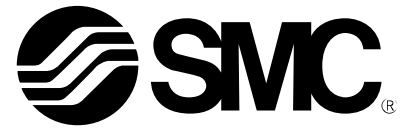

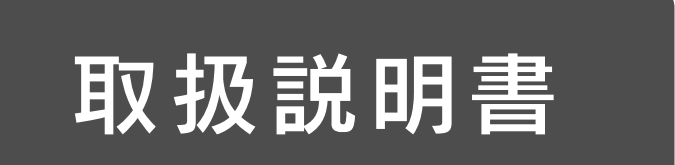

### 製品名称

# フィールドバスシステム機器

# PROFINET 対応 SI ユニット

型式 / シリーズ / 品番

EX600-SPN31 EX600-ED\*

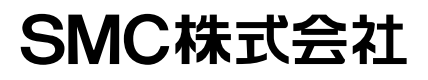

# 目次

| 安全上のご注意              | 3  |
|----------------------|----|
| システムの概要              | 10 |
| 用語説明                 | 11 |
| 組立                   | 12 |
| 取付け・設置               | 14 |
| 直接取付                 | 14 |
| DINレール取付             | 15 |
| マーカーの取付け             | 17 |
| SIユニット               |    |
| 型式表示・品番体系            | 18 |
| 製品各部の名称とはたらき         | 18 |
| 取付け・設置               | 19 |
| コネクタピン番号             | 19 |
| LED 表示               | 20 |
| 仕様                   | 22 |
| 外観寸法図                | 23 |
| エンドプレート              |    |
| 型式表示・品番体系            | 24 |
| 製品各部の名称とはたらき         | 25 |
| 取付け・設置               | 27 |
| コネクタピン番号             | 27 |
| 2種類の電源について           | 28 |
| 仕様                   | 29 |
| 外観寸法図                | 30 |
| 保守                   | 37 |
| トラブルシューティング          | 38 |
| 設定パラメータ              | 49 |
| SI ユニットパラメータ         | 49 |
| デジタル入力ユニットパラメータ      | 51 |
| デジタル出力ユニットパラメータ      | 52 |
| デジタル入出力ユニットパラメータ     | 53 |
| アナログ入力ユニットパラメータ      | 55 |
| アナログ出力ユニットパラメータ      | 59 |
| アナログ入出カユニットパラメータ     | 62 |
| IO-Link マスタユニットパラメータ | 66 |

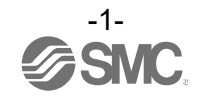

| 入出力マップ                                     | 71  |
|--------------------------------------------|-----|
| 入出力占有バイト                                   | 71  |
| IO-Link マスタユニットの StandardIO および PQI マップの詳細 | 73  |
| 診断                                         | 74  |
| 入力マップに診断を割付                                | 74  |
| チャンネル診断の確認                                 | 76  |
| 診断ログの確認                                    | 77  |
| IO-Link マスタユニットデータの診断                      | 77  |
| ハードウェアコンフィグレーション                           | 78  |
| GSDML ファイルおよびアイコン                          | 78  |
| コンフィグレーションのレイアウト                           | 78  |
| SIEMENS PLC 接続方法                           | 79  |
| FSU(First Start Up)の設定                     | 89  |
| Web サーバ                                    | 92  |
| Web サーバ機能の概要                               | 92  |
| Web サーバ接続手順                                | 93  |
| トップ画面の詳細説明                                 | 96  |
| サイドバーの詳細説明                                 | 97  |
| Systemの詳細説明                                | 98  |
| ユニット情報詳細                                   | 105 |
| セキュリティ保護通信の設定方法(HTTPS)                     | 113 |
| OPC UA サーバ                                 | 117 |
| OPC UA サーバ機能の概要                            | 117 |
| OPC UA サーバ仕様                               | 118 |
| OPC UA サーバ接続手順フローチャート                      | 119 |
| OPC UA サーバ接続手順                             | 120 |
| 情報モデル                                      | 126 |
| エラーログの取得                                   | 145 |
| デジタル入力/出力動作回数のリセット                         | 147 |
| 証明書生成アプリケーション                              | 149 |
| 証明書生成アプリケーション詳細                            | 149 |
| 証明書生成手順                                    | 150 |
| OPC UA クライアントに SI ユニットの CA 証明書をインストールする方法  | 157 |
| アクセサリ                                      | 159 |

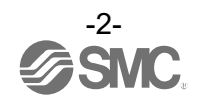

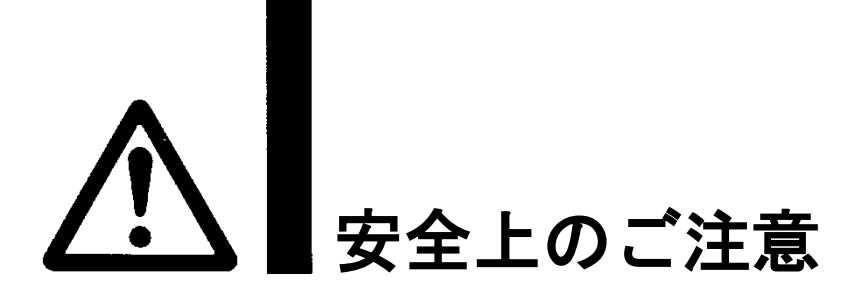

※2) 労働安全衛生法 など

| $\land$     | <br>危険 | 切迫した危険の状態で、回避しないと死亡もしくは重傷を負う可能性が想定されるもの。             |
|-------------|--------|------------------------------------------------------|
| $\wedge$    | 警告     | 取扱いを誤った時に、人が死亡もしくは重傷を負う可能性が想定されるもの。                  |
| $\triangle$ | 注意     | 取扱いを誤った時に、人が傷害を負う危険が想定される時、および物的損害のみの発生が<br>想定されるもの。 |

⚠警告

①当社製品の適合性の決定は、システムの設計者または仕様を決定する人が判断してください。 ここに掲載されている製品は、使用される条件が多様なため、そのシステムへの適合性の決定は、 システムの設計者または仕様を決定する人が、必要に応じて分析やテストを行ってから決定してください。 このシステムの所期の性能、安全性の保証は、システムの適合性を決定した人の責任になります。 常に最新の製品カタログや資料により、仕様の全ての内容を検討し、機器の故障の可能性についての状況を 考慮してシステムを構成してください。 ②当社製品は、充分な知識と経験を持った人が取扱ってください。 ここに掲載されている製品は、取扱いを誤ると安全性が損なわれます。 機械・装置の組立てや操作、メンテナンスなどは充分な知識と経験を持った人が行ってください。 ③安全を確認するまでは、機械・装置の取扱い、機器の取外しを絶対に行わないでください。 機械・装置の点検や整備は、被駆動物体の落下防止処置や暴走防止処置などがなされていることを 確認してから行ってください。 2. 製品を取外す時は、上記の安全処置がとられていることの確認を行い、エネルギー源と該当する設備の 電源を遮断するなど、システムの安全を確保すると共に、使用機器の製品個別注意事項を参照、 理解してから行ってください。 3.機械・装置を再起動する場合は、予想外の動作・誤動作が発生しても対処できるようにしてください。 ④当社製品は、製品固有の仕様外での使用はできません。次に示すような条件や環境で 使用するようには開発・設計・製造されておりませんので、適用外とさせていただきます。 1.明記されている仕様以外の条件や環境、屋外や直射日光が当たる場所での使用。 2.原子力、鉄道、航空、宇宙機器、船舶、車両、軍用、生命および人体や財産に影響を及ぼす機器、燃焼装置、 娯楽機器、緊急遮断回路、プレス用クラッチ・ブレーキ回路、安全機器などへの使用、およびカタログ、 取扱説明書などの標準仕様に合わない用途の使用。 インターロック回路に使用する場合。ただし、故障に備えて機械式の保護機能を設けるなどの 2重インターロック方式による使用を除く。また定期的に点検し正常に動作していることの確認を 行ってください。

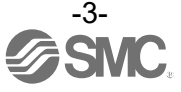

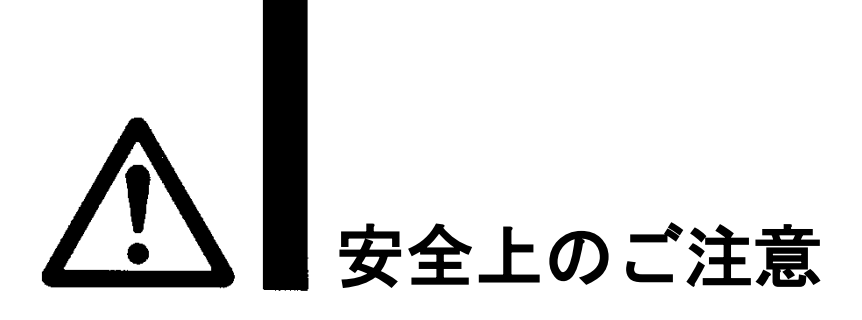

## <u>小</u>注意

当社の製品は、自動制御機器用製品として、開発・設計・製造しており、平和利用の製造業向けとして 提供しています。製造業以外でのご使用については、適用外となります。 当社が製造、販売している製品は、計量法で定められた取引もしくは証明などを目的とした用途では 使用できません。

新計量法により、日本国内で SI 単位以外を使用することはできません。

# 保証および免責事項/適合用途の条件

製品をご使用いただく際、以下の「保証および免責事項」、「適合用途の条件」を適用させていただきます。 下記内容をご確認いただき、ご承諾のうえ当社製品をご使用ください。

### 『保証および免責事項』

①当社製品についての保証期間は、使用開始から1年以内、もしくは納入後1.5年以内、いずれか早期に 到達する期間です。\*<sup>3)</sup>

また製品には、耐久回数、走行距離、交換部品などを定めているものがありますので、当社最寄りの 営業拠点にご確認ください。

②保証期間中において当社の責による故障や損傷が明らかになった場合には、代替品または必要な交換部品の提供を行わせていただきます。なお、ここでの保証は、当社製品単体の保証を意味するもので、当社製品の提供を行わせていただきます。なお、ここでの保証は、当社製品単体の保証を意味するもので、当社製品のなどにより読をされる損害は、保証の対象範囲から除外します。

③その他製品個別の保証および免責事項も参照、ご理解の上、ご使用ください。

※3) 真空パッドは、使用開始から1年以内の保証期間を適用できません。 真空パッドは消耗部品であり、製品保証期間は納入後1年です。 ただし、保証期間内であっても、真空パッドを使用したことによる摩耗、またはゴム材質の劣化が原因の 場合には、製品保証の適用範囲外となります。

『適合用途の条件』

海外へ輸出される場合には、経済産業省が定める法令(外国為替および外国貿易法)、手続きを必ず守って ください。

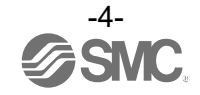

### ■図記号の説明

| 図記号       | 図記号の意味                                                    |
|-----------|-----------------------------------------------------------|
| $\otimes$ | 禁止(してはいけないこと)を示します。<br>具体的な禁止内容は、図記号の中や近くに絵や文章で指示します。     |
| 9         | 指示する行為の強制(必ずすること)を示します。<br>具体的な指示内容は、図記号の中や近くに絵や文章で指示します。 |

## ■取扱い者について

| 1 | この取扱説明書は、空気圧機器を使用した機械・装置の組立・操作・保守点検するかたで、これら |
|---|----------------------------------------------|
|   | の機器に対して十分な知識と経験をお持ちのかたを対象にしています。             |
|   | 組立・操作・保守点検の実施は、このかたに限定させていただきます。             |
| 2 | 組立・操作・保守点検に当っては、この本書をよく読んで内容を理解した上で実施してください。 |

■安全上のご注意

| ▲警告            |                                                                                                    |  |
|----------------|----------------------------------------------------------------------------------------------------|--|
| 分解禁止           | ■分解・改造(基板の組み替え含む)・修理はしないこと<br>けが、故障の恐れがあります。                                                                                                   |  |
| 濡れ手禁止          | ■濡れた手で操作・設定をしないこと<br>感電の恐れがあります。                                                                                                    |  |
|                | ■仕様範囲を超えて使用しないこと<br>引火性もしくは人体に影響のあるガス・流体には使用しないでください。<br>仕様範囲を超えて使用すると、火災・誤動作・システム破損の原因となります。<br>仕様を確認の上、ご使用ください。                              |  |
|                | ■可燃性ガス・爆発性ガスの雰囲気では使用しないこと<br>火災・爆発の恐れがあります。<br>このシステムは、防爆構造ではありません。                                                                            |  |
| 日本             | <ul> <li>インターロック回路に使用する場合は</li> <li>・別系統による(機械式の保護機能など)多重のインターロックを設けること</li> <li>・正常に動作していることの点検を実施すること</li> <li>誤動作による、事故の恐れがあります。</li> </ul> |  |
| <b>日</b><br>指示 | <ul> <li>保守点検をするときは</li> <li>・供給電源をオフにすること</li> <li>・供給しているエアを止めて、配管中の圧縮空気を排気し、大気開放状態を<br/>確認してから実施すること</li> <li>けがの恐れがあります。</li> </ul>        |  |

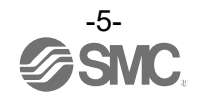

| ⚠注意       |                                                                                                    |  |
|-----------|----------------------------------------------------------------------------------------------------|--|
| 日本        | <ul> <li>ユニット取扱い時や組付け時/交換時には、下記の項目に注意すること</li> <li>・ユニット取扱い時、ユニット接続用コネクタ・プラグの金属鋭利部に触れないでください。</li> <li>・ユニットを分解するとき、手をぶつけないでください。</li> <li>ュニット結合部はパッキンで固く結合されています。</li> <li>・ユニットを結合するとき、ユニットの間に指を挟まないでください。</li> <li>けがの恐れがあります。</li> </ul> |  |
| 日本        | ■保守点検完了後に適正な機能検査を実施すること<br>正常に機器が動作しないなどの異常の場合は、運転を停止してください。<br>意図しない誤動作により、安全が確保できなくなる可能性があります。                                                                                                    |  |
| アース線を接続する | ■シリアルシステムの耐ノイズ性を向上するために、接地を施すこと<br>接地はできるだけ専用接地としてユニットの近くにし、接地の距離を短くしてください。                                                                                                    |  |

■取扱い上のお願い

Oシリアルシステムの選定・取扱いに当って、下記内容を守ってください。

● 選定に関して(以下の取扱いに関する取付け・配線・使用環境・調整・使用・保守点検の内容も守ってください。)

\*製品仕様などに関して

・UL に適合する場合、組み合せる直流電源は、UL1310 に従う Class2 電源ユニットをご使用ください。

- ・規定の電圧でご使用ください。
   規定以外の電圧で使用すると、故障・誤動作の恐れがあります。
- ・保守スペースを確保してください。 保守点検に必要なスペースを考慮した設計をしてください。
- ・銘板を取外さないでください。
   保守点検時の誤りや取扱説明書の誤使用により、故障、誤動作の恐れがあります。
   また、安全規格不適合の恐れがあります。
- ・電源投入時の突入電流に注意してください。
   接続される負荷によっては、初期充電電流により過電流保護機能がはたらき、ユニットが誤動作する可能性があります。

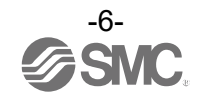

#### ●取扱いに関して

\*取付け

- ・落としたり、打ち当てたり、過度の衝撃を加えないでください。
   製品が破損し誤動作する可能性があります。
- ・締付トルクを守ってください。
   締付トルク範囲を超えて締付けると、ねじを破損する可能性があります。
   指定の締付トルクと異なるトルクで締付けた場合、IP67が達成されません。
- ・大型のマニホールドバルブが取付いた場合、持ち運ぶ際には接続部に応力がかからないように持ち
   上げてください。
- ユニットとの接続部が破損する可能性があります。またユニットの組み合わせによっては非常に重くなる場合 もありますので、複数の作業者にて運搬/設置作業を行ってください。
- ・製品は足場になる個所には取付けないでください。
   誤って乗ったり、足を掛けたりしたことにより過大な荷重が加わると、破損することがあります。

\*配線(コネクタの抜き差し含む)

- ケーブルに繰り返しの曲げや引っ張り、重い物を載せたり、力が加わったりしないようにしてくだ さい。
- ケーブルに繰返し曲げ応力や引張力が加わるような配線は、断線の原因となります。
- ・誤配線をしないでください。
   誤配線の内容によっては、シリアルシステムが誤動作したり、破壊する可能性があります。
- ・配線作業を通電中に行わないでください。
   SIユニットや入力または出力機器が破損したり、誤動作したりする可能性があります。
   ・動力線や高圧線と同一配線経路で使用はしないでください。
- ・動力線や高圧線と向一能線程路で使用はしないでください。 動力線・高圧線からの信号ラインのノイズ・サージの混入により誤動作の恐れがあります。 SIユニットや入力または出力機器の配線と動力線・高圧線は、別配線(別配管)にしてください。
- ・配線の絶縁性を確認してください。
   ・絶縁不良(他の回路と混触、端子間の絶縁不良など)があると、SIユニットや入力または出力機器への過大な電圧の印加または電流の流れ込みにより、SIユニットや入力または出力機器が破壊する可能性があります。
- ・シリアルシステムを機器・装置に組込む場合は、ノイズフィルタなどを設置し十分なノイズ対策を実施してください。

ノイズの混入により、誤動作の恐れがあります。

#### \*使用環境

・保護構造により、使用環境を考慮してください。

保護構造が IP67 の場合、下記条件が実施されることで達成できます。

- ①電源配線用ケーブル、通信線コネクタおよび M12(M8) コネクタ付きケーブルで、各ユニット間を適正に配線処理する。
- ②各ユニットとマニホールドバルブは適正な取付けを行う。
- ③未使用のコネクタには、防水キャップを必ず取付ける。
- なお、常時水の掛かる環境での使用は、カバーなどで対策してください。
- それ以外の場合、水や水蒸気の雰囲気または付着する場所では使用しないでください。故障、誤動作などが発生する可能性があります。
- ・油分・薬品環境下では、使用しないでください。
- クーラント液や洗浄液など、種々の油並びに薬品の環境下でのご使用については、短期間でもユニットが悪影響(故障、誤動作など)を受ける場合があります。
- ・腐食性のあるガス、液体がかかる環境下には使用しないでください。
- ユニットが破損し誤動作する可能性があります。
   サージ発生源がある場所では使用しないでください。
   ユニット周辺に、大きなサージを発生させる装置機器(電磁式リフター・高周波誘導炉・溶接機・モータなど)がある場合、ユニット内部回路素子の劣化または破壊を招く恐れがありますので、発生源のサージ対策を考慮 頂くと共にラインの混触を避けてください。

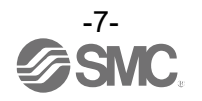

- ・リレー・バルブ・ランプなどサージ電圧を発生する負荷を直接駆動する場合の負荷には、サージ吸 収素子内蔵タイプの製品をご使用ください。 サージ電圧が発生する負荷を直接駆動すると、ユニット破損の恐れがあります。
- ・CE/UKCA マーキングにおける、雷サージに対する耐性は有していませんので、装置側で雷サージ対策 を実施してください。
- ・製品内部に、粉塵、配線クズなどの異物が入らないようにしてください。 故障、誤動作の原因となります。
- ユニットは、振動、衝撃のない場所に取付けてください。
   故障、誤動作の原因となります。
- ・温度サイクルが掛かる環境下では、使用しないでください。
   通常の気温変化以外の温度サイクルが掛かるような場合は、ユニット内部に悪影響を及ぼす可能性があります。
- ・直射日光の当る場所では使用しないでください。
   直射日光が当る場合は、日光を遮断してください。
   故障、誤動作の原因となります。
- ・周囲温度範囲を守って使用してください。
   誤動作の原因となります。
- ・周囲の熱源による、輻射熱を受ける場所での使用はしないでください。 動作不良の原因となります。
- ・高度 2000 m を越える高地では気圧の低下に伴い、耐電圧性能やノイズ耐性(雷サージノイズ、静電気) が低下するため注意してご使用ください。

\*調整・使用

- ・各スイッチは先の細い時計ドライバーなどで設定してください。またスイッチ操作時は、関連する 部分以外には接触しないようにしてください。
   部品破損および短絡により故障の原因となります。
- ご使用状況に合せた、適切な設定を行ってください。
   不適切な設定になっていますと、動作不良の原因となります。
- ・プログラミングおよびアドレスに関する詳細内容は、PLCメーカのマニュアルなどを参照ください。

プロトコルに関するプログラミングの内容は、ご使用の PLC メーカにての対応となります。

\*保守点検

- ・保守点検は、供給電源をオフにし、供給エアを止め、配管中の圧縮空気を排気して大気開放状態を 確認してから行ってください。
   システム構成機器の、意図しない誤動作の可能性があります。
- ・保守点検を定期的に実施してください。 機器・装置の誤動作により、意図しないシステム構成機器の誤動作の可能性があります。
- ・保守点検完了後に、適正な機能検査を実施してください。
   正常に機器が動作しないなどの異常の場合は、運転を停止してください。
   システム構成機器の、意図しない誤動作の可能性があります。
- ・各ユニットの清掃は、ベンジンやシンナなどを使用しないでください。
   表面に傷が付いたり、表示が消えたりする恐れがあります。
   柔らかい布で拭き取ってください。
   汚れがひどい時は、水で薄めた中性洗剤に浸した布をよく絞ってから汚れを拭き取り、乾いた布で再度拭き取ってください。

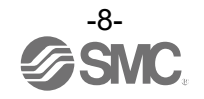

フィールドバスシステム/ 産業用IoTセキュリティ対策

産業用IoTの導入により工場内の様々な機器がネットワークにつながることで、サイバー攻撃等の新たな脅 威に対応する必要があります。産業用IoTを守るために、IoT機器、ネットワーク、クラウド等も含めて多層 的に対策(多層防御)することが重要です。

SMCは、以下の対策を検討することを推奨します。記載されている対策に関する詳細につきましては、各国、各機関組織が発行するセキュリティ対策の文書等を参照ください。

- ①インターネット等のパブリックネットワークに機器を接続しない。
  - ・パブリックネットワークを介して機器やクラウド等 にアクセスする必要がある場合は、VPNや専用回線 等のセキュアな回線を使用する。
  - ・オフィス等の情報系ネットワークと工場内の産業用 IoTネットワークを接続しない。
- ②機器およびシステムへ外部からの脅威流入 を防ぐためにファイアウォールを設置す る。
  - ・ネットワークの境界にルータやファイアウォール を設置し、必要最小限の通信だけを許可するよう に設定する。
  - ・通信の常時接続が必要でない場合は、未使用時に通 信機器の電源を切る等、回線を切断する。
- ③未使用の通信ポートは物理的にアクセスで
  - きないようにする、または、設定で無効化 する。
  - ・ネットワーク機器に不要な機器が接続されていない
     か、各ポートを定期的に確認する。
  - ・ネットワーク機器の各種サービス(SSH、FTP、SFTP 等)は、必要なサービスだけを稼働させるように設 定する。
  - ・無線LANおよびその他電波を利用する機器は伝搬範 囲を適切に設定し、設置国の電波法認定を受けた適 切な機器を使用する。
  - ・無線電波を出力する機器は、屋内外から電波の干渉 がない場所へ設置する。
- ④データ暗号化などセキュリティ対策がなされた通信方式を設定する。
  - ・ IoTネットワークやセキュアなゲートウェイ経由の 接続等それぞれの環境において、暗号機能による セキュリティ対策を実施する。
- ⑤アカウント毎にアクセス権限を付与し、 利用できるユーザを限定する。
  - アカウントを定期的に見直し、使わなくなったア カウントや権限を削除する。
  - ・ログインエラー回数が基準値を超えた場合には、そのアカウントを一定時間使用禁止にする等、アカウントロックの仕組みを設定する。

- ⑥パスワードを保護する。
  - ・初期設定されていたパスワードは導入時に変更する。
  - ・パスワードを定期的に変更する。
  - ・パスワードは推測されにくく、安全性が高い組合せのパスワード(例えば文字や特殊文字を含んだ8文字以上)を設定する。

⑦最新のセキュリティソフトウェアを使用す る

- ・ウイルス感染を検知・駆除するために、ウイルス対 策ソフトウェアをすべてのPCに導入する。
- ・ウイルス対策ソフトウェアは常に最新の状態を維 持する。
- ⑧機器およびシステムのソフトウェアは最 新バージョンにする。

・OSおよびアプリケーション等が最新の状態になるようパッチを適用する。

⑨ネットワーク内の監視・異常検知をする。 ・異常が発生した場合、迅速に対応するためにネットワーク内の通信を監視し、異常を検知した場合にアラートを通知する。侵入検知/防御システム(IDS/IPS)等の機器を導入する。

⑩機器の廃棄時や手放す時にデータ削除をする。

 IoT機器を廃棄する際に、機器に残されたデータを 不正に利用されることを防ぐためにデータ削除や 物理的な破壊を行う。

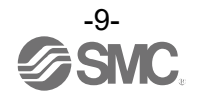

## システムの概要

システム構成

各種フィールドバスに接続し、入力機器、出力機器または IO-Link マスタ機器の省配線および分散設置 を実現するシステムです。フィールドバスとの通信は、SI ユニットが行います。 1 台の SI ユニットには 32 点までのマニホールドバルブおよび SI ユニットを含めて最大 10 連までの入 カ・出力・入出力ユニットおよび IO-Link マスタユニットを順不同に接続可能です。

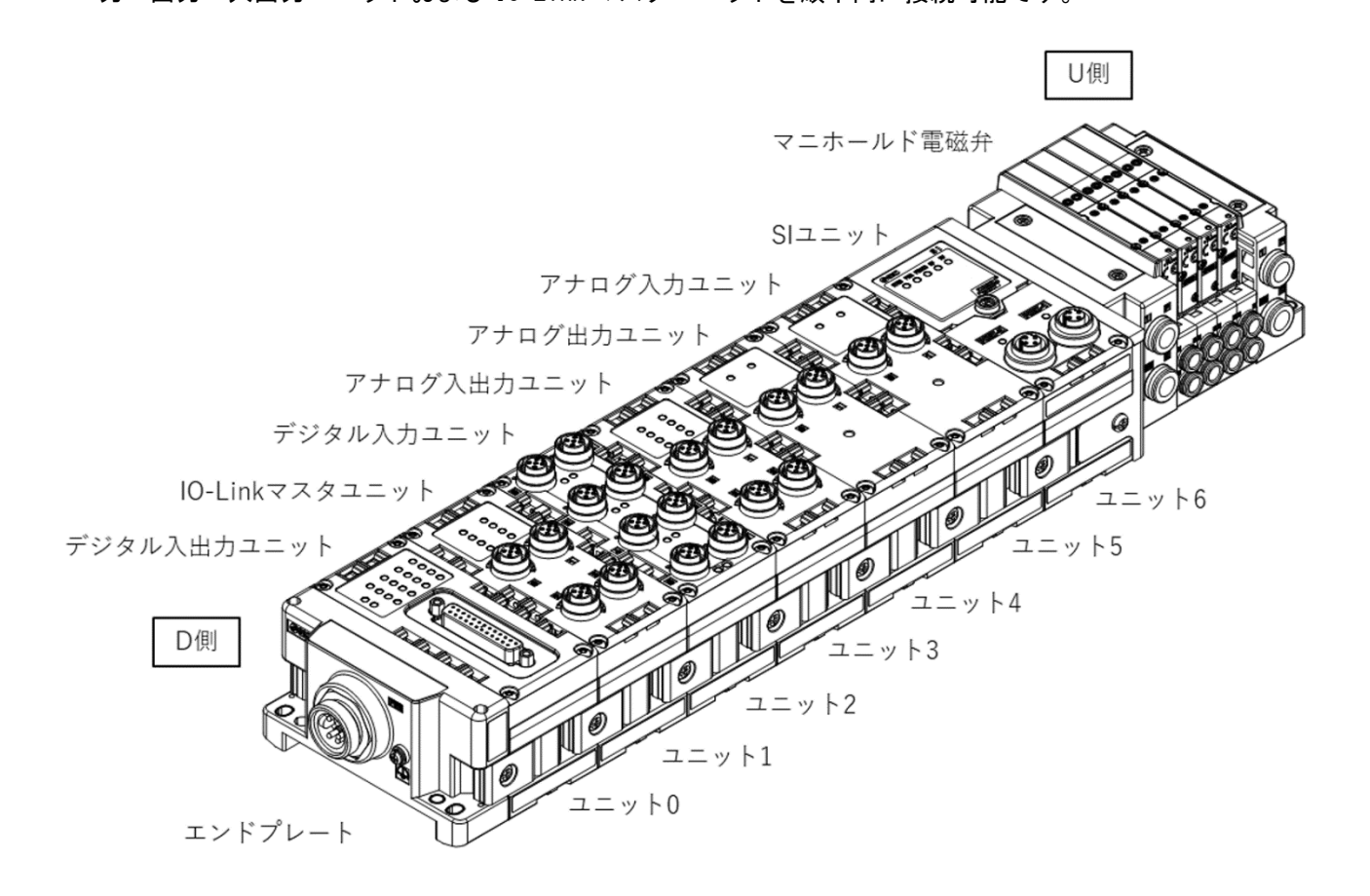

| 名称              | 説明                                             |
|-----------------|------------------------------------------------|
| SI ユニット         | フィールドバス通信とマニホールドバルブの ON/OFF 出力を行います。           |
| デジタル入力ユニット      | 入力機器のスイッチ出力を取り込みます。PNP と NPN タイプがあります。         |
| デジタル出力ユニット      | 電磁弁、ランプ、ブザーなどを駆動します。PNP と NPN タイプがあります。        |
| デジタル入出力ユニット     | デジタル入力と出力の両方の機能を持ったユニットです。PNP と NPN タイプがあります。  |
| アナログ入力ユニット      | アナログ信号を出力するセンサなどと接続可能です。                       |
| アナログ出力ユニット      | アナログ信号を取り込む機器などと接続可能です。                        |
| アナログ入出力ユニット     | アナログ入力と出力の両方の機能を持ったユニットです。                     |
| IO-Link マスタユニット | IO-Link デバイスと接続可能です。クラス A とクラス B のポートタイプがあります。 |
| エンドプレート         | EX600 マニホールドの D 側に接続します。電源ケーブルを接続します。          |
| マニホールドバルブ       | 電磁弁の集合体。電気接続は1箇所のコネクタに集中し接続しています。              |

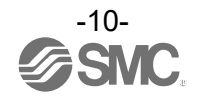

### 用語説明

|                                       | 用語            | 定義                                                                  |
|---------------------------------------|---------------|---------------------------------------------------------------------|
| 100                                   | 100BASE-TX    | 伝送速度100 MbpsのLAN伝送路の標準。                                             |
| C                                     |               | 公開鍵基盤 (PKI)の規格 X.509 における証明書で、本書では以下の 2 つが登場します。                    |
|                                       |               | ・SI ユニットの CA 証明書                                                    |
|                                       |               | 弊社提供の証明書生成アプリで作成される以下のファイルを指します。                                    |
|                                       | CA証明書         | {証明書生成アプリフォルダ}¥root¥certs¥***. der                                  |
|                                       |               | ・OPC UA クライアントの CA 証明書                                              |
|                                       |               | OPC UA クライアント UaExpert の場合、以下のファイルを指します。                            |
|                                       | DINI U        | {uaexpertフォルタ} ¥YKI¥issuers¥certs¥***. der                          |
| D                                     | DINレール        | DIN(トイツ連邦)規格に準拠した金属製レールです。                                          |
| _                                     | D 側           | EX600 をマニホールド化した時、EX600 エンドフレートが接続されている側を示します。                      |
| F                                     | FE            | Functional Earthの略で、機能接地です。単にアースと言う場合はこれを指します。                      |
| G                                     | GSDML ファイル    | 製品の情報を記述したファイルで、エンジニアリングツール上で使用します。                                 |
| N                                     | NPN 出力        | NPNトランジスタを用いて、出力機器を動作させる出力形式です。電源線にフラス電位がか<br>かるため、プラスコモンタイプとも呼ばれます |
|                                       | NPN እታ        | 信号出力部にNPN トランジスタを使用しているセンサ出力を取り込みます。                                |
| 0                                     |               | 産業オートメーション分野やその他業界における、安全で信頼性あるデータ交換を目的と                            |
| 0                                     | OPC (Classic) | した相互運用を行うための標準規格です。                                                 |
|                                       |               | 各 OPC Classic 仕様の機能性全てを、拡張可能なフレームワークに統合した、プラットフ                     |
|                                       | OPC UA        | オーム非依存のサービス指向アーキテクチャです。                                             |
| Р                                     |               | Programmable Logic Controller の略。論理演算や順序操作、算術演算などのプログラムに            |
|                                       | PLG           | 従って、逐次制御を行うコントローラです。                                                |
|                                       |               | PNP トランジスタを用いて、出力機器を動作させる出力形式です。電源線にマイナス電位が                         |
|                                       | РМР Ш Л       | かかるため、マイナスコモンタイプとも呼ばれます。                                            |
|                                       | PNP 入力        | 信号出力部に PNP トランジスタを使用しているセンサ出力を取り込みます。                               |
| S                                     | 91 J – w L    | Serial Interface Unitの略で、PLCと接続され、入力または出力のデータの通信を行うユ                |
|                                       | 01            | ニットです。                                                              |
| U                                     | U側            | EX600 をマニホールド化した時、マニホールドバルブが接続されている側を示します。                          |
| さ 出力点数 出力機器 (バルブ、ランプ、モータスタータなど)を動作させる |               | 出力機器 (バルブ、ランプ、モータスタータなど)を動作させることが出来る点数です。                           |
|                                       | 消費電流          | 各ユニットを動作させるために必要な電流値です。                                             |
|                                       | 証明書失効リス       | 公開鍵基盤 (PKI)の規格における失効した公開鍵証明書のリストで、本書では証明書生成                         |
|                                       |               | アプリで作成される以下のファイルを指します。                                              |
|                                       |               | {証明書生成アフリフォルダ} ¥root¥cr   ¥cr  . cr                                 |
|                                       | 診断情報          |                                                                     |
| た                                     | 断線模知          | 人力機器や出力機器、あるいはその配線が断線したことを検知する診断機能です。                               |
|                                       | 短絡検知          | 出力または電源のフラスラインかクラワントラインなどと短給して、適電流が発生した。<br>とた絵如する診断機能です            |
|                                       |               | ここで快和する100回10歳能にす。<br>出力またけ雷酒のプラスラインがグラウンドラインなどと短級して 過雷流が発生した提      |
|                                       | 短絡保護          | 合、内部回路の破壊を防ぐ機能です。                                                   |
|                                       |               | 公開鍵基盤 (PKI)の規格 X.509 における証明書で、本書では SI ユニットの CA 証明書が証                |
|                                       |               | 明した証明書を指し、弊社提供の証明書生成アプリで作成される以下のファイルを指しま                            |
|                                       | アハイス証明書       | す。                                                                  |
|                                       |               | {証明書生成アプリフォルダ}¥server¥cert¥***. der                                 |
| な                                     | 入力点数          | 入力機器(センサ、スイッチなど)から情報を受け取れる点数です。                                     |
| は                                     | フィールドバフ       | 工場などで稼動している現場機器(測定器、操作器)と PLC 間の信号のやり取りをデジタル                        |
|                                       | >1-11-11A     | 通信にて行う規格です。                                                         |
|                                       |               | International Protectionの略。製品への外来物(手、鋼球、鋼線、粉塵、水など)に対す               |
| <u> </u>                              |               | る保護に関わる規格です。                                                        |
| ま                                     | マニホールド        | 多岐体。集合体。                                                            |

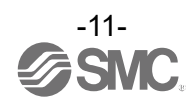

## 組立

#### ユニットのマニホールド化

※:マニホールド化された状態のユニットを購入した場合は、組立ての必要はありません。

(1) エンドプレートとユニットの接続

デジタルユニット、アナログユニット、IO-Link マスタユニットを順不同に接続できます。 締付トルクは、1.5~1.6 Nm で締付けてください。

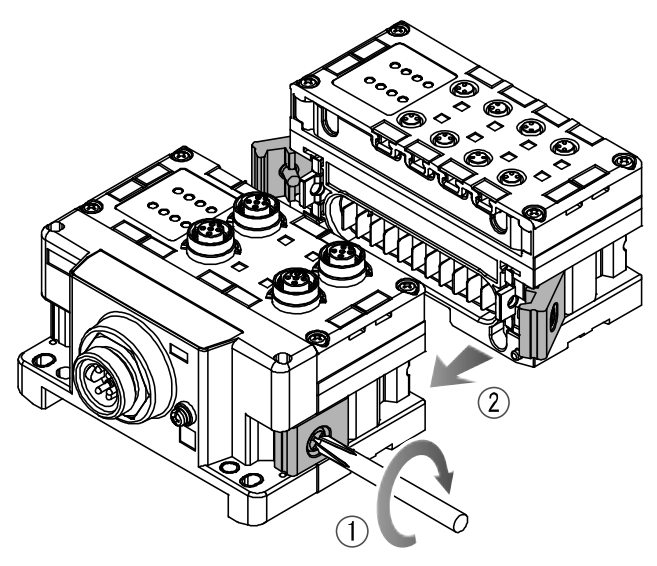

(2) ユニットの増連最大で1システムに10ユニット(SIユニット含む)まで接続できます。

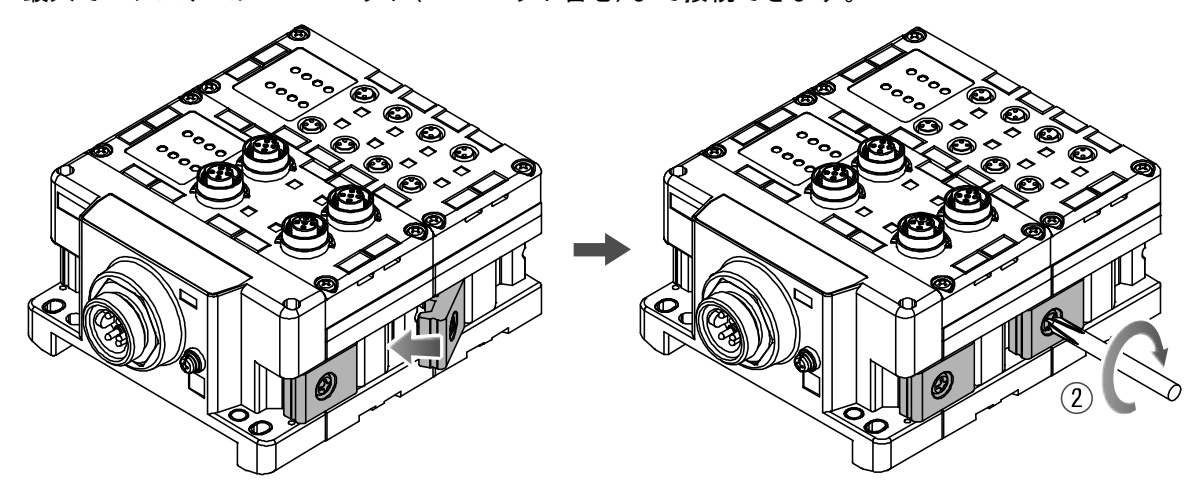

(3)SIユニットの接続

必要な各種ユニットの接続が完了後、SIユニットを接続します。 接続方法は、上項と同様に行います。

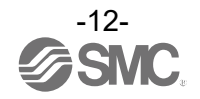

(4) バルブプレートの取付

マニホールドバルブに、付属のバルブ固定用ねじ(M3×8)を使用し、バルブプレート(EX600-ZMV\*)を 取付けます。

締付トルクは、0.6~0.7 Nm で締付けてください。

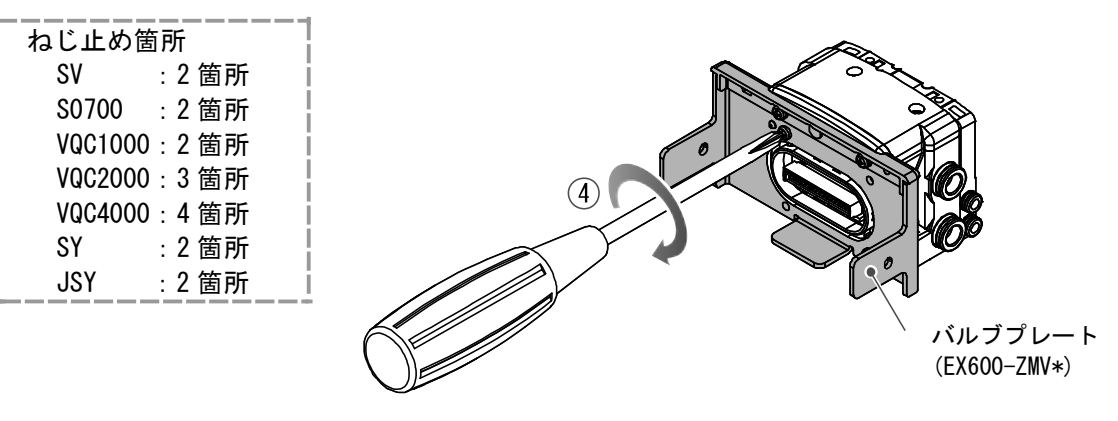

(5) SI ユニットとマニホールドバルブを接続します。 SI ユニット側面にあるバルブプレート取付用溝に、バルブプレートを挿入し、付属のバルブプレート 取付ねじ(M4×6)で両面2箇所を締付け、固定します。 締付トルクは、0.7~0.8 Nmで締付けてください。

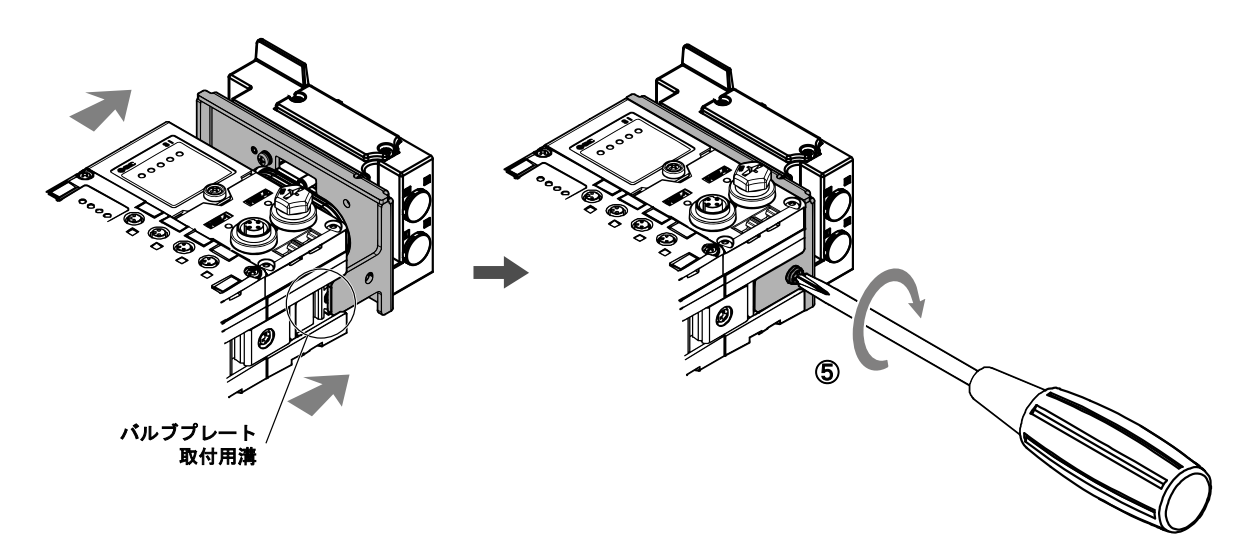

#### ●取扱い上のお願い

- ・電源を入れたままユニットを接続しないでください。
- ・ジョイント金具のナットが落ちないように注意してください。
- ・規定トルクで確実にねじを締付けてください。
   緩みがあると、正常に動作しない可能性があります。

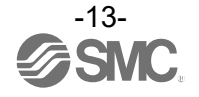

### 取付け・設置

#### 直接取付

(1) ユニットを6個以上連結するときは、EX600全体の中央部を直接取付用の中間補強用金具(EX600-ZMB1)を付属のねじ(M4×5)で2箇所取付けてください。
 締付トルクは、0.7~0.8 Nmで締付けてください。

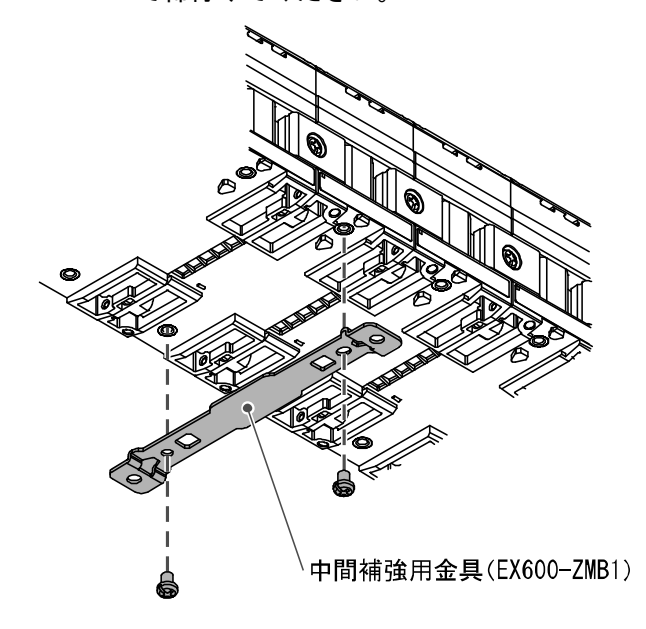

(2)設置場所に、エンドプレートと電磁弁(必要ならば中間補強用金具)を固定してください。 締付トルクは、0.7~0.8 Nm で締付けてください。 電磁弁側は、該当するマニホールドバルブの取扱説明書を参照して固定してください。

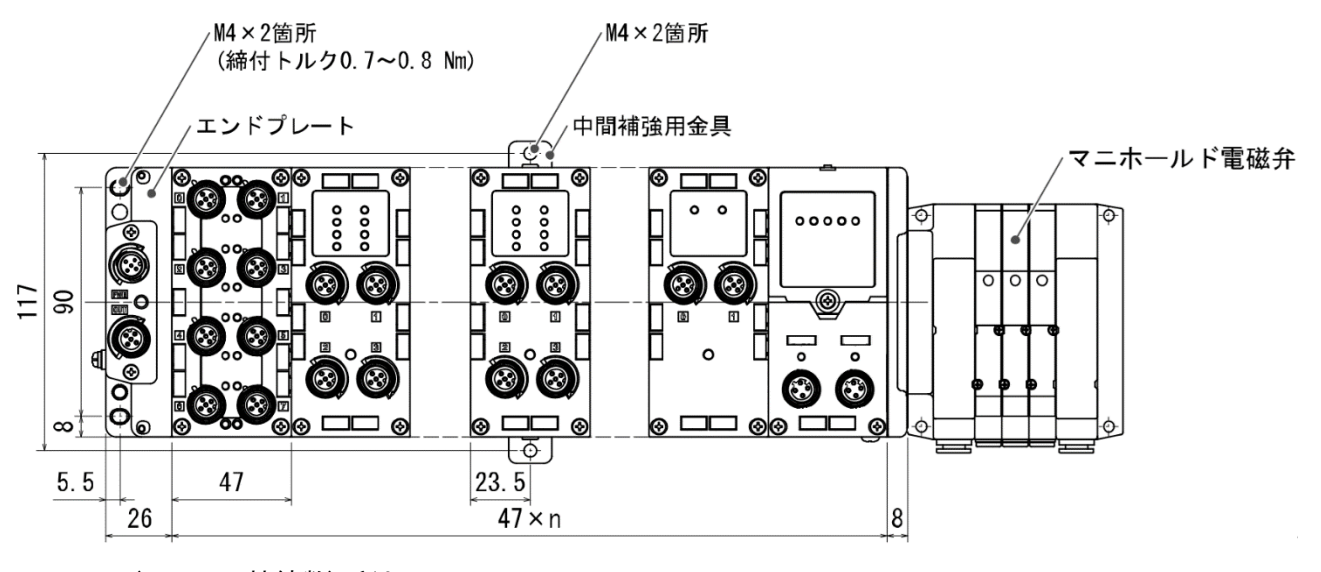

n(ユニット接続数)≦10

取扱い上のお願い
 ・たわみによるユニット間の接続不良を防止するため、ユニットを6連以上連結するときは、中間補強用金具を取付けてください。

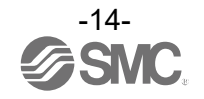

#### DIN レール取付

<u>SY、JSY シリーズのバルブマニホールドの場合</u>

(1) ユニットを 6 個以上連結するときは、EX600 全体の中央部に DIN レール取付用の中間補強用金具 (EX600-ZMB2) を付属のねじ (M4×6) で 2 箇所取付けてください。

締付トルクは、0.7~0.8 N•m で締付けてください。

(2) エンドプレートに、エンドプレート用金具(EX600-ZMA3)を付属のねじ(M4×14)で2箇所取付けてください。
 総付トルクは、0.7~0.8 N•mで締付けてください。

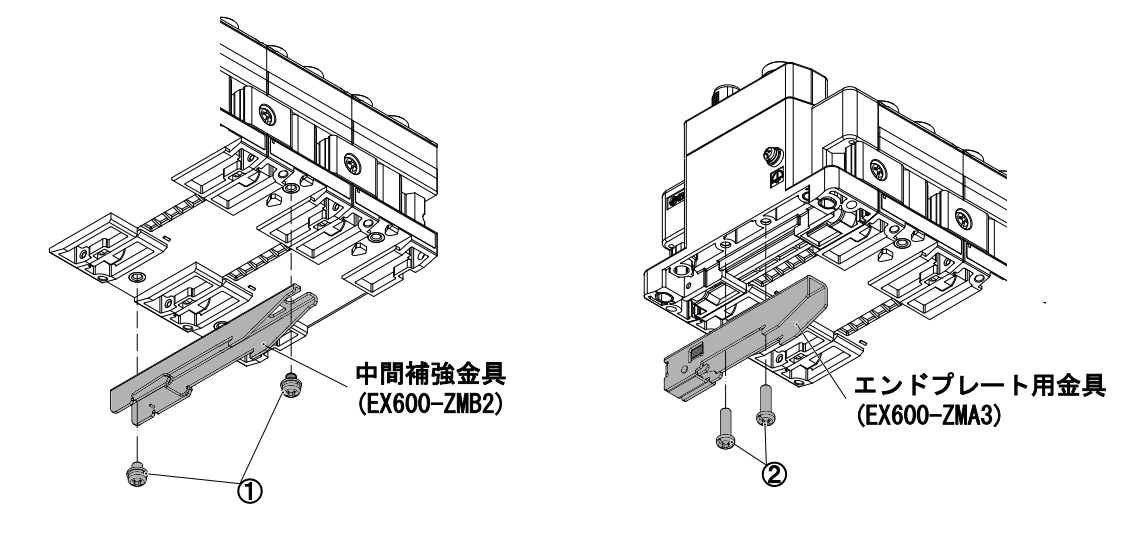

(3) DIN レール取付溝を DIN レールに掛けてください。

(4) DIN レール取付溝を支点にして金具がロックされるまでマニホールドを押し込んでください。

(5) エンドプレート用金具(EX600-ZMA3)を付属のねじ(M4×20)でマニホールドに固定してください。
 締付トルクは、0.7~0.8 N•mで締付けてください。

電磁弁側は、該当するマニホールドバルブの取扱説明書を参照して、固定してください。

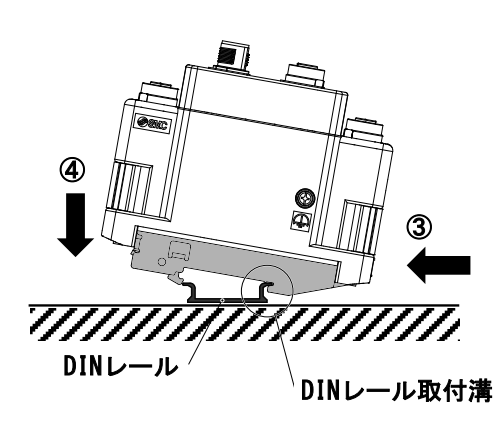

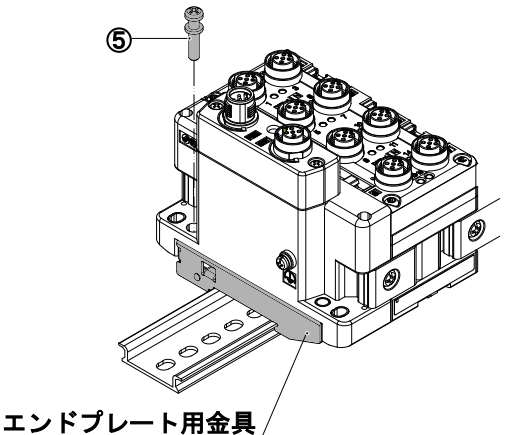

エントノレート用金 (EX600-ZMA2)

●取扱い上のお願い

・たわみによるユニット間の接続不良を防止するため、ユニットを6連以上連結するとき は、中間補強用金具を取付けてください。

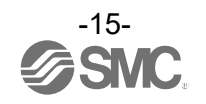

SY、JSY シリーズ以外のバルブマニホールドの場合

- (1) ユニットを 6 個以上連結するときは、EX600 全体の中央部に DIN レール取付用の中間補強用金具 (EX600-ZMB2)を付属のねじ (M4×6) で 2 箇所取付けてください。
- 締付トルクは、0.7~0.8 Nm で締付けてください。
- (2) エンドプレートに、エンドプレート用金具(EX600-ZMA2)を付属のねじ(M4×14)で2箇所取付けてください。
   統付トルクは、0.7~0.8 Nmで締付けてください。

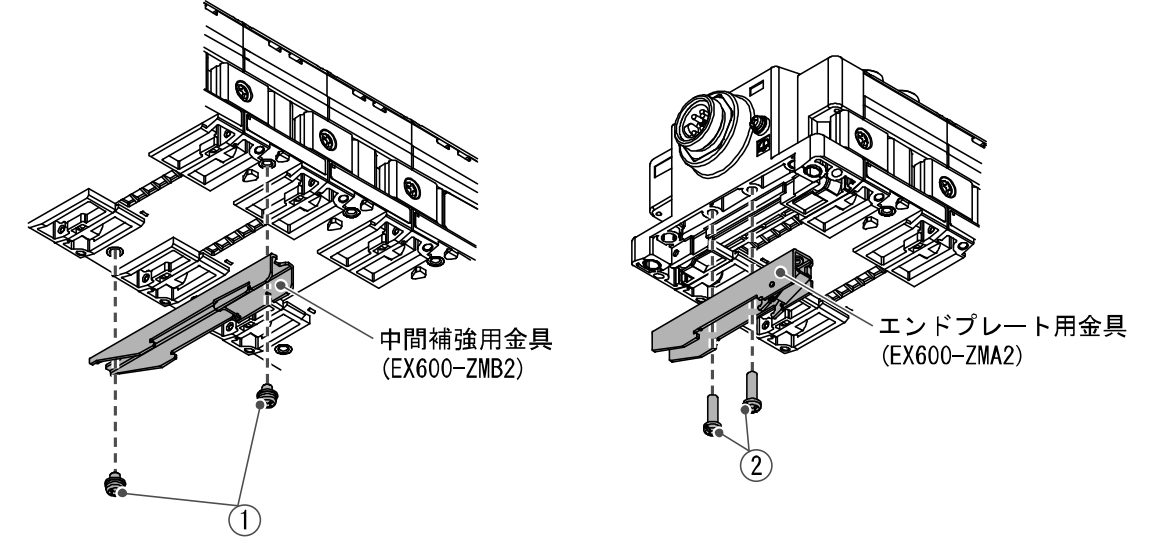

(3) DIN レール取付溝を DIN レールに掛けてください。

(4) DIN レール取付溝を支点にして金具がロックされるまでマニホールドを押し込んでください。
 (5) エンドプレート用金具 (EX600-ZMA2) を付属のねじ (M4×20) でマニホールドに固定してください。

締付トルクは、0.7~0.8 Nm で締付けてください。 電磁弁側は、該当するマニホールドバルブの取扱説明書を参照して、固定してください。

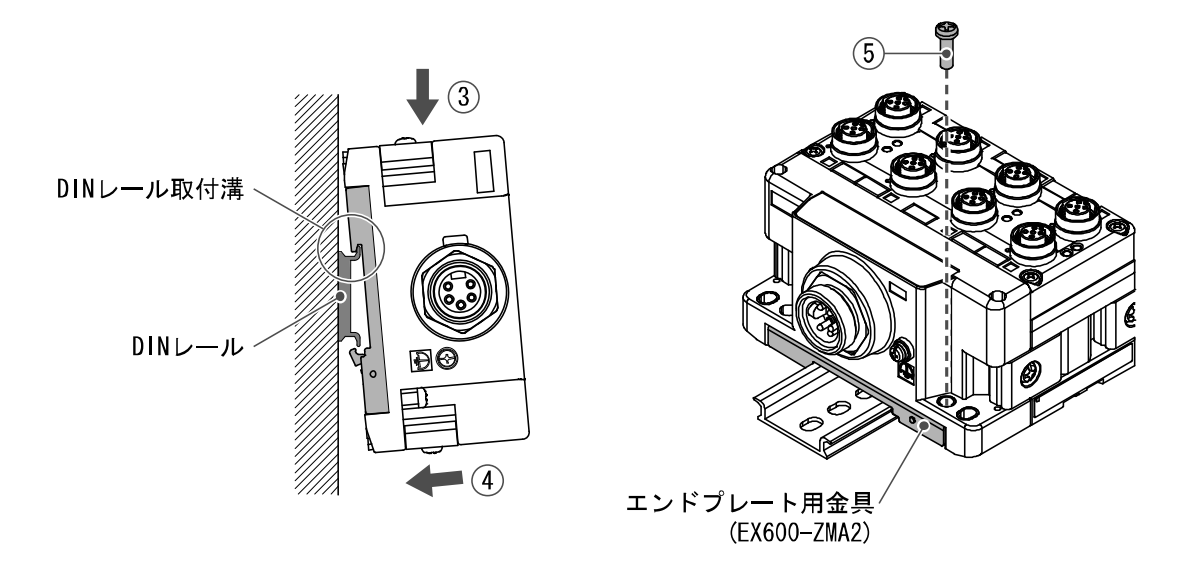

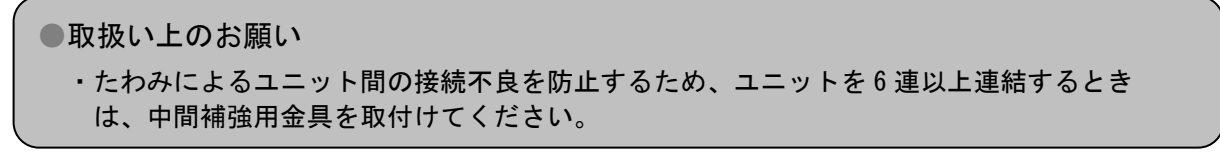

マーカーの取付け

入力または出力機器の信号名やユニットアドレスなどを記入し、各ユニットに装着することができま す。

必要に応じてマーカー溝にマーカー(EX600-ZT1)を取付けてください。

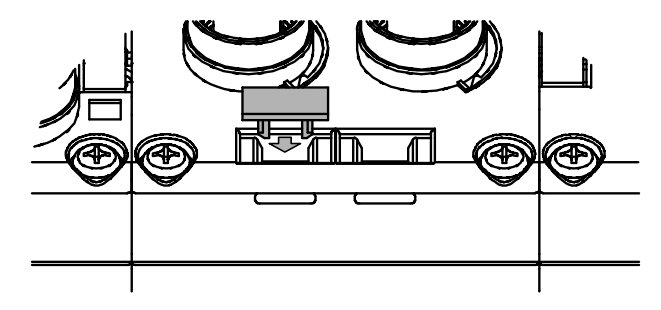

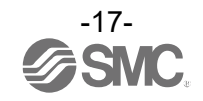

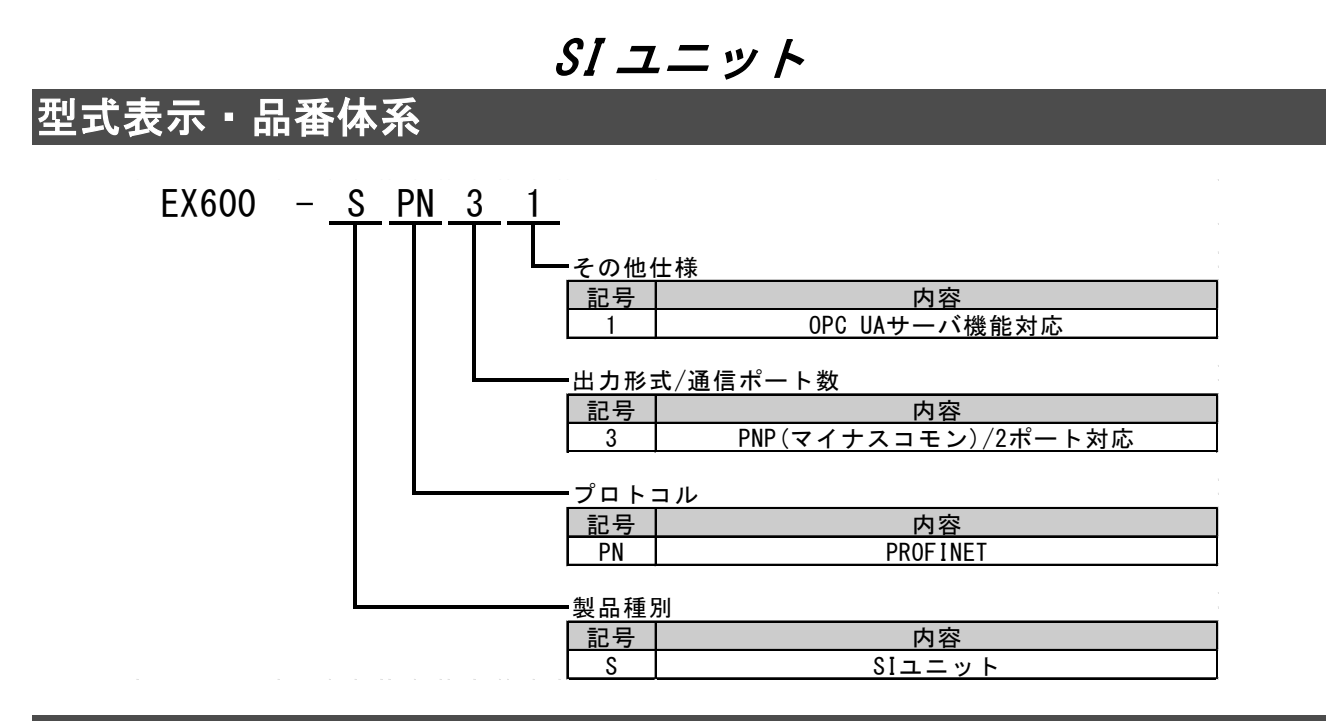

## 製品各部の名称とはたらき

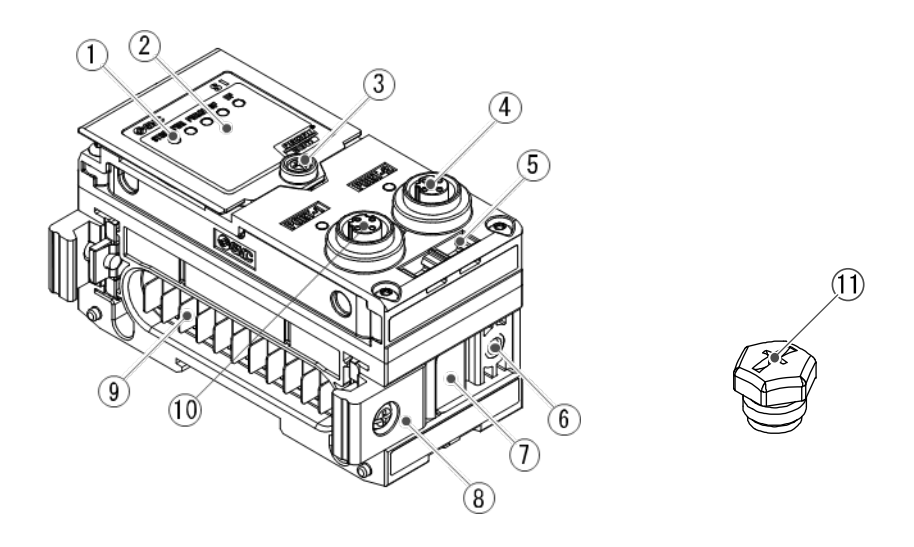

| No. | 名称               | 用途                                           |
|-----|------------------|----------------------------------------------|
| 1   | ステータス表示用 LED     | ユニットの状態を表示します。                               |
| 2   | 表示カバー            | 本製品では使用しません。                                 |
| 3   | 表示カバー締付ねじ        | 本製品では使用しません。                                 |
| 4   | コネクタ(PORT-2)     | 通信ケーブル(M12 4 ピンDコード)を接続します。                  |
| 5   | マーカー溝            | マーカーを取付けることができます。                            |
| 6   | バルブプレート取付用ねじ穴    | バルブプレートを固定します。                               |
| 7   | バルブプレート取付用溝      | バルブプレートを挿入します。                               |
| 8   | ジョイント金具          | ユニット同士を連結します。                                |
| 9   | ユニット接続用コネクタ(プラグ) | 隣のユニットの電源と信号を接続します。                          |
| 10  | コネクタ(PORT-1)     | 通信ケーブル(M12 4 ピンDコード)を接続します。                  |
| 11  | 防水キャップ(1 個)      | 未使用のコネクタに取付けます。<br>工場出荷時は PORT2 に取り付けられています。 |

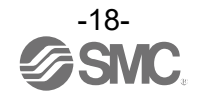

## 取付け・設置

### コネクタピン番号

M12 4-ピン ソケット D-コードコネクタ

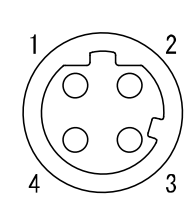

| 番号 |  | 7   | PORT-1<br>ドートタイプ:MDI | ポ   | PORT-2<br>ートタイプ: MDI-X |
|----|--|-----|----------------------|-----|------------------------|
|    |  | 名称  | 機能                   | 名称  | 機能                     |
| 1  |  | TD+ | 送信データ、プラス            | RD+ | 受信データ、プラス              |
| 2  |  | RD+ | 受信データ、プラス            | TD+ | 送信データ、プラス              |
| 3  |  | TD- | 送信データ、マイナス           | RD- | 受信データ、マイナス             |
| 4  |  | RD- | 受信データ、マイナス           | TD- | 送信データ、マイナス             |

#### ●取扱い上のお願い

未使用コネクタには、必ず防水キャップを取付けてください。この防水キャップを適正に使用 することにより、保護構造 IP67 を達成することができます。

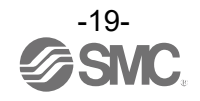

## LED 表示

ステータス表示用 LED に、電源供給状態や通信状態などを表示します。

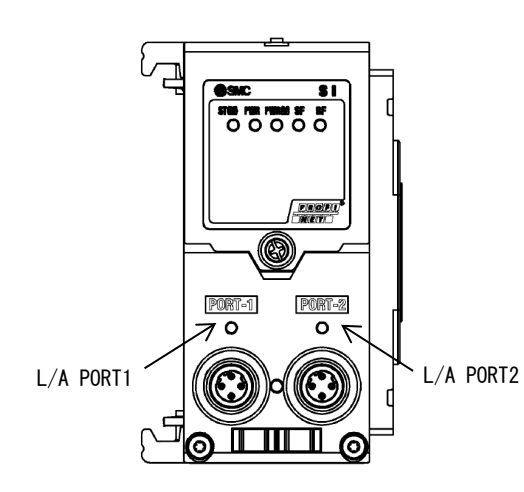

| 表示      | 内容                          |
|---------|-----------------------------|
| ST (M)  | ユニット診断の状態を表示します。            |
| PWR     | 制御、入力用電源電圧レベルの状態を表示<br>します。 |
| PWR (V) | 出力用電源電圧レベルの状態を表示しま<br>す。    |
| SF      | システム状態を表示します。               |
| BF      | 通信状態を表示します。                 |
|         |                             |

| 表示         | 内容                   |
|------------|----------------------|
| L/A PORT-1 | PORT-1 側の通信状態を表示します。 |
| L/A PORT-2 | PORT-2 側の通信状態を表示します。 |

#### • ST (M)

| 表示状態       | 内容                                                                                  |
|------------|-------------------------------------------------------------------------------------|
| 緑色点灯       | ユニットが正常動作中です。                                                                       |
| 緑色点滅       | I/0 ユニットの診断を検出しています。                                                                |
| 赤色点滅       | 下記のいずれかの診断を検出しています。(診断有効時)<br>・バルブの ON/OFF 回数が設定値を超えています。<br>・バルブが短絡または断線状態になっています。 |
| 赤色/緑色の交互点滅 | SIユニットとI/Oユニット間の通信エラーを検出しています。                                                      |
| 赤色点灯       | SIユニットが故障しています。                                                                     |

#### • PWR

| 表示状態 | 内容                              |
|------|---------------------------------|
| 緑色点灯 | 制御、入力用電源電圧レベルが正常です。             |
| 赤色点灯 | 制御、入力用電源電圧レベルが 19V 以下です。(診断有効時) |

#### • PWR (V)

| 表示状態 | 内容                           |
|------|------------------------------|
| 消灯   | 出力用電源電圧レベルが 19V 以下です。(診断無効時) |
| 緑色点灯 | 出力用電源電圧レベルが正常です。             |
| 赤色点灯 | 出力用電源電圧レベルが 19V 以下です。(診断有効時) |

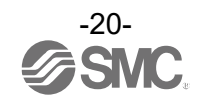

• SF

| 表示状態 | 内容                              |  |
|------|---------------------------------|--|
| 消灯   | 正常動作中です。                        |  |
| 赤色点灯 | 診断を検出しています。                     |  |
| 緑色点滅 | Node flashing test コマンドを受信しました。 |  |

• BF

| 表示状態 | 内容                                                                                                    |
|------|----------------------------------------------------------------------------------------------------|
| 消灯   | PROFINET 通信が確立しています。                                                                                                    |
| 赤色点滅 | PLC 設定と EX600 のコンフィグレーションデータが一致していません。                                                                                                    |
| 赤色点灯 | 下記のいずれかの診断を検出しています。<br>・PLC の設定と SI ユニットの Device Name が一致していません。<br>・PLC の電源が OFF です。<br>・PLC と SI ユニット間の通信ケーブルが配線されていません。<br>・PLC または SI ユニットが故障しています。 |

#### • L/A PORT-1

| 表示状態 | 内容                              |
|------|---------------------------------|
| 消灯   | PORT-1 側 :No Link / No Activity |
| 緑色点灯 | PORT-1 側 :  Link / No Activity  |
| 緑色点滅 | PORT-1 側 : Link / Activity      |

#### • L/A PORT-2

| 表示状態 | 内容                              |
|------|---------------------------------|
| 消灯   | PORT-2 側 :No Link / No Activity |
| 緑色点灯 | PORT-2 側 :  Link / No Activity  |
| 緑色点滅 | PORT-2側: Link / Activity        |

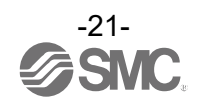

仕様表

| 型式         |                  | EX600-SPN31                                                                                       |
|------------|------------------|---------------------------------------------------------------------------------------------------|
|            | プロトコル名           | PROFINET V2. 42                                                                                   |
|            | コンフォーマンスクラス      | Class C(IRT スイッチ機能のみ)                                                                             |
| 诵          | 通信速度             | 100 Mbps                                                                                          |
| 信          | 設定ファイル           | GSDML ファイル                                                                                        |
| 様          | 対応機能             | Fast start up<br>MRP (Media redundancy protocol)<br>System redundancy s2<br>Web サーバ<br>OPC UA サーバ |
|            | 制御、入力用電源         | DC24V、2A                                                                                          |
| 電<br>源     | 出力用電源            | DC24V、2A                                                                                          |
|            | 内部消費電流(制御、入力用電源) | 120 mA 以下                                                                                         |
|            | 出力形式             | PNP / ソース (マイナスコモン)                                                                               |
| バ          | 出力点数             | 32 点                                                                                              |
| ル<br>ブ     | 接続負荷             | DC24V 1.0W 以下のサージ電圧保護回路付ソレノイドバルブ<br>(SMC 製)                                                       |
| カ          | 通信異常時の出力         | HOLD / CLEAR / 強制 ON                                                                              |
|            | 保護機能             | 短絡保護回路内蔵                                                                                          |
|            | 保護構造             | IP67(マニホールド結合時) <sup>※1</sup>                                                                     |
|            | 使用温度範囲           | −10~50°C                                                                                          |
|            | 保存温度範囲           | −20~60°C                                                                                          |
| <b>T</b> 4 | 使用湿度範囲           | 35~85%RH(結露なきこと)                                                                                  |
|            | 耐電圧              | AC500 V、1 分 外部端子一括と FE 間                                                                          |
| 境          | 絶縁抵抗             | DC500 V、10 MΩ 以上 外部端子一括と FE 間                                                                     |
|            | 耐振動              | 10~57 Hz:0.75 mm p−p の一定振幅<br>57~150 Hz:49 m/s <sup>2</sup> の一定加速<br>XYZ 各方向 2 時間(無通電)            |
|            | 耐衝撃              | 147 m/s² で XYZ 各方向3回(無通電)                                                                         |
| 規格         |                  | CE/UKCA マーキング、UL (CSA)                                                                            |
| 質量         |                  | 300 g                                                                                             |

※1:未使用コネクタには、必ず防水キャップを取付けてください。

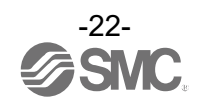

# 外観寸法図

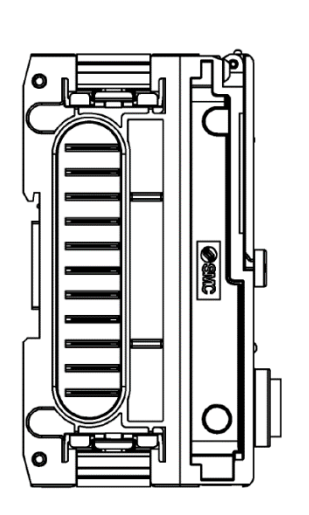

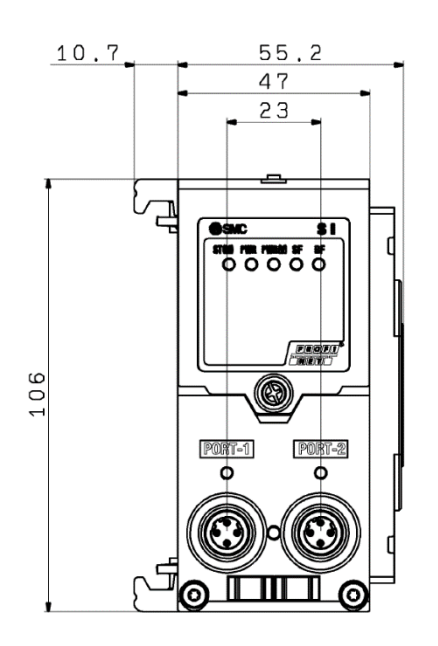

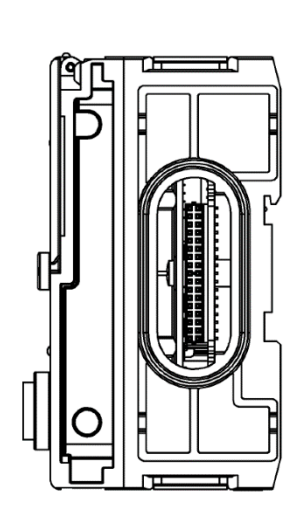

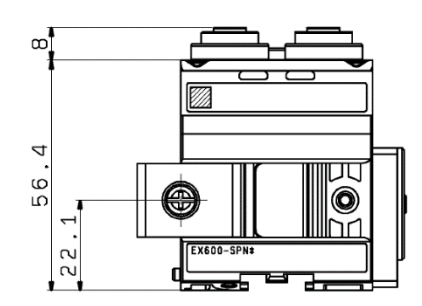

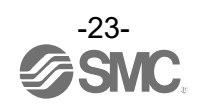

## エンドプレート

型式表示・品番体系

7/8 インチ

(4 ピン/5 ピン)

(4 ピン/5 ピン)

(5 ピン) M12

M12

3

4

5

| ェンドプレート(D側)<br><b>EX600-<u>ED</u>D</b> - |    |          |                 |    |
|------------------------------------------|----|----------|-----------------|----|
|                                          |    | D 側エンドフ  | パレート ──<br>コネクタ |    |
|                                          | 記号 | コネクタ     | キータイプ           | 機能 |
|                                          | 2  | M12(5ピン) | Bコード            | IN |

\_

Aコード

Aコード

| 取付方法 |                               |  |
|------|-------------------------------|--|
| 記号   | 内容                            |  |
| 無記号  | DIN レール金具なし                   |  |
| 2    | DIN レール金具付(VQC/SV/S0700 バルブ用) |  |
| 3    | DIN レール金具付(SY/JSY バルブ用)       |  |

※: PIN 配置 1、PIN 配置 2 についての詳細は、コネクタピン番号 (27 ページ)を参照ください。

ΙN

IN/OUT

(PIN 配置 1\*)

IN/OUT

(PIN 配置 2)

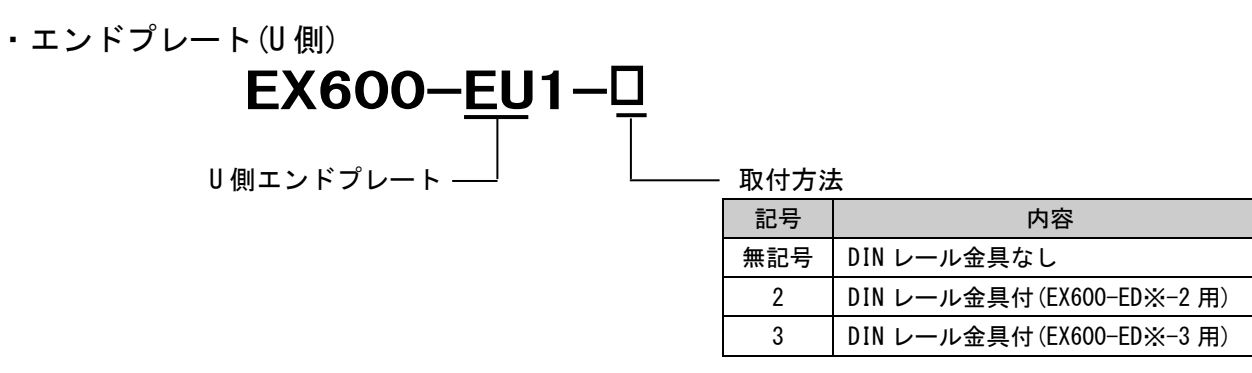

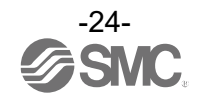

## 製品各部の名称とはたらき

• EX600-ED2-\*

 • EX600-ED3-\*

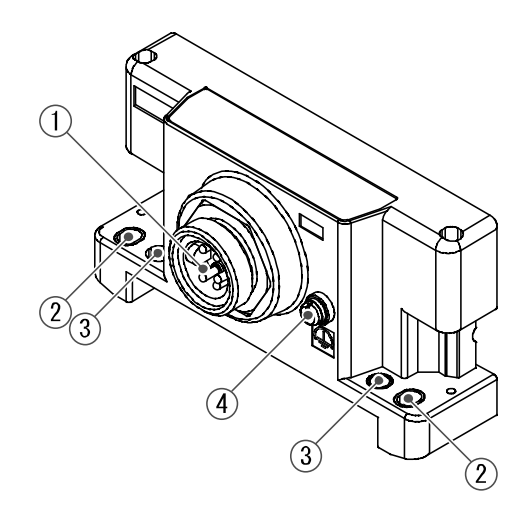

#### • EX600-EU1-\*

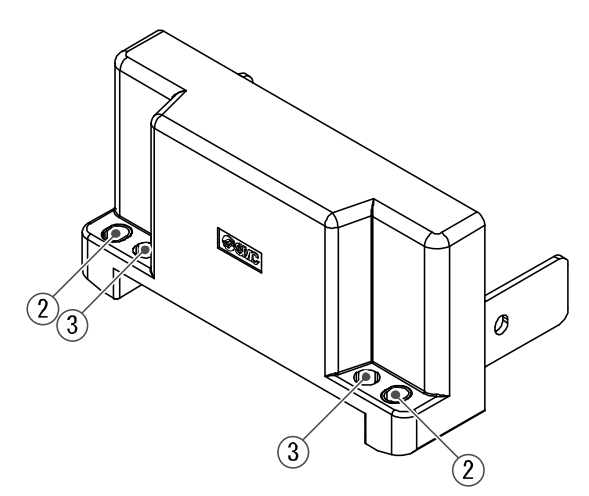

| No. | 名称           | 用途                                |
|-----|--------------|-----------------------------------|
| 1   | 電源コネクタ       | ユニットおよび入力/出力機器に電源を供給します。          |
| 2   | 直接取付固定穴      | 設備に直接取付ける時に使用します。                 |
| 3   | DIN レール金具取付穴 | マニホールド化し、DIN レールに取付ける時に使用します。     |
| 4   | F.E.端子(M3) * | 接地に使用します。耐ノイズ性を向上させるために、接地してください。 |
| 5   | コネクタ(未使用)    | このコネクタは未使用です。防水キャップは外さないでください。    |
|     |              |                                   |

※: 接地はできるだけ専用接地としてユニットの近くにし、接地の距離を短くしてください。

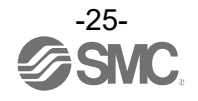

• EX600-ED4/ED5-\*

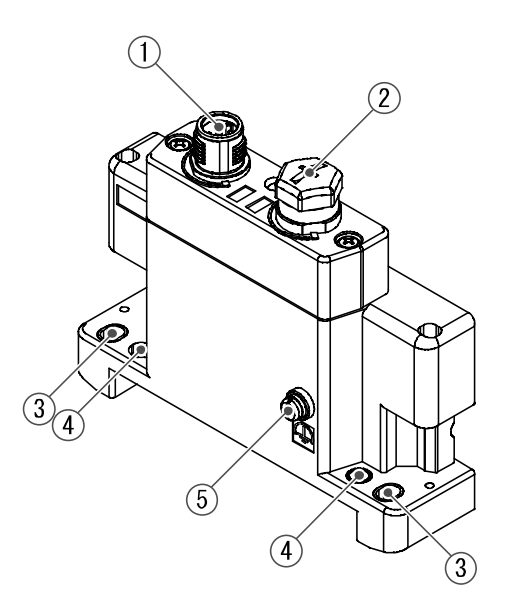

| No. | 名称              | 用途                                |
|-----|-----------------|-----------------------------------|
| 1   | 電源コネクタ(PWR IN)  | ユニットおよび入力/出力機器に電源を供給します。          |
| 2   | 電源コネクタ(PWR OUT) | 下位側の機器に電源を供給します。                  |
| 3   | 直接取付固定穴         | 設備に直接取付ける時に使用します。                 |
| 4   | DIN レール金具取付穴    | マニホールド化し、DIN レールに取付ける時に使用します。     |
| 5   | F.E.端子(M3) *    | 接地に使用します。耐ノイズ性を向上させるために、接地してください。 |

※:接地はできるだけ専用接地としてユニットの近くにし、接地の距離を短くしてください。

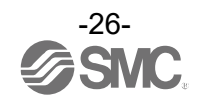

## 取付け・設置

### コネクタピン番号

(1) EX600-ED2-\*

#### <u>PWR IN: M12 5 ピン プラグ B コード</u>

| 形状      | ピン番号 | 信号名称         |  |
|---------|------|--------------|--|
|         | 1    | 24 V(出力用)    |  |
| 2 0 0 1 | 2    | 0 V(出力用)     |  |
|         | 3    | 24 V(制御、入力用) |  |
| 3 0 0 4 | 4    | 0 V(制御、入力用)  |  |
|         | 5    | FE           |  |

(2) EX600-ED3-\*

#### <u>PWR IN: 7/8 インチ 5 ピン プラグ</u>

| 形状                                                          | ピン番号 | 信号名称         |  |  |
|-------------------------------------------------------------|------|--------------|--|--|
|                                                             | 1    | 0 V(出力用)     |  |  |
| $\left( \begin{array}{c} 1 \\ 5 \end{array} \right)$        | 2    | 0 V(制御、入力用)  |  |  |
|                                                             | 3    | FE           |  |  |
| $\left  \begin{array}{c} 02 & 40 \\ 03 \end{array} \right $ | 4    | 24 V(制御、入力用) |  |  |
|                                                             | 5    | 24 V(出力用)    |  |  |

(3) EX600-ED4-\*

#### <u>PWR IN: M12 4 ピン プラグ A コード</u>

| 形状          | ピン番号 | 信号名称         |
|-------------|------|--------------|
|             | 1    | 24 V(制御、入力用) |
| $3 \circ 2$ | 2    | 24 V(出力用)    |
| 4 o 0/1     | 3    | 0 V(制御、入力用)  |
|             | 4    | 0 V(出力用)     |

#### <u>PWR OUT : M12 5 ピン ソケット A コード</u>

| 形状                                       | ピン番号 | 信号名称         |  |
|------------------------------------------|------|--------------|--|
|                                          | 1    | 24 V(制御、入力用) |  |
| 1 2                                      | 2    | 24 V(出力用)    |  |
| $\begin{pmatrix} 0 \\ 5 \end{pmatrix}^2$ | 3    | 0 V(制御、入力用)  |  |
| 4 0 9 3                                  | 4    | 0 V(出力用)     |  |
|                                          | 5    | 未使用          |  |

(4) EX600-ED5-\*

#### <u> PWR IN: M12 4 ピン プラグ A コード</u>

| 形状          | ピン番号 | 信号名称         |  |
|-------------|------|--------------|--|
|             | 1    | 24 V(出力用)    |  |
| $3 \circ 2$ | 2    | 0 V(出力用)     |  |
| 4 0 0 1     | 3    | 24 V(制御、入力用) |  |
|             | 4    | 0 V(制御、入力用)  |  |

#### <u>PWR OUT : M12 5 ピン ソケット A コード</u>

| 形状                                               | ピン番号 | 信号名称         |  |
|--------------------------------------------------|------|--------------|--|
|                                                  | 1    | 24 V(出力用)    |  |
| 1 2                                              | 2    | 0 V(出力用)     |  |
| $\begin{pmatrix} 0 & 0 \\ 5 & 0 \end{pmatrix}^2$ | 3    | 24 V(制御、入力用) |  |
| 4 0 9 3                                          | 4    | 0 V(制御、入力用)  |  |
|                                                  | 5    | 未使用          |  |

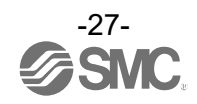

2種類の電源について

- ・制御、入力用電源:各1/0ユニット、SIユニットの制御用電源と、デジタル、アナログ、IO-Link マスタユニット(L+)の入力ポート経由で接続される機器に供給される 電源ラインです。
- ・出力用電源:各出力ユニットの出力ポート経由で接続される機器と、IO-Link マスタ(クラス B)の P24 電源、マニホールド電磁弁に供給される電源ラインです。

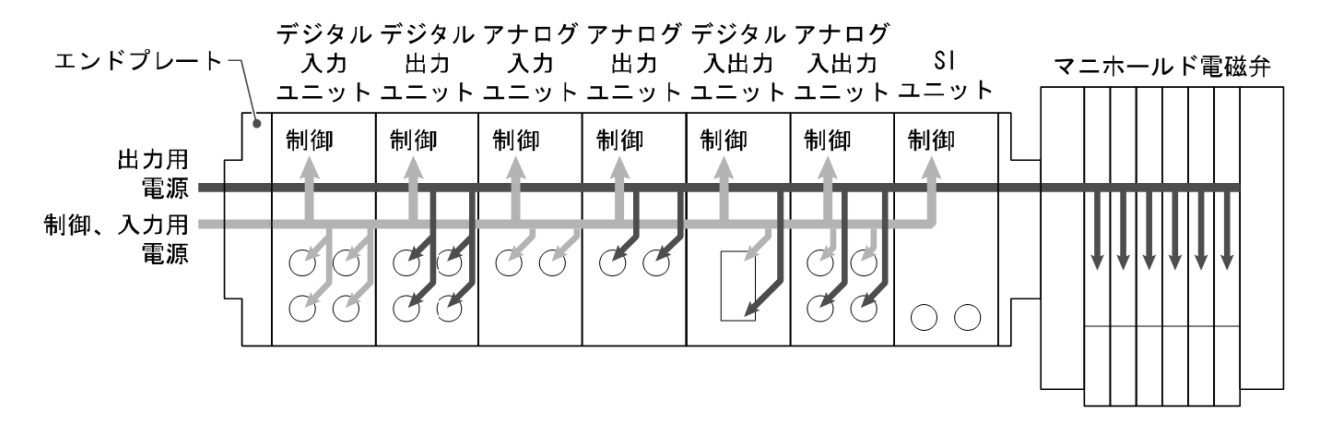

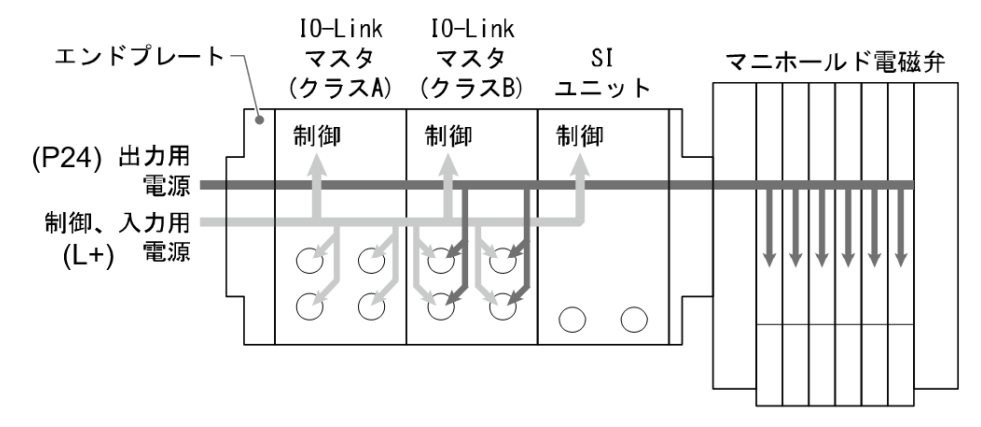

取扱い上のお願い
 未使用コネクタには、必ず防水キャップを取付けてください。この防水キャップを適正に使用することにより、保護構造 IP67 を達成することができます。

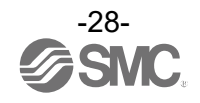

## 仕様

### 仕様表

| 型式               |                  | EX600-ED2-*               | EX600-ED3-*                 | EX600-ED4-*            | EX600-ED5-*       |                   |
|------------------|------------------|---------------------------|-----------------------------|------------------------|-------------------|-------------------|
| 電源仕様             | 電源<br>コネクタ<br>PW | PWR IN                    | M12(5 ピン)<br>プラグ            | 7/8 インチ (5 ピン)<br>プラグ  | M12(4 ピン)<br>プラグ  | M12(4 ピン)<br>プラグ  |
|                  |                  | PWR OUT                   | -                           | -                      | M12(5 ピン)<br>ソケット | M12(5 ピン)<br>ソケット |
|                  | 供給電源             |                           | DC24 V ±10%                 | DC24 V ±10%            | DC24 V ±10%       |                   |
|                  | (利仰、八刀用)         |                           | 2 A                         | 0 A<br>DC24 V ±10/-506 | 4 A               |                   |
|                  | (出力用)            |                           | 2 A                         | 8 A                    | 4 A               |                   |
|                  | 保護構造             |                           |                             | IP67 準拠(マニホ            | ールド結合時)*1         |                   |
|                  | 使用温度範            | 通                         |                             | -10~                   | 50 °C             |                   |
| 耐環               | 保存温度範            | 范囲                        | −20~60 °C                   |                        |                   |                   |
| <sup>瓨</sup>     | 使用湿度範            | Ď囲                        | 35~85%RH(結露なきこと)            |                        |                   |                   |
|                  | 耐電圧              |                           | AC500 V、1 min. 外部端子一括と FE 間 |                        |                   |                   |
|                  | 絶縁抵抗             |                           |                             | DC500 V、10 MΩ以上        | 外部端子一括と FE 間      |                   |
| 規格               |                  | UL (CSA)<br>CE/UKCA マーキング |                             | CE/UKCA マーキング          |                   |                   |
| 質量 <sup>※2</sup> |                  | 170 g                     | 175 g                       | 17                     | 70 g              |                   |

※1:未使用コネクタには防水キャップを取付けてください。 ※2:DIN レール金具の質量は含みません

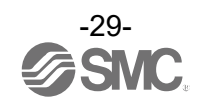

## 外観寸法図

EX600-ED2

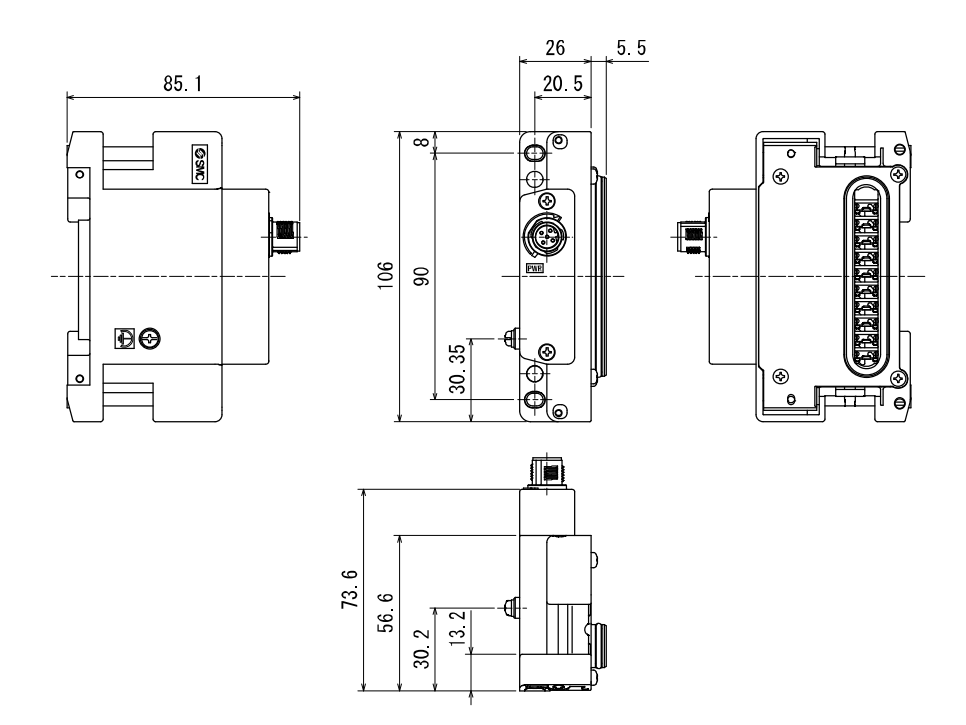

EX600-ED2-2

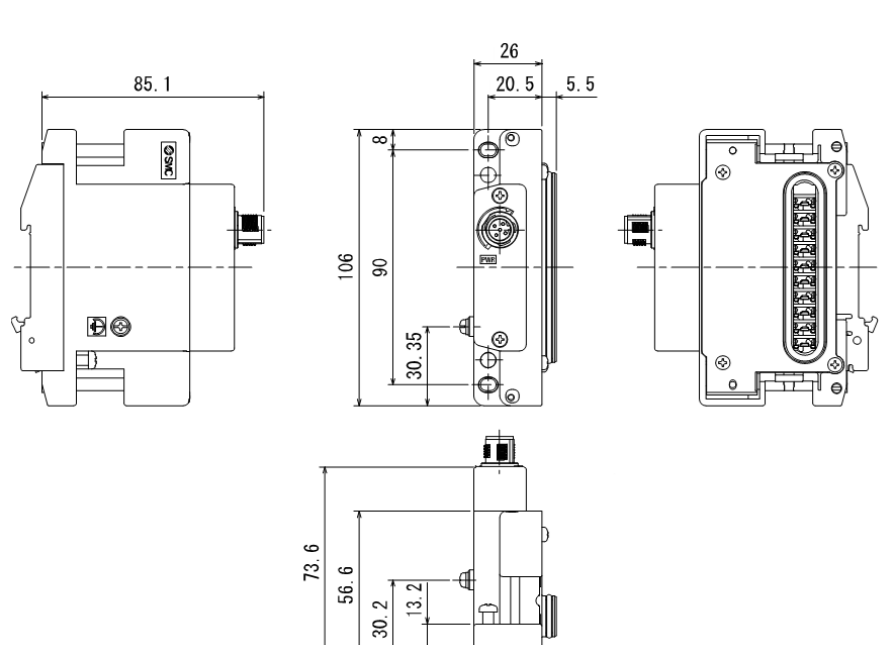

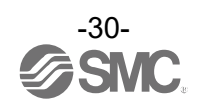

(11.7)

p

## EX600-ED2-3

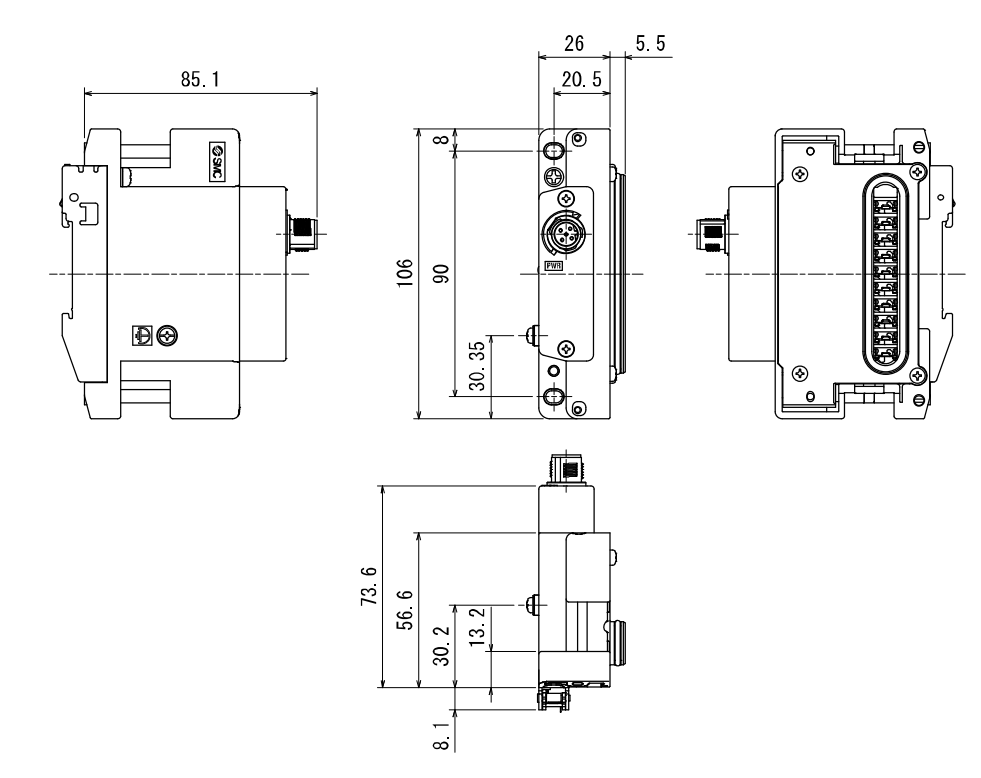

EX600-ED3

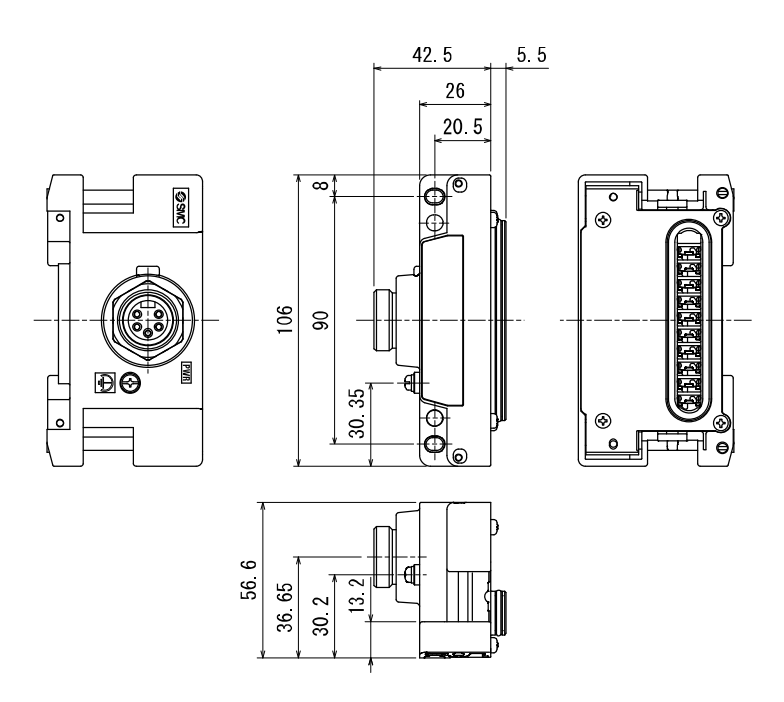

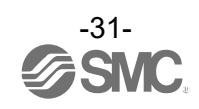

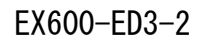

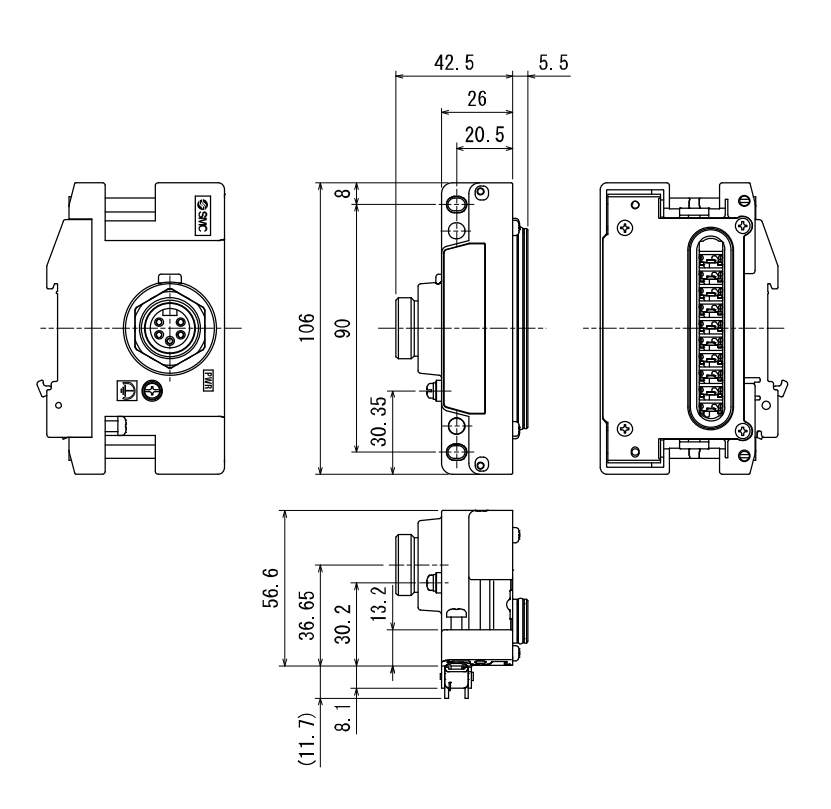

EX600-ED3-3

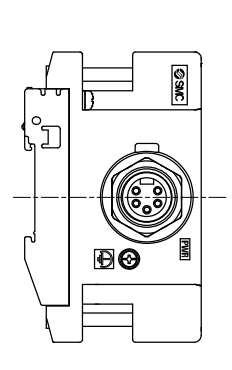

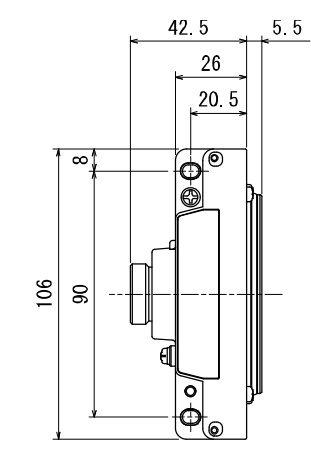

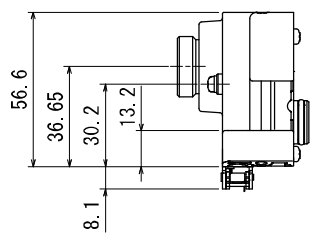

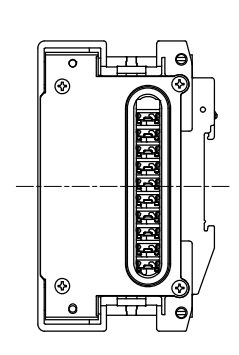

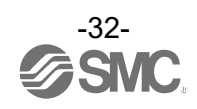

### EX600-ED4/ED5

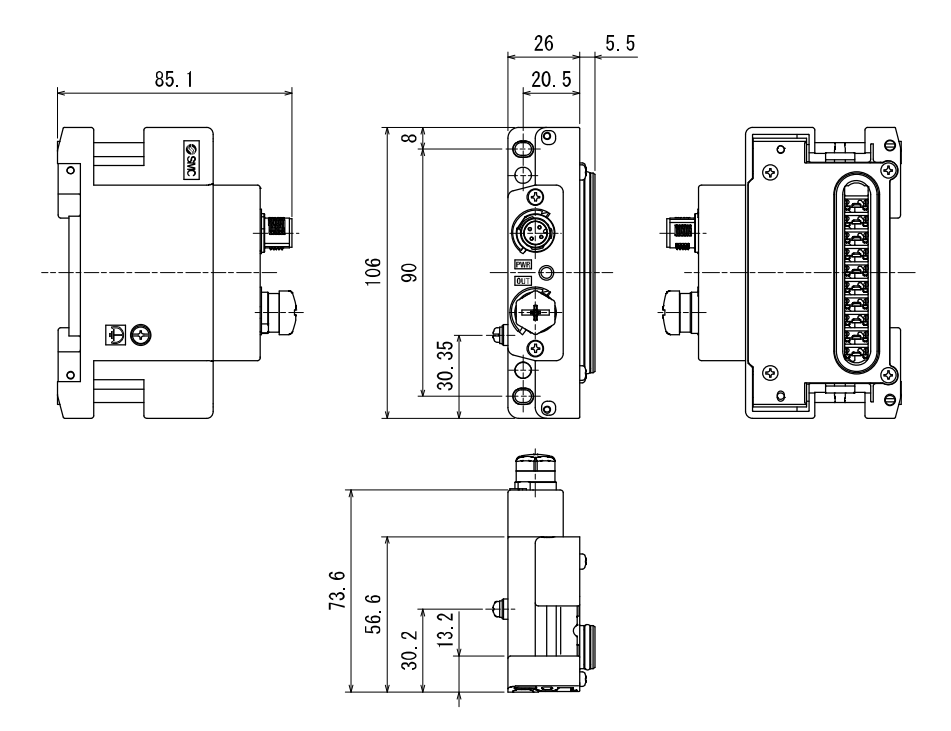

EX600-ED4/ED5-2

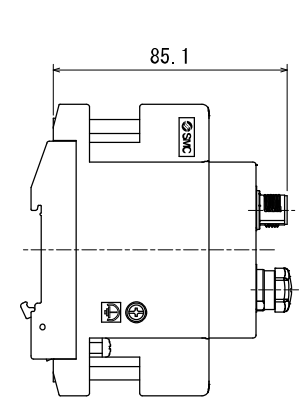

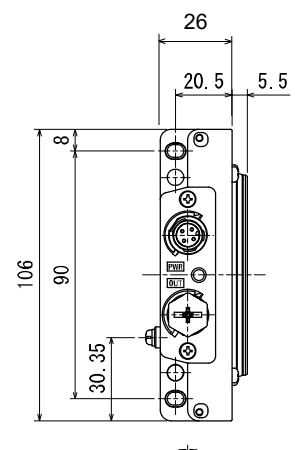

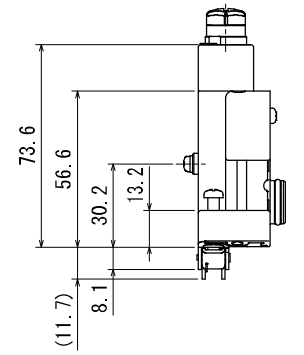

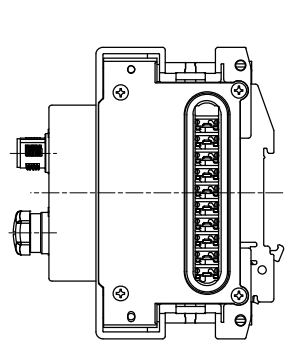

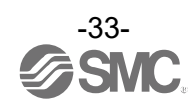

## EX600-ED4/ED5-3

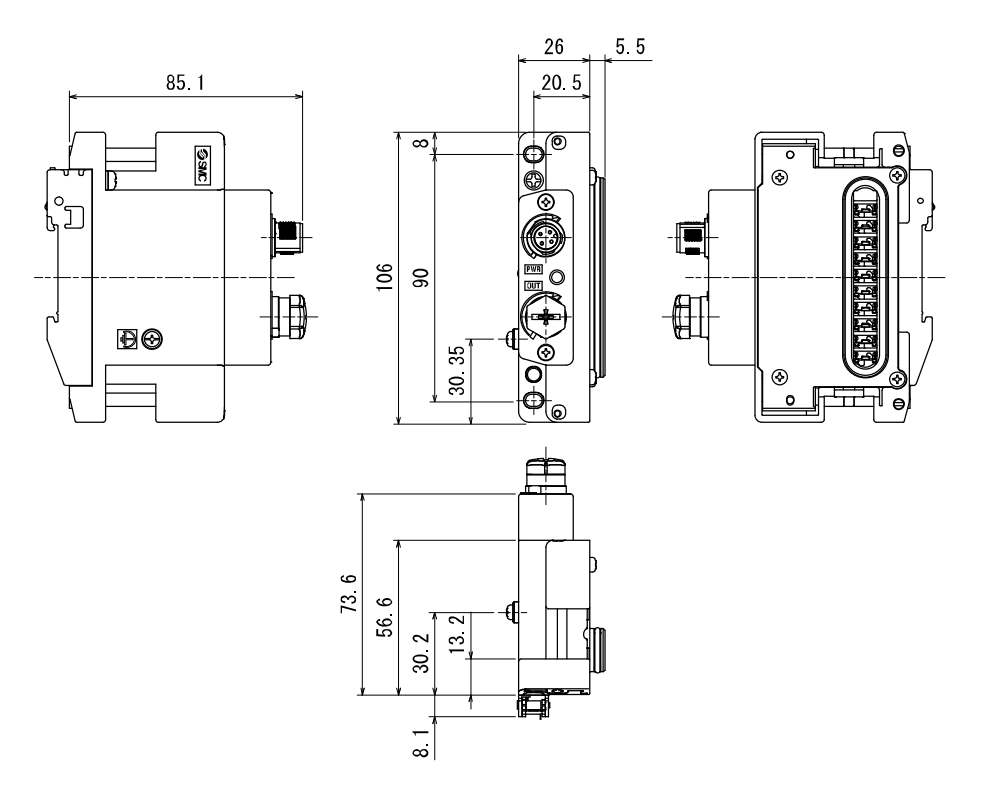

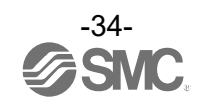

### EX600-EU1

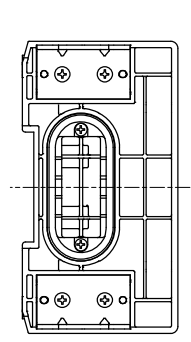

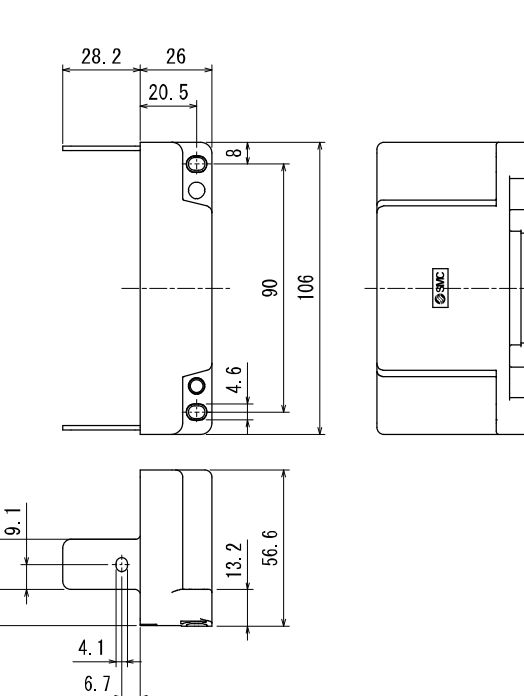

-

13\_18.2

EX600-EU1-2

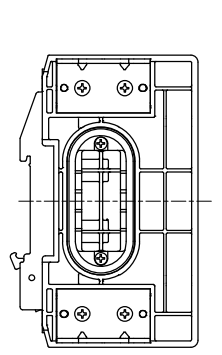

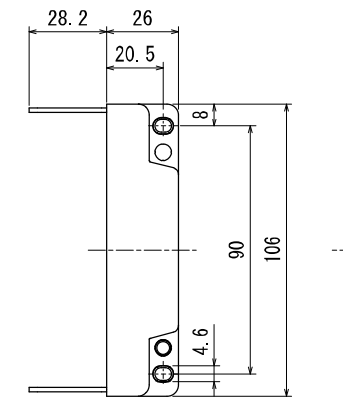

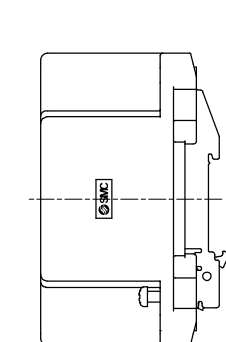

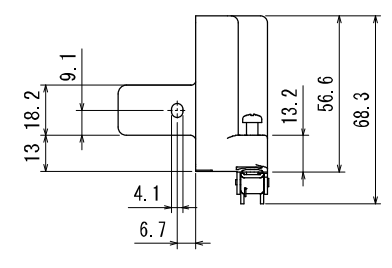

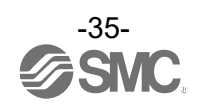
## EX600-EU1-3

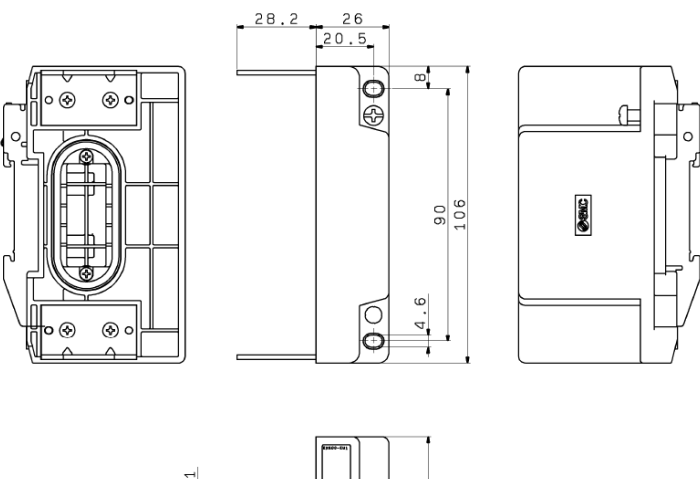

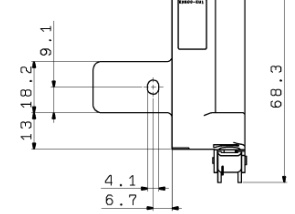

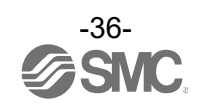

## 保守

保守点検は、供給電源をオフにし、供給エアを止め、配管中の圧縮空気を排気して大気開放状態を確認してから行ってください。

#### 清掃方法

柔らかい布で汚れを拭き取ってください。

汚れがひどい時は、水で薄めた中性洗剤に浸した布をよく絞ってから汚れを拭き取り、乾いた布で再度拭 き取ってください。

ベンジンやシンナなどを使用しないでください。

| 点検項目     | 点検内容                                     |
|----------|------------------------------------------|
| コネクタ・配線  | 緩みがある場合は、確実に接続してください。                    |
| 防水キャップ   | 緩みがある場合は、確実に締め直してください。                   |
| 取付け設置用ねじ | 緩みがある場合は、定められたトルクで締め直してください。             |
| 接続ケーブル   | 断線や外観で異常が確認できる場合は、交換してください。              |
| 供給電源電圧   | 仕様範囲内(DC24 V±10%)の電源電圧が供給されているか確認してください。 |

### 停電または通電が強制的に遮断された場合の復帰方法

製品に電源を供給してください。 電源復帰時に、停電直前の出力状態は、保持されません。 ご使用設備全体の安全を確認した後、操作をしてください。

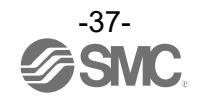

## トラブルシューティング

本フィールドバスシステム機器において動作不良が発生した場合は、以下のフローチャートでトラブル現 象を選択してください。

トラブル発生時は、LED 表示・エラーログ・コンフィグレーションソフトウェアのオンライン診断情報・ 本トラブルシューティング・設定パラメータ等をご参照の上、適切な対策を施してください。

エラーログの確認方法は WEB サーバの場合 <u>98</u>ページ、OPC UA サーバの場合 <u>145</u>ページを参照してください。

トラブル現象に該当する原因が確認されない場合は、機器の故障が考えられます。

フィールドバスシステム機器故障発生は、ご使用環境により発生する場合もありますので、その場合の対 策内容は別途ご相談ください。

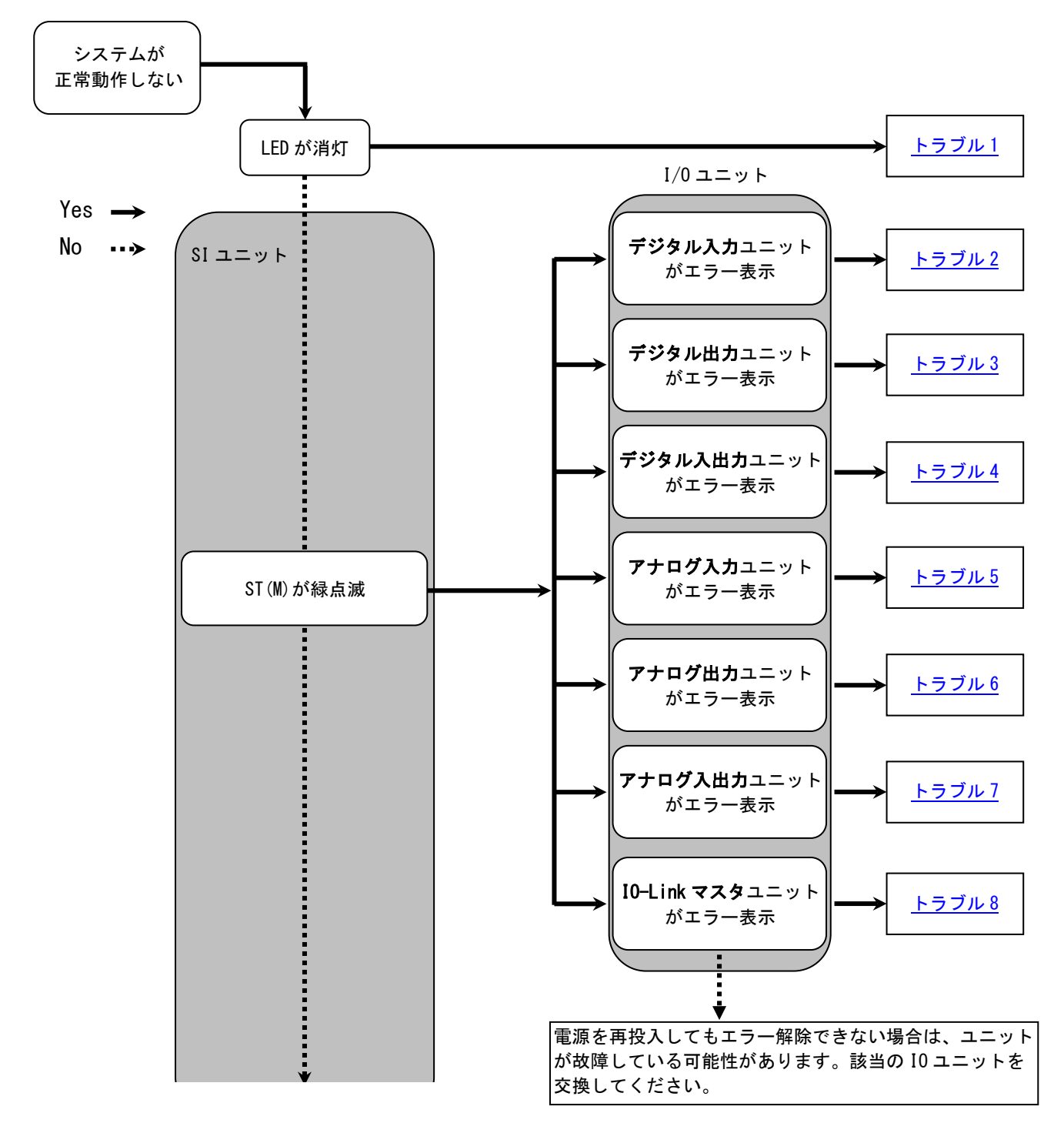

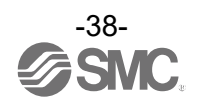

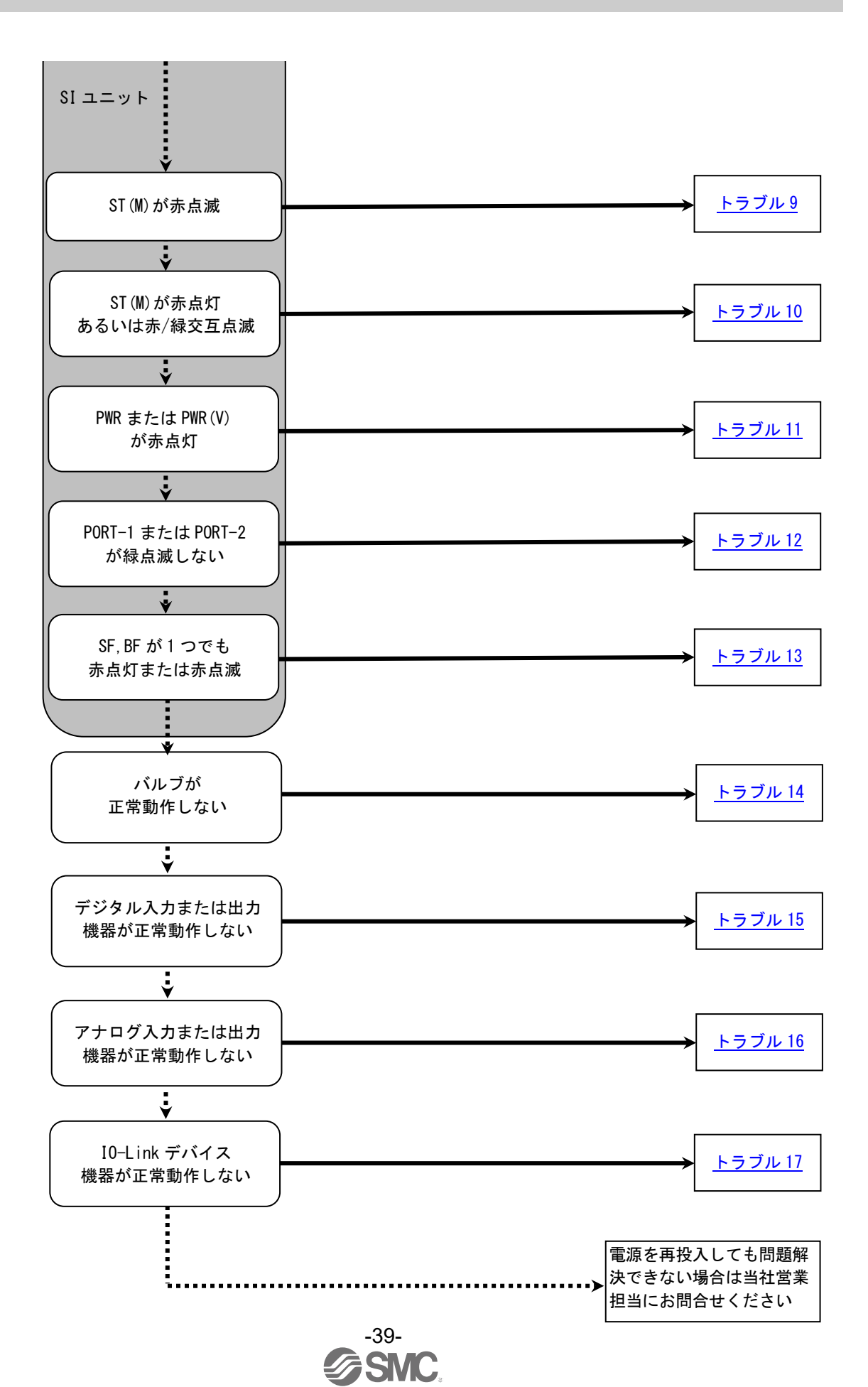

No. D0C1093733-2

| トラ<br>ブル<br>No. | 品番<br>EX600-          | トラブル現象            | トラブル内容推定原因                                                                                         | 原因の調査方法と対策                                                                                                    |  |
|-----------------|-----------------------|-------------------|----------------------------------------------------------------------------------------------------|----------------------------------------------------------------------------------------------------|--|
| 1               | -                     | LED が消灯           | 制御、入力用電源 0FF                                                                                       | 制御、入力用電源が投入されているか確認してください。                                                                                                    |  |
| 2               |                       | 赤点灯<br>(診断有効時)    | デジタル入力機器<br>電源短絡                                                                                   | LED の表示、ユニット診断データ または Web サーバ<br>などを用いてエラー箇所を確認してください。短絡<br>した箇所の配線見直し、またはケーブル、デジタル<br>入力機器が正常か確認してください。                                         |  |
|                 | DX*B<br>DX*C*<br>DX*D | 赤点滅<br>(診断有効時)    | <ol> <li>デジタル入力機器の<br/>0N/0FF 回数が設定値を<br/>オーバー</li> <li>デジタル入力機器断線<br/>(EX600-DX*C1 のみ)</li> </ol> | LED の表示、ユニット診断データ または Web サーバ<br>などを用いてエラー箇所を確認してください。<br>①ON/OFF 回数をゼロにリセットするか、設定値を変<br>更してください。または診断を無効にしてくださ<br>い。<br>②コネクタの緩みや配線断線を確認してください。 |  |
|                 |                       | 表示全てが赤<br>/緑交互点滅  | デジタル入力ユニット内<br>でメモリーエラーが発生                                                                         | ユニットの電源を再投入してください。再投入して<br>も改善されない場合、ご使用を中止いただき、当社<br>営業担当までお問い合わせください。                                                                          |  |
|                 |                       | ST 赤点灯<br>(診断有効時) | デジタル入力機器<br>電源短絡                                                                                   | LED の表示、ユニット診断データ または Web サーバ<br>などを用いてエラー箇所を確認してください。短絡<br>した箇所の配線見直し、またはケーブル、デジタル<br>入力機器が正常か確認してください。                                         |  |
|                 | DX*E<br>DX*F          | ST 赤点滅<br>(診断有効時) | デジタル入力機器の<br>ON/OFF 回数が設定値を<br>オーバー                                                                | LED の表示、ユニット診断データ または Web サーバ<br>などを用いてエラー箇所を確認してください。<br>ON/OFF 回数をゼロにリセットするか、設定値を変更<br>してください。または診断を無効にしてください。                                 |  |
|                 |                       | ST 赤/緑交互<br>点滅    | デジタル入力ユニット内<br>でメモリーエラーが発生                                                                         | ユニットの電源を再投入してください。再投入して<br>も改善されない場合、ご使用を中止いただき、当社<br>営業担当までお問い合わせください。                                                                          |  |

トラブル対応方法一覧表

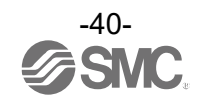

| トラ<br>ブル<br>No. | 品番<br>EX600- | トラブル現象                | トラブル内容推定原因                                                                      | 原因の調査方法と対策                                                                                                    |
|-----------------|--------------|-----------------------|---------------------------------------------------------------------------------|----------------------------------------------------------------------------------------------------|
|                 |              | 赤点灯<br>(診断有効時)        | デジタル出力機器短絡                                                                      | LED の表示、ユニット診断データ または Web サーバ<br>などを用いてエラー箇所を確認してください。短絡<br>した箇所の配線見直し、またはケーブル、デジタル<br>出力機器が正常か確認してください。                                         |
| 3               | DY*B         | 赤点滅<br>(診断有効時)        | <ol> <li>①デジタル出力機器の<br/>ON/OFF 回数が設定値を<br/>オーバー</li> <li>②デジタル出力機器断線</li> </ol> | LED の表示、ユニット診断データ または Web サーバ<br>などを用いてエラー箇所を確認してください。<br>①ON/OFF 回数をゼロにリセットするか、設定値を変<br>更してください。または診断を無効にしてください。<br>②コネクタの緩みや配線断線を確認してください。     |
|                 |              | 表示全てが赤<br>/緑交互点滅      | デジタル出力ユニット内<br>でメモリーエラーが発生                                                      | ユニットの電源を再投入してください。再投入して<br>も改善されない場合、ご使用を中止いただき、当社<br>営業担当までお問い合わせください。                                                                          |
|                 |              | ST 赤点灯<br>(診断有効時)     | デジタル出力機器短絡                                                                      | LED の表示、ユニット診断データ またはWeb サーバ<br>などを用いてエラー箇所を確認してください。短絡<br>した箇所の配線見直し、またはケーブル、デジタル<br>出力機器が正常か確認してください。                                          |
|                 | DY*E<br>DY*F | ST 赤点滅<br>(診断有効時)     | <ol> <li>①デジタル出力機器の<br/>0N/0FF 回数が設定値を<br/>オーバー</li> <li>②デジタル出力機器断線</li> </ol> | LED の表示、ユニット診断データ または Web サーバ<br>などを用いてエラー箇所を確認してください。<br>①ON/OFF 回数をゼロにリセットするか、設定値を変<br>更してください。または診断を無効にしてください。<br>②コネクタの緩みや配線断線を確認してください。     |
|                 |              | ST 赤/緑交互<br>点滅        | デジタル出力ユニット内<br>でメモリーエラーが発生                                                      | ユニットの電源を再投入してください。再投入して<br>も改善されない場合、ご使用を中止いただき、当社<br>営業担当までお問い合わせください。                                                                          |
|                 |              | ST(I)赤点灯<br>(診断有効時)   | デジタル入力機器<br>電源短絡                                                                | LED の表示、ユニット診断データ またはWeb サーバ<br>などを用いてエラー箇所を確認してください。短絡<br>した箇所の配線見直し、またはケーブル、デジタル<br>入力機器が正常か確認してください。                                          |
| 4               |              | ST(I)赤点滅<br>(診断有効時)   | デジタル入力機器の<br>0N/0FF 回数が設定値を<br>オーバー                                             | LED の表示、ユニット診断データ または Web サーバ<br>などを用いてエラー箇所を確認してください。<br>ON/OFF 回数をゼロにリセットするか、設定値を変更<br>してください。または診断を無効にしてください。                                 |
|                 | DM∗E<br>DM∗F | ST(0)赤点灯<br>(診断有効時)   | デジタル出力機器短絡                                                                      | LED の表示、ユニット診断データ またはWeb サーバ<br>などを用いてエラー箇所を確認してください。短絡<br>した箇所の配線見直し、またはケーブル、デジタル<br>出力機器が正常か確認してください。                                          |
|                 |              | ST (0) 赤点滅<br>(診断有効時) | <ol> <li>①デジタル出力機器の<br/>0N/0FF 回数が設定値を<br/>オーバー</li> <li>②デジタル出力機器断線</li> </ol> | LED の表示、ユニット診断データ または Web サーバ<br>などを用いてエラー箇所を確認してください。<br>①ON/OFF 回数をゼロにリセットするか、設定値を変<br>更してください。または診断を無効にしてくださ<br>い。<br>②コネクタの緩みや配線断線を確認してください。 |
|                 |              | ST 赤/緑交互<br>点滅        | デジタル入出カユニット<br>内でメモリーエラーが<br>発生                                                 | ユニットの電源を再投入してください。再投入して<br>も改善されない場合、ご使用を中止いただき、当社<br>営業担当までお問い合わせください。                                                                          |

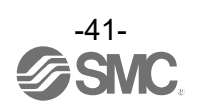

| トラ<br>ブル<br>No. | 品番<br>EX600- | トラブル現象           | トラブル内容推定原因                                                                      | 原因の調査方法と対策                                                                                                    |
|-----------------|--------------|------------------|---------------------------------------------------------------------------------|----------------------------------------------------------------------------------------------------|
|                 |              | 赤点灯<br>(診断有効時)   | アナログ入力機器電源<br>短絡                                                                | LED の表示、ユニット診断データ またはWeb サーバ<br>などを用いてエラー箇所を確認してください。短絡<br>した箇所の配線見直し、またはケーブル、アナロ<br>グ入力機器が正常かどうか確認してください。                                                                                                    |
| 5               | ۵۷۵          | 0 と 1 が<br>赤点灯   | 電流レンジ設定時にお<br>けるアナログ入力値上<br>限オーバー                                               | <ul> <li>アナログ入力ユニットのレンジを電流入力に設定している場合、下記を確認してください。</li> <li>①アナログ入力機器からの入力値が上限を超えないようにしてください。</li> <li>②アナログ入力機器から電圧が入力されています。アナログ入力、とアナログ入力機器のレンジを合わせてください。</li> </ul>                                                             |
|                 |              | 赤点滅<br>(診断有効時)   | <ul> <li>①レンジ上限/下限オーバー</li> <li>②アナログ入力値(ユー<br/>ザー設定値)上限/下限<br/>オーバー</li> </ul> | <ol> <li>アナログ入力機器からの入力値がレンジの上限、<br/>または下限を超えている場合は、入力値が範囲内<br/>に入るように適切なレンジ選択をしてください。<br/>または診断を無効にしてください。</li> <li>アナログ入力機器からの入力値がユーザー設定値<br/>上限または下限を超えている場合は、入力値がユ<br/>ーザー設定値の範囲内に入るように調整してくだ<br/>さい。または診断を無効にしてください。</li> </ol> |
|                 |              | 表示全てが赤<br>/緑交互点滅 | アナログ入力ユニット内<br>でメモリーエラーが発生                                                      | ユニットの電源を再投入してください。再投入して<br>も改善されない場合、ご使用を中止いただき、当社<br>営業担当までお問い合わせください。                                                                                                    |
|                 |              | 赤点灯<br>(診断有効時)   | アナログ出力機器電源<br>短絡                                                                | LEDの表示、ユニット診断データ またはWeb サーバ<br>などを用いてエラー箇所を確認してください。短絡<br>した箇所の配線見直し、またはケーブル、アナロ<br>グ出力機器が正常かどうか確認してください。                                                                                                    |
| 6               | AYA          | 赤点滅<br>(診断有効時)   | アナログ出力値<br>(ユーザー設定値)<br>上限/下限オーバー                                               | アナログ出カユニットの出力値がユーザー設定値上<br>限または下限を超えている場合は、出力値がユーザ<br>一設定値の範囲内に入るように調整してください。<br>または診断を無効にしてください。                                                                                                    |
|                 |              | 表示全てが赤<br>/緑交互点滅 | アナログ出力ユニット内<br>でメモリーエラーが発生                                                      | ユニットの電源を再投入してください。再投入して<br>も改善されない場合、ご使用を中止いただき、当社<br>営業担当までお問い合わせください。                                                                                                    |

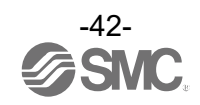

| トラ<br>ブル<br>No. | 品番<br>EX600- | トラブル現象                            | トラブル内容推定原因                                                                                                    | 原因の調査方法と対策                                                                                                    |
|-----------------|--------------|-----------------------------------|----------------------------------------------------------------------------------------------------|----------------------------------------------------------------------------------------------------|
|                 |              | 赤点灯<br>(診断有効時)                    | アナログ入力または出<br>カ機器の電源短絡                                                                                          | LED の表示、ユニット診断データ または Web サーバ<br>などを用いてエラー箇所を確認してください。短絡<br>した箇所の配線見直し、またはケーブル、アナロ<br>グ入力または出力機器が正常かどうか確認してく<br>ださい。                                                                                                    |
| 7               |              | 0 と 1 が<br>赤点灯                    | 電流レンジ設定時にお<br>けるアナログ入力値上<br>限オーバー                                                                               | <ul> <li>アナログ入力ユニットのレンジを電流入力に設定している場合、下記を確認してください。</li> <li>①アナログ入力機器からの入力値が上限を超えないようにしてください。</li> <li>②アナログ入力機器から電圧が入力されています。アナログ入力機器から電圧が入力されています。</li> </ul>                                                                                    |
|                 | АМВ          | 赤点滅<br>(診断有効時)                    | <ol> <li>①レンジ上限/下限オーバー</li> <li>②アナログ入力値(ユーザー<br/>設定値)・アナログ出力</li> <li>値(ユーザー設定値)上限</li> <li>/下限オーバー</li> </ol> | <ol> <li>アナログ入力機器からの入力値がレンジの上限、<br/>または下限を超えている場合は、入力値が範囲内<br/>に入る適切なレンジ選択をしてください。または<br/>診断を無効にしてください。</li> <li>アナログ入力または出力機器からの入力値/出力<br/>値がユーザー設定値上限または下限を超えている<br/>場合は、入力値/出力値がユーザー設定値の範囲<br/>内に入るように調整してください。または診断を<br/>無効にしてください。</li> </ol> |
|                 |              | 表示全てが赤<br>/緑交互点滅                  | アナログ入出力ユニット<br>内でメモリーエラーが<br>発生                                                                                 | ユニットの電源を再投入してください。再投入して<br>も改善されない場合、ご使用を中止いただき、当社<br>営業担当までお問い合わせください。                                                                                                    |
| 8               | L*B1         | 赤点灯<br>(C/Q 又は<br>P24)<br>(診断有効時) | L+電源又は C/Q 端子又は<br>P24 電源の短絡                                                                                    | LED 表示、Web サーバなどを用いてエラー箇所を確認<br>してください。短絡した箇所の配線見直し、または<br>ケーブル、IO-Link マスタユニットや IO-Link デバイ<br>ス機器が正常か確認してください。                                                                                                    |
| 8               | L*B1         | 表示全てが赤<br>/緑交互点滅                  | IO-Link マスタユニット<br>内でメモリーエラーが<br>発生                                                                             | ユニットの電源を再投入してください。再投入して<br>も改善されない場合、ご使用を中止いただき、当社<br>営業担当までお問い合わせください。                                                                                                    |

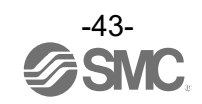

| トラ<br>ブル<br>No. | トラブル現象                                                                          | トラブル内容推定原因              | 原因の調査方法と対策                                                                                                    |
|-----------------|---------------------------------------------------------------------------------|-------------------------|----------------------------------------------------------------------------------------------------|
| 9               | ST (M):赤点滅       ①バルブ短絡         (診断有効時)       ③バルブの ON/OFF 回数か         設定値をオーバー |                         | LED の表示、ユニット診断データ または Web サーバ<br>などを用いてエラー箇所を確認してください。<br>①バルブを交換して動作を確認してください。<br>②バルブを交換して動作を確認してください。<br>③ON/OFF 回数をゼロにリセットするか、設定値を変<br>更してください。または診断を無効にしてください。                                       |
| 10              | ST(M):赤点灯                                                                       | SI ユニットが故障              | ユニットの電源を再投入してください。再投入し<br>ても改善されない場合、ご使用を中止いただき、<br>当社営業担当までお問い合わせください。                                                                                                    |
|                 | ST(M):赤緑交互点滅                                                                    | ユニット間接続不良               | 各ユニット間の接続に緩みがないことを確認し、<br>正しく接続してください。                                                                                                    |
| 11              | PWR:赤点灯         制御、入力用電源電圧異           (診断有効時)         常                         |                         | 制御、入力用電源に DC24 V±10%を供給してください。                                                                                                    |
|                 | PWR(V):赤点灯<br>(診断有効時)                                                           | 出力用電源電圧異常               | 出力用電源にDC24 V+10/-5%を供給してください。                                                                                                    |
| 12              | L/A PORT-1 または<br>L/A PORT-2 が消灯                                                | LINK が未確立               | <ul> <li>下記を確認し、再起動を行ってください。</li> <li>①1 台上位の PROF INET 機器の電源が投入されている<br/>か確認してください。(PORT-1 消灯時)</li> <li>②PORT-1、PORT-2 通信ケーブルのコネクタの緩みや<br/>配線断線を確認してください。</li> <li>③通信ライン周辺にノイズ源を近づけないでください。</li> </ul> |
|                 | L/A PORT1 または<br>L/A PORT2 が緑点灯                                                 | LINK は確立しているが<br>データ未受信 | 下記を確認し、再起動を行ってください。<br>①PLCの状態を確認し、PLCをRUN状態にしてくだ<br>さい。<br>②コネクタの緩みや配線断線を確認してください。<br>③通信ライン周辺にノイズ源を近づけないでくださ<br>い。                                                                                      |

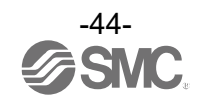

| トラ<br>ブル<br>No. | トラブル現象  | トラブル内容推定原因                 | 原因の調査方法と対策                                                                                                    |
|-----------------|---------|----------------------------|----------------------------------------------------------------------------------------------------|
|                 | SF:赤点灯  | 診断を検出                      | 各ユニットの LED 表示を確認して、トラブル№2~<br>11 を参考にして対策を行ってください。                                                                                                    |
| 13              | BF:赤点滅  | コンフィグレーションデ<br>ータ不一致       | PLC のコンフィグレーション設定を確認し、実際の<br>構成と一致させてください。                                                                                                    |
|                 | BF:赤点灯  | PLC との通信異常                 | <ul> <li>下記を確認してください。</li> <li>①PLC の電源が OFF していないか。</li> <li>②コネクタの緩みや配線断線していないか。</li> <li>③PLC または SI ユニットが故障していないか。</li> <li>④PLC の設定と SI ユニットの Device Name が一致しているか。</li> </ul> |
|                 | バルブ動作異常 | プログラムなどの異常                 | <ol> <li>アドレスの割付、制御プログラムなどが正しいか<br/>確認してください。</li> <li>PLCの状態を確認し、PLCをRUN状態にしてください。</li> </ol>                                                                                      |
|                 |         | 出力用電源異常                    | SI ユニットの PWR(V)_LED が、緑点灯になっている<br>か、確認してください。消灯または赤点灯の場合<br>は、出力用電源に DC24 V+10/-5%を供給してくださ<br>い。                                                                                   |
|                 |         | SI ユニット~マニホール<br>ドバルブ間接続不良 | SI ユニットとマニホールドバルブ間の接続コネクタ<br>にピン曲がりなどがないことを確認し、正しく接続<br>してください。                                                                                                    |
|                 |         | 出力形式不一致                    | SI ユニットとバルブの極性が異なっている場合<br>は、適正な組み合せになるように交換してくださ<br>い。<br>・EX600-SPN31 (PNP 出力)<br>⇒ マイナスコモンタイプのバルブ                                                                                |
|                 |         | SI ユニット故障                  | SI ユニットを交換して動作を確認してください。                                                                                                    |
|                 |         | バルブ故障                      | バルブを交換して動作を確認してください。<br>またはバルブのトラブルシューティングを確認して<br>ください。                                                                                                    |

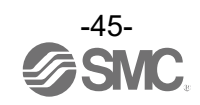

| トラ<br>ブル<br>No. | トラブル現象           | トラブル内容推定原因       | 原因の調査方法と対策                                                                                         |
|-----------------|------------------|------------------|----------------------------------------------------------------------------------------------------|
|                 |                  | 入力形式不一致          | デジタル入力ユニットとデジタル入力機器の極性<br>(PNP、NPN)が異なっている場合は、適正な組み合せ<br>になるように交換してください。                           |
| 15              |                  | 制御、入力用電源異常       | SI ユニットの PWR_LED が、緑点灯になっている<br>か、確認してください。消灯または赤点灯の場合<br>は、制御、入力用電源に DC24 V±10%を供給して<br>ください。     |
|                 | モンダルスカ<br>機器動作異常 | 配線、接続不良          | デジタル入力機器とデジタル入力ユニット間の配線<br>を正しく接続してください。                                                           |
|                 |                  | デジタル入力ユニット<br>故障 | デジタル入力ユニットを交換して、動作を確認して<br>ください。                                                                   |
|                 |                  | デジタル入力機器故障       | デジタル入力機器を交換して、動作を確認してく<br>ださい。または使用しているデジタル入力機器の<br>トラブルシューティングなどを確認してくださ<br>い。                    |
|                 | デジタル出力<br>機器動作異常 | 出力形式不一致          | デジタル出力ユニットとデジタル出力機器の極性<br>(PNP、NPN)が異なっている場合は、適正な組み合せ<br>になるように交換してください。                           |
|                 |                  | 出力用電源異常          | SI ユニットの PWR(V)_LED が、緑点灯になっている<br>か、確認してください。消灯または赤点灯の場合<br>は、出力用電源に DC24 V+10/-5%を供給してくださ<br>い。  |
|                 |                  | 配線、接続不良          | デジタル出力機器とデジタル出力ユニット間の配線<br>を正しく接続してください。                                                           |
|                 |                  | デジタル出力ユニット<br>故障 | デジタル出力ユニットを交換して、動作を確認して<br>ください。                                                                   |
|                 |                  | デジタル出力機器故障       | デジタル出力機器を交換して、動作を確認してく<br>ださい。または使用しているデジタル出力機器の<br>トラブルシューティングなどを確認してくださ<br>い。                    |
|                 |                  | プログラムなどの異常       | <ol> <li>アドレスの割付、制御プログラムなどが正しいか<br/>確認してください。</li> <li>PLCの状態を確認し、PLCをRUN状態にしてくだ<br/>さい</li> </ol> |

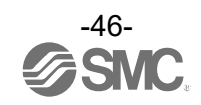

| トラ<br>ブル<br>No. | トラブル現象           | トラブル内容推定原因           | 原因の調査方法と対策                                                                                         |
|-----------------|------------------|----------------------|----------------------------------------------------------------------------------------------------|
| 16              |                  | 制御、入力用電源異常           | SI ユニットの PWR_LED が、緑点灯になっている<br>か、確認してください。消灯または赤点灯の場合<br>は、制御、入力用電源に DC24 V±10%を供給して<br>ください。     |
|                 |                  | アナログ入力信号レンジ<br>設定不良  | アナログ入力機器の仕様を確認し、仕様に合った<br>入力信号レンジに設定してください。                                                        |
|                 | アナログ入力           | アナログデータフォー<br>マット不一致 | アナログ入力ユニットのデータフォーマット設定<br>が正しいかどうか確認してください。                                                        |
|                 | 機器動作異常           | 配線、接続不良              | アナログ入力機器とアナログ入力ユニット間の配線<br>を正しく接続してください。                                                           |
|                 |                  | アナログ入力ユニット<br>故障     | アナログ入力ユニットを交換して、動作を確認して<br>ください。                                                                   |
|                 |                  | アナログ入力機器故障           | アナログ入力機器を交換して動作を確認してくだ<br>さい。または使用しているアナログ入力機器のト<br>ラブルシューティングなどを確認してください。                         |
|                 | アナログ出力<br>機器動作異常 | 出力用電源異常              | SI ユニットの PWR(V)_LED が、緑点灯になっている<br>か、確認してください。消灯または赤点灯の場合<br>は、出力用電源に DC24 V+10/-5%を供給してくださ<br>い。  |
|                 |                  | アナログ出力信号レンジ<br>設定不良  | アナログ出力機器の仕様を確認し、仕様に合った<br>出力信号レンジに設定してください。                                                        |
|                 |                  | アナログデータフォー<br>マット不一致 | アナログ出カユニットのデータフォーマット設定<br>が正しいかどうか確認してください。                                                        |
|                 |                  | 配線、接続不良              | アナログ出カ機器とアナログ出力ユニット間の配線<br>を正しく接続してください。                                                           |
|                 |                  | アナログ出力ユニット<br>故障     | アナログ出力ユニットを交換して、動作を確認して<br>ください。                                                                   |
|                 |                  | アナログ出力機器故障           | アナログ出カ機器を交換して動作を確認してくだ<br>さい。または使用しているアナログ出力機器のト<br>ラブルシューティングなどを確認してください。                         |
|                 |                  | プログラムなどの異常           | <ol> <li>アドレスの割付、制御プログラムなどが正しいか<br/>確認してください。</li> <li>PLCの状態を確認し、PLCをRUN状態にしてくだ<br/>さい</li> </ol> |

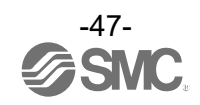

| トラ<br>ブル<br>No. | トラブル現象                                     | トラブル内容推定原因                                                                                                    | 原因の調査方法と対策                                                                                                    |
|-----------------|--------------------------------------------|----------------------------------------------------------------------------------------------------|----------------------------------------------------------------------------------------------------|
|                 | EX600-L*B1のLED(C/Q)<br>が緑点滅(1Hz)           | IO-Link モード時<br>・IO-Link デバイス未接<br>続                                                                                 | IO-Link デバイスを接続してください。                                                                                                    |
| 17              | EX600-L*B1のLED(C/Q)<br>が緑点滅(2Hz)           | <ul> <li>IO-Link モード時</li> <li>・接続 IO-Link デバイ<br/>ス照合異常</li> <li>・データサイズ異常</li> <li>・データストレージ<br/>書き込み異常</li> </ul> | <ul> <li>Validation &amp; Backup の設定を確認してください。</li> <li>IO-Link マスタの各ポートのプロセスデータサイズを確認してください。接続する IO-Link デバイスのプロセスデータサイズ以上に設定してください。</li> <li>データストレージの書き込みを再度実施してください。</li> </ul> |
|                 | EX600-L*B1 の LED (C/Q)<br>が消灯またはオレンジ点<br>灯 | ポート設定が IO-Link<br>通信モードになってい<br>ない。                                                                                  | 10-Link マスタユニットのポート設定は初期状態<br>ではすべて Port deactivated になっています。<br>10-Link 通信を行う場合は、ハードウェアコンフ<br>ィグレーションで Submodules から 10-Link<br>generic Devices を設定してください。                         |
|                 | I0-Link デバイス機器動<br>作異常                     | 制御、入力用電源異常                                                                                                    | SI ユニットの PWR_LED が緑点灯になっているか確認<br>してください。消灯または赤点灯の場合は、制御、<br>入力用電源に DC24V±10%を供給してください。                                                                                             |
|                 |                                            | 出力用電源異常                                                                                                    | EX600-LBB1 の P24_LED が緑点灯になっているか確<br>認してください。消灯の場合は、出力用電源に<br>DC24V+10/-5%を供給してください。                                                                                                |
|                 |                                            | 配線、接続不良                                                                                                    | IO-Link マスタのポートと IO-Link デバイス間の<br>配線を正しく接続してください。                                                                                                    |
|                 |                                            | I0-Link デバイス故障                                                                                                    | IO-Link デバイスを交換して動作を確認してくださ<br>い。または使用している IO-Link デバイスのトラブ<br>ルシューティングなどを確認してください。                                                                                                 |
|                 |                                            | I0-Link マスタ故障                                                                                                    | IO-Link マスタを交換して動作を確認してください。                                                                                                    |
|                 |                                            | プログラムなどの異常                                                                                                    | <ol> <li>アドレスの割付、制御プログラムなどが正しいか<br/>確認してください。</li> <li>PLCの状態を確認し、PLCをRUN状態にしてくだ<br/>さい。</li> </ol>                                                                                 |

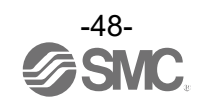

## 設定パラメータ

EX600 はユニットとチャンネルごとに設定可能なパラメータを持っています。 各種パラメータは、PLC コンフィグレーションで変更可能です。 下表に SI ユニットと I/0 ユニットのパラメータを説明します。

|  | SI | ユニ | Ŋ | トパ | ラメ・ | ータ |
|--|----|----|---|----|-----|----|
|--|----|----|---|----|-----|----|

| No.                       | 名称                     | 定義                                 | 設定項目                      | 設定内容                                  | 工場出荷<br>状態 | パラメータ<br>有効範囲   |
|---------------------------|------------------------|------------------------------------|---------------------------|---------------------------------------|------------|-----------------|
| 1                         | Monitor                | 制御、入力用電源<br>電圧監視。<br>制御、入力用電源      | Enable                    | エラーを発生します。                            | 0          | コーット            |
|                           | 24V_C                  | 電圧が約 19V 以下<br>になると、エラー<br>を発生します。 | Disable                   | エラーを発生しません。                           |            |                 |
| 2                         | Monitor                | 出力用電源電圧監<br>視。<br>出力用電源電圧が         | Enable                    | エラーを発生します。                            |            | コーット            |
| 2                         | 24V_D                  | 約 19 V 以下になる<br>と、エラーを発生<br>します。   | Disable                   | エラーを発生しません。                           | 0          | <u> </u>        |
| 2                         | Activate               | OPC UA サーバ機能                       | Enable                    | OPC UA サーバ機能が有効<br>になります。             | 0          | <b>7 -</b> ay k |
| <sup>3</sup> OPCUA Server | の有効/ 無効を切り<br>替えます。    | Disable                            | OPC UA サーバ機能が無効<br>になります。 |                                       | 1-9F       |                 |
| 4                         | Activate WEB           | WEB サーバ機能の<br>5.00/無効を切り麸          | Enable                    | WEB サーバ機能が有効にな<br>ります。                | 0          |                 |
| 4                         | Server                 | 有効/無効を切り皆<br>  えます。                | Disable                   | WEB サーバ機能が無効にな<br>ります。                |            | 1-9F            |
| 5                         | Monitor<br>Short       | バルブの短絡を検                           | Enable                    | エラーを発生します。                            | 0          | 7 <b>-</b> w k  |
| 5                         | Circuit<br>(Out)       | 出するとエラーを<br>発生します。                 | Disable                   | エラーを発生しません。                           |            |                 |
|                           | Restart                | バルブ短絡解除後                           | Auto                      | 短絡解除すると、自動でエ<br>ラーも解除します。             | 0          |                 |
| 6                         | After Short<br>Circuit | の短絡検知エラー<br>復帰の設定を行い<br>ます。        | Manua I                   | 短絡解除しても、電源を再<br>投入するまでエラーを解除し<br>ません。 |            | ユニット            |
| 7                         | Monitor Open           | バルブの断線を検<br>出するとエラーを               | Enable                    | エラーを発生します。                            |            | チャンネル           |
| ,                         | Circuit                | 発生します。                             | Disable                   | エラーを発生しません。                           | 0          | ノマノイル           |

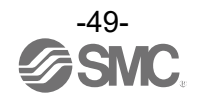

## SI ユニットパラメータ(続き)

| No. | 名称                                    | 定義                                                            | 設定項目    | 設定内容                                        | 工場出荷<br>状態 | パラメータ<br>有効範囲 |
|-----|---------------------------------------|---------------------------------------------------------------|---------|---------------------------------------------|------------|---------------|
|     |                                       | ほに日光叶で山上                                                      | Clear   | 出力を OFF します。                                | 0          |               |
| 8   | Fault mode                            | 通信異常時の出力<br>設定を行います                                           | Hold    | 出力を保持します。                                   |            | チャンネル         |
|     |                                       | 成在で110.49。                                                    | ForceON | 出力を強制 ON します。                               |            |               |
| 9   | Monitor<br>Counter                    | バルブ出力の動作回<br>数が設定値をオーバ                                        | Enable  | エラーを発生します。                                  |            | チャンネル         |
|     | Limit                                 | ーした時にエラーを<br>発生します。 <sup>※1</sup>                             | Disable | エラーを発生しません。                                 | 0          |               |
| 10  | Counter<br>Limit Value<br>(1K-65000K) | Monitor Counter<br>Limitが有効の<br>時、エラーを発生<br>する動作回数を設<br>定します。 | 1~65000 | 設定値 x1000 回の値をバル<br>ブ出カの動作回数の判定<br>値に設定します。 | 65000      | チャンネル         |

※1:動作回数の記憶は1時間ごとに行われます。電源を再び ON した際は、最後に記憶された回数からカウントします。記憶された回数をリセット(回数0に設定)にするには、WEB サーバ(105 ページ)または OPC UA サーバ(147 ページ)を使用します。 バルブ出力の動作回数のみ OPC UA サーバを使用した場合、任意の回数を記憶させることができます。

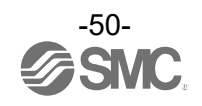

デジタル入力ユニットパラメータ

| No. | 名称                                    | 定義                                                            | 設定項目    | 设定項目     設定内容                                |         | パラメータ<br>有効範囲   |
|-----|---------------------------------------|---------------------------------------------------------------|---------|----------------------------------------------|---------|-----------------|
| 1   | Monitor<br>Short                      | 入力機器電源の短<br>絡を検出するとエ                                          | Enable  | エラーを発生します。                                   | 0       | コーット            |
|     | Circuit<br>(Power)                    | ラーを発生しま<br>す。                                                 | Disable | エラーを発生しません。                                  |         |                 |
| 2   | Inrush                                | 電源投入後 100<br>msec 間、突入電流/<br>温電流促満を行う                         | Enable  | 突入電流を無視します。                                  |         | <b>7 -</b> 14 k |
| 2   | Filter                                | <sup>1回电加休</sup> でです。<br>か否かを切り替え<br>ます。                      | Disable | 突入電流を無視しません。                                 | 0       | 1-9F            |
|     |                                       |                                                               | 0.1 ms  |                                              |         |                 |
| 3   | Input<br>Filtering                    | 人力信号変化を無視<br>  する時間を設定                                        | 1.0 ms  | フィルタリングする時間を                                 | 1 0 ms  | 7 <b>-</b> % 6  |
| 0   | Time                                  | する時間を設定します。                                                   | 10 ms   | 選択します。                                       | 1.0 110 |                 |
|     |                                       |                                                               | 20 ms   |                                              |         |                 |
|     | Turnut                                | ] 上 <i>仁 日 ナ 旧 十 十</i>                                        | 1.0 ms  |                                              |         |                 |
| 4   | Input<br>Extension                    | 人力信号を保持9<br>る時間を設定しま                                          | 15 ms   | 入力信号を保持する時間を                                 | 15 ms   | ユニット            |
|     | Time                                  | す。                                                            | 100 ms  | 選択します。                                       |         |                 |
|     |                                       |                                                               | 200 ms  |                                              |         |                 |
| 5   | Monitor Open                          | 入力機器の断線を                                                      | Enable  | エラーを発生します。                                   |         | チャンネル           |
| J   | Circuit <sup>%1</sup>                 | 検出するとエフ<br>を発生します。 <sup>※2</sup>                              | Disable | エラーを発生しません。                                  | 0       | J ( 2470        |
| 6   | Monitor<br>Counter                    | 入力機器の入力動作<br>回数が設定値をオー<br>バーした時に、エラ                           | Enable  | エラーを発生します。                                   |         | チャンネル           |
|     | Limit                                 | ーを発生します。<br>※3                                                |         | エラーを発生しません。                                  | 0       |                 |
| 7   | Counter<br>Limit Value<br>(1K-65000K) | Monitor Counter<br>Limitが有効の<br>時、エラーを発生<br>する動作回数を設<br>定します。 | 1~65000 | 設定値 x1000 回の値を入力<br>機器の入力動作回数の判<br>定値に設定します。 | 65000   | チャンネル           |

※1: Monitor Open Circuit は断線検知付デジタル入力ユニット(EX600-DXPC1、EX600-DXNC1)専用の機能です。

※2:ご使用される入力機器が2線式の場合、0FF時の漏れ電流が0.5 mA以下の入力機器(有接点センサ等)は誤検出します。0FF時の 漏れ電流が0.5 mA以上の入力機器を使用してください。 ご使用される入力機器が3線式の場合、消費電流が0.5 mA以下の入力機器は誤検出します。また、入力信号線の断線は検出でき

ません。 ※3:動作回数の記憶は1時間ごとに行われます。電源を再び ON した際は、最後に記憶された回数からカウントします。記憶された回数をリセット(回数0に設定)にするには、WEB サーバ(<u>105</u>ページ)または OPC UA サーバ(<u>147</u>ページ)を使用します。

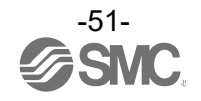

デジタル出力ユニットパラメータ

| No. | 名称                                    | 定義                                                            | 設定項目    | 設定内容                                         | 工場出荷<br>状態 | パラメータ<br>有効範囲   |
|-----|---------------------------------------|---------------------------------------------------------------|---------|----------------------------------------------|------------|-----------------|
| 1   | Monitor<br>Short                      | 出力機器の短絡を<br>検出すると、エラ                                          | Enable  | エラーを発生します。                                   | 0          | 7 <b>-</b> 2 k  |
| 1   | Circuit<br>(Out)                      | ーを発生します。<br><sup>※1</sup>                                     | Disable | エラーを発生しません。                                  |            | 1-9F            |
|     | Restart                               | 出力機器の短絡解 除後の短終検知工                                             | Auto    | 短絡解除すると、自動でエ<br>ラーも解除します。                    | 0          |                 |
| 2   | After Short<br>Circuit                | ラー復帰の設定<br>を、行います。                                            | Manual  | 短絡解除しても、電源を再<br>投入するまでエラーを解除し<br>ません。        |            | ユニット            |
| 3   | Monitor                               | EX600-DY*G1 の<br>み。<br>外部雲酒供給が                                | Enable  | エラーを発生します。                                   | 0          | 7 <b>-</b> 10 k |
| 0   | 24V_AUX                               | のFF のときエラー<br>を発生します。                                         | Disable | エラーを発生しません。                                  |            |                 |
| 4   | Monitor Open                          | 出力機器の断線を<br>検出するとエラー                                          | Enable  | エラーを発生します。                                   |            | エッシュナル          |
| 4   | Circuit                               | を発生します。<br>(EX600-DY#G1 を除<br>く)                              | Disable | エラーを発生しません。                                  | 0          | テャンネル           |
|     |                                       | ᇩᇢᇛᆇᇠᇰᆈᅣ                                                      | Clear   | 出力を OFF します。                                 | 0          |                 |
| 5   | Fault Mode                            | 通信<br>異常時の出力<br>設定を行います                                       | Hold    | 出力を保持します。                                    |            | チャンネル           |
|     |                                       |                                                               | ForceON | 出力を強制 ON します。                                |            |                 |
| 6   | Monitor                               | 出力機器の出力動<br>作回数が設定値を<br>オーバートた時                               | Enable  | エラーを発生します。                                   |            | エッンクル           |
| 0   | Limit                                 | オーバーした時<br>に、エラーを発生<br>します。 <sup>※2</sup>                     | Disable | エラーを発生しません。                                  | 0          | リャンホル           |
| 7   | Counter<br>Limit Value<br>(1K-65000K) | Monitor Counter<br>Limitが有効の時、<br>エラーを発生する<br>動作回数を設定し<br>ます。 | 1~65000 | 設定値 x1000 回の値を出力<br>機器の出力動作回数の判<br>定値に設定します。 | 65000      | チャンネル           |

※1:ご使用される負荷(例:ランプ負荷)が短絡と誤検知される場合は、設定を無効にしてください。

※3:動作回数の記憶は1時間ごとに行われます。電源を再び ON した際は、最後に記憶された回数からカウントします。記憶された回数をリセット(回数0に設定)にするには、WEB サーバ(105 ページ)または OPC UA サーバ(147 ページ)を使用します。

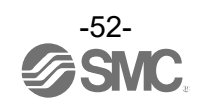

| No. | 名称                     | 定義                                | 設定項目    | 設定内容                                  | 工場出荷<br>状態 | パラメータ<br>有効範囲   |  |
|-----|------------------------|-----------------------------------|---------|---------------------------------------|------------|-----------------|--|
| 1   | Monitor<br>Short       | 制御、入力用電源<br>の短絡を検出する              | Enable  | エラーを発生します。                            | 0          | 7 – w L         |  |
| Ι   | Circuit<br>(Power)     | とエラーを発生し<br>ます。                   | Disable | エラーを発生しません。                           |            |                 |  |
| 2   | Monitor<br>Short       | 出力機器の短絡を                          | Enable  | エラーを発生します。                            | 0          |                 |  |
| Z   | Circuit<br>(Out)       | 検出するとエリー<br>を発生します。 <sup>※1</sup> | Disable | エラーを発生しません。                           |            | 1-9F            |  |
|     | Restart                | 出力機器の短絡解                          | Auto    | 短絡解除すると、自動でエ<br>ラーも解除します。             | 0          |                 |  |
| 3   | After Short<br>Circuit | 味後の短縮検和エ<br>ラー復帰の設定<br>を、行います。    | Manual  | 短絡解除しても、電源を再<br>投入するまでエラーを解除し<br>ません。 |            | ユニット            |  |
| Λ   | Inrush                 | 電源投入後 100<br>msec 間、過電流検          | Enable  | 突入電流を無視します。                           |            | 7 <b>-</b> 34 k |  |
| 4   | Filter                 | 知を行うか否かを<br>切り替えます。               | Disable | 突入電流を無視しません。                          | 0          |                 |  |
|     |                        |                                   | 0.1 ms  |                                       |            |                 |  |
| 5   | Input                  | 人力信号変化を無視                         | 1.0 ms  | フィルタリングする時間を                          | 1 0 ms     | 7 <b>-</b> w k  |  |
| 5   | Time                   | する時間を改定します。                       | 10 ms   | 選択します。                                | 1.0 113    | ユーツト            |  |
|     |                        |                                   | 20 ms   |                                       |            |                 |  |
|     | <b>.</b> .             |                                   | 1.0 ms  |                                       |            |                 |  |
| 6   | Input<br>Extension     | 人刀信亏を保持す<br>る時間を設定しま              | 15 ms   | 入力信号を保持する時間を                          | 15 ms      | コニット            |  |
| Ū   | Time                   | す。                                | 100 ms  | 選択します。                                |            |                 |  |
|     |                        |                                   | 200 ms  |                                       |            |                 |  |
| 7   | Monitor Open           | 出力機器の断線を<br>検知するとエラー              | Enable  | エラーを発生します。                            |            | チャンネル           |  |
| ,   | Circuit                | を発生します。                           | Disable | エラーを発生しません。                           | 0          |                 |  |
|     |                        | ほに田尚叶の山上                          | Clear   | 出力を OFF します。                          | 0          |                 |  |
| 8   | Fault Mode             | 」<br>通信<br>異常時の<br>出力<br>します      | Hold    | 出力を保持します。                             |            | チャンネル           |  |
|     |                        | 設定を行います。                          | ForceON | 出力を強制 ON します。                         |            |                 |  |

デジタル入出力ユニットパラメータ

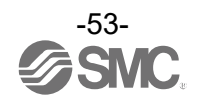

### デジタル入出力ユニットパラメータ(続き)

| No. | 名称                                    | 定義                                                            | 設定項目    | 設定内容                                          | 工場出荷<br>状態     | パラメータ<br>有効範囲 |  |
|-----|---------------------------------------|---------------------------------------------------------------|---------|-----------------------------------------------|----------------|---------------|--|
| 0   | Monitor                               | 入力または出力機<br>器の動作回数が設<br>字値をオーバー                               | Enable  | エラーを発生します。                                    |                | エッンクル         |  |
| 9   | Limit                                 | た値をオーバーし<br>た時に、エラーを<br>発生します。 <sup>※2</sup>                  | Disable | エラーを発生しません。                                   | ーーを発生しません。 O ク |               |  |
| 10  | Counter<br>Limit Value<br>(1K-65000K) | Monitor Counter<br>Limitが有効の<br>時、エラーを発生<br>する動作回数を設<br>定します。 | 1~65000 | 設定値 x1000 回の値を入力<br>/出力機器の動作回数の判<br>定値に設定します。 | 65000          | チャンネル         |  |

※1:ご使用される負荷(例:ランプ負荷)が短絡と誤検知される場合は、設定を無効にしてください。

※3:動作回数の記憶は1時間ごとに行われます。電源を再び ON した際は、最後に記憶された回数からカウントします。記憶された回数をリセット(回数0に設定)にするには、WEB サーバ(105ページ)または OPC UA サーバ(147ページ)を使用します。

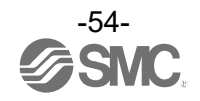

アナログ入力ユニットパラメータ

| No. | 名称                   | 定義                                      | 設定項目                 | 設定内容                    | 工場出<br>荷状態      | パラメータ<br>有効範囲           |
|-----|----------------------|-----------------------------------------|----------------------|-------------------------|-----------------|-------------------------|
| 1   | Monitor<br>Short     | 入力機器電源の短<br>絡を検出すると                     | Enable               | エラーを発生します。              | 0               | ユニット                    |
|     | Circuit<br>(Power)   | エラーを発生しま<br>す。                          | Disable              | エラーを発生しません。             |                 |                         |
| 2   | Monitor Over         | 入力値がフルスパン<br>の 0.5%を上回ると                | Enable               | エラーを発生します。              | 0               | 7 <b>-</b> 1 <b>-</b> 1 |
| L   | Range                | エラーを発生しま<br>す。                          | Disable              | エラーを発生しません。             |                 |                         |
| 3   | Monitor              | 入力値がフルスパン<br>の 0.5%を下回ると                | Enable               | エラーを発生します。              | 0               | 7 <b>-</b> 11 K         |
| 5   | Lower Range          | エラーを発生しま<br>す。                          | Disable              | エラーを発生しません。             |                 |                         |
|     |                      |                                         | Offset<br>binary     | オフセットバイナリ形<br>式。        | 0               |                         |
| 4   | Data Format          | PLC へ出力するア<br>ナログデータの形                  | Sign &<br>Magnitude  | 符号付バイナリ形式。              |                 | ユニット                    |
|     |                      | 式を設定します。                                | 2's<br>complement    | 2の補数形式。                 |                 |                         |
|     |                      |                                         | Scaled <sup>%3</sup> | スケール変換形式。 <sup>※3</sup> |                 |                         |
| 5   | Monitor              | 入力値がUpper<br>Limit Value を上             | Enable               | エラーを発生します。              | O <sup>%4</sup> | チャンネル                   |
| 5   | Upper Limit          | 回るとエラーを発<br>生します。                       | Disable              | エラーを発生しません。             |                 | ノインイル                   |
| 6   | Upper Limit<br>Value | ユーザー設定上限<br>値、またはスケー<br>ル上限値を設定し<br>ます。 | 0~65535              | <b>※</b> 1              | 1000            | チャンネル                   |
| 7   | Monitor              | 入力値がLower<br>Limit Valueを下              | Enable               | エラーを発生します。              | O <sup>%4</sup> | エッンフリ                   |
| 7   | Lower Limit          | 回るとエラーを発<br>生します。                       | Disable              | エラーを発生しません。             |                 | ノインイル                   |
| 8   | Lower Limit<br>Value | ユーザー設定下限<br>値、またはスケー<br>ル下限値を設定し<br>ます。 | 0~65535              | <b>%</b> 1              | 0               | チャンネル                   |
|     |                      |                                         | None                 | アナログフィルタなし。             |                 |                         |
|     | Filtoring            | アナログフィルタ                                | 2 Value<br>Average   | 最新の2回の平均値。              | 0               |                         |
| 9   | Mode                 | 回数を設定しま<br>す。                           | 4 Value<br>Average   | 最新の4回の平均値。              |                 | チャンネル                   |
|     |                      |                                         | 8 Value<br>Average   | 最新の8回の平均値。              |                 |                         |

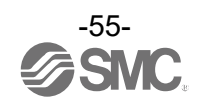

### アナログ入力ユニットパラメータ(続き)

| No. | 名称                   | 定義                          | 設定項目                                                                                                    | 設定内容       | 工場出<br>荷状態  | パラメータ<br>有効範囲 |
|-----|----------------------|-----------------------------|----------------------------------------------------------------------------------------------------|------------|-------------|---------------|
| 10  | Measurement<br>Range | アナログ入力機器<br>のレンジを設定し<br>ます。 | -1010 V <sup>**2</sup><br>-55 V <sup>**2</sup><br>-2020 mA <sup>**2</sup><br>010 V<br>05 V<br>15 V<br>020 mA<br>420 mA | レンジを選択します。 | -10 10<br>V | チャンネル         |

※1:設定値はアナログ入力レンジごとに、次表の設定可能範囲内で設定してください。アナログ入力レンジを変更した際は必ず設定 値を確認および適正な値に変更してください。

※2:マイナスのレンジは EX600-AXA のみ設定可能です。

※3 : Scaled は EX600-AXB のみ設定可能です。

※4:EX600-AXBの場合、Monitor Upper Limitと Monitor Lower Limitの工場出荷時のパラメータはDisableです。

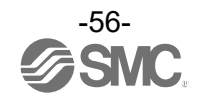

|           | 設定可能範囲            |                                 |                   |                   |  |  |  |
|-----------|-------------------|---------------------------------|-------------------|-------------------|--|--|--|
| レンジ       | EX600             | D-AXA                           | EX600-AXB         |                   |  |  |  |
|           | Lower Limit Value | Upper Limit Value               | Lower Limit Value | Upper Limit Value |  |  |  |
| -10+10 V  | -10.50~+10.45 V   | -10.45~+10.50 V                 |                   |                   |  |  |  |
| -5+5 V    | −5.25~+5.22 V     | -5. 25~+5. 22 V -5. 22~+5. 25 V |                   | /A                |  |  |  |
| -20+20 mA | -21.00∼+20.90 mA  | -20.90∼+21.00 mA                |                   |                   |  |  |  |
| 010 V     | 0.00~+10.45 V     | +0.05~+10.50 V                  | +0.00~+10.19 V    | +0.05~+10.24 V    |  |  |  |
| 05 V      | 0.00~+5.22 V      | +0.03~+5.25 V                   | +0.00~+5.09 V     | +0.03~+5.12 V     |  |  |  |
| 15 V      | +0.75~+5.22 V     | +0.78~+5.25 V                   | +0.75~+5.09 V     | +0.78~+5.12 V     |  |  |  |
| 020 mA    | 0.00∼+20.90 mA    | 0.00~+20.90 mA +0.10~+21.00 mA  |                   | +0.10~+21.00 mA   |  |  |  |
| 420 mA    | +3.00~+20.90 mA   | +3.10~+21.00 mA                 | +3.00~+20.90 mA   | +3.10~+21.00 mA   |  |  |  |

<u>Upper Limit Value またはLower Limit Value の設定可能範囲</u>

<u>Upper Limit Value または Lower Limit Value 設定値対応表</u>

| <u>(データフォーマット:Offset Binary /Signed Magnitude /2's Complement)</u> |                 |                          |           |                 |  |  |
|--------------------------------------------------------------------|-----------------|--------------------------|-----------|-----------------|--|--|
| 1.5.85                                                             | EX60            | 0-AXA                    | EX600-AXB |                 |  |  |
|                                                                    | PLC 設定値         | 電圧/電流換算値                 | PLC 設定値   | 電圧/電流換算値        |  |  |
| 10 · 10 V                                                          | 0~1050          | +0.00~+10.50 V           |           |                 |  |  |
| -10+10 V                                                           | 32768~33818     | -0.00~-10.50 V           |           |                 |  |  |
| E . E V                                                            | 0~525           | +0.00~+5.25 V            | ы         | / •             |  |  |
| -5+5 V                                                             | 32768~33293     | −0.00 <b>~</b> −5.25 V   | N/ A      |                 |  |  |
| 00                                                                 | 0~2100          | +0.00~+21.00 mA          |           |                 |  |  |
| -20+20 MA                                                          | 32768~34868     | -0.00 <b>~</b> -21.00 mA | 1         |                 |  |  |
| 010 V                                                              | 0~1050          | +0.00~+10.50 V           | 0~1024    | +0.00~+10.24 V  |  |  |
| 05 V                                                               | 0~525           | +0.00~+5.25 V            | 0~509     | +0.00~+5.09 V   |  |  |
| 15 V                                                               | 75 <b>~</b> 525 | +0.75~+5.25 V            | 75~509    | +0.75~+5.09 V   |  |  |
| 020 mA                                                             | 0~2100          | +0.00~+21.00 mA          | 0~2100    | +0.00~+21.00 mA |  |  |
| 420 mA                                                             | 300~2100        | +3.00~+21.00 mA          | 300~2100  | +3.00~+21.00 mA |  |  |

注: PLC で Upper Limit Value/Lower Limit Value を設定する際は、下記の通りに設定願います。

・正の数を設定する場合:設定したいデータ×100の値を10進数でそのまま入力

例:+10.50 Vを設定する場合・・・10.50 × 100 = 1050をPLCにて設定する

・負の数を設定する場合:設定したいデータの絶対値×100の値を16bitの2進数に変換し、最上位ビットを1とした後に再度10進数 に変換してから入力

例:-10.50 Vを設定する場合・・・10.50×100 = 1050 → 10000011010b

→ 1000010000011010b = 33818 を PLC にて設定する

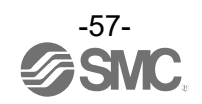

#### スケール変換形式(EX600-AXB のみ対応)

スケール変換形式とは、入力信号レンジに対応する AD 値を-32767~32767 の間で任意に設定できる機 能です。スケールの上限(Upper Limit Value)と下限(Lower Limit Value)を指定することで分解能が 決まります。

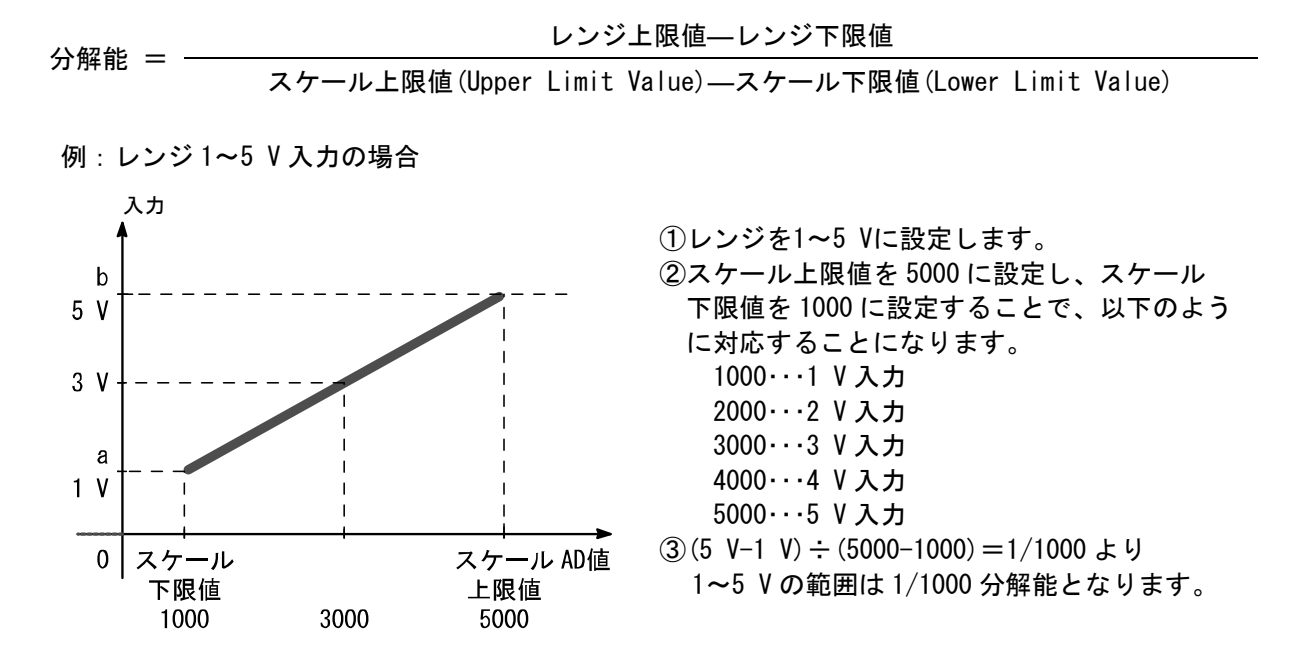

| スケール設   | 入力信号レンジ(a~b) |      |       |     |      |        |  |
|---------|--------------|------|-------|-----|------|--------|--|
|         | 10 \# **     |      | 電圧[V] |     |      | 電流[mA] |  |
|         | 10進致         | 0~10 | 1~5   | 0~5 | 0~20 | 4~20   |  |
| スケール上限値 | -32766~32767 | 10   | 5     | 5   | 20   | 20     |  |
| スケール下限値 | -32767~32766 | 0    | 1     | 0   | 0    | 4      |  |

注:データフォーマットをスケール変換形式にしている場合はレンジ設定に関わらず下記表を参考にして、 スケール上限値/下限値を設定してください。

| Upper | Limit | Value   | またはL       | ower l | _imit | Value | 設定値対                   | 抗表 |
|-------|-------|---------|------------|--------|-------|-------|------------------------|----|
|       |       | _ / 7 . | + <b>7</b> | L . 7  | لم    | 山赤協」  | <b>55</b> - <b>+</b> ) |    |

| PLC 設定値     | 期待値       |
|-------------|-----------|
| 0~32767     | +0~+32767 |
| 32768~65535 | -0~-32767 |

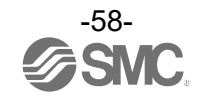

# アナログ出力ユニットパラメータ

| No. | 名称                   | 定義                                                 | 設定項目                | 設定内容                                        | 工場出<br>荷状態 | パラメータ<br>有効範囲 |
|-----|----------------------|----------------------------------------------------|---------------------|---------------------------------------------|------------|---------------|
| 1   | Monitor<br>Short     | 出力機器電源の<br>短絡を検出すると                                | Enable              | エラーを発生します。                                  | 0          | コニット          |
|     | Circuit<br>(Power)   | エラーを発生しま<br>す。                                     | Disable             | エラーを発生しません。                                 |            |               |
|     |                      |                                                    | Offset binary       | オフセットバイナリ形<br>式。                            | 0          |               |
| 2   | Data Format          | PLC へ出力するア<br>ナログデータの形                             | Signed<br>Magnitude | 符号付バイナリ形式。                                  |            | ユニット          |
|     |                      | 式を設定します。                                           | 2's<br>complement   | 2の補数形式。                                     |            |               |
|     |                      |                                                    | Scaled              | スケール変換形式。                                   |            |               |
| 3   | Monitor              | 出力値がUpper<br>Value Limit を上                        | Enable              | エラーを発生します。                                  |            | チャンネル         |
| 5   | Upper Limit          | 回るとエラーを発<br>生します。                                  | Disable             | エラーを発生しません。                                 | 0          | ノヤノヤル         |
| 4   | Upper Value<br>Limit | ユーザー設定上限<br>値、またはスケー<br>ル上限値を設定し<br>ます。            | 0~65535             | <b>※</b> 1                                  | 1000       | チャンネル         |
| F   | Monitor              | 出力値がLower<br>Limit Value を下                        | Enable              | エラーを発生します。                                  |            | *             |
| 5   | Lower Limit          | 回るとエラーを発<br>生します。                                  | Disable             | エラーを発生しません。                                 | 0          | テャノネル         |
| 6   | Lower Limit<br>Value | ユーザー設定下限<br>値、またはスケー<br>ル下限値を設定し<br>ます。            | 0~65535             | <b>※</b> 1                                  | 0          | チャンネル         |
| 7   | Fault Mode           | 通信異常時の出力                                           | Enable              | Fault Value で設定した<br>値を出力します。 <sup>※1</sup> |            | チャンネル         |
|     |                      | 設定を打います。                                           | Disable             | 出力を保持します。                                   | 0          |               |
| 8   | Fault Value          | Fault Mode が<br>Enable の時の通信<br>異常時の出力値を<br>設定します。 | 0                   | <b>※</b> 1                                  | 0          | チャンネル         |
|     |                      |                                                    | 010 V               |                                             |            |               |
|     |                      | アナログ出力機器                                           | 05 V                |                                             | 010 V      | チャンネル         |
| 9   | measurement<br>Range | のレンジを設定し                                           | 15 V                | レンジを選択します。                                  |            |               |
|     | Nango                | ます。                                                | 020 mA              |                                             |            |               |
|     |                      |                                                    | 420 mA              |                                             |            |               |

※1:設定値はアナログ出力レンジごとに、次表の設定可能範囲内で設定して下さい。アナログ出力レンジを変更した際は必ず設定値 を確認および適正な値に変更して下さい。

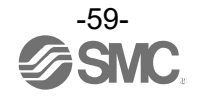

| 1.5.8% | ユーザー設定上限また        | Foult Value 恐宁可能符曲 |                    |
|--------|-------------------|--------------------|--------------------|
|        | Lower Limit Value | Upper Limit Value  | 「auit value 改正可能創出 |
| 010 V  | 0.00~+10.45 V     | +0.05~+10.50 V     | 0.00~+10.50 V      |
| 05 V   | 0.00~+5.22 V      | +0.03~+5.25 V      | 0.00~+5.25 V       |
| 15 V   | +0.75~+5.22 V     | +0.78~+5.25 V      | +0.75~+5.25 V      |
| 020 mA | 0.00∼+20.90 mA    | +0.10~+21.00 mA    | 0.00∼+21.00 mA     |
| 420 mA | +3.00~+20.90 mA   | +3.10~+21.00 mA    | +3.00~+21.00 mA    |

<u>Upper Limit Value または Lower Limit Value および Fault Value 設定可能範囲</u>

#### <u>Upper Limit Value またはLower Limit Value およびFault Value の設定値対応表</u> (データフォーマット: Offset Binary Signed Magnitude 2's Complement)

| レンジ    | PLC 設定値  | 期待值             |
|--------|----------|-----------------|
| 010 V  | 0~1050   | 0.00~+10.50 V   |
| 05 V   | 0~525    | 0.00~+5.25 V    |
| 15 V   | 75~525   | +0.75~+5.25 V   |
| 020 mA | 0~2100   | 0.00∼+21.00 mA  |
| 420 mA | 300~2100 | +3.00∼+21.00 mA |

注:データフォーマットがスケール変換形式以外の場合は、設定したい電圧または電流値×100の値を10進数で入力してください。

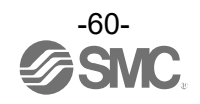

スケール変換形式とは、出力信号レンジに対応する AD 値を-32767~32767 の間で任意に設定できる機能 です。スケールの上限(Upper Limit Value)と下限(Lower Limit Value)を指定することで分解能が決ま ります。

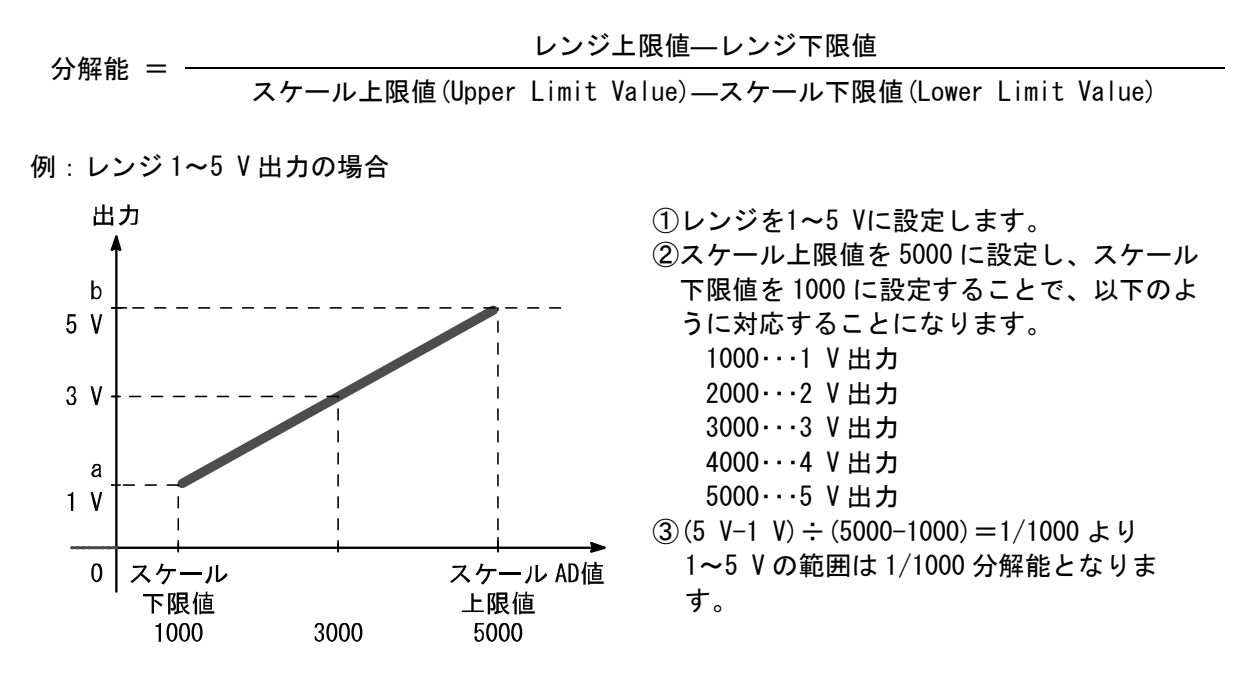

| スケール設   | 入力信号レンジ(a~b) |      |       |        |      |      |
|---------|--------------|------|-------|--------|------|------|
|         | 10.44 米      |      | 電圧[V] | 電流[mA] |      |      |
|         | 10 進致        | 0~10 | 1~5   | 0~5    | 0~20 | 4~20 |
| スケール上限値 | -32766~32767 | 10   | 5     | 5      | 20   | 20   |
| スケール下限値 | -32767~32766 | 0    | 1     | 0      | 0    | 4    |

注:データフォーマットをスケール変換形式にしている場合はレンジ設定に関わらず下記表を参考にして、 スケール上限値/下限値を設定してください。

|  | Upper | Limit | Value | またはLower | Limit | Value a | および Fau | lt Value | の設定値対応表 |
|--|-------|-------|-------|----------|-------|---------|---------|----------|---------|
|--|-------|-------|-------|----------|-------|---------|---------|----------|---------|

| PLC 設定值     | 換算值       |
|-------------|-----------|
| 0~32767     | +0~+32767 |
| 32768~65535 | -0~-32767 |

例: Measurement Range を1~5 V、Upper Limit Value を5000、Lower Limit Value を1000 に設定した 場合、通信異常時の出力値を4Vに設定するには、PLCでFault ModeをEnable、Fault Valueを 4000 に設定します。

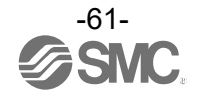

| No. | 名称                   | 定義                                            | 設定項目                | 設定内容             | 工場出<br>荷状態 | パラメータ<br>有効範囲    |
|-----|----------------------|-----------------------------------------------|---------------------|------------------|------------|------------------|
| 1   | Monitor<br>Short     | r 入力または出力機<br>器電源の短絡を検                        | Enable              | エラーを発生します。       | 0          |                  |
| 1   | Circuit<br>(Power)   | 出するとエラーを<br>発生します。                            | Disable             | エラーを発生しません。      |            |                  |
| 2   | Monitor              | 入力値がフルスパン<br>の 0.5%を上回る                       | Enable              | エラーを発生します。       |            |                  |
| 2   | Over Range           | とエラーを発生<br>します。                               | Disable             | エラーを発生しません。      | 0          |                  |
| 2   | Monitor              | 入力値がフルスパン<br>の 0.5%を下回る                       | Enable              | エラーを発生します。       |            |                  |
| 5   | Lower Range          | とエラーを発生<br>します。                               | Disable             | エラーを発生しません。      | 0          | 1-9F             |
|     |                      |                                               | Offset binary       | オフセットバイナリ形<br>式。 | 0          |                  |
| 4   | Data Format          | PLC へ出力するア<br>ナログデータの形                        | Sign &<br>Magnitude | 符号付バイナリ形式。       |            | ユニット             |
|     |                      | 式を設定します。                                      | 2's<br>complement   | 2の補数形式。          |            |                  |
|     |                      |                                               | Scaled              | スケール変換形式。        |            |                  |
| 5   | Monitor              | 入力または出力値<br>が Upper Limit<br>Value を h回ると     | Enable              | エラーを発生します。       |            | チャンネル            |
| 5   | Upper Limit          | value を工画ると<br>エラーを発生しま<br>す。                 | Disable             | エラーを発生しません。      | 0          | (入力、出力)          |
| 6   | Upper Limit<br>Value | ユーザー設定上限<br>値、またはスケー<br>ル上限値を設定し<br>ます。       | 0~65535             | <b>※</b> 1       | 1000       | チャンネル<br>(入力、出力) |
| 7   | Monitor              | 入力または出力値<br>が Lower Limit                     | Enable              | エラーを発生します。       |            | チャンネル            |
|     | Lower Limit          | wer Limit   Value を下回ると<br>  エラーを発生しま<br>  す。 | Disable             | エラーを発生しません。      | 0          | (入力、出力)          |
| 8   | Lower Limit<br>Value | ユーザー設定下限<br>値、またはスケー<br>ル下限値を設定し<br>ます。       | 0~65535             | ×1               | 0          | チャンネル<br>(入力、出力) |

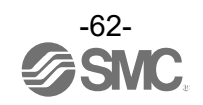

| No.                  | 名称                   | 定義                                                     | 設定項目               | 設定内容                                        | 工場出<br>荷状態 | パラメータ<br>有効範囲    |
|----------------------|----------------------|--------------------------------------------------------|--------------------|---------------------------------------------|------------|------------------|
| 9                    | Fault Mode           | 通信異常時の出力                                               | Enable             | Fault Value で設定した<br>値を出力します。 <sup>※1</sup> |            | チャンネル            |
|                      | 設定を行います。             | Disable                                                | 出力を保持します。          | 0                                           | (出力)       |                  |
| 10                   | Fault Value          | Fault Mode が<br>Enable の時の通信<br>異常時の出力値を<br>設定します。     | 0~65535            | <b>※</b> 1                                  | 75         | チャンネル<br>(出力)    |
|                      |                      |                                                        | None               | アナログフィルタなし。                                 |            |                  |
| 11 Filtering<br>mode | Filtering<br>mode    | ring アナログ入力フィ<br>ルタ回数を設定し<br>ます。                       | 2 Value<br>Average | 最新の2回の平均値。                                  | 0          | チャンネル            |
|                      |                      |                                                        | 4 Value<br>Average | 最新の4回の平均値。                                  |            | (入力)             |
|                      |                      |                                                        | 8 Value<br>Average | 最新の8回の平均値。                                  |            |                  |
| 12 Measur<br>Range   |                      | easurement<br>ange<br>アナログ入力また<br>は出力機器のレン<br>ジを設定します。 | 010 V              |                                             |            |                  |
|                      | Measurement<br>Range |                                                        | 05 V               |                                             |            | エッンフリ            |
|                      |                      |                                                        | 15 V               | レンジを選択します。                                  | 15 V       | チャンネル<br>(入力、出力) |
|                      |                      |                                                        | 020 mA             |                                             |            |                  |
|                      | ļ                    |                                                        | 420 mA             |                                             |            |                  |

## アナログ入出力ユニットパラメータ(続き)

※1:設定値はアナログ出カレンジごとに、次表の設定可能範囲内で設定してください。

アナログ出カレンジを変更した際は必ず設定値を確認および適正な値に変更してください。

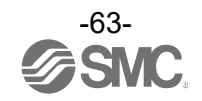

| 1.5.25 | ユーザー設定上限また        | Fault Valueの      |                 |
|--------|-------------------|-------------------|-----------------|
|        | Lower Limit Value | Upper Limit Value | 出力値設定可能範囲       |
| 010 V  | 0.00~+10.45 V     | +0.05~+10.50 V    | 0.00~+10.50 V   |
| 05 V   | 0.00~+5.22 V      | +0.03~+5.25 V     | 0.00~+5.25 V    |
| 15 V   | +0.75~+5.22 V     | +0.78~+5.25 V     | +0.75~+5.25 V   |
| 020 mA | 0.00~+20.90 mA    | +0.10~+21.00 mA   | 0.00∼+21.00 mA  |
| 420 mA | +3.00∼+20.90 mA   | +3.10~+21.00 mA   | +3.00~+21.00 mA |

Upper Limit Value またはLower Limit Value および Fault Value 設定可能範囲

#### <u>Upper Limit Value またはLower Limit Value および Fault Value 設定値対応表</u> (データフォーマット: Offset Binary Signed Magnitude 2's Complement)

| レンジ    | PLC 設定値  | 期待值             |
|--------|----------|-----------------|
| 010 V  | 0~1050   | 0.00~+10.50 V   |
| 05 V   | 0~525    | 0.00~+5.25 V    |
| 15 V   | 75~525   | +0.75~+5.25 V   |
| 020 mA | 0~2100   | 0.00∼+21.00 mA  |
| 420 mA | 300~2100 | +3.00~+21.00 mA |

注:データフォーマットがスケール変換形式以外の場合は、設定したい電圧または電流値×100の値を10進数で入力してください。

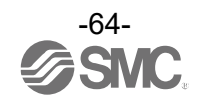

スケール変換形式とは、入出力信号レンジに対応する AD 値を-32767~32767 の間で任意に設定できる機 能です。スケールの上限(Upper Limit Value)と下限(Lower Limit Value)を指定することで分解能が決 まります。

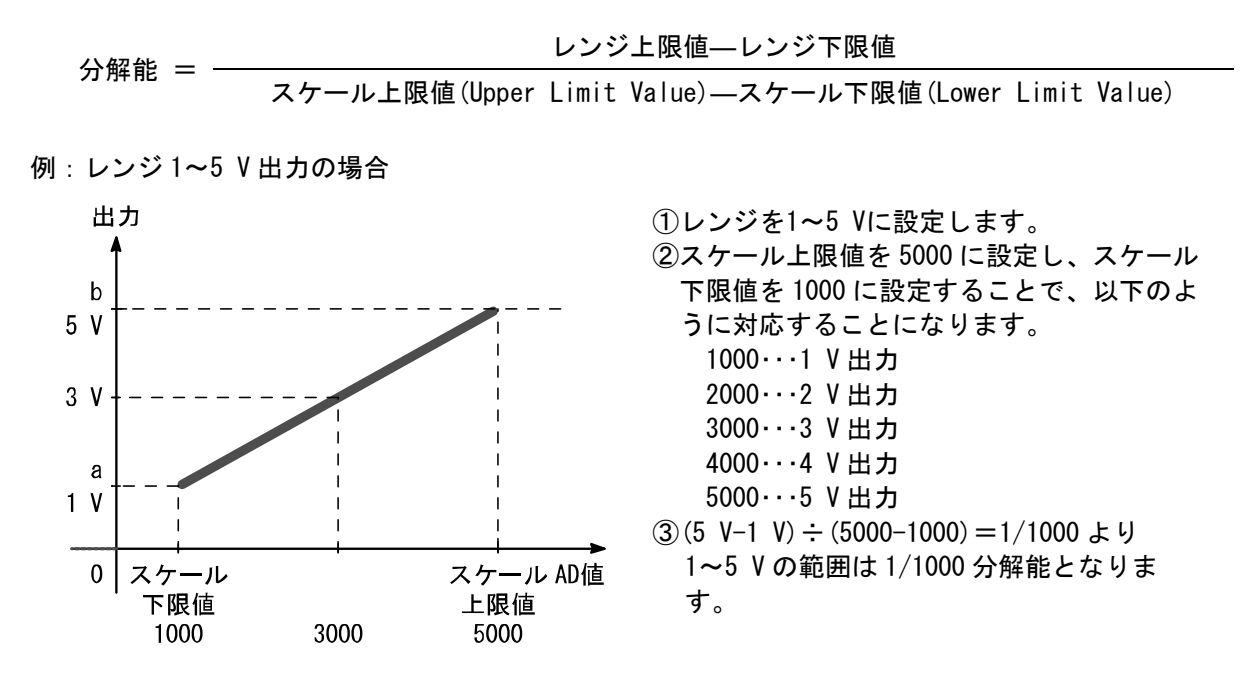

| スケール設定値(AD 値) |              | 入出力信号レンジ(a~b) |     |     |        |      |  |
|---------------|--------------|---------------|-----|-----|--------|------|--|
|               | 10 進数        | 電圧[V]         |     |     | 電流[mA] |      |  |
|               |              | 0~10          | 1~5 | 0~5 | 0~20   | 4~20 |  |
| スケール上限値       | -32766~32767 | 10            | 5   | 5   | 20     | 20   |  |
| スケール下限値       | -32767~32766 | 0             | 1   | 0   | 0      | 4    |  |

注:データフォーマットをスケール変換形式にしている場合はレンジ設定に関わらず下記表を参考にして、 スケール上限値/下限値を設定してください。

|--|

| <u>(データフォーマット:スケール変換形式)</u> |           |  |  |  |
|-----------------------------|-----------|--|--|--|
| PLC 設定值                     | 換算值       |  |  |  |
| 0~32767                     | +0~+32767 |  |  |  |
| 32768~65535                 | -0~-32767 |  |  |  |

例: Measurement Range を1~5 V、Upper Limit Value を5000、Lower Limit Value を1000 に設定した 場合、通信異常時の出力値を4 V に設定するには、PLC で Fault Mode を Enable、Fault Value を 4000 に設定します。

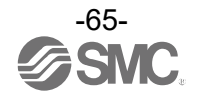

IO-Link マスタユニットパラメータ

| No.                                | 名称                                                                                                 | 定義                                                                                                    | 設定項目                                                                 | 設定内容                                                 | 工場<br>出荷<br>状態     | パラメータ有<br>効範囲<br>(sub module) |
|------------------------------------|----------------------------------------------------------------------------------------------------|----------------------------------------------------------------------------------------------------|----------------------------------------------------------------------|------------------------------------------------------|--------------------|-------------------------------|
| 1 Monitor Short<br>Circuit (Power) | 下記いずれかの短絡<br>を検出すると、診断<br>を発生します。                                                                  | Enable                                                                                                | 診断が発生します。                                                            | 0                                                    | ユニット               |                               |
|                                    | ・L+電源<br>・C/Q 信号<br>・P24 電源                                                                        | Disable                                                                                               | 診断が発生しません。                                                           |                                                      | (StandardIO)       |                               |
|                                    |                                                                                                    | (100 エード時)                                                                                            | Clear                                                                | デジタル出力の値を<br>OFF します。                                | 0                  |                               |
| 2                                  | Fault Mode                                                                                         | DROF INET 通信異常時<br>のデジタル出力信号                                                                          | Force ON                                                             | デジタル出力の値を ON<br>します。                                 |                    | チャンネル<br>(Digital             |
|                                    |                                                                                                    | の設定を行います。                                                                                             | Hold                                                                 | 10-Link マスタが最後<br>に受信したデジタル出<br>力の値を保持します。           |                    | Output)                       |
| 3                                  | Port<br>configuration                                                                              | IO-Link マスタユニッ<br>トパラメータを IO-<br>Link Device Tool 経<br>由にて設定するか<br>GSDML ファイル経由に<br>て設定するかを選択<br>します。 | Ø                                                                    | GSDML ファイル経由で<br>設定してください。                           | 0                  | チャンネル                         |
| 5                                  | 3 without IO-Link<br>Device Tool                                                                   |                                                                                                    |                                                                      | IO-Link Device Tool<br>経由で設定してくださ<br>い。              |                    | (10-Link)                     |
| 4 Fault Mode(10-<br>Link)          | (出力を持つ IO-Link<br>モード時)<br>PROF INET 通信異常時<br>の IO-Link 通信プロ<br>セスデータ出力の設<br>定を行います。 <sup>※1</sup> | Clear, PDOut<br>valid                                                                                 | プロセスデータ出力は<br>有効のまま、出力を全<br>点 OFF します。                               | 0                                                    |                    |                               |
|                                    |                                                                                                    | Hold                                                                                                  | プロセスデータ出力は<br>有効のまま、IO-Link<br>マスタが最後に受信し<br>たプロセスデータ出力<br>の値を保持します。 |                                                      | チャンネル<br>(IO-Link) |                               |
|                                    |                                                                                                    | Clear, PDOut<br>Invalid                                                                               | プロセスデータ出力を<br>無効にし、出力を全点<br>OFF します。                                 |                                                      |                    |                               |
| 5 Byte Swap                        |                                                                                                    | Direct                                                                                                | データのバイト順序を<br>並べ替えません。                                               | 0                                                    |                    |                               |
|                                    | Byte Swap                                                                                          | yte Swap に<br>タのバイト順序を並<br>べ替えます。 <sup>※2</sup>                                                       | Swap 16 bit                                                          | ワード単位で並べ替え<br>ます。                                    |                    | チャンネル<br>(10-Link)            |
|                                    |                                                                                                    |                                                                                                    | Swap 32 bit                                                          | ダブルワード単位で並<br>べ替えます。                                 |                    |                               |
|                                    |                                                                                                    |                                                                                                    | Swap All                                                             | 全てのバイトを並べ替<br>えます。                                   |                    |                               |
| 6 Port mode                        | Port mode                                                                                          | IO-Link ポートの動作<br>t mode モードの設定を行い                                                                    | Manual                                                               | IO-Link デバイス照合<br>機能設定に基づいて<br>IO-Link 通信を起動し<br>ます。 |                    | チャンネル                         |
|                                    |                                                                                                    | ます。                                                                                                   | Autostart                                                            | IO-Link デバイス照合<br>を行わず IO-Link 通信<br>を起動します。         | 0                  | (IV-LITIK)                    |

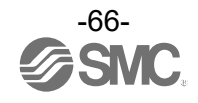

### IO-Link マスタユニットパラメータ(続き)

| No.                      | 名称<br>〈対象サブモジュ<br>ール〉                           | 定義                                                                                             | 設定項目                                                     | 設定内容                                                | 工場出<br>荷状態 | パラメータ<br>有効範囲      |
|--------------------------|-------------------------------------------------|------------------------------------------------------------------------------------------------|----------------------------------------------------------|-----------------------------------------------------|------------|--------------------|
| 7 Validation &<br>Backup |                                                 |                                                                                                | No Device<br>Check                                       | 照合機能:無効<br>DS 機能:無効                                 | 0          |                    |
|                          |                                                 |                                                                                                | Type<br>compatible<br>Device V1.0                        | 接続デバイス:V1.0<br>照合機能:有効<br>DS 機能:無効                  |            |                    |
|                          | Validation &<br>Backup                          | 接続デバイスの照合<br>機能 (ベンダーID と<br>デバイス ID の照合)<br>と、データストレー<br>ジ (DS) 機能の設定<br>を行います。 <sup>*3</sup> | Type<br>compatible<br>Device V1.1                        | 接続デバイス:V1.1<br>照合機能:有効<br>DS 機能:無効                  |            | チャンネル<br>(IO-Link) |
|                          |                                                 |                                                                                                | Type<br>compatible<br>Device V1.1,<br>Backup+Restor<br>e | 接続デバイス:V1.1<br>照合機能:有効<br>DS 機能:有効(バック<br>アップ&リストア) |            |                    |
|                          |                                                 |                                                                                                | Type<br>compatible<br>Device V1.1,<br>Restore            | 接続デバイス:V1.1<br>照合機能:有効<br>DS 機能:有効 (リスト<br>アのみ)     |            |                    |
| 8 PortCycle<br>Time      | IO-Link デバイスとの<br>通信サイクルタイム<br>を下記範囲で設定し<br>ます。 | As fast as<br>possible                                                                         | IO-Link デバイスの min<br>cycle time に基づいて<br>最速で通信します。       | 0                                                   | チャンネル      |                    |
|                          | Time                                            | 0.4-6.3ms (0.1ms 毎)<br>6.4-31.6ms (0.4ms 毎)<br>32-132.8ms (1.6ms 毎)                            | 0.4ms∼<br>132.8ms                                        | 設定したサイクルタイ<br>ムで通信します。                              |            | (I0-Link)          |
| 9                        | Vendor ID                                       | IO-Link デバイス照合<br>機能有効時に使用す<br>るベンダーID を設定<br>します。                                             | 0~65535                                                  | 接続するデバイスのベ<br>ンダーID を設定してく<br>ださい。                  | 0          | チャンネル<br>(IO-Link) |
| 10                       | DeviceID                                        | IO-Link デバイス照合<br>機能有効時に使用す<br>るデバイス ID を設定<br>します。                                            | 0~16777215                                               | 接続するデバイスのデ<br>バイス ID を設定してく<br>ださい。                 | 0          | チャンネル<br>(10-Link) |

※1:設定の違いによる接続デバイスの振る舞いについて、「PROFINET 通信異常時の出力設定(IO-Link 設定時)(68ページ)」を参照してください。

※2:接続デバイスのプロセスデータサイズの条件によって、使用可能なバイトスワップパラメータは異なります。詳細は「入出カバ イトスワップ機能(68ページ)」を参照してください。

※3: IO-Link ポート動作モード(Port mode)が「Manual」の場合に有効なパラメータです。

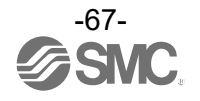

#### PROFINET 通信異常時の出力設定(IO-Link 通信設定時)

PROFINET 通信が異常時における IO-Link 通信の振る舞いを設定できます。 プロセスデータ値の Hold/Clear とプロセスデータの valid/invalid (有効/無効)が決定できます。 各設定での接続デバイスの振る舞いは以下のようになります。

| Fau                   | lt Mode (IO-Link)                                                     | 接続デバイスの振る舞い                       |  |
|-----------------------|-----------------------------------------------------------------------|-----------------------------------|--|
| 設定項目                  | 設定内容                                                                  |                                   |  |
| Clear/ PD Out valid   | プロセスデータ出力は有効のまま、<br>出力を全点 OFF する。                                     | 出力はクリアされます。                       |  |
| Hold                  | プロセスデータ出力は有効のまま、IO-<br>Link マスタが最後に上位から受信した<br>プロセスデータ出力の値を保持しま<br>す。 | 出力はホールドされます。                      |  |
| Clear/ PD Out invalid | プロセスデータ出力を無効にし、<br>出力を全点 OFF します。                                     | IO-Link通信異常時の出力設定機能に<br>基づき出力します。 |  |

#### 入出カバイトスワップ機能

バイトスワップ機能の各パラメータにおけるデータ構成は、接続デバイスのプロセスデータサイズ と上位通信プロセスデータのマッピングサイズに基づいて以下のようになります。

<u>接続デバイスのプロセスデータサイズと上位通信プロセスデータのマッピングサイズが一致している場合</u>

(例:接続デバイスプロセスデータサイズ:8バイト,マッピングサイズ:8バイト

<sup>8</sup> バイトデータ: 0x 0123 4567 89AB CDEF)

| パラメータ       | データ構成                  |
|-------------|------------------------|
| Direct      | 0x 0123 4567 89AB CDEF |
| Swap 16bit  | 0x 2301 6745 AB89 EFCD |
| Swap 32bit≫ | 0x 6745 2301 EFCD AB89 |
| Swap All    | 0x EFCD AB89 6745 2301 |

※:マッピングサイズが2バイトの場合は「Swap 32bit」を設定しても、バイトスワップしません。

#### <u>接続デバイスのプロセスデータサイズと上位通信プロセスデータのマッピングサイズが異なる場合</u> (例:接続デバイスプロセスデータサイズ:10バイト,マッピングサイズ:16バイト、

10 バイトデータ : Ox 0123 4567 89AB CDEF GHIJ)

| • • • • • • • • • • • • • • • • • • • • |                                            |  |  |  |
|-----------------------------------------|--------------------------------------------|--|--|--|
| パラメータ                                   | データ構成                                      |  |  |  |
| Direct                                  | 0x 0123 4567 89AB CDEF GHIJ 0000 0000 0000 |  |  |  |
| Swap 16bit                              | 0x 2301 6745 AB89 EFCD IJGH 0000 0000 0000 |  |  |  |
| Swap 32bit <sup>%1</sup>                | 0x 6745 2301 EFCD AB89 0000 IJGH 0000 0000 |  |  |  |
| Swap All                                | 0x 0000 0000 0000 IJGH EFCD AB89 6745 2301 |  |  |  |

※:マッピングサイズが2バイトの場合は「Swap 32bit」を設定しても、バイトスワップしません。

注:上位通信プロセスデータのマッピングサイズと接続デバイスのプロセスデータサイズが異なる場合は、 空きバイトのゼロ値を含めて並び替えます。

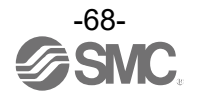

#### <u>ポートサイクルタイム設定</u>

通信サイクルタイムは自動設定もしくは 0.4ms~132.8msの範囲で指定します。

注) IO-Link デバイスの最小サイクルタイム、通信速度、プロセスデータサイズ等によって、設定 可能なサイクルタイムの最小値が変動します。自動設定、または最小値以下に設定した場合、実際 に動作するサイクルタイムは設定可能な最小値となります。

| 値                   | 設定範囲                                   |
|---------------------|----------------------------------------|
| As fast as possible | 自動設定(デバイスのmin. cycle time に基づく)        |
| 0.4ms~6.3ms         | 0.4ms~6.3ms の範囲は0.1msec 間隔で設定します。      |
| 6.4ms~31.6ms        | 6. 4ms~31. 6ms の範囲は 0. 4msec 間隔で設定します。 |
| 32. Oms~132. 8ms    | 32.0ms~132.8ms の範囲は 1.6msec 間隔で設定します。  |

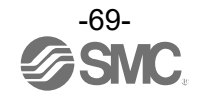

#### <u>データストレージ機能</u>

IO-Link ポート動作モードを「Manual」に設定し、さらに Validation & Backup を 「Type compatible, Device V1.1, Backup +Restore」または「Type compatible, Device V1.1, Restore」に設定 するとデータストレージ機能が使用できます。

#### バックアップおよびリストア概要

各 IO-Link デバイス内のパラメータ設定データを IO-Link マスタへ保存(「バックアップ」と呼びます)することができます。

また、IO-Link デバイスを同じ型式のものに交換したとき、IO-Link マスタにバックアップしていた パラメータ設定データを IO-Link マスタから IO-Link デバイスに転送(「リストア」と呼びます)す ることができます。

#### 10-Link 通信起動時のバックアップ/リストア動作の条件

データストレージ機能の動作は、IO-Link マスタ内のデータストレージ状態と、IO-Link デバイスの パラメータ変更状態の条件に基づいて以下のようになります。

| Validation & Backup<br>設定値                  | データストレージ<br>状態 | デバイスからの<br>バックアップ要<br>求 | データストレージと<br>デバイスパラメータの<br>チェックサム比較 | データストレージの<br>動作 |
|---------------------------------------------|----------------|-------------------------|-------------------------------------|-----------------|
| No Device Check                             | _              | _                       | _                                   | クリアする           |
| Type compatible,<br>Device V1.0             | _              | _                       | _                                   | クリアする           |
| Type compatible,<br>Device V1.1             | -              | -                       | -                                   | クリアする           |
|                                             | データあり          | 要求あり                    | _                                   | バックアップ          |
| Type compatible,                            | データあり          | 要求なし                    | 不一致                                 | リストア            |
| Device VI.1,<br>Backup +Restore             | データあり          | 要求なし                    | 一致                                  | 何もしない           |
|                                             | データなし          | -                       | -                                   | バックアップ          |
|                                             | データあり          | 要求あり                    | _                                   | 何もしない           |
| Type compatible,<br>Device V1.1,<br>Restore | データあり          | 要求なし                    | 不一致                                 | リストア            |
|                                             | データあり          | 要求なし                    | 一致                                  | 何もしない           |
|                                             | データなし          | _                       | _                                   | 何もしない           |

注1) ベンダーID またはデバイス ID を変更した場合、データストレージはクリアされます。

注 2) IO-Link ポート動作モードを「Manual」以外へ変更すると、Validation & Backup の値は自動で「No Device Check」へ切り替わります。そのため、データストレージはクリアされます。

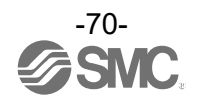

# 入出カマップ

EX600の各ユニットの入出力プロセスデータの占有 byte 数を下表に示します。

IO-Link マスタユニットは PROFINET コンフィグレーションでポートごとにサブモジュールを割り当て、入 出力プロセスデータが占有されます。詳細は <u>83</u>ページを参照ください。

## 入出力占有バイト

| コ ー w ト タ  | コーミアロ米                            | 占有 byte 数 |    |  |
|------------|-----------------------------------|-----------|----|--|
| エニット右      | ユーット四番                            | 入力        | 出力 |  |
|            | EX600-SPN31<br>(32 点)             | 0         | 4  |  |
| SI ユニット    | EX600-SPN31<br>(32 点)<br>(診断データ付) | 4         | 4  |  |
|            | EX600-DX*B<br>(8 点)               | 1         | 0  |  |
|            | EX600-DX*C<br>(8 点)               | 1         | 0  |  |
| デジタル入力ユニット | EX600−DX*C1<br>(8 点)<br>(断線検知付)   | 1         | 0  |  |
|            | EX600-DX*D<br>(16 点)              | 2         | 0  |  |
|            | EX600-DX*E<br>(16 点)              | 2         | 0  |  |
|            | EX600-DX*F<br>(16 点)              | 2         | 0  |  |
|            | EX600-DY*B<br>(8 点)               | 0         | 1  |  |
|            | EX600-DY*E<br>(16 点)              | 0         | 2  |  |
| デジタル出力ユニット | EX600-DY*E1<br>(24 点)             | 0         | 3  |  |
|            | EX600-DY*F<br>(16 点)              | 0         | 2  |  |
|            | EX600-DY*G1<br>(4 点)              | 0         | 1  |  |
| デジタルスルセット  | EX600-DM*E<br>(8/8 点)             | 1         | 1  |  |
|            | EX600-DM*F<br>(8/8 点)             | 1         | 1  |  |

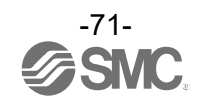
| 7 1 4                                 | ᆿᆕᇖᅣᄆᆓ                   | 占有 b                           | yte 数                          |
|---------------------------------------|--------------------------|--------------------------------|--------------------------------|
| エニット名                                 | ユーット加留                   | 入力                             | 出力                             |
| マナログルカマニット                            | EX600-AXA<br>(2 チャンネル)   | 4<br>(2 byte/1チャンネル)           | 0                              |
| , , , , , , , , , , , , , , , , , , , | EX600-AXB<br>(4 チャンネル)   | 8<br>(2 byte/1チャンネル)           | 0                              |
| アナログ出カユニット                            | EX600-AYA<br>(2 チャンネル)   | 0                              | 4<br>(2 byte/1チャンネル)           |
| アナログ入出カユニット                           | EX600-AMB<br>(2/2 チャンネル) | 4<br>(2 byte/1チャンネル)           | 4<br>(2 byte/1チャンネル)           |
| IO-Link マスタ クラス A                     | EX600-LAB1<br>(4 ポート)    | 6~134<br>(最大 32byte/1 ポー<br>ト) | 2~130<br>(最大 32byte/1 ポー<br>ト) |
| IO-Link マスタ クラス B                     | EX600-LBB1<br>(4 ポート)    | 6~134<br>(最大 32byte/1 ポー<br>ト) | 2~130<br>(最大 32byte/1 ポー<br>ト) |

## SI ユニットのバルブ出力割り当て

SI ユニットのバルブ出力用のプロセスデータは、D 側のバルブから順に 0、1、2、…最大 31 のように 割り当てられます。出力に対応するバルブはマニホールド仕様 (シングル配線/ダブル配線)によって異 なります。

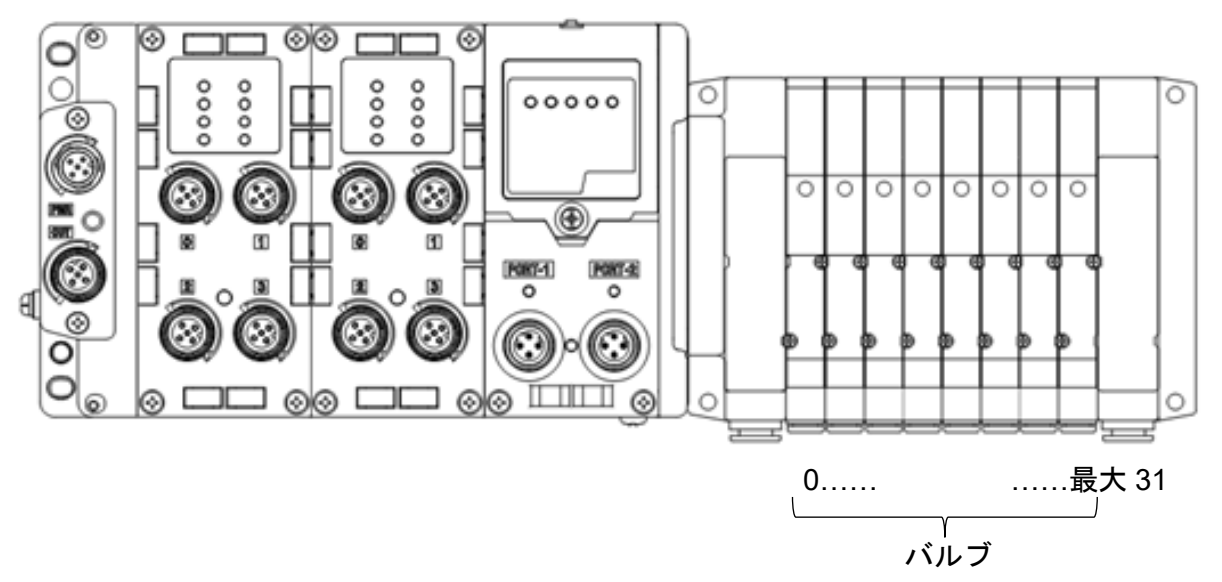

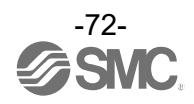

## IO-Link マスタユニットの StandardIO および PQI マップの詳細

IO-Link マスタユニットの StandardIO および PQI の入出力プロセスデータマップを以下に示します。 (EX600-LAB1、EX600-LBB1 共 通)

## Standard IO

| Ctondord       |                     |    |    | 入  | .力  |    |    | 出力  |     |      |    |     |     |     |    |     |
|----------------|---------------------|----|----|----|-----|----|----|-----|-----|------|----|-----|-----|-----|----|-----|
| Standard<br>10 | Bit                 |    |    |    |     |    |    | Bit | Bit |      |    |     |     |     |    | Bit |
| 10             | 7                   |    |    |    |     |    |    | 0   | 7   |      |    |     |     |     |    | 0   |
| Byte O         | X2                  | X4 | X2 | Х4 | X2  | Х4 | X2 | X4  | —   | Y4   | —  | Y4  | —   | Y4  | Y4 |     |
|                | ポート4 ポート3 ポート2 ポート1 |    |    |    |     |    |    |     |     | ・ト 4 | ポー | -ト3 | ポー  | -ト2 | ポー | -ト1 |
| Byte 1         |                     |    |    | 予約 | (0) |    |    |     |     |      |    | 予約  | (0) |     |    |     |

※X2:2番ピンの入力信号(EX600-LAB1だけ)

X4: IO-Link ポート動作モードを Digital Input (Class#)に設定した時の4番ピンの入力信号

Y4: IO-Link ポート動作モードを Digital output (Class#)に設定した時の4番ピンの出力信号

## • PQI

|        |          | 入力              |          |          | 出力        |          |
|--------|----------|-----------------|----------|----------|-----------|----------|
| PQI    | Bit<br>7 |                 | Bit<br>O | Bit<br>7 |           | Bit<br>O |
| Byte O |          | ポート1 ステータス(PQI) |          |          |           |          |
| Byte 1 |          | ポート2 ステータス(PQI) |          |          | 山 カ ゴ タ た |          |
| Byte 2 |          | ポート3 ステータス(PQI) |          |          | 山カノータなし   |          |
| Byte 3 |          | ポート4 ステータス(PQI) |          |          |           |          |

## ・ポートステータス(PQI)の詳細を示します。

| PQI    | Bit 7 | Bit 6       | Bit 5       | Bit 4    | Bit 3        | Bit 2         | Bit 1                  | Bit O           |
|--------|-------|-------------|-------------|----------|--------------|---------------|------------------------|-----------------|
| Byte n | PQ    | Dev-<br>Err | Dev-<br>Com | DSStatus | CQ-<br>Short | Pwr-<br>Short | PDmapping-<br>Mismatch | ID-<br>Mismatch |

| Bit | 名称                     | 内容                              | 値                                                      |
|-----|------------------------|---------------------------------|--------------------------------------------------------|
| 0   | ID-<br>Mismatch        | 接続デバイス照合異常                      | 0:照合一致<br>1:照合不一致                                      |
| 1   | PDmapping-<br>Mismatch | プロセスデータマッピングサイズ異常 <sup>※1</sup> | 0:設定サイズ以下<br>1:サイズ超過                                   |
| 2   | PwrShort               | L+短絡または P24 短絡                  | 0:短絡なし<br>1:短絡あり                                       |
| 3   | CQShort                | C/Q 短絡                          | 0:短絡なし<br>1:短絡あり                                       |
| 4   | DSStatus               | データストレージ(DS)保存状態                | 0:DS保存データ異常,DSデータなし<br>1:DS保存データ有効                     |
| 5   | DevCom                 | ポート通信状態                         | 0 : デバイス未接続<br>1 : Operate もしくは Preoperate 状態          |
| 6   | DevErr                 | イベント状態<br>(デバイスまたはマスタのイベント状態)   | 0 : No event または Notification<br>1 : Warning または Error |
| 7   | PQ                     | 受信入力プロセスデータ<br>有効(正常)/無効(異常) ※2 | 0:無効(異常)<br>1:有効(正常)                                   |

※1:プロセスデータマッピングで設定したサイズより実際に接続されたデバイスのプロセスデータサイズが超過した場合に異常を 検知します。

※2:受信入力プロセスデータが異常 (Process Data Invalid)時は、プロセスデータ値を保持します。

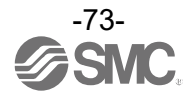

診断

## 入力マップに診断を割付

EX600 システムはコンフィグレーションのモジュール設定で SI ユニットを追加する際に、「EX600-SPN#(32 coils, Status)」タイプを選択すると、以下の診断情報を入力プロセスデータに割り付けます。

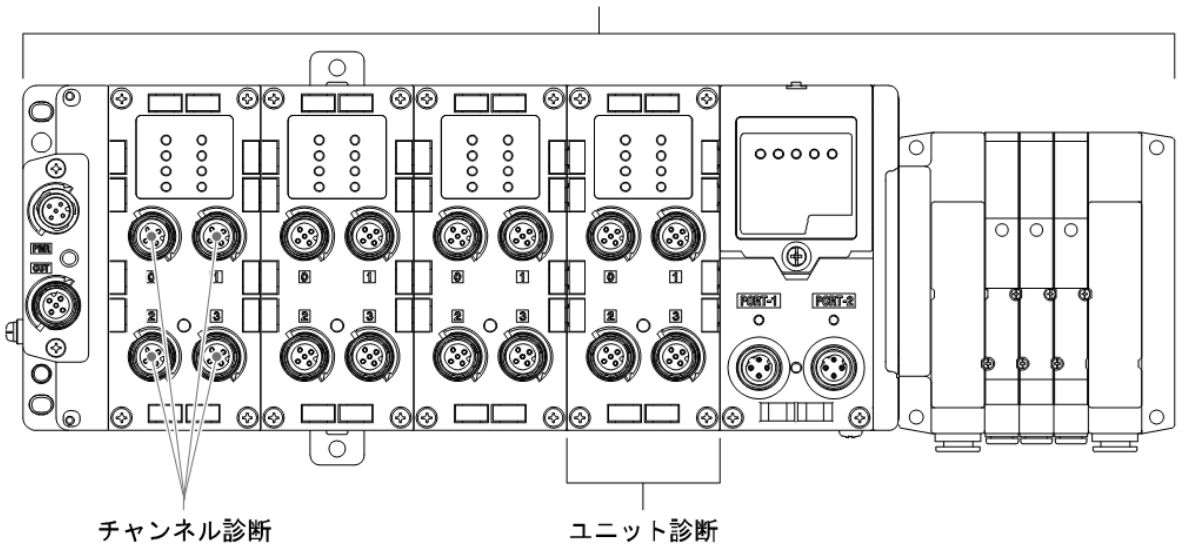

システム診断

・EX600-SPN#(32 coils, Status)の診断データ概要

| Byte No. | 診断名称                       | 診断種類   |
|----------|----------------------------|--------|
| Byte O   | System diagnostic status O | シュニム参照 |
| Byte 1   | System diagnostic status 1 | システム診断 |
| Byte 2   | Unit diagnostic status O   |        |
| Byte 3   | Unit diagnostic status 1   | ユーツト診断 |

注:チャンネル診断については PLC のコンフィグレーションソフトウェア上で確認してください。 (Siemens 社製 TIA PORTAL での例: <u>76</u>ページ)

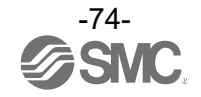

| Byte | Bit No. | 内容                             |
|------|---------|--------------------------------|
|      | 0       | 1:アナログ入力または出力値がユーザー設定値を下回りました。 |
|      | 1       | 1:アナログ入力または出力値がユーザー設定値を上回りました。 |
|      | 2       | 1:アナログ入力値が設定レンジを下回りました。        |
| 0    | 3       | 1:アナログ入力値が設定レンジを上回りました。        |
| U    | 4       | 1:接点動作回数が設定値を上回りました。           |
|      | 5       | 1: 断線を検出しました。                  |
|      | 6       | 1:バルブ出力またはデジタル出力の短絡を検出しました。    |
|      | 7       | 1:入力機器電源の短絡を検出しました。            |
|      | 0       | 1:出力機器用電源が仕様範囲外です。             |
|      | 1       | 1:制御、入力機器用電源が仕様範囲外です。          |
|      | 2       | Reserved                       |
| 1    | 3       | 1:各ユニット間の接続異常です。(稼動時)          |
|      | 4       | 1:各ユニット間の接続異常です。(電源投入時)        |
|      | 5       | Reserved                       |
|      | 6       | 1:内部メモリ異常が発生しました。(電源投入時)       |
|      | 7       | 1:内部メモリ異常が発生しました。(稼働時)         |
|      | 0       | 1:ユニット0にエラーがあります。              |
|      | 1       | 1:ユニット1にエラーがあります。              |
|      | 2       | 1:ユニット2にエラーがあります。              |
| 0    | 3       | 1:ユニット3にエラーがあります。              |
| Ζ    | 4       | 1:ユニット4にエラーがあります。              |
|      | 5       | 1:ユニット5にエラーがあります。              |
|      | 6       | 1:ユニット6にエラーがあります。              |
|      | 7       | 1:ユニット7にエラーがあります。              |
|      | 0       | 1:ユニット8にエラーがあります。              |
|      | 1       | 1:ユニット9にエラーがあります。              |
|      | 2       | Reserved                       |
| 0    | 3       | Reserved                       |
| 3    | 4       | Reserved                       |
|      | 5       | Reserved                       |
|      | 6       | Reserved                       |
|      | 7       | Reserved                       |

# ・EX600-SPN#(32 coils, Status)の診断データの詳細

注:診断データが"0"のときは診断が発生していないことを示し、"1"のときは診断が発生していることを示します。

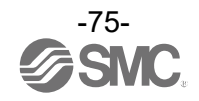

## チャンネル診断の確認

Siemens 社製 TIA PORTAL を使用したオンライン診断の方法を以下に示します。

- (1) Project tree の対象 PLC の Distributed I/O 内の EX600-SPN[EX600-SPN31]を選択するか、 Device view タブを選択後、<Select device>のプルダウンメニューから対象の EX600-SPN31 を選択 し、Device overview 画面を表示させます。
- (2) Go on line ボタンを押します。下の画像は選択後の表示で、On line 中はウインドウ枠がオレンジ色 で表示されます。
- (3)診断が発生しているスロット・モジュールにエラーのアイコン22が表示されます。
- (4) エラーのアイコン22をダブルクリックすると、診断情報をモニタできます。

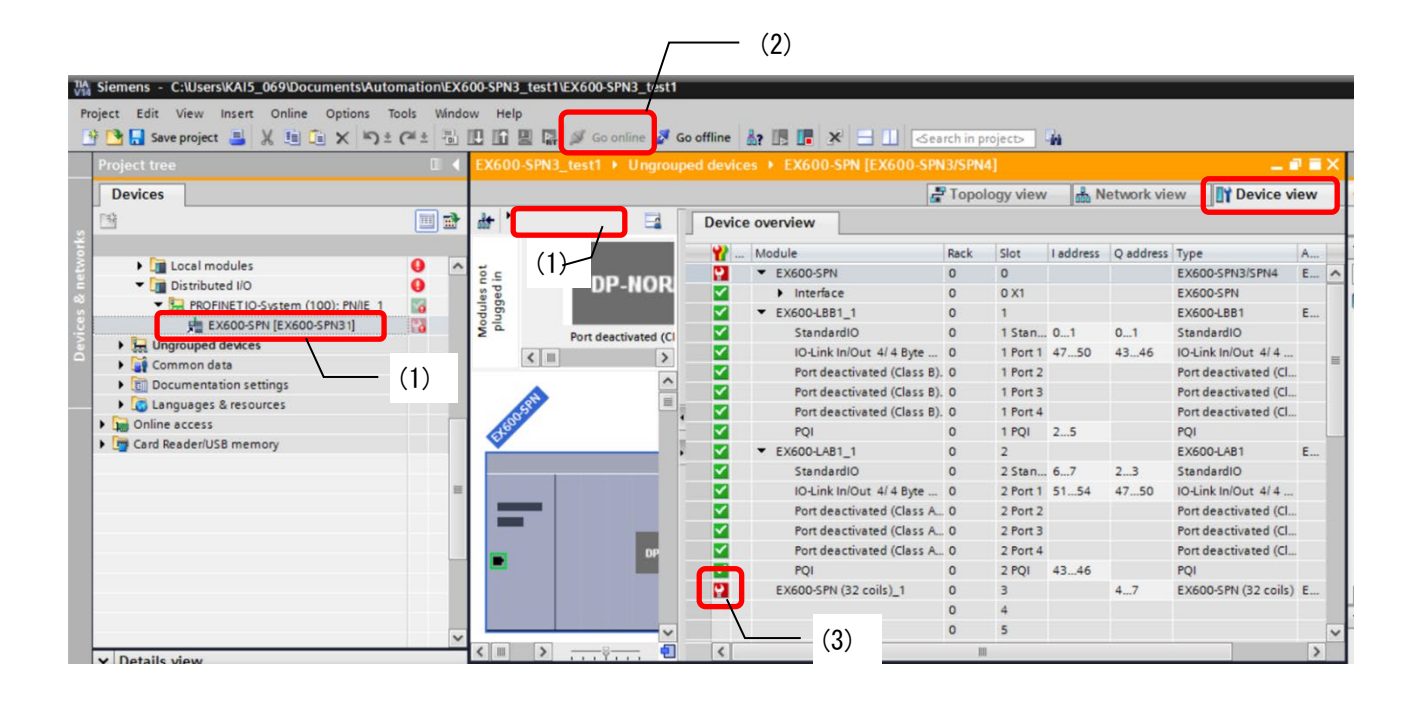

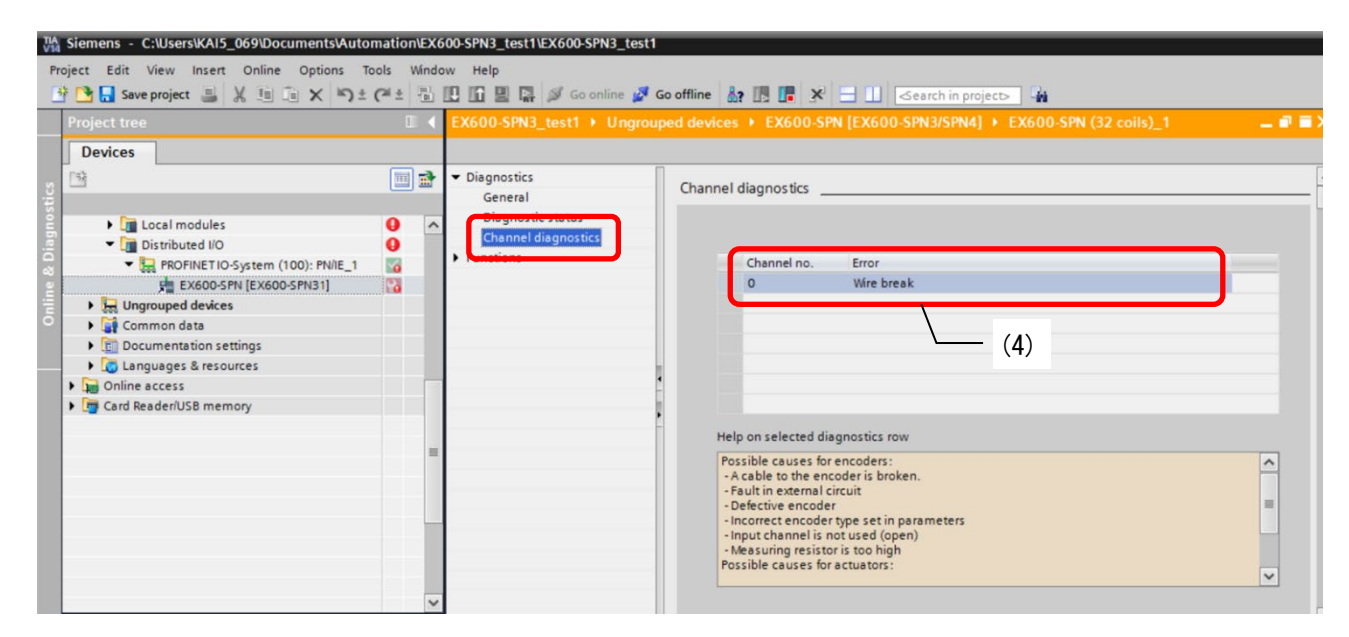

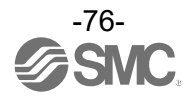

診断ログの確認

SI ユニットは EX600 システム上で診断が発生するたびに、内部の不揮発メモリに最大 30 件分の診断ロ グを保存します。最大件数を超えると古いログデータから順に上書きされます。

診断ログを確認するには以下の2つの方法があります。詳細な手順は各操作説明ページを参照してく ださい。

・WEB サーバを使って確認する:<u>98</u>ページ

・OPC UA サーバを使って確認する:145 ページ

#### IO-Link マスタユニットデータの診断

EX600 IO-Link マスタユニットはポートごとに診断機能を持っています。診断内容は LED とプロセスデー タ入力に割り付けられた PQI により表示されます。

各診断時の LED 表示, PQI, イベントコードは以下のようになります。

| ポート診断機能                              | 内容                                                                                                    | ポート LED<br>状態   | PQI<br>ビット番号<br>(名称)          | イベント<br>コード      |
|--------------------------------------|----------------------------------------------------------------------------------------------------|-----------------|-------------------------------|------------------|
| L+短絡 検知                              | 1−3 番ピン間の短絡診断                                                                                                    | 赤点灯             | 2<br>(PwrShort)               | 0x1806           |
| P24 短絡 検知                            | 2-5 番ピン間の短絡診断                                                                                                    | 赤点灯             | 2<br>(PwrShort)               | 0x180F           |
| C/Q 短絡 検知                            | 1-4 番ピン間もしくは 3-4 番ピン間の<br>短絡診断                                                                                                    | 赤点灯             | 3<br>(CQShort)                | 0x1804<br>0x1813 |
| 接続デバイス照合異常                           | ポートの動作モードが IO-Link で、「接続デ<br>バイス照合レベル」パラメータを「Type<br>Compatible」に設定した場合、登録された<br>Vendor ID と Device ID と接続デバイスか<br>らの読み出した値が不一致の場合、異常を<br>検出する。 | 緑点滅<br>2Hz      | O<br>(ID<br>Mismatch)         | 0x1803           |
| デバイスプロセスデータ<br>マッピング異常 <sup>※1</sup> | ポート動作モードが IO-Link で、<br>マッピングされたプロセスデータ長よりも<br>大きいサイズのデバイスが接続された場<br>合、異常を検出する。                                                                 | 緑点滅<br>2Hz      | 1<br>(PDmapping-<br>Mismatch) | 0x1F01           |
| デバイス未接続 検知 <sup>※2</sup>             | ポートの動作モードが I0-Link の際、デバ<br>イスが未接続状態を検知                                                                                                    | 緑点滅<br>1Hz      | 5<br>(DevCom)                 | 0x1800           |
| P24 電圧低下                             | Class Bタイプの 2-5 番ピンの電源低下を診<br>断                                                                                                    | 消灯<br>(P24 LED) | _                             | 0x180E           |

※1:マッピング異常時、プロセスデータ入力値および出力値は全点ゼロになります。

※2:ポートがデバイス未接続時、プロセスデータ入力値は全点ゼロになります。

注) 短絡検知(L+、P24、C/Q) 以外の診断は、SI ユニットの診断データとして、取り扱わないため、診断 データを確認するためには、IO-Link マスタの LED 表示、PQI を確認してください。PQI の詳細は <u>73</u>ペ ージを参照してください。

LED 表示の詳細は IO-Link マスタの取扱説明書 (EX※※-OMY0025) を参照してください。

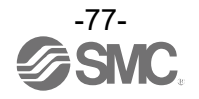

# ハードウェアコンフィグレーション

GSDML ファイルおよびアイコン

PLC で EX600 をコンフィグレーションするためには GSDML ファイルが必要です。また、PLC のソフトウェ ア上に EX600 のアイコンを表示するには専用のアイコンが必要です。 GSDML ファイルおよびアイコンは以下のURL からダウンロードできます。 URL: <u>https://www.smcworld.com/</u> 製品情報 >> 取扱説明書/設定ファイル >> フィールドバス機器シリアル伝送システム >> PROFINET対応 >> EX600-SPN31 >> 設定ファイル

- ・GSDML ファイル: GSDML-V2. 42-SMC-EX600-SPN31-YYYYMMDD. xml
- ・アイコンファイル: GSDML-0083-001F-EX600\_N. bmp

コンフィグレーションのレイアウト(ユニット番号) EX600 ではエンドプレート側から順番にユニット番号が割り振られます。コンフィグレーションソフト ウェアで実機の順番と一致するように設定してください。誤った場合は設定エラーが表示されます。

・ユニット番号の例

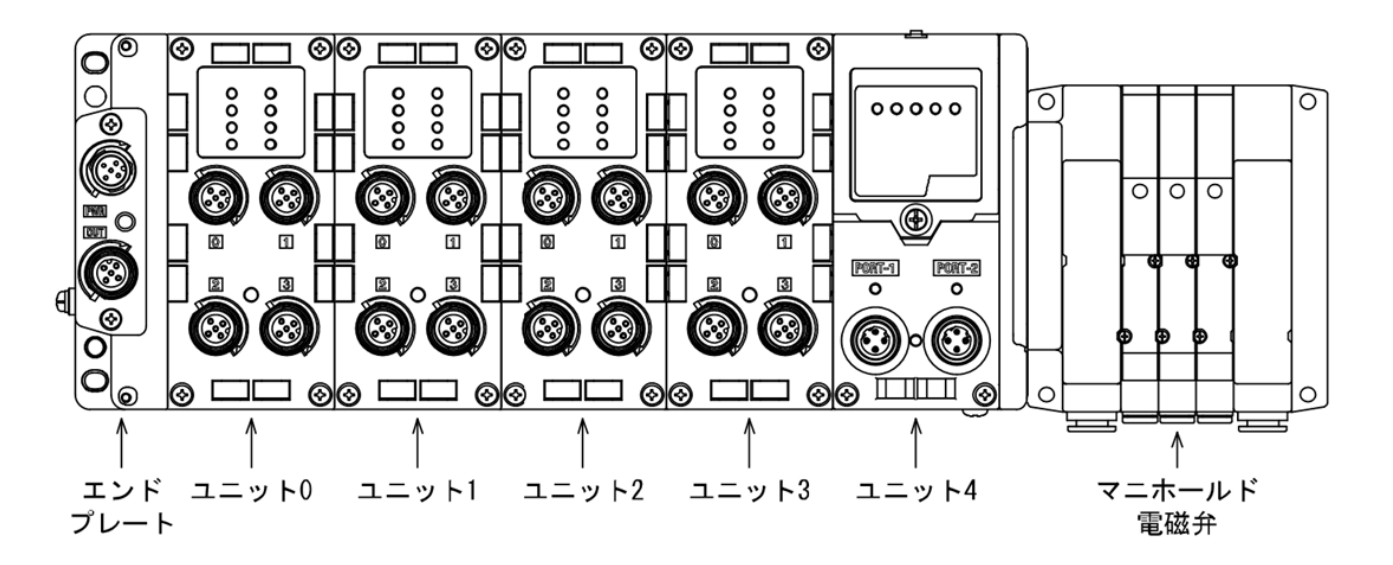

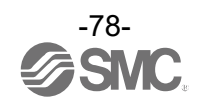

## SIEMENS PLC 接続方法

以下に EX600 システムを SIEMENS 社の PLC に接続する方法を示します。 詳しい操作方法に関しては SIEMENS 社のマニュアルを参照してください。

※:記載画面は SIEMENS 社製ソフトウェア TIA PORTAL V15.1 です。

GSDML ファイルインストール

- (1)メニューバーから[Options]→[Manage general station description files(GSD)]を選択します。
- (2) [Manage general station description files] 画面が表示されるので、対象の GSDML ファイルが保存されているフォルダを選択します。
- (3) フォルダに格納されている GSDML ファイル一覧が表示されるので、インストールするファイルを 選択し、[Install]を押します。

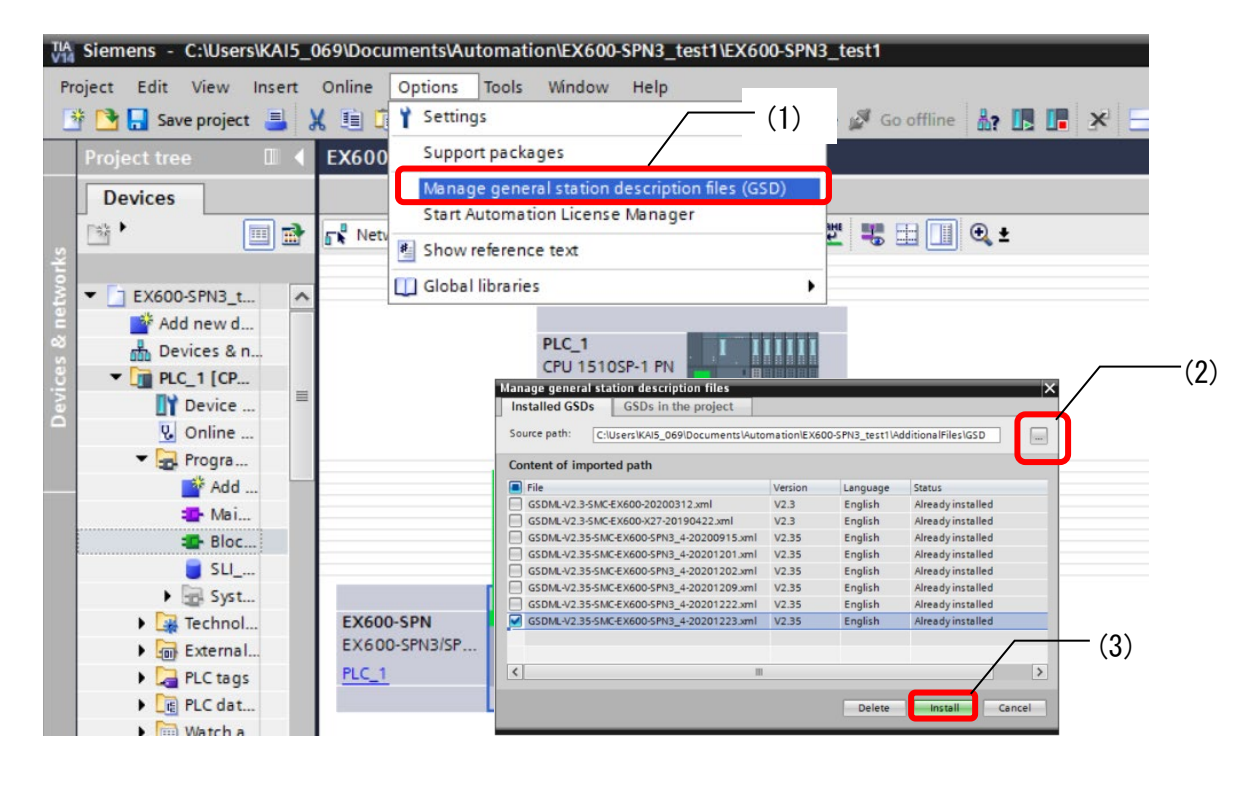

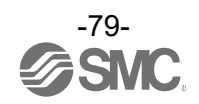

(4) [Hardware Catalog] ウィンドウに、EX600-SPN31 のモジュールが追加されます。 モジュールが格納されるパスは以下の通りです。

Other field devices\PROFINET IO\Valves\SMC Corporation\SMC EX600\EX600-SPN31

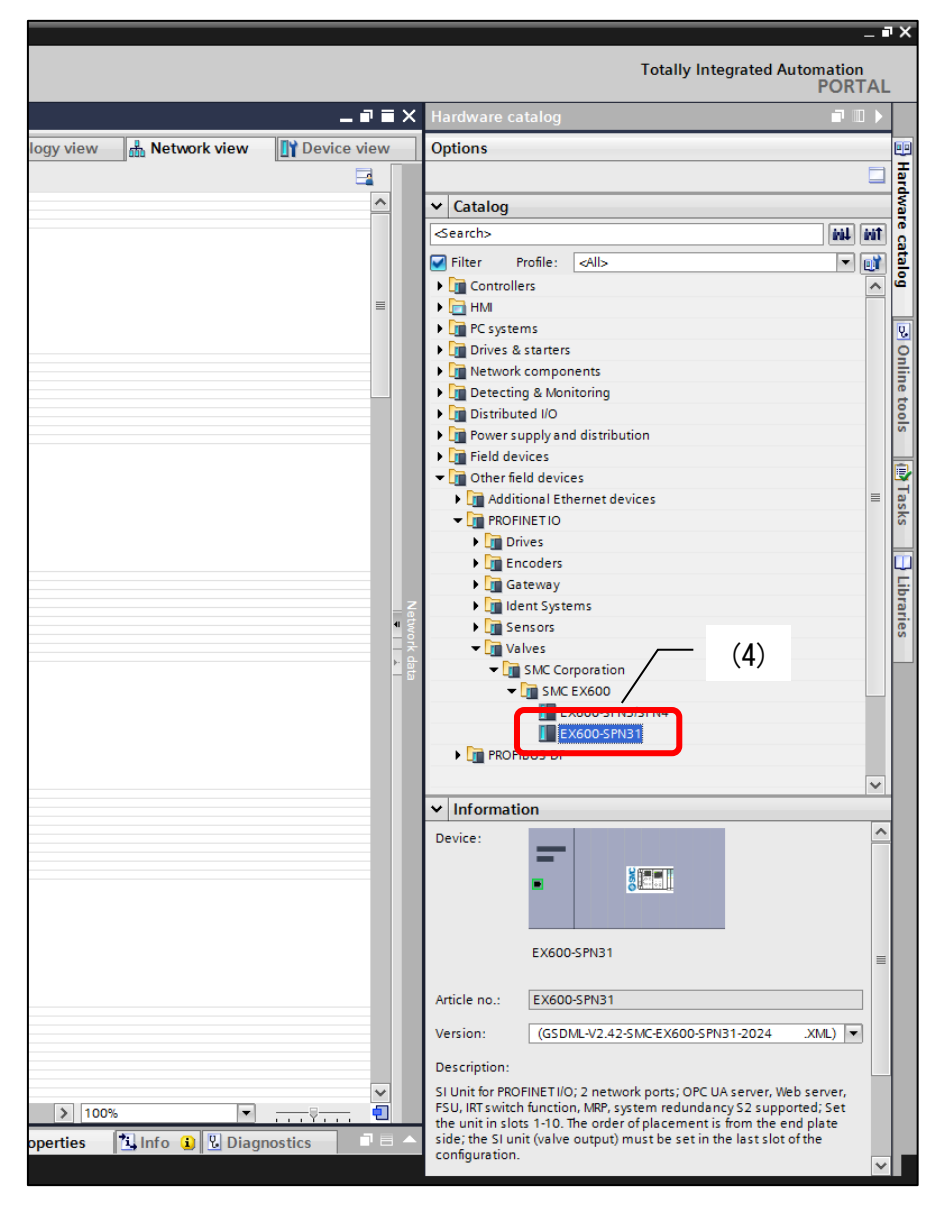

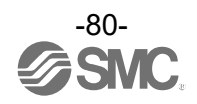

EX600-SPN31の追加

- [Network view]タブを選択後、[Hardware catalog]から EX600-SPN31 を選択し、[Devices & networks] 画面の空白部分にドラッグ&ドロップするとアイコンが表示されます。
- (2) 追加されたアイコンの[Not assigned]をクリックし、接続対象の PLC を選択します。
   画像は(1)(2)を操作した後の状態です。(2)の[PLC\_1]と表示されている箇所に[Not assigned]が 表示されます。

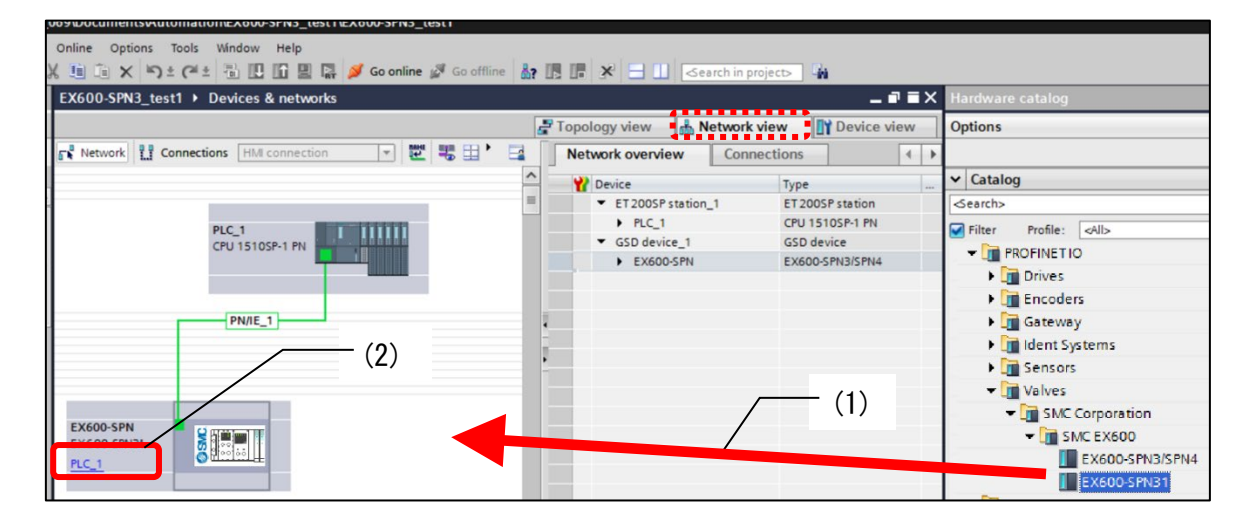

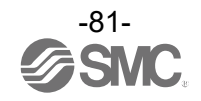

ユニットの追加

- (1) [Device view]タブを選択後、[Select device]にて EX600-SPN31 を選択します。
- (2) [Hardware catalog]ウィンドウから、モジュールを選択し、[Device overview]の Slot にドラッ グ&ドロップします。EX600 システムのエンドプレート側の I/0 ユニットから順番に Slot に挿入 します。ユニット番号で表すと以下の通りです。ユニット番号の割り振りは <u>78</u>ページを参照して ください。

ユニット番号0 = Slot1 ユニット番号1 = Slot2 : ユニット番号8 = Slot9 ユニット番号9 = Slot10

(3) Slotの末尾には必ず[SI Unit]のモジュールを設定してください。
 [SI Unit]には診断データを入力に4バイト割り付けるタイプと、診断データなしタイプの2種類があります。診断データの詳細は <u>74</u>ページを参照してください。
 EX600-SPN (32 coils)
 :出力4バイト占有
 EX600-SPN (32 coils, Status)
 :出力4バイトおよび診断(入力)4バイト占有

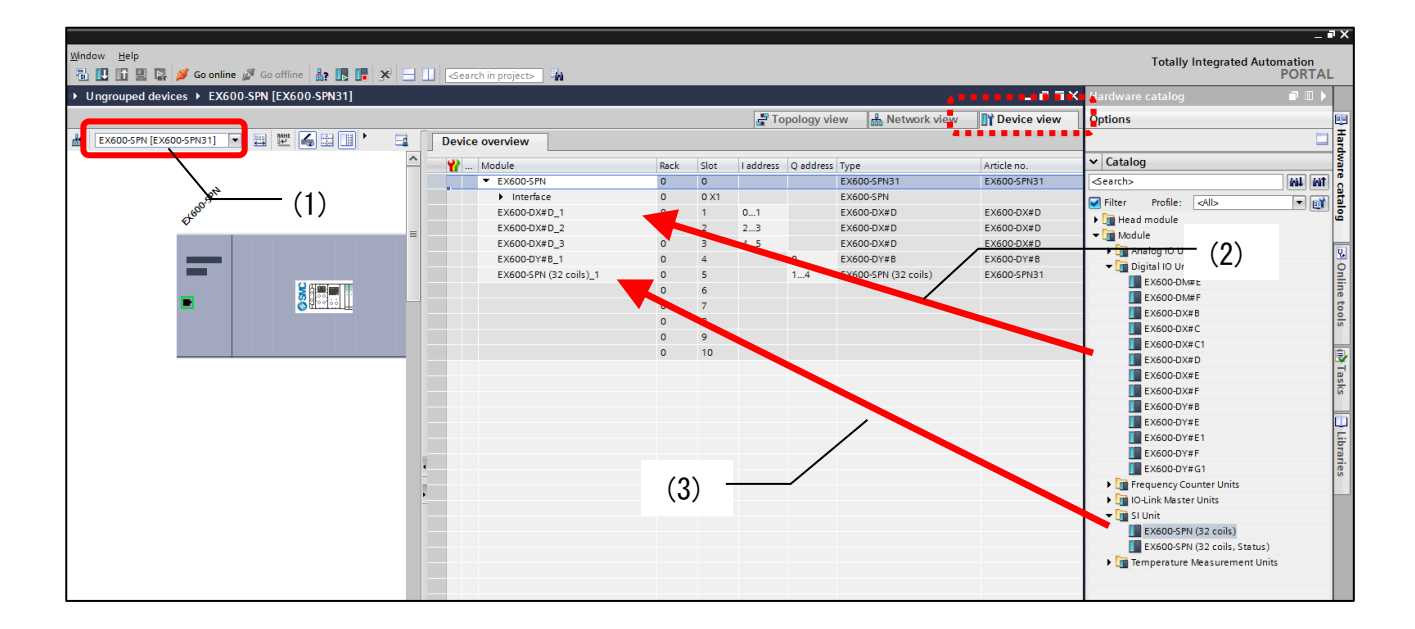

<u>ユニットの追加(IO-Link マスタユニットの具体例)</u> 以下の構成例を設定する場合のコンフィグレーションを示します。 ユニットの追加は前ページの(1)~(3)と同様に設定します。

IO-Link マスタユニットは各ポート設定をサブモジュールとして設定します。

初期状態では全てのポートは無効(Port deactivated)に設定されているので、[Device overview]内の ポート設定を一度削除してから[Hardware catalog]ウィンドウの[Submodules]フォルダから使用した い機能を選択し、ドラッグ&ドロップします。未使用のポートは[Port deactivated]モジュールを設 定してください。

## 構成図例

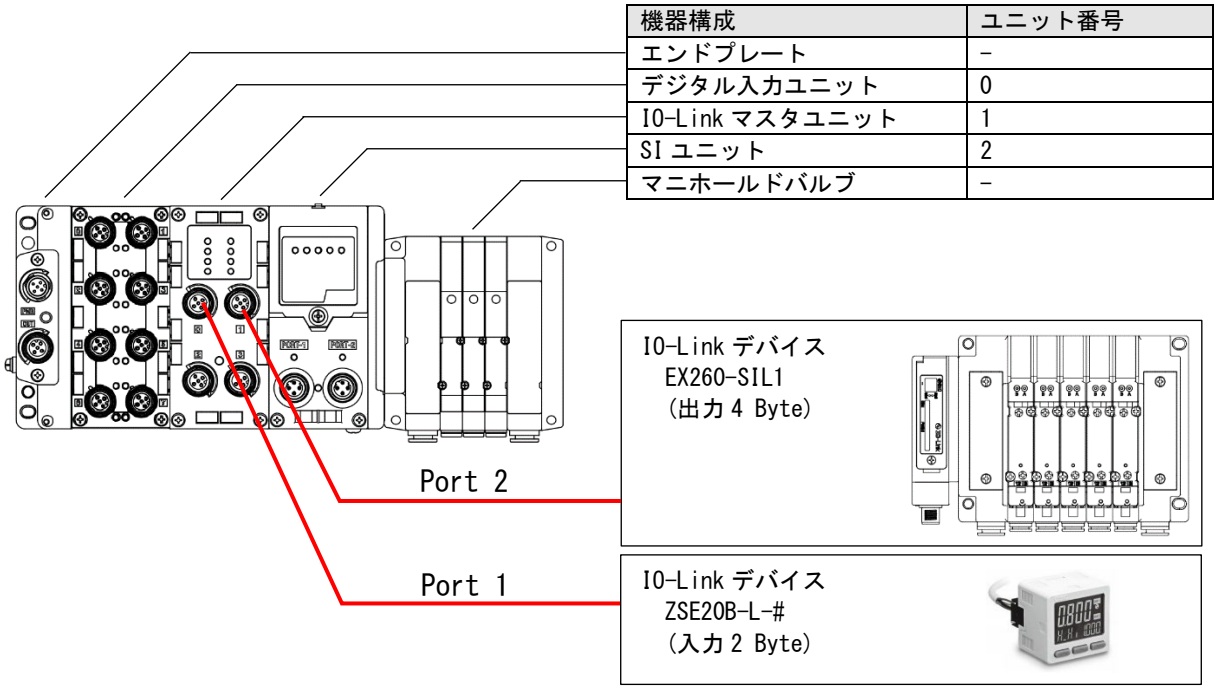

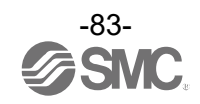

## 構成例詳細

| ユニット<br>番号 | Slot<br>番号 | 品名              | 品番          | 設定モジュール                         | 備考                                           |
|------------|------------|-----------------|-------------|---------------------------------|----------------------------------------------|
| _          | —          | エンドプレート         | EX600-ED4   | —                               | 設定の必要はありません。                                 |
| 0          | 1          | デジタル入力ユニット      | EX600-DXPD  | EX600-DX#D                      |                                              |
|            | 2          | IO-Link マスタユニット | EX600-LAB1  | EX600-LAB1                      |                                              |
|            | 2-1        | _               | _           | StandardI0                      | 固定モジュールです。詳細は<br><u>73</u> ページを参照してくださ<br>い。 |
|            | 2–2        | _               | _           | IO-Link In 2 Byte<br>(Class A)  | IO-Link デバイスのプロセスデ<br>ータサイズに合わせます。           |
| 1          | 2–3        | _               | _           | IO-Link Out 4 Byte<br>(Class A) | 10-Link デバイスのプロセスデ<br>ータサイズに合わせます。           |
|            | 2-4        | _               | _           | Port deactivated<br>(Class A)   | 未使用ポート。                                      |
|            | 2–5        | _               | _           | Port deactivated<br>(Class A)   | 未使用ポート。                                      |
|            | 2–6        | _               | _           | PQI                             | 固定モジュールです。詳細は<br><u>73</u> ページを参照してくださ<br>い。 |
| 2          | 3          | SI ユニット         | EX600-SPN31 | EX600-SPN<br>(32 coils)         | マニホールドバルブの出力、<br>診断を行います。                    |
| _          | _          | マニホールドバルブ       | _           | _                               | 設定の必要はありません<br>SI ユニットが制御します。                |

## 設定画面例

|                                  |      |          |           |            |                              | _ # # ×     | K Hardware catalog                          | 5   |
|----------------------------------|------|----------|-----------|------------|------------------------------|-------------|---------------------------------------------|-----|
|                                  |      |          | ang to    | pology vie | w Network view               | Device view | Options                                     |     |
| overview                         |      |          |           |            |                              |             |                                             |     |
| Module                           | Rack | Slot     | I address | Q address  | Туре                         | Article no. | ✓ Catalog                                   |     |
| <ul> <li>EX600-SPN</li> </ul>    | 0    | 0        |           |            | EX600-SPN31                  | EX600-SPN31 | <search></search>                           | hil |
| Interface                        | 0    | 0 X1     |           |            | EX600-SPN                    |             | Filter Profile: <all></all>                 | •   |
| EX600-DX#D_1                     | 0    | 1        | 01        |            | EX600-DX#D                   | EX600-DX#D  | Head module                                 |     |
| <ul> <li>EX600-LAB1_1</li> </ul> | 0    | 2        |           |            | EX600-LAB1                   | EX600-LAB1  | ✓ Module                                    |     |
| StandardIO                       | 0    | 2 Stan   | . 23      | 56         | StandardIO                   |             | Analog IO Units                             |     |
| IO-Link In 2 Byte (Class A)      | 0    | 2 Port 1 | 89        |            | IO-Link In 2 Byte (Class A)  |             | Digital IO Units                            |     |
| IO-Link Out 4 Byte (Class A)     | 0    | 2 Port 2 |           | 710        | IO-Link Out 4 Byte (Class A) |             | Frequency Counter Units                     |     |
| Port deactivated (Class A)_2     | 0    | 2 Port 3 |           |            | Port deactivated (Class A)   |             | ✓ IO-Link Master Units                      |     |
| Port deactivated (Class A)_3     | 0    | 2 Port 4 |           |            | Port deactivated (Class A)   |             | EX600-LAB1                                  |     |
| PQI                              | 0    | 2 PQI    | 47        |            | PQI                          |             | EX600-LBB1                                  |     |
| EX600-SPN (32 coils)_1           | 0    | 3        |           | 14         | EX600-SPN (32 coils)         | EX600-SPN31 | 👻 🧊 SI Unit                                 |     |
|                                  | 0    | 4        |           |            |                              |             | EX600-SPN (32 coils)                        |     |
|                                  | 0    | 5        |           |            |                              |             | EX600-SPN (32 coils, Status)                |     |
|                                  | 0    | 6        |           |            |                              |             | Temperature Measurement Units               |     |
|                                  | 0    | 7        |           |            |                              |             | ✓ Im Submodules                             |     |
|                                  | 0    | 8        |           |            |                              |             | IO-Link digital IO                          |     |
|                                  | 0    | 9        |           |            |                              |             | <ul> <li>IO-Link generic Devices</li> </ul> |     |
|                                  | 0    | 10       |           |            |                              |             | IO-Link In 1 Byte (Class A)                 |     |
|                                  |      |          |           |            |                              |             | IO-Link In 2 Byte (Class A)                 |     |
|                                  |      |          |           |            |                              |             | IO-Link In 4 Byte (Class A)                 |     |
|                                  |      |          |           |            |                              |             | IO-Link In 8 Byte (Class A)                 |     |
|                                  |      |          |           |            |                              |             | IO-Link In 16 Byte (Class A)                |     |
|                                  |      |          |           |            |                              |             | IO-Link In 24 Byte (Class A)                |     |
|                                  |      |          |           |            |                              |             | IO-Link In 32 Byte (Class A)                |     |
|                                  |      |          |           |            |                              |             | IO-Link In/Out 2/ 2 Byte (Class A)          |     |
|                                  |      |          |           |            |                              |             | IO-Link In/Out 4/ 4 Byte (Class A)          |     |
|                                  |      |          |           |            |                              |             | IO-Link In/Out 8/ 8 Byte (Class A)          |     |
|                                  |      |          |           |            |                              |             | IO-Link In/Out 1/ 1 Byte (Class A)          |     |
|                                  |      |          |           |            |                              |             | IO-Link In/Out 16/16 Byte (Class A)         | .)  |
|                                  |      |          |           |            |                              |             | IO-Link In/Out 24/24 Byte (Class A)         | )   |
|                                  |      |          |           |            |                              |             | IO-Link In/Out 32/32 Byte (Class A)         | )   |
|                                  |      |          |           |            |                              |             | IO-Link Out 1 Byte (Class A)                |     |
|                                  |      |          |           |            |                              |             | IO-Link Out 2 Byte (Class A)                |     |
|                                  |      |          |           |            |                              |             | IO-Link Out 4 Byte (Class A)                |     |
|                                  |      |          |           |            |                              |             | IO-Link Out 8 Byte (Class A)                |     |
|                                  |      |          |           |            |                              |             |                                             |     |

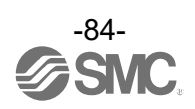

## <u>PROFINET device name の設定</u>

- (1) EX600 モジュールを PLC に割り当てます。
- (2) [Network view]タブを表示し、対象の EX600 モジュールを選択します。
- (3) [Properties]タブを表示し、[PROFINET interface[X1]]の[Ethernet addresses]を選択し、 PROFINET項目の[Generate PROFINET device name automatically]のチェックをはずし、 [PROFINET device name]を設定します。

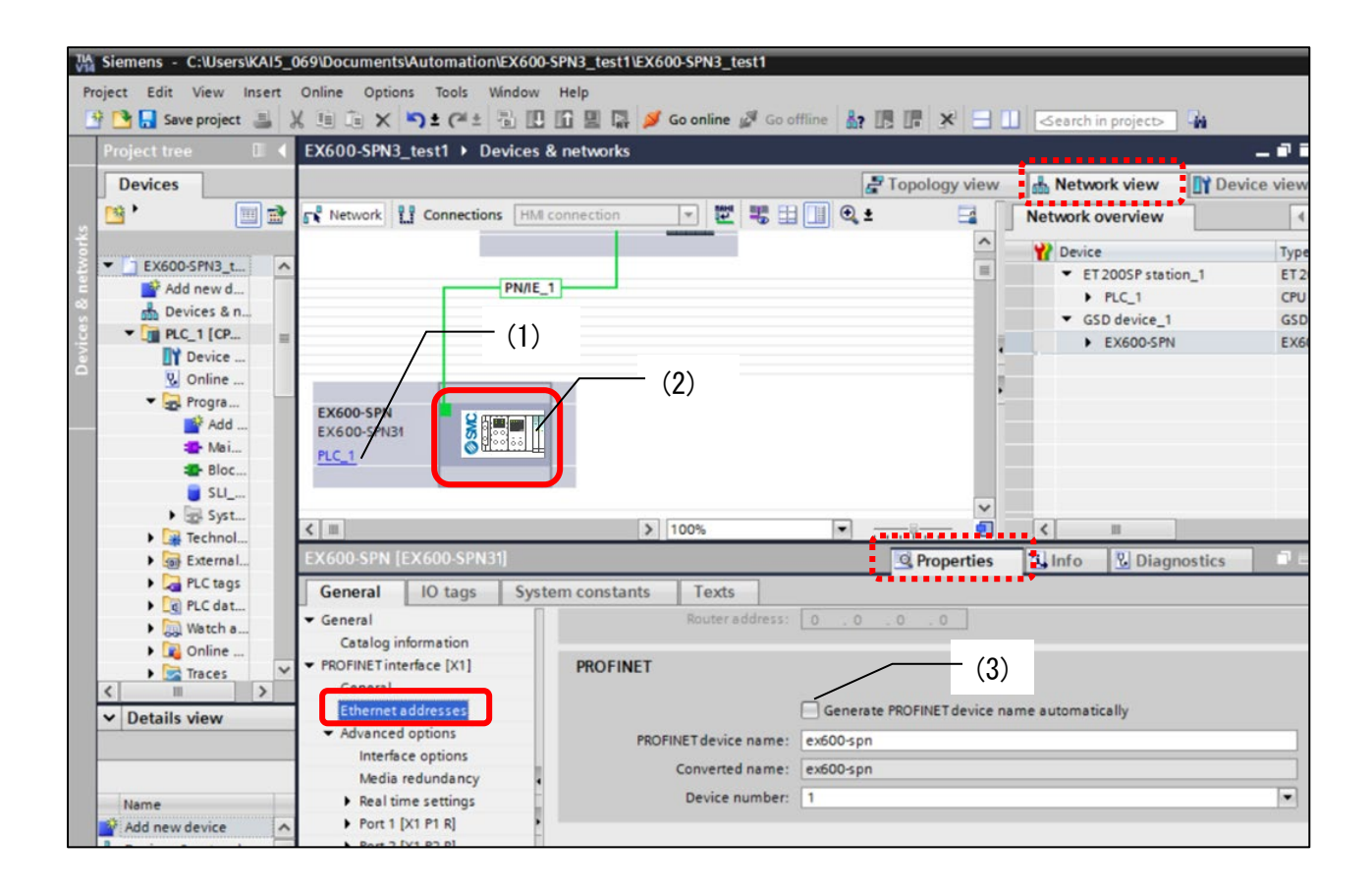

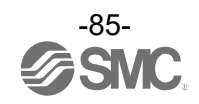

<u>Assign device name の方法</u>

(1)[Network view]タブを選択後に EX600 を選択(シングルクリック)し、

[Devices & networks]のメニューバーアイコン $^{22}$ 、

または

モジュールのアイコン を右クリック後に[Assign device name]を選択します。

| TIA<br>V14 | Sie  | emens - C:\Users\KA | \15_0     | 69\Documents\Automa                         | tior | NEX600-SPN3_test1\EX     | 600-SPN3_test     | 1         |            |              |
|------------|------|---------------------|-----------|---------------------------------------------|------|--------------------------|-------------------|-----------|------------|--------------|
| Pr         | ojeo | t Edit View Inse    | ert       | Online Options Tools                        | 1    | Mindow Help              |                   |           |            |              |
|            | ÷ r  | Save project        | 1 1       | I TO TO X IS + CH                           | +    |                          | Go online 🔊       | Go offlin | e 🕹 🖪      | ∎ × =        |
| _          |      |                     |           |                                             | -    |                          |                   |           |            |              |
|            | Pr   | oject tree 🛛 🕮      | <u> 1</u> | EX600-SPN3_test1 >                          | D    | evices & networks        |                   |           |            |              |
|            |      | Devices             |           |                                             |      |                          |                   |           | <i>2</i> 1 | opology view |
|            | -    | •                   | 1         | Network                                     | tion | HMI connection           |                   |           |            | Network over |
| rks        |      |                     | _         |                                             |      |                          |                   |           | ~          |              |
| 9ML        | -    | T EX600-SPN3 t      | ~         |                                             |      |                          |                   | - (1)     |            | Y Device     |
| nel        |      | Add new d           |           |                                             |      | PN/IE_1                  |                   | (1)       |            |              |
| 8          |      | Devices & n         |           |                                             |      |                          |                   |           |            | FLC          |
| ice.       |      | ▼ 📑 PLC_1 [CP       | =         |                                             |      |                          |                   |           | -          | EX           |
| )evi       |      | Device              |           |                                             |      |                          |                   |           | -          |              |
| -          |      | V Online            |           |                                             | _    |                          |                   |           | 1          |              |
|            |      | ▼ 🛃 Progra          |           | EX600-SPN                                   |      |                          |                   |           | -          |              |
| 0          |      | Add                 |           | EX600-SPN3/SP                               | 抽    |                          |                   |           |            |              |
|            |      | Mai                 |           | PLC_1                                       | UT   | Device configuration     |                   |           |            |              |
|            |      | Bloc                |           |                                             |      | Write IO-Device name to  | Micro Memory C    | ard       |            |              |
|            |      | SLI                 |           |                                             |      | Start device tool        | Micro Memory c    | ara       | ~          |              |
|            |      | Technol             |           | < Ⅲ                                         | V    | <b>C</b>                 |                   | Carley    | . 1        | <            |
|            |      | External            |           | EX600-SPN [EX600-S                          | *    | Conv                     |                   | Ctrl+A    |            | Properties   |
|            |      | PLC tags            |           |                                             |      | Paste                    |                   | Ctrí+V    |            | Stroperties  |
|            |      | PLC dat             |           | General 10 tag                              |      | Delete                   |                   | Del       |            |              |
|            |      | Vatch a             |           | ▼ General                                   | ×    | Pename                   |                   | E2        |            |              |
|            |      | 🕨 🙀 Online          | and the   | Catalog information                         | -    | nenome                   | 1000              | 12        |            |              |
|            |      | 🕨 🔀 Traces          | ~         | <ul> <li>PROFINET interface [X1]</li> </ul> |      | Assign to new DP maste   | r / IO controller |           |            |              |
| 10         | <    |                     |           | General                                     |      | Highlight DP master syst | ter system / 10 s | ystem     | 15.4       |              |
|            | ~    | Details view        | _         | Advanced options                            |      |                          | ciin no system    |           | /IE_1      |              |
|            |      |                     |           | Interface options                           | -    | Go to topology view      |                   |           | Add ne     | wsubnet      |
| 5          |      |                     |           | Media redundan                              |      | Compile                  |                   | ,         |            |              |
| 9          |      | Name                |           | Real time setting                           | -    | Download to device       |                   |           |            |              |
|            | *    | Add new device      | ^         | Port 1 [X1 P1 R]                            | 2    | Go offline               | — (1)             | Ctrl+K    | 2          |              |
|            | *    | Devices & networks  |           | Port 2 [X1 P2 R]                            | U    | Online & diagnostics     | ··/               | Ctrl+D    | 2.168.     | 0.2          |
|            |      | PLC_1               | ≡         | Hardware identifier                         |      | Assign device name       |                   |           | 5 . 255 .  | 255.0        |
|            |      | Ungrouped devices   |           | Identification & Mainte                     | -    | Update and display force | ed operands       |           | Use router |              |
|            |      | Common data         |           | Hardware identifier                         | -    | Show catalog             | Ctrl              | +Shift+C  | . 0 .      | 0.0          |
|            |      | Documentation setti |           |                                             |      | 2.1.5 H Colorby          | cur               | - Shinere |            |              |

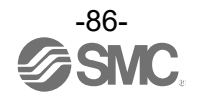

- (2)[Assign PROFINET device name]画面が表示されるので、[Update list]を押します。
- (3) [Accessible devices in the networ]k にネットワーク内に接続されているユニットが表示されます。
- (4)[Assign name]を押します。

|                                                                                                    |                                                                                                    | PROFINET device name                                                                                                    | ex600-spp                                                                                         |             |
|----------------------------------------------------------------------------------------------------|----------------------------------------------------------------------------------------------------|----------------------------------------------------------------------------------------------------|---------------------------------------------------------------------------------------------------|-------------|
| Online access<br>Type of the PGPC interface: PHIE<br>PGPC interface: Realtek PCIe GBE Family Controller © © ©<br>Device filter<br>Only show devices of the same type<br>Only show devices with bad parameter settings<br>Only show devices without names<br>Accessible devices in the network:<br>Paddress MAC address Device PROFINET device name Status<br>192.168.0.2 00-23-C6:00-00:0 EX600 ex600-spn OK<br>Update list Assign name                                                                                                    | <u> </u>                                                                                                    | Device type                                                                                                    | EX600-SPN3/SPN4                                                                                   |             |
| Type of the PG/PC interface:<br>PG/PC interface:<br>PG/PC interface:<br>PG/PC interface:<br>PG/PC interface:<br>PG/PC interface:<br>Peology show devices of the same type<br>Only show devices with bad parameter settings<br>Only show devices without names<br>Accessible devices in the network:<br>Paddress<br>MAC address<br>Peology PROFINET device name<br>Status<br>P2.168.0.2 00-23-C6:00-00:0 EX600 ex600-spn<br>V CK<br>PADDRESS<br>Update list<br>Assign name                                                                                                    | _                                                                                                    | Online access                                                                                                    |                                                                                                   |             |
| PGIPC interface: Realtek PCIe GBE Family Controller   PGIPC interface: Realtek PCIe GBE Family Controller  Period Point Show devices of the same type  Only show devices with bad parameter settings Only show devices without names  Accessible devices in the network:  Peddress MAC address Device PROFINET device name Status  P2:168.0.2 00-23-C6:00-00-00 EX600 ex600-spn OK  Update list Assign name                                                                                                    |                                                                                                    | Type of the PG/PC interface                                                                                                    | e: PN//E                                                                                          |             |
| Device filter  Only show devices of the same type Only show devices with bad parameter settings Only show devices without names  Accessible devices in the network:  Paddress MAC address Device PROFINET device name Status  IP address MAC address Octoo ex600 ex600 ex600 spn VOK  Update list Assign name                                                                                                    |                                                                                                    | PG/PC interface                                                                                                    | Realtek PCIe GBE Family Controller                                                                |             |
| Device filter    Only show devices of the same type  Only show devices with bad parameter settings Only show devices without names  Accessible devices in the network:                                                                                                    |                                                                                                    |                                                                                                    |                                                                                                   |             |
| Only show devices of the same type Only show devices with bad parameter settings Only show devices without names Accessible devices in the network: IP address MAC address Device PROFINET device name Status I92.168.0.2 00-23-C6:00-000 EX600 ex600-spn OK I92.168.0.2 00-23-C6:00-000 EX600 ex600-spn OK Update list Assign name                                                                                                    |                                                                                                    | Device filter                                                                                                    |                                                                                                   |             |
| Only show devices with bad parameter settings     Only show devices without names  Accessible devices in the network:      Paddress MAC address Device PROFINET device name Status      192.168.0.2 00-23-C6-00-00 EX600 ex600-spn ♥ OK      Voc Note Status      Update list Assign name                                                                                                    |                                                                                                    | 🛃 Only show devices                                                                                                    | of the same type                                                                                  |             |
| Only show devices without names     Accessible devices in the network:     Paddress MAC address Device PROFINET device name Status     192.166.0.2 00-23-C6-00-00-00 EX600 ex600-spn ♥ OK     Votation (Constrained on the state of the state of the s |                                                                                                    | Only show devices                                                                                                    | with bad parameter settings                                                                       | (3)         |
| Accessible devices in the network:<br>Paddress MAC address Device PROFINET device name Status<br>192.168.0.2 00-23-C6-00-000 EX600 ex600-spn OK<br>K Update list Assign name                                                                                                    |                                                                                                    |                                                                                                    |                                                                                                   | (3)         |
| IP address MAC address Device PROFINET device nave Status  192.168.0.2 00-23-C6-00-00 EX600 ex600-spn ♥ OK  ( Update list Assign name                                                                                                    |                                                                                                    | Only show devices                                                                                                    | without names                                                                                     |             |
| 192.168.0.2         00-23-26-00-00.00         EX600         ex600-spn         ♥ OK                                                                                                    | Accessible                                                                                                    | Only show devices                                                                                                    | ; without names                                                                                   |             |
| Update list Assign name                                                                                                    | Accessible o                                                                                                    | evices in the network:<br>MAC address Device                                                                                                    | e PROFINET device name Status                                                                     |             |
| Update list Assign name                                                                                                    | Accessible o<br>IP address<br>192.168.0.3                                                                                                    | Only show devices evices in the network: MAC address Device 00-23-C6-00-00-00 EX600                                                                                                    | e PROFINET device name<br>PROFINET device name<br>status<br>o ex600-spn                           |             |
| Update list Assign name                                                                                                    | Accessible of IP address                                                                                                    | Only show devices<br>levices in the network:<br>MAC address Device<br>00-23-C6-00-00-00 EX600                                                                                                    | e without names<br>PROFINET device name Status<br>ex600-spn OK                                    |             |
| Update list Assign name                                                                                                    | Accessible of IP address                                                                                                    | Only show devices<br>levices in the network:<br>MAC address Device<br>00-23-C6-00-00-00 EX600                                                                                                    | e PROFINET device name<br>PROFINET device name<br>ex600-spn OK                                    |             |
| Update list Assign name                                                                                                    | Accessible of IP address 192.168.0.                                                                                                    | Only show devices<br>levices in the network:<br>MAC address Device<br>00-23-C6-00-00-00 EX600                                                                                                    | e PROFINET device name<br>e PROFINET device name<br>ex600-spn V OK                                |             |
| opure las range interest                                                                                                    | Accessible o<br>IP address<br>192.168.0.                                                                                                    | Only show devices<br>levices in the network:<br>MAC address Device<br>00-23-C6-00-00-00 EX600                                                                                                    | e PROFINET device name Status                                                                     |             |
|                                                                                                    | Accessible o<br>IP address<br>192.168.0.                                                                                                    | Only show devices  Vevices in the network:  MAC address Device  00-23-C6-00-00-00 EX600                                                                                                    | e PROFINET device name<br>PROFINET device name<br>status<br>o ex600-spn ♥ OK<br>III<br>III<br>III | Attion name |
|                                                                                                    | Accessible of IP address [192.168.01]                                                                                                    | Only show devices  AAC address Device  AAC address Device  CO-23-C6-00-00-00 EX600  CO-23-C6-00-00-00 EX600  CO-23-C6-00-00-00  CO-23-C6-00-00-00  CO-23-C6-00-00-00  CO-23-C6-00-00-00  CO-23-C6-00-00-00  CO-23-C6-00-00-00  CO-23-C6-00-00-00  CO-23-C6-00-00-00  CO-23-C6-00-00  CO-23-C6-00  CO-23-C6-00-00  CO-23-C6-00  CO-23-C6-00  CO-23-C | e without names                                                                                   | Assign name |
|                                                                                                    | Accessible of<br>IP address<br>192.168.0                                                                                                    | Only show devices  AAC address Device  MAC address Device  00-23-C6-00-00-00 EX600                                                                                                    | e without names<br>PROFINET device name<br>status<br>a ex600-spn ♥ OK<br>III<br>Update list       | Assign name |
| rmation:                                                                                                    | Accessible o<br>IP address<br>192.168.0 1<br>(192.168.0 1<br>(192. | Only show devices evices in the network:  MAC address Device 00-23-C6-00-00-00 EX600                                                                                                    | e without names<br>PROFINET device name Status<br>a ex600-spn                                     | Assign name |
| rmation:<br>mpleted. 1 of 2 devices were found.                                                                                                    | Accessible of<br>IP address<br>192.168.0.1                                                                                                    | Only show devices  Vevices in the network:  MAC address Device 00-23-C6-00-00-00 EX600                                                                                                    | e without names<br>PROFINET device name Status<br>a ex600-spn                                     | Assign name |
| rmation:<br>mpleted. 1 of 2 devices were found.                                                                                                    | Accessible of<br>IP address<br>192.168.0.1                                                                                                    | Only show devices<br>levices in the network:<br>MAC address Device<br>00-23-C6-00-00-00 EX600                                                                                                    | e without names<br>PROFINET device name<br>status<br>a ex600-spn                                  | Assign name |

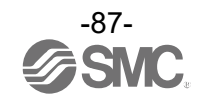

## <u>EX600 Module parametersの設定</u>

- (1) [Device view]タブを選択後、[Select device]にて EX600-SPN31 を選択します。
- (2) [Device overview]内の設定を変更する Module または Submodule を選択します。
- (3) [Properties]タブ内の[General]タブ内の[Module parameters]を選択すると、設定可能な パラメーター覧が表示されます。
- (4) 設定変更を行うパラメータの設定値をクリックすると設定が変更可能です。
- (5) 設定を変更した場合は[Download to device]アイコンを選択し、PLCに設定を書き込みします。

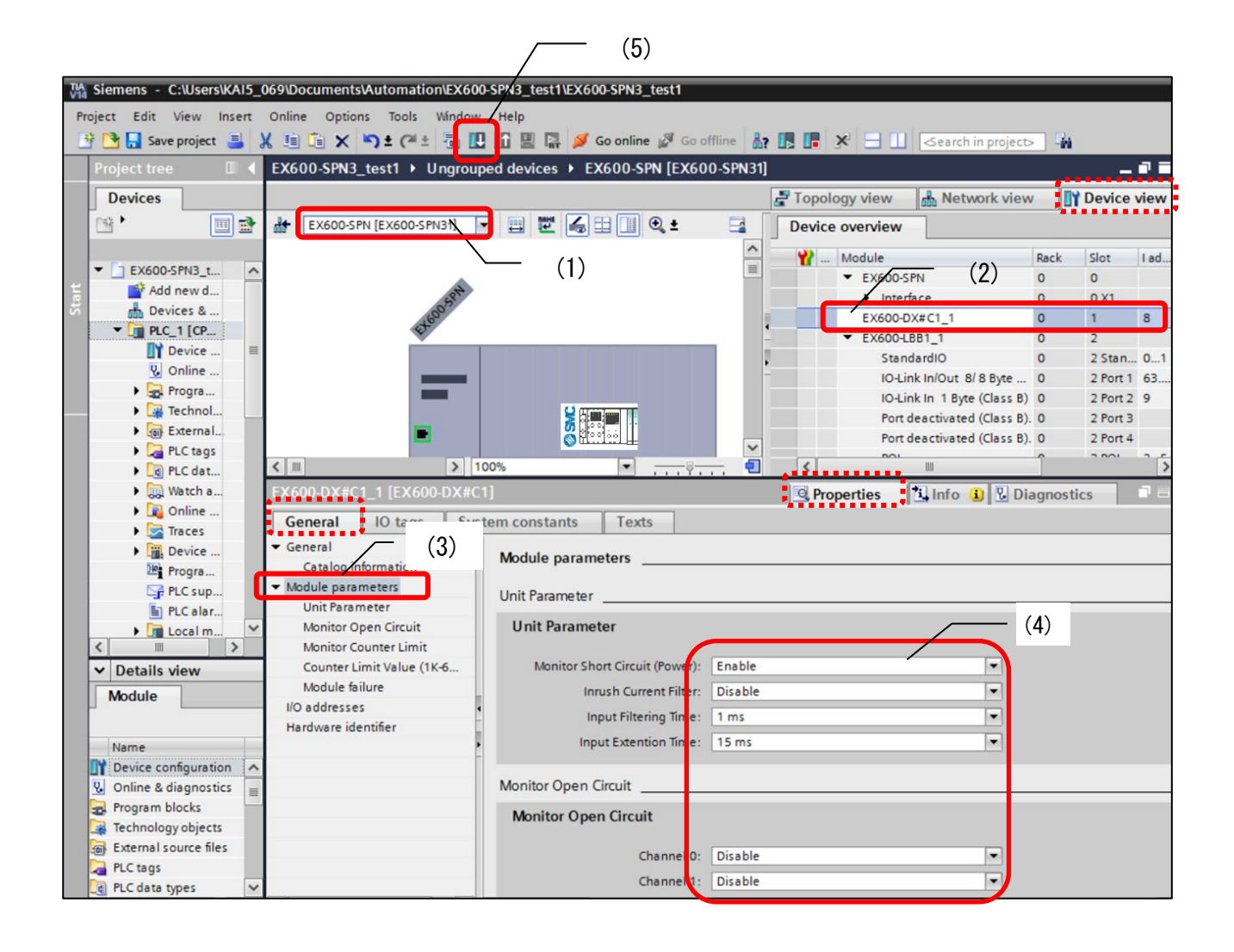

## FSU(First Start Up)の設定

EX600 は FSU 機能を備えています。 FSU 機能を有効にするためには、接続する PLC の FSU 設定を変更する必要があります。

<u>PLC の設定</u>

- (1) [Device view]タブを選択後、[Select device]にて PLC を選択します。
- (2) FSU 設定を行う通信ポートを選択し、[Properties]タブ/[General]タブを選択後、[Port options] を選択します。
- (3) [Port options]/[Connection]パラメータの[Transmission rate / duplex]を
   [TP 100 Mbps full duplex]に設定し、[Enable autonegotiation]のチェックを外します。

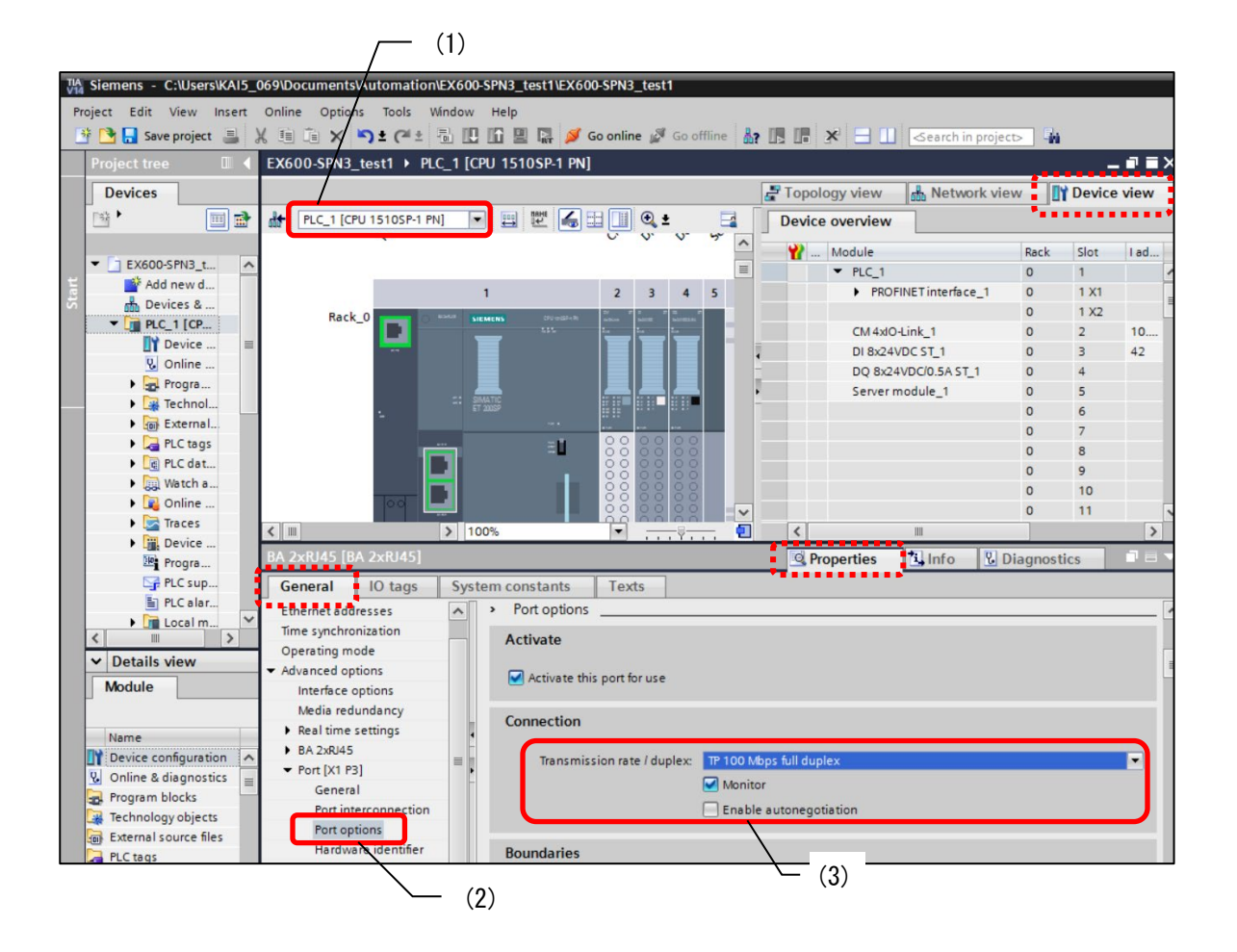

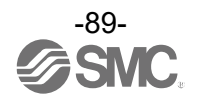

## <u>EX600の設定</u>

- (1) [Device view]タブを選択後、[Select device]にて EX600-SPN31 を選択します。
- (2) [Device overview]の Interface スロットを選択後、FSU 設定を行う通信ポートを選択し、 [Properties]タブ/[General]タブを選択後、[Port options]を選択します。
- (3) [Port options]/[Connection]パラメータの[Transmission rate / duplex]を
   [TP 100 Mbps full duplex]に設定し、[Enable autonegotiation]のチェックを外します。

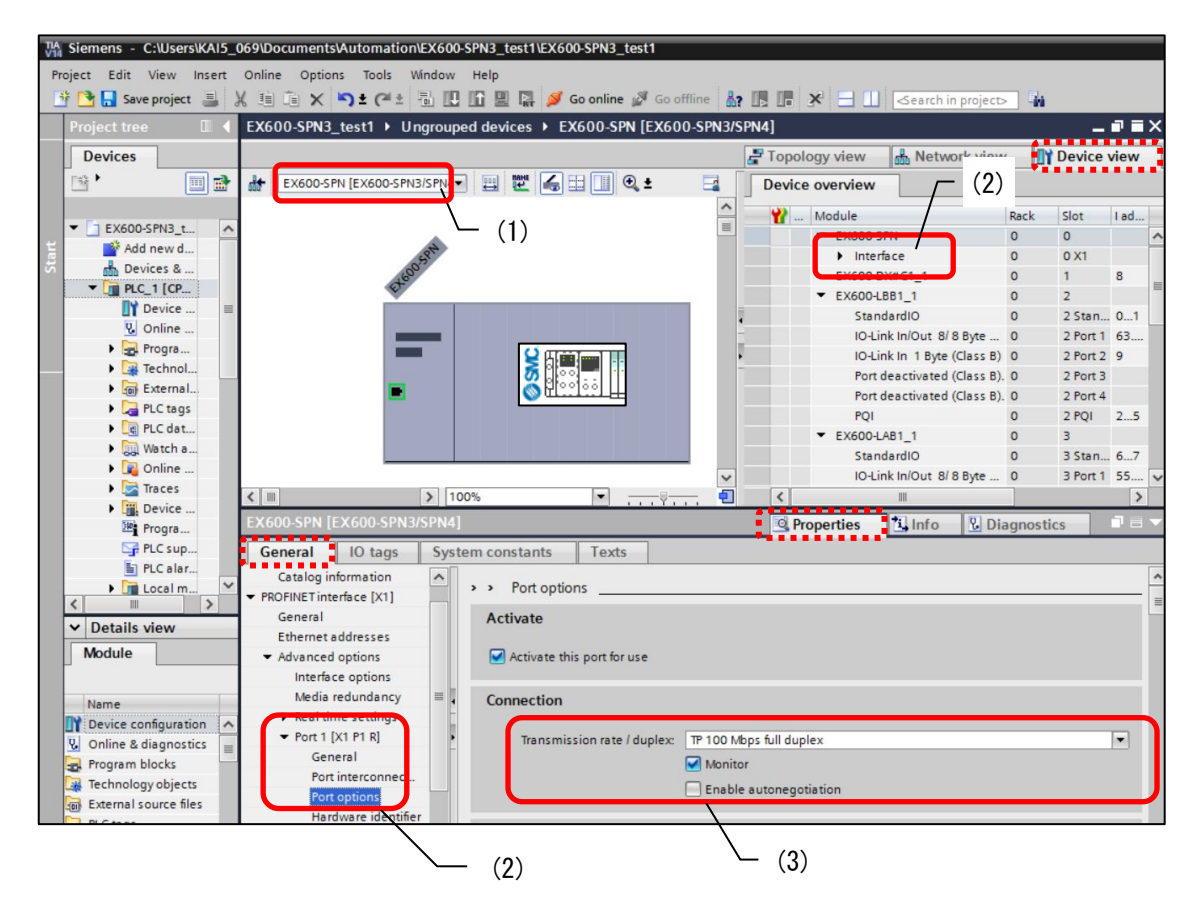

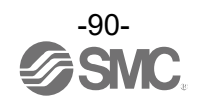

- (4) 続いて[Advanced options]を選択し、[Interface options]の[Prioritized startup]のチェック ボックスにチェックを入れます。
- (5) 設定対象の PLC を選択し、[Download to device]アイコンを選択し、PLC に設定を書き込みしま す。

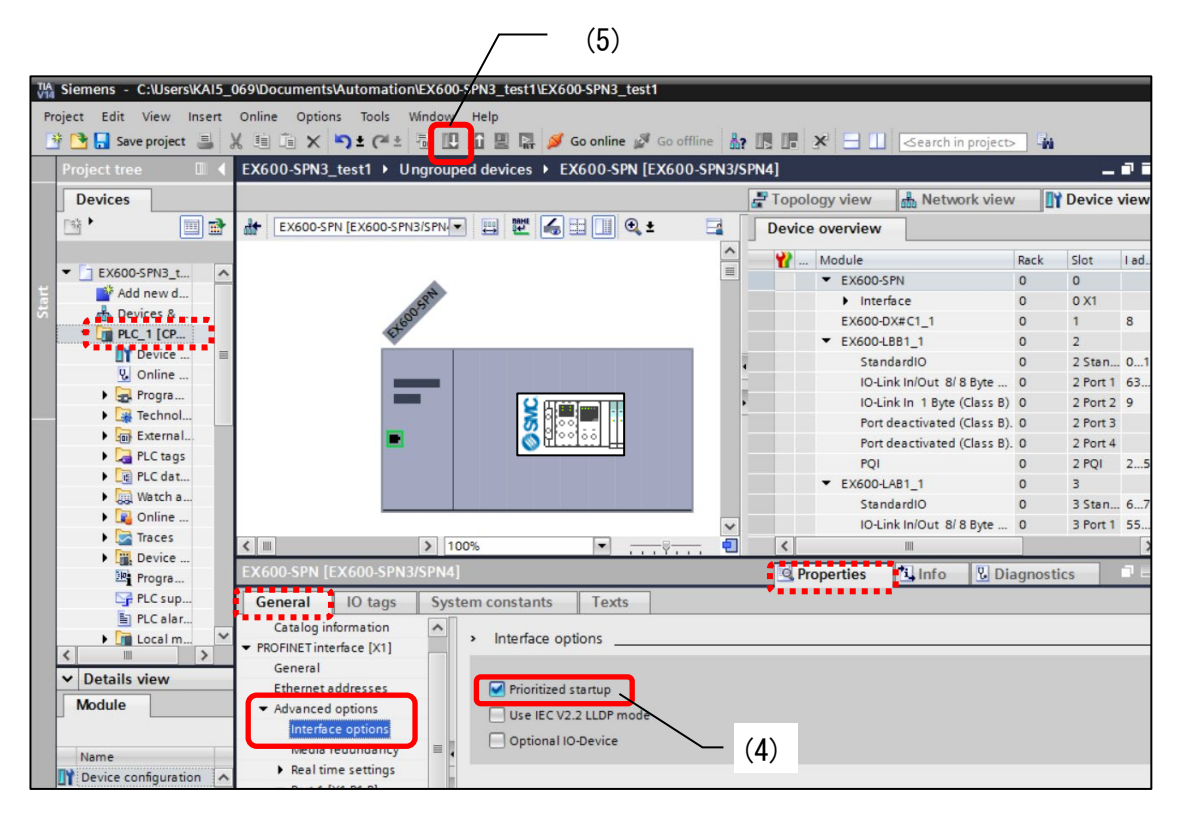

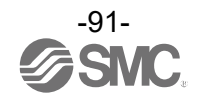

# Web サーバ

## Web サーバ機能の概要

- SI ユニット EX600-SPN31 は Web サーバ機能を持っており、以下の機能があります。
  - ・EX600 システムの動作状況表示
  - ・EX600 システムの診断情報表示
  - ・OPC UA サーバの設定
  - ・証明書の管理
  - ・Web サーバ / OPC UA サーバのアカウント管理

本書は、Web ブラウザ: Google Chrome を使用した設定方法を説明します。

#### 動作確認実施済みのWEBブラウザ

| ブラウザ           | バージョン   |
|----------------|---------|
| Google Chrome  | Ver.125 |
| Microsoft Edge | Ver.125 |

※Internet Explorerには対応しておりません。

## 注意

- ・上記動作確認済みブラウザ以外またはバージョン以下では正常動作しない場合があります。
- ・1 つの SI ユニットに接続するパソコンは、必ず1台としてください。
- ・Web ブラウザの言語変換機能は使用しないでください。
- ・SI ユニットの Web サーバは Cookie と JavaScript を使用しますので、Web ブラウザで有効に 設定してください。Cookie は定期通信によるログイン状態の監視を行っており、第三者のア クセスや設定の変更等を抑制します。ユーザー情報の収集などには使用しておりません。
- ・ユーザー名とパスワードを定期的に更新させるための仕組みはありませんので、定期的な変更を推奨します。

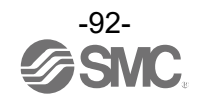

#### Web サーバ接続手順

以下はSIユニットのIPアドレスを192.168.0.2、サブネットマスクを255.255.255.0とした場合の例を記載します。

- ①パソコンとSIユニットを同一のネットワークに接続します。
- ②パソコンのIPアドレスをSIユニットのIPアドレスと競合しない値に設定します。

例:パソコンのIPアドレス 192.168.0.250、サブネットマスク 255.255.255.0

③WebブラウザのアドレスバーにSIユニットのIPアドレス(例:https://192.168.0.2)を入力し、Webサ ーバにアクセスします。

**警告**および注意

- ・初回のアクセス時などで、Webブラウザによるアクセス警告が表示されることがあります。
   ・セキュリティ保護なしで接続する場合、第三者のアクセスリスクがない閉じられたネットワーク内で使用してください。
- セキュリティ証明書のインストールを行わないと、SIユニットのWebサーバはセキュリティ保護なしでパソコンのWebブラウザと通信することになります。また、セキュリティ証明書のインストールを行う間に、一時的にセキュリティ保護なしで通信する必要がありますので、設定が完了するまでは第三者のアクセスリスクがない閉じられたネットワーク内で使用するか、外部ネットワークと接続できない環境で使用してください。

#### 警告画面例

| • | プライバミ         | V- IF- | ×            | +                   |                                                                                           |   | - | ٥ | ×        |
|---|---------------|--------|--------------|---------------------|-------------------------------------------------------------------------------------------|---|---|---|----------|
| ÷ | $\rightarrow$ | G      | ❷ 保護されていない通信 | https://192.168.0.2 |                                                                                           | Q | ☆ | • | :        |
|   |               |        |              |                     |                                                                                           |   |   |   | ^        |
|   |               |        |              |                     |                                                                                           |   |   |   |          |
|   |               |        |              |                     | A                                                                                         |   |   |   |          |
|   |               |        |              |                     |                                                                                           |   |   |   |          |
|   |               |        |              |                     | この接続ではノフイバンーが保護されません                                                                      |   |   |   |          |
|   |               |        |              |                     | <b>192.168.0.2</b> では、悪意のあるユーザーによって、パスワード、メッセージ、クレジット<br>カードなどの情報が盗まれる可能性があります。 <u>詳細</u> |   |   |   |          |
| 1 |               |        |              |                     | NET:ERR_CERT_AUTHORITY_INVALID                                                            |   |   |   |          |
|   |               |        |              |                     |                                                                                           |   |   |   |          |
|   |               |        |              |                     | <ul> <li> <u>保護強化機能をオンにする</u>と、Chromeの最高レベルのセキュリティで保護できます。      </li> </ul>               |   |   |   |          |
|   |               |        |              |                     |                                                                                           |   |   |   |          |
|   |               |        |              | (                   | 詳細情報を表示しない                                                                                |   |   |   |          |
|   |               |        |              |                     | このサーバーが 192.168.0.2 であることを確認できませんでした。このサーバーのセキュ                                           |   |   |   |          |
|   |               |        |              |                     | リティ証明書は、ご使用のバソコンのオペレーティング システムによって信頼されてい<br>るものではありません。原因としては、不適切な設定や、悪質のあるユーザーによる接続      |   |   |   |          |
|   |               |        |              | _                   | が言が考えられます。                                                                                |   |   |   |          |
|   |               |        |              | ſ                   | 192.168.0.2 にアクセスする(安全ではありません)_                                                           |   |   |   |          |
|   |               |        |              |                     |                                                                                           |   |   |   | <b>.</b> |

警告画面はご使用のWebブラウザ、バージョンによって異なります。

Google Chromeの場合、セキュリティ保護なしでアクセスするには「詳細設定」ボタンをクリックし、 最下部の<u>192.168.0.2にアクセスする(安全ではありません)</u>をクリックします。表示されるアドレスは SIユニットの設定によって異なります。

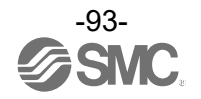

④ Webサーバの初回アクセス時はAdministrator権限のアカウント作成ページが表示されます。
 User nameとpasswordを入力し、[Create account]ボタンをクリックし、アカウントを作成します。
 なお、WebサーバとOPC UAサーバのアカウントは共通で使用します。

| SMC EX600 Web Monitor × +                                                                                                    |                                                     |        |
|----------------------------------------------------------------------------------------------------|-----------------------------------------------------|--------|
| ← → C ◎ 保護されていない通信 https://192.168.0.2                                                                                                    |                                                     |        |
|                                                                                                    |                                                     |        |
|                                                                                                    |                                                     |        |
|                                                                                                    |                                                     |        |
| (10000  parts + 10000  parts + 10000  parts + 10000  parts + 10000  parts + 10000  parts + 10000  parts + 100000  parts + 100000  parts + 100000000000000000000000000000000000 | Configure Administrator Acc                         | count  |
|                                                                                                    | No accounts configured.                             | .+     |
|                                                                                                    |                                                     | it.    |
|                                                                                                    | Enter username                                      |        |
|                                                                                                    | Enter new password                                  | 8      |
| 「味辺のためとでした」                                                                                                    | ⑦ Password requirement                              |        |
| 1 確認のため上で入力した<br>password を再度 λ カ l                                                                                                    | 8-64 characters     At least one lower letter       |        |
| 「Create account]ボタンを押                                                                                                    | At least one digit                                  |        |
| してください。                                                                                                    | Repeat new password                                 | 8      |
|                                                                                                    | Create account                                      |        |
|                                                                                                    |                                                     |        |
|                                                                                                    | © 2024 SMC Corporation All Rights Reserved. Version | S 1.00 |
|                                                                                                    |                                                     |        |

注意

- ・WEB サーバ機能を使うためには Administrator 権限を最低1つは登録する必要があります。
- ・user name と password の作成には以下の制約があります。
  - -user name は1文字以上 32 文字以下の半角英数が使用できます
  - -password は 8~64 文字の半角英数および特殊文字 \_?.- が使用できます
- -password は少なくとも1文字以上の半角小文字、半角大文字、半角数字をそれぞれ含む必 要があります。
- Administrator 権限のユーザー名とパスワードを紛失した場合、セキュリティの観点から 初期化することはできませんので注意してください。
  - 万が一紛失し、再設定をご希望の場合は当社営業担当までお問い合わせください。
- user name または password を 3 回連続誤って入力しした場合、5 分間ログイン操作を 拒否します。
- ・アカウントは、Web サーバと OPC UA サーバで共通で使用します。
- ・アクセス後、Webページの表示は約1秒周期で自動更新されます。

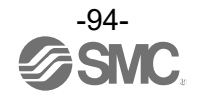

⑤ Administrator権限のアカウントを作成すると、以下のログインページが表示されます。
 2回目以降のアクセス時は、このLogin画面が表示されます。
 ④で作成したアカウントのuser nameとpasswordを入力し、[Login]ボタンをクリックします。

| ~ | SMC EX600 Web Monitor × | +                                           |   | - | ٥ | × |
|---|-------------------------|---------------------------------------------|---|---|---|---|
| ~ | → C ② 保護されていない通信        | https://192.168.0.2                         | Q | ☆ |   | ÷ |
|   |                         |                                             |   |   |   |   |
|   |                         |                                             |   |   |   |   |
|   |                         |                                             |   |   |   |   |
|   |                         |                                             |   |   |   |   |
|   |                         | C SMC                                       |   |   |   |   |
|   |                         |                                             |   |   |   |   |
|   |                         | Account name                                |   |   |   |   |
|   |                         |                                             |   |   |   |   |
|   |                         | Password 🕸                                  |   |   |   |   |
|   |                         | Login                                       |   |   |   |   |
|   |                         | © 2024 SMC Corporation All Rights Reserved. |   |   |   |   |
|   |                         | Version S 1.00                              |   |   |   |   |
|   |                         |                                             |   |   |   |   |
|   |                         |                                             |   |   |   |   |
|   |                         |                                             |   |   |   |   |
|   |                         |                                             |   |   |   |   |

⑥ ログイン後、TOPページが表示されます。詳細は次ページを参照ください。

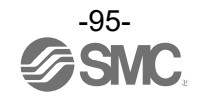

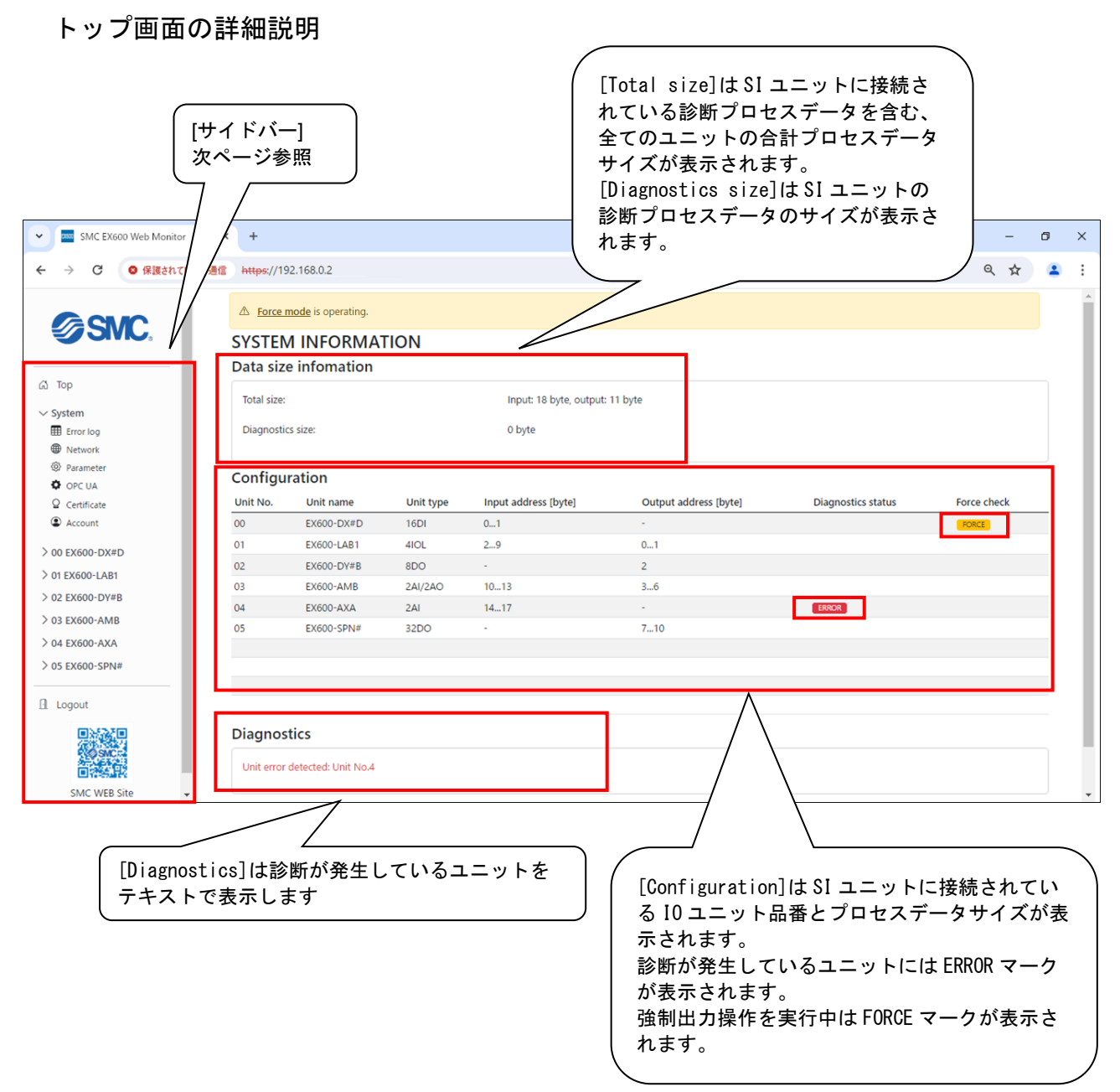

## 画面例は、以下のユニットが接続されている状態です。

## システム構成

| ユニット<br>番号 | -           | No. 0          | No. 1          | No. 2          | No. 3         | No. 4         | No. 5           | -                            |
|------------|-------------|----------------|----------------|----------------|---------------|---------------|-----------------|------------------------------|
| 製品品番       | エンド<br>プレート | EX600-<br>DX#D | EX600-<br>LAB1 | EX600-<br>DY#B | EX600-<br>AMB | EX600-<br>AXA | EX600-<br>SPN31 | マニホールドバルブ<br>または、<br>エンドプレート |

エンドプレートとマニホールドバルブは表示されません。

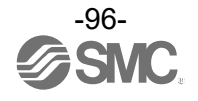

# サイドバーの詳細説明

サイドバーはいずれのページに移動しても表示されます。 各項目の説明は以下の通りです。

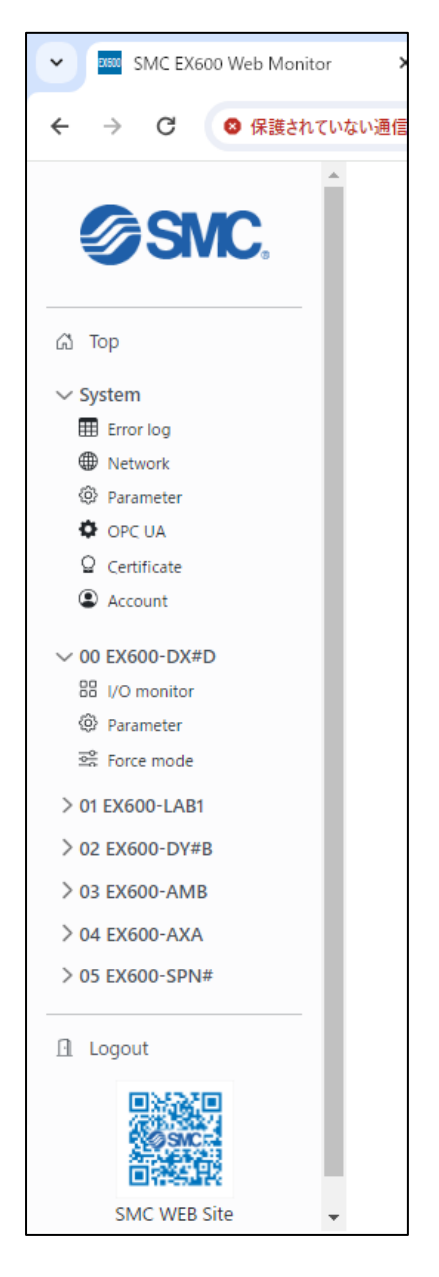

| 項目               |             | 説明                                  |
|------------------|-------------|-------------------------------------|
| Top<br>Error log |             | Top 画面に移動します                        |
|                  | Error log   | Error log ページを表示します。                |
|                  | Natwork     | MAC アドレス、IP アドレス、Subnet mask を      |
|                  | NELWORK     | 表示します。                              |
|                  | Paramatar   | EX600システムのパラメータ設定状態を表示              |
|                  | Faralleter  | します。                                |
| Swatom           |             | OPC UA に関する設定ページを表示します。             |
| System           |             | ※このページは SI ユニットパラメータの               |
|                  | UFC UA      | Active OPC UA Server が Enable の時だけ表 |
|                  |             | 示できます。                              |
|                  | Certificate | 証明書の管理を行うページを表示します                  |
|                  | Account     | アカウントの管理を行うページを表示しま                 |
|                  | ACCOUNT     | す。                                  |
|                  |             | 接続されているユニットがユニット番号順                 |
|                  | _           | に表示されます(ユニット番号の割り当てに                |
|                  |             | ついては <u>78</u> ページ参照)。              |
|                  | I/O manitar | 対象ユニットのプロセスデータ動作状態モ                 |
| ユーツト留ち           | 1/0 monitor | ニタのためのページを表示します。                    |
| ユーツト加留           | Dowomotow   | 対象ユニットの設定パラメータを表示する                 |
|                  | Parameter   | ページを表示します。                          |
|                  | Farra mada  | 強制入出力操作を行うためのページを表示                 |
|                  | Force mode  | します。                                |
| Logout           |             | ログイン状態を解除し、ログインページに移                |
| Logoul           |             | 動します。                               |
|                  |             | 当社の Web サイト URL がデータ化されてい           |
|                  |             | ます。                                 |

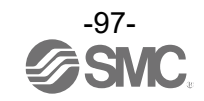

System の詳細説明

System に分類される各ページの表示内容は以下の通りです。

<u>Error log ページ</u>

[Error log]をクリックすると、エラーログのページが表示されます。

エラーログは最大 30 件保存され、システムに電源を投入してからの経過時間とエラー発生ユニット/チャンネル、エラーの内容を表示します。エラーログは不揮発メモリに保存されるため、電源を切っても保存されますが、経過時間は電源の投入の度に 0 秒から数え直します。 [Export log]ボタンをクリックすると、エラーログを CSV 形式でファイルに出力します。

[Clear all logs]ボタンをクリックすると、記録したエラーログを全て削除します。

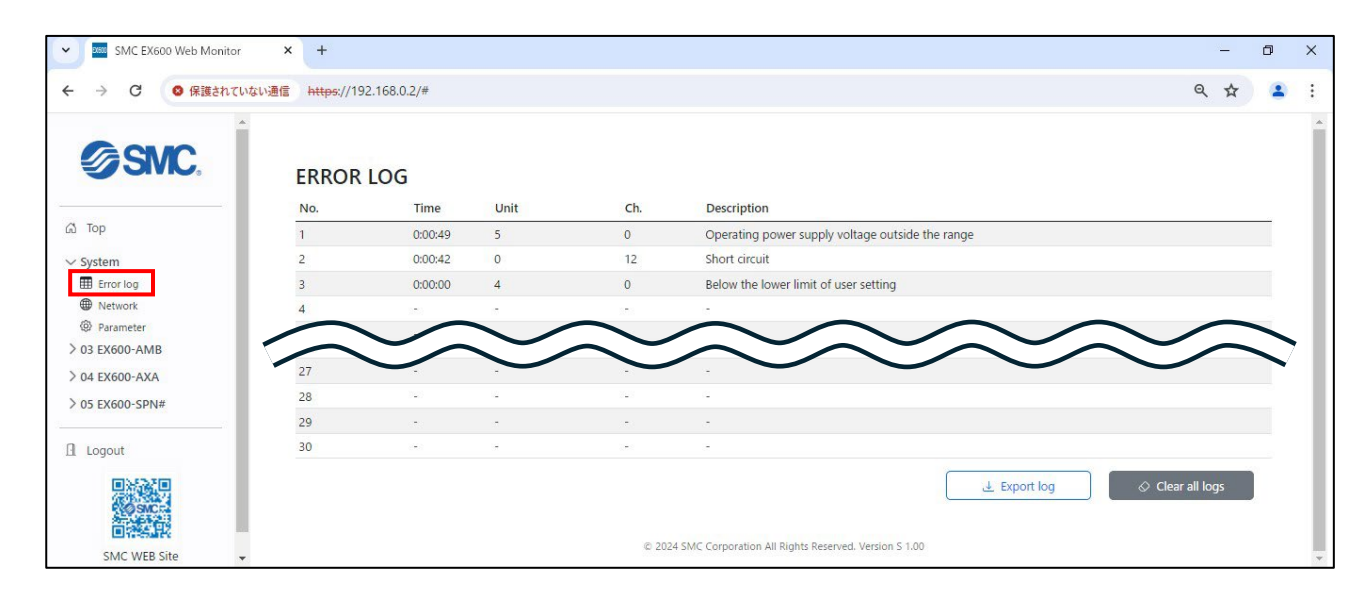

#### <u>Network ページ</u>

[Network]をクリックすると、SI ユニットの IP アドレス、サブネットマスク、MAC アドレスを表 示します。

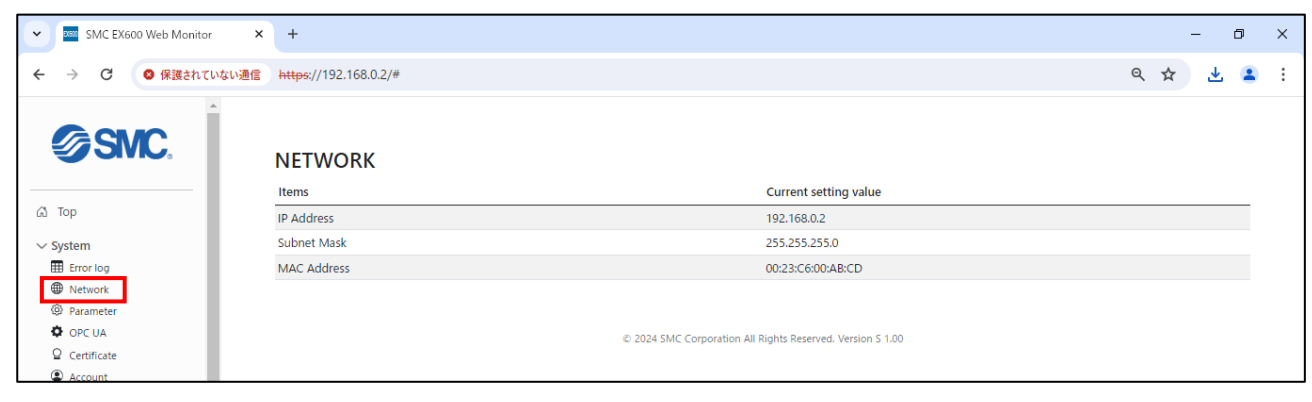

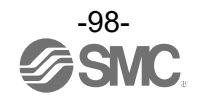

Parameter ページ

[Parameter]をクリックすると、EX600 システムのパラメータ(電源診断のパラメータ)の設定状態 を表示します。

| SMC EX600 Web Monitor                                        | +                     |                                                            | - 0 X     |
|--------------------------------------------------------------|-----------------------|------------------------------------------------------------|-----------|
| ← → C ◎ 保護されていない通信                                           | https://192.168.0.2/# |                                                            | ९ 🖈 🛓 😩 : |
| SMC,                                                         | SYSTEM PARAMETER      |                                                            |           |
|                                                              | Parameter             | Current setting value                                      |           |
| 🖾 Тор                                                        | Monitor 24V_C (US1)   | Enable                                                     |           |
| ∽ System                                                     | Monitor 24V_D (US2)   | Disable                                                    |           |
| Error log                                                    |                       |                                                            |           |
| Network     Parameter     OPC UA     Certificate     Cecount |                       | © 2024 SMC Corporation All Rights Reserved. Version S 1.00 |           |

## <u>OPC UA ページ</u>

[OPC UA]をクリックすると、OPC UA の接続に関するパラメータの設定ページを表示します。この ページは SI ユニットパラメータの[Active OPC UA Server]が <u>Enable</u>の時だけ表示します。

| SMC EX600 Web Monitor              | +                           |                                                                                    | -             | ٥   | × |
|------------------------------------|-----------------------------|------------------------------------------------------------------------------------|---------------|-----|---|
| ← → C 🛛 🛛 保護されていない通信               | https://192.168.0.2/#       |                                                                                    | ९ ☆           | * 2 | : |
|                                    | OPC UA                      |                                                                                    |               |     |   |
| √ System                           | Items                       | Status                                                                             | Value         |     |   |
| III Error log                      | OPC UA TCP port No.         | 4840                                                                               |               |     |   |
| Network Parameter                  | OPC UA discovery server URL | opc.tcp://192.168.0.1                                                              | opc.tcp://    |     |   |
| Certificate                        | OPC UA Security mode        | UserName+Sign&Encrypt                                                              |               | ~   |   |
| Account                            |                             |                                                                                    | 🖉 Write value |     |   |
| > 00 EX600-DX#D                    |                             |                                                                                    |               | _   |   |
| > 01 EX600-LAB1<br>> 02 EX600-DY#B |                             | $\ensuremath{\mathbb{C}}$ 2024 SMC Corporation All Rights Reserved. Version S 1.00 |               |     |   |

| パラメータ名                         | 説明                                                                  | 設定値                   | 初期値                                                                                         |
|--------------------------------|---------------------------------------------------------------------|-----------------------|---------------------------------------------------------------------------------------------|
| OPC UA TCP port<br>No.         | OPC UAサーバがTCP/IPで<br>通信するためのポート番<br>号を設定します。                        | 1~65535 ※1            | 4840                                                                                        |
| OPC UA discovery<br>server URL | OPC UA ディスカバリーサ<br>ーバを使用する場合は、<br>その hostname または IP<br>アドレスを入力します。 | 制限なし                  | OPC UA ディスカバリーサーバがネット<br>ワークに存在する場合、その IP アドレ<br>スが設定されます。存在しない場合は<br>PLC の IP アドレスが設定されます。 |
| OPC UA Security                | OPC UA 通信する際のセキ<br>コリティ有無を設定しま                                      | UserName+Sign&Encrypt | llserName+Sign&Encrynt                                                                      |
| mode                           | す。                                                                  | Anonymous(NoSecurity) |                                                                                             |

※1 他のプロトコルで既に使用されているポートは使用しないでください

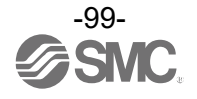

パラメータを変更するには、[Value]列に値を入力、またはプルダウンメニューから選択した後、 [Write value]をクリックします。

| SMC EX600 Web Monitor                          | +                           |                                                                                    |                          | -       | ٥ | × |
|------------------------------------------------|-----------------------------|------------------------------------------------------------------------------------|--------------------------|---------|---|---|
| ← → C ◎ 保護されていない通信                             | https://192.168.0.2/#       |                                                                                    |                          | ९ 🕁     | • | : |
| SMC.                                           | OPC UA                      |                                                                                    |                          |         |   |   |
| ∽ System                                       | Parameter                   | Current setting value                                                              | Value                    |         |   |   |
| Error log                                      | OPC UA TCP port No.         | 4840                                                                               |                          |         |   |   |
| <ul> <li>Retwork</li> <li>Parameter</li> </ul> | OPC UA discovery server URL | opc.tcp://192.168.0.1                                                              | opc.tcp:// 192.168.0.222 |         |   |   |
| OPC UA                                         | OPC UA Security mode        | Username+Sign&Encrypt                                                              | Anonymous(NoSecurity)    |         | ~ |   |
| Account     Logout                             |                             |                                                                                    | 🖉 Write                  | e value |   |   |
| 見滅滅見                                           |                             | $\ensuremath{\mathbb{C}}$ 2024 SMC Corporation All Rights Reserved. Version S 1.00 |                          |         |   |   |

[Write value]が完了すると[Current setting value]の値が変更されますが、<u>この時点で値は有効になっていません</u>。値を有効にするには、変更後のページ上部に現れる[Please reset system to apply settings]をクリックしてリセットを行うか、EX600 システムの電源を入れなおしてください。

## <u>警告</u>

 [Please reset system to apply settings]をクリックした場合、以下の警告が表示されます。
 [Reset]をクリックすると、EX600システム全体がリセットされます。この時、PROFINET 通信を含 <u>む全ての通信が一時的に切断されます</u>ので、<u>いずれの機器も稼働状態でないこと、安全が確保され</u> <u>ていること</u>を確認してください。

| SMC EX600 Web Monitor × | +                                           |                                           |     |            |  | 3 | - | ٥ | × |
|-------------------------|---------------------------------------------|-------------------------------------------|-----|------------|--|---|---|---|---|
| ← → C ◎ 保護されていない通信      | https://192.168.0.2/#                       | //192.168.0.2/# 🔍 🖈 🛃 😩 🗄                 |     |            |  |   |   | : |   |
| SMC.                    | OPC UA                                      | Warning                                   | ×   |            |  |   |   |   |   |
| 🖾 Тор                   | ▲ OPC UA settings have been characteristics | System will reset and move to login page. |     |            |  |   |   |   |   |
| ∽ System                | Items                                       | Reset                                     | cel | Value      |  |   |   |   |   |
| Error log               | OPC UA TCP port No.                         | 4840                                      |     |            |  |   |   |   |   |
| Network     Reconstant  | OPC UA discovery server URL                 | opc.tcp://192.168.0.1                     |     | one ten:// |  |   |   |   |   |

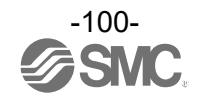

## Certificate ページ

[Certificate]をクリックすると、証明書管理画面が表示されます。下図は証明書をインストール した後のページ例です。

| SMC EX600 Web Monitor              | × +                                                                                                    |                               |                        | - 6    |
|------------------------------------|----------------------------------------------------------------------------------------------------|-------------------------------|------------------------|--------|
| → C 🛛 🛛 🕫 保護されていな                  | い通信 https://192.168.0.2/#                                                                                               |                               | Q                      | ☆      |
| SMC.                               | CERTIFICATE                                                                                                    |                               |                        |        |
| em<br>rror log                     | Certificate authorities                                                                                                 |                               |                        |        |
| Vetwork                            | Name Issuer                                                                                                    |                               | Expires                | Delete |
| arameter                           | SMC EX600 Root CA C=JP, ST=Tsukubamirai-shi, L=Ibaraki, O=SMC Corp., OU=section, CN=SMC EX600 Root                      | CA, emailAddress=smcworld.com | 2034-07-20 01:38:22    | Delete |
| ertificate<br>«ccount<br>X600-DX#D | Add                                                                                                    |                               |                        |        |
| K600-DY#B                          | Device certificate                                                                                                    |                               |                        |        |
| X600-DM#F                          | Name Issuer                                                                                                    | Issued                        | Expires                | Delete |
| X600-LAB1<br>X600-AMB              | EX600 C=JP, ST=Tsukubamirai-shi, L=Ibaraki, O=SMC Corp., OU=section, CN=SMC EX600 Root CA,<br>emailAddress=smcworld.com | 2024-07-22<br>04:09:34        | 2026-10-25<br>04:09:34 | Delete |
|                                    |                                                                                                    |                               |                        |        |
| EX600-AXA                          | Add                                                                                                    |                               |                        |        |

| 項目名                     | 説明                                  |
|-------------------------|-------------------------------------|
| Certificate authorities | OPC UA クライアント等の CA 証明書を登録、管理します。    |
| Device certificate      | SI ユニットのデバイス証明書を登録、管理します。           |
| Name                    | CA 証明書のコモンネーム (CN) を表示します。          |
| Issure                  | CA 証明書の発行者の情報を表示します。                |
| Expires                 | CA 証明書の有効期限を表示します。                  |
| Delete                  | CA 証明書の削除を行う場合は[Delete]ボタンをクリックします。 |

#### 注意

- ・本製品は認証局が発行する CA 証明書や秘密鍵を持たない状態で販売しています。
- ・各セキュリティ証明書はユーザー自身で用意する必要があります。
- ・自己証明書の作成をサポートするための証明書生成アプリケーションを提供しており、当社 Web サイトからダウンロードできます。「取扱説明書/設定ファイル」のページで「名称・シリ ーズ名検索」に「EX600-SPN31」と入力し検索し、ダウンロードすることができます。

URL : <u>https://www.smcworld.com/</u>

使用方法は<u>証明書生成アプリケーション</u>ページを参照してください。

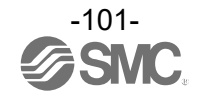

証明書のインストールは各証明書欄の[Add...]ボタンをクリックすると、インストール画面が表示されます。[ファイルを選択]ボタンをクリックし、CA 証明書ファイルまたはデバイス証明書と秘密鍵のファイルを選択し、[Apply]ボタンをクリックします。

## Certificate authorityのAdd...画面

| SMC EX600 Web Monitor                         | +                                                                                    |                |                     | - 0    | × |
|-----------------------------------------------|--------------------------------------------------------------------------------------|----------------|---------------------|--------|---|
| ← → C 🛛 🛛 保護されていない通信                          | https://192.168.0.2/#                                                                |                | Q                   | \$     | : |
| SMC.                                          | CERTIFICATE                                                                          |                |                     |        |   |
| 🖾 Тор                                         |                                                                                      |                |                     |        |   |
| ✓ System<br>Error log                         | Certificate authorities                                                              |                |                     |        |   |
| Network                                       | Name Issuer                                                                          |                | Expires             | Delete |   |
| <ul> <li>Parameter</li> <li>OPC UA</li> </ul> | SMC EX600 F<br>Certificate authority installation                                    | s=smcworld.com | 2034-07-20 01:38:22 | Delete |   |
| Certificate     Account                       | Add                                                                                  |                |                     |        |   |
| > 00 EX600-DX#D                               | ファイルを選択 選択されていません                                                                    |                |                     |        |   |
| > 01 EX600-DY#B                               | Device ce                                                                            |                |                     |        |   |
| > 02 EX600-DM#F                               | Apply Close                                                                          | Issued         | Expires             | Doloto |   |
| > 03 EX600-LAB1                               | FX600_C=IP_ST=Tsukuhamirai-chi_L=Iharaki_O=SMC_Corp_OLL=section_CN=SMC_FX600_Root_CA | 2024-07-22     | 2026-10-25          | Delete |   |
| > 04 EX600-AMB                                | emailAddress=smoworld.com                                                            | 04:09:34       | 04:09:34            |        |   |

## Device certificateのAdd...画面

| SMC EX600 Web Monitor ×                                          | +                                                                                        |                                   | - 6    | 1 | × |
|------------------------------------------------------------------|------------------------------------------------------------------------------------------|-----------------------------------|--------|---|---|
| ← → C ② 保護されていない通信                                               | https://192.168.0.2/#                                                                    | Q                                 | ☆      | 1 | : |
| SMC.                                                             | CERTIFICATE                                                                              |                                   |        |   |   |
| <ul> <li>✓ System</li> <li></li></ul>                            | Certificate authorities           Name         Device certificate installation           | Expires                           | Delete |   |   |
| <ul> <li>OPC UA</li> <li>Certificate</li> <li>Account</li> </ul> | SMC EX600 R<br>Choose a device certificate file in PEM format.<br>27イルを選択 遅沢されていません      | 2034-07-20 01:38:22               | Delete |   |   |
| > 00 EX600-DX#D<br>> 01 EX600-DY#B<br>> 02 EX600-DM#F            | Choose the device certificate private key in PEM format. Device ce ファイルを選択 選択されていません     |                                   |        |   |   |
| > 03 EX600-LAB1<br>> 04 EX600-AMB                                | Name Issue         Issued           EX600 C=JP,<br>email.         2024-07-22<br>04:09:34 | Expires<br>2026-10-25<br>04:09:34 | Delete |   |   |
| > 05 EX600-AXA                                                   |                                                                                          |                                   |        |   |   |

Account manager ページ

[Account]をクリックすると、アカウント管理ページが表示されます。

[Account list]は現在作成済みのアカウント情報(アカウント名、Role/権限)を表示します。 [Delete]ボタンをクリックすると該当の行のアカウントを削除することができます。

[Add account]は新たにアカウントを作成する入力項目を表示します。ユーザー名とパスワード(確認のため2箇所)を入力し、[Please select role...]のプルダウンメニューから権限を選択します。権限ごとの操作可能範囲は次ページを参照してください。

| SMC EX600 Web Monitor | × +                          |               | -              | ٥ | × |
|-----------------------|------------------------------|---------------|----------------|---|---|
| ← → C ◎ 保護されていない浸     | https://192.168.0.2/#        |               | ९ ☆ ₹          |   | ÷ |
| SMC.                  | Account manager              |               |                |   |   |
| Са тор                | Account inst                 |               |                |   |   |
| ∽ System              | Account                      | Role          |                |   |   |
| Error log             | admin                        | administrator | Delete         |   |   |
| Network               |                              |               |                | _ |   |
| OPC UA                | A                            |               |                |   |   |
| ♀ Certificate         | Add account                  |               |                |   |   |
| Account               |                              |               |                |   |   |
| > 00 EX600-DX#D       | Enter user name              |               |                |   |   |
| > 01 EX600-LAB1       |                              |               |                |   |   |
| > 02 EX600-DY#B       | Enter new password           |               | 8              | 2 |   |
| > 03 EX600-AMB        |                              |               |                |   |   |
| > 04 EX600-AXA        | · · · · Password requirement |               |                |   |   |
| > 05 EX600-SPN#       | Repeat new password          |               | <sup>1</sup>   | 2 |   |
| Logout                | Diegro coloct role           |               |                |   |   |
|                       | Presse Select FUIEw          |               | Create account |   |   |
| SIVIC WEB SITE        |                              |               |                |   | * |

注意

- ・WEB サーバ機能を使うためには Administrator 権限を最低1 つは登録する必要があります。 Administrator 権限のアカウントを全て削除した場合、次回アクセスした際にアカウント作成 画面を表示します。
- ・user name と password の作成には以下の制約があります。
  - -user name は1文字以上 32 文字以下の半角英数が使用できます
- -password は 8~64 文字の半角英数および特殊文字 (\_?.-)が使用できます
- -password は少なくとも1文字以上の半角小文字、半角大文字、半角数字をそれぞれ含む必 要があります。
- <u>Administrator 権限のユーザー名とパスワードを紛失した場合、セキュリティの観点から</u>
   <u>初期化することはできませんので注意してください。</u>

万が一紛失し、再設定をご希望の場合は当社営業担当にお問い合わせください。

- ・アカウントは、Web サーバと OPC UA サーバで共通で使用します。
- ・ユーザー名とパスワードを定期的に更新させるための仕組みはありませんので、定期的な変更を 推奨します。

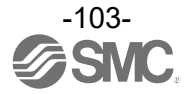

## <u>WEB サーバのアカウント権限</u>

| 機能          | Administrator | Operator  | User |
|-------------|---------------|-----------|------|
| システム構成表示    | 0             | 0         | 0    |
| システム診断表示    | 0             | 0         | 0    |
| エラーログ表示     | 0             | 0         | 0    |
| エラーログクリア    | 0             | 0         | ×    |
| ネットワーク設定表示  | 0             | 0         | ×    |
| システムパラメータ表示 | 0             | 0         | 0    |
| OPC UA 設定   | 0             | Read only | ×    |
| セキュリティ証明書管理 | 0             | ×         | ×    |
| アカウント管理     | 0             | ×         | ×    |
| I0 モニタ      | 0             | 0         | 0    |
| 動作回数カウントクリア | 0             | 0         | ×    |
| ユニットパラメータ表示 | 0             | 0         | 0    |
| 強制入出力設定     | 0             | 0         | ×    |

## OPC UA サーバのアカウント権限

| 機能               | Administrator | Operator   | User      |
|------------------|---------------|------------|-----------|
| Variable Node 操作 | Read/Write    | Read/Write | Read only |
| Method 操作        | 0             | ×          | ×         |

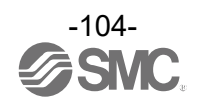

# ユニット情報詳細

接続中のユニット番号、品番に分類される各ページの表示内容は以下の通りです。

<u>デジタル入力/出力ユニット、SIユニットの I/O monitor ページ (例: EX600-DX\*D)</u>

[I/O monitor]をクリックすると、選択したユニットの[I/O MONITOR]ページが表示されます。

| SMC EX600 Web Monitor   | × +             |              |                |                    | - 0 X   |
|-------------------------|-----------------|--------------|----------------|--------------------|---------|
| ← → C 🛛 保護されてい          | いない通信 https://1 | 92.168.0.2/# |                |                    | ۹ 🛧 🛃 🗄 |
| SMC.                    | Unit.00         | ) EX600-DX#D | : I/O MONITOR  |                    |         |
|                         | Ch.             | ON/OFF       | ON/OFF counter | Diagnostics status |         |
| С Тор                   | All Ch.         |              |                | Clear all ch.      |         |
| ∽ System                | INO             | ON           | 35             | Clear counter -    |         |
| Error log               | IN1             | ON           | 18             | Clear counter -    |         |
| Parameter               | IN2             | OFF          | 59             | Clear counter      |         |
| OPC UA                  | IN3             | ON           | 20             | Clear counter -    |         |
| Certificate     Account | IN4             | ON           | 54             | Clear counter -    |         |
| • Account               | IN5             | OFF          | 24             | Clear counter -    |         |
| Se I/O monitor          | IN6             | OFF          | 42             | Clear counter -    |         |
| Parameter               | IN7             | OFF          | 26             | Clear counter -    |         |
| See Force mode          | IN8             | OFF          | 0              | Clear counter -    |         |
| > 01 EX600-LAB1         | IN9             | OFF          | 0              | Clear counter -    |         |
| > 02 EX600-DY#B         | IN10            | OFF          | 0              | Clear counter      |         |
| > 03 EX600-AMB          | 1011            | OFF          | 0              | Creat counter      |         |
| 2 04 EX600-AXA          | 1011            | OFF          | 0              | Crear counter      |         |
| 2 03 EX000-SPIN#        | IN12            | OFF          | U              | Clear counter      |         |
| Logout                  | IN13            | OFF          | 0              | Clear counter -    |         |
| IN ASSAULT              | IN14            | OFF          | 0              | Clear counter -    |         |
|                         | IN15            | 055          | 0              | Class counter -    |         |

| 項目                 | 説明                                                  |
|--------------------|-----------------------------------------------------|
|                    | 入力/出力のチャンネルを表示します。                                  |
| Ch.                | All Ch.は ON/OFF Counter の回数リセットをすべてのチャンネルに指示するときに使用 |
|                    | します。                                                |
| 0N/0FF             | 現在の入力/出力動作状態を表示します。                                 |
|                    | 各チャンネルの ON 回数を表示します。                                |
| ON/OFF counter     | [Clear counter]ボタンをクリックすると、該当行のチャンネルの ON 回数をリセット(回  |
|                    | 数0に設定)します。                                          |
| Diagnostics status | 各チャンネルの診断情報を表示します。                                  |

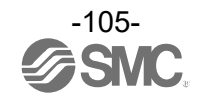

<u>デジタル入力/出力ユニット、SI ユニットの Parameter ページ (例: EX600-DX\*D)</u>

[Parameter]をクリックすると、選択したユニットの[PARAMETER]ページが表示されます。

ユニットパラメータとチャンネルパラメータに分けて表示され、さらにチャンネルパラメータは項目ご とにタブに分けられて表示されます。

| SMC EX600 Web Monit                                                                                                    | tor × +                                                               |                                                                           | - 0     | ×   |
|----------------------------------------------------------------------------------------------------|-----------------------------------------------------------------------|---------------------------------------------------------------------------|---------|-----|
| ← → C ② 保護され                                                                                                    | にていない通信 https://192.168.0.2/#                                         |                                                                           | e ☆ Ł 💈 | :   |
| SMC.                                                                                                    | Unit.00 EX600-DX#D: PARAMETER Unit parameter                          |                                                                           |         | •   |
| Сі Тор                                                                                                    | Parameter                                                             | Current setting value                                                     |         |     |
| ∽ System                                                                                                    | Monitor short circuit (power)                                         | Enable                                                                    |         | - 8 |
| Error log                                                                                                    | Inrush current filter                                                 | Disable                                                                   |         | - 1 |
| Network                                                                                                    | Input filtering time                                                  | 1ms                                                                       |         | - 8 |
| Parameter                                                                                                    | Input extension time                                                  | 15ms                                                                      |         | . 1 |
| ✓ 00 EX600-DX#D     BB VO monitor                                                                                        | Monitor counter limit Counter limit value 項目<br>Monitor counter limit | ごとにタブ分け                                                                   |         |     |
| Se Force mode                                                                                                    | Ch.                                                                   | Current setting value                                                     |         | - 1 |
| > 01 EV600-I AP1                                                                                                    | INO                                                                   | Disable                                                                   |         |     |
| y of EXODO EXDI                                                                                                    | IN1                                                                   | Disable                                                                   |         | - 1 |
| > 02 EV(COO D)/#D                                                                                                    |                                                                       |                                                                           |         |     |
| > 02 EX600-DY#B                                                                                                    | IN2                                                                   | Disable                                                                   |         |     |
| > 02 EX600-DY#B<br>> 03 EX600-AMB                                                                                        | IN2<br>IN3                                                            | Disable<br>Disable                                                        |         | ľ   |
| > 02 EX600-DY#B<br>> 03 EX600-AMB<br>> 04 EX600-AXA                                                                      | IN2<br>IN3<br>IN4                                                     | Disable<br>Disable<br>Disable                                             |         |     |
| > 02 EX600-DY#B<br>> 03 EX600-AMB<br>> 04 EX600-AXA<br>> 05 EX600-SPN#                                                   | IN2<br>IN3<br>IN4<br>IN5                                              | Disable<br>Disable<br>Disable<br>Disable                                  |         |     |
| <ul> <li>&gt; 02 EX600-DY#B</li> <li>&gt; 03 EX600-AMB</li> <li>&gt; 04 EX600-AXA</li> <li>&gt; 05 EX600-SPN#</li> </ul> | IN2<br>IN3<br>IN4<br>IN5<br>IN6                                       | Disable<br>Disable<br>Disable<br>Disable<br>Disable                       |         |     |
| > 02 EX600-DY#B<br>> 03 EX600-AMB<br>> 04 EX600-AXA<br>> 05 EX600-SPN#<br>                                               | IN2<br>IN3<br>IN4<br>IN5<br>IN6<br>IN7                                | Disable<br>Disable<br>Disable<br>Disable<br>Disable<br>Disable<br>Disable |         |     |

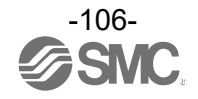

<u>デジタル入力/出力ユニット、SI ユニットの Force mode ページ (例: EX600-DX\*D)</u>

[Force mode]をクリックすると、選択したユニットの[FORCE MODE]ページが表示されます。

| SMC EX600 Web Monitor   | × +                   |                                        |                                        |           | - 0         |
|-------------------------|-----------------------|----------------------------------------|----------------------------------------|-----------|-------------|
| ← → C ◎ 保護されてい          | いない通信 https://192.168 | .0.2/#                                 | [強制入出力操作]を                             | 可能にするには、  | ۹ 🛧 🛃 🛓     |
| SMC.                    | Unit.00 EX            | 600-DX#D: FORCE MO                     | スイッチを有効にし<br>DDE                       | ます。<br>へ  |             |
| 🛱 Тор                   | ▲ Checked swit        | ch to enable force mode. If the device | is not safe, don't change the setting. |           | •           |
| ∨ System                | Ch.                   | ON/OFF                                 | Force ON                               | Force OFF | Reset force |
| Error log               | All Ch.               |                                        | All ON                                 | All OFF   | All reset   |
| Network Parameter       | INO                   | ON                                     | ON                                     | OFF       | Reset       |
| OPC UA                  | IN1                   | ON                                     | ON                                     | OFF       | Reset       |
| Certificate     Account | IN2                   | OFF                                    | ON                                     | OFF       | Reset       |
| • Account               | IN3                   | ON                                     | ON                                     | OFF       | Reset       |
| V 00 EX600-DX#D         | IN4                   | OFF                                    | ON                                     | OFF       | Reset       |
| Parameter               | IN5                   | OFF                                    | ON                                     | OFF       | Reset       |
| Se Force mode           | IN6                   | OFF                                    | ON                                     | OFF       | Reset       |

[FORCE MODE]ページ上部の[強制入出力操作]スイッチを有効にすると、以下の警告画面が表示され、 [OK] ボタンをクリックすると、強制操作が可能な状態になります。

| SMC EX600 Web Monitor | × +                  |                     |                                                                                                    |           | - 6         | ×          |
|-----------------------|----------------------|---------------------|----------------------------------------------------------------------------------------------------|-----------|-------------|------------|
| ← → C ② 保護されていない;     | 通信 https://192.168.0 | ).2/#               |                                                                                                    |           | ۹ 🛧 🛃       | <b>a</b> : |
|                       |                      | r                   |                                                                                                    |           |             | ^          |
| SMC.                  | Unit.00 EX6          | 00-DX#D:            | Warning ×                                                                                                    |           |             |            |
| <br>Д Тор             | A Checked switc      | n to enable force n | The forced input/output function is used to change the signal<br>status forcibly. When operating this function, be sure to check the<br>safety of the surrounding and equimment |           |             |            |
| ∽ System              | Ch.                  | ON/OF               | Enable force mode?                                                                                                    | Force OFF | Reset force |            |
| Error log             | All Ch.              |                     |                                                                                                    |           |             |            |
| Network               | INO                  | ON                  | OK Cancel                                                                                                    |           |             |            |
| OPC UA                | IN1                  | ON                  | ON                                                                                                    |           |             |            |
| ♀ Certificate         | IN2                  | OFF                 |                                                                                                    |           |             |            |
| Account               | 1512                 | -                   |                                                                                                    |           |             |            |
| ✓ 00 EX600-DX#D       | IIND                 |                     |                                                                                                    |           |             |            |
| 88 I/O monitor        | IN4                  | OFF                 |                                                                                                    |           |             |            |
| Parameter             | IN5                  | OFF                 |                                                                                                    |           |             |            |
| Se Force mode         | IN6                  | OFF                 | ON                                                                                                    | OFF       | Reset       |            |

<u>警告</u>

・強制入出力操作は、PLCの制御やセンサ等の信号によらず信号状態を強制的に変更させます。 実行時は強制操作対象の状態が変化しても安全が確保されていることを確認してください。

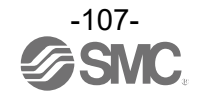
強制入出力操作が可能な状態で各チャンネルの[Force ON]、[Force OFF]、[Reset force]ボタンで 強制入出力状態を操作します。

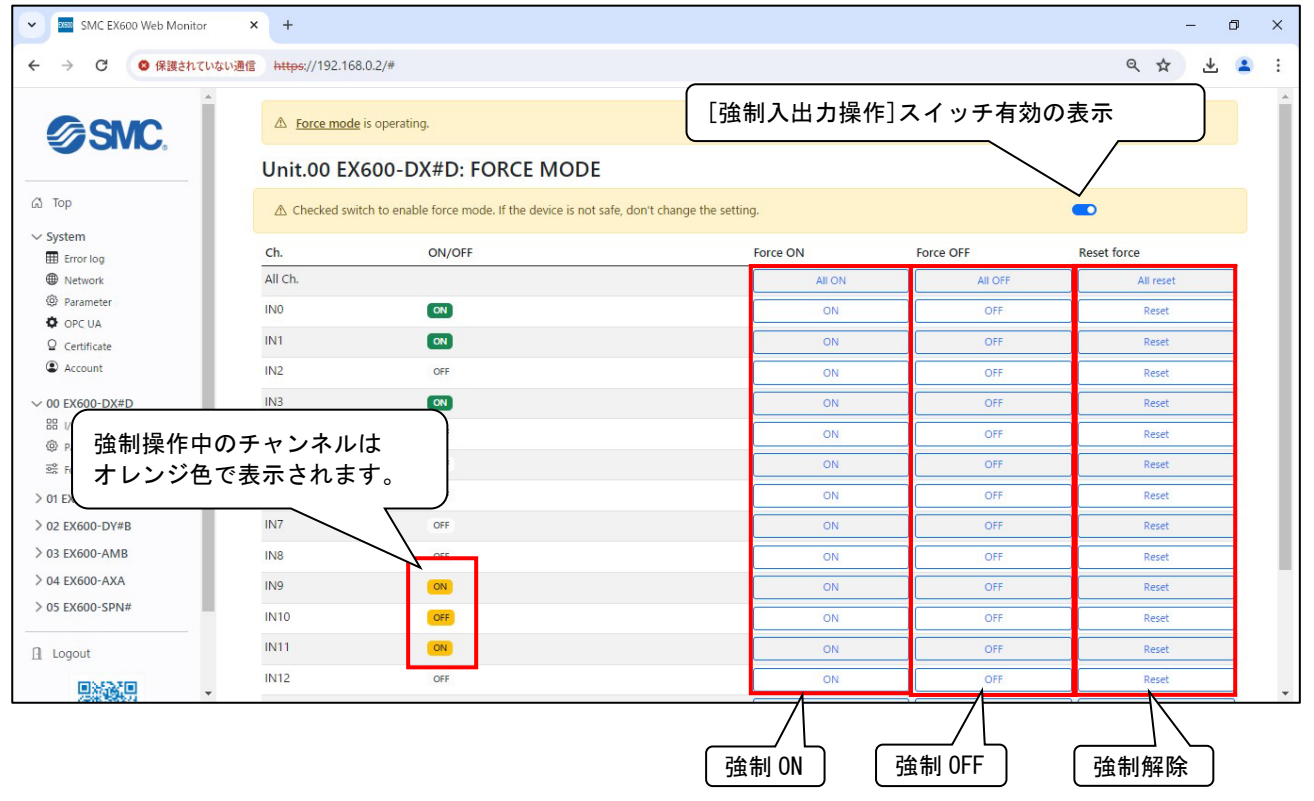

#### 警告および注意

- ・強制操作を実行する時は操作対象の動作状態が変化しても安全が確保されていることを確認 してください。
- ・強制操作は<u>PLCがRUN/STOP状態どちらでも実行</u>されます。
- ・入力値を強制操作した場合は、プロセスデータとしてPLCに通信します。
- ・出力値を強制操作した場合は、プロセスデータとしてPLCに通信せず、出力ユニットの出力状態を直接操作します。(PROFINETやOPC UAのモニタリングに表示されません)
- ・[Reset force]ボタンにより強制入出力状態を解除した場合、センサ等の入力データやPLCからの出力データが直ちに反映されるため、動作状態が変化しても安全が確保されていることを確認してください。
- ・強制入出力状態は[強制入出力操作]スイッチを無効にしても継続します。
- ・各チャンネルの強制入出力状態を完全に解除するには、[Reset force]ボタンにより全てのチャンネルが強制操作状態から解除された後、[強制入出力操作]スイッチを切り替えます。
- ・強制操作は複数のユニットに対して実行できます。強制操作実行中のユニットはトップ画面 で確認できます。

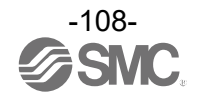

<u>アナログ入力/出力ユニットの I/O monitor ページ: (例: EX600-AXA)</u>

[I/O monitor]をクリックすると、選択したユニットの[I/O MONITOR]ページが表示されます。

| SMC EX600 Web Monitor                                                                               | × +       |              |                    |                                 |                                       |     | - 0 | × |
|----------------------------------------------------------------------------------------------------|-----------|--------------|--------------------|---------------------------------|---------------------------------------|-----|-----|---|
| ← → C 🔹 保護されていない通                                                                                   | https://1 | 92.168.0.2/# |                    |                                 |                                       | ९ 🕁 | * 4 | : |
| SMC.                                                                                                | Unit.0    | 04 EX600-AX4 | A: I/O MONITOR     |                                 |                                       |     |     |   |
|                                                                                                    | Ch.       | Value        | Process data (dec) | Process data (hex)              | Diagnostics status                    |     |     |   |
| 🛱 Тор                                                                                               | IN0       | 2.49V        | 40536              | 9E58                            | -                                     |     |     |   |
| > System                                                                                            | IN1       | 1.61V        | 37778              | 9392                            | Below the lower limit of user setting |     |     |   |
| > 00 EX600-DX#D                                                                                     |           |              |                    |                                 |                                       |     |     |   |
| > 01 EX600-LAB1                                                                                     |           |              | © 2024             | SMC Corporation All Rights Rese | erved. Version S 1.00                 |     |     |   |
| > 02 EX600-DY#B                                                                                     |           |              |                    |                                 |                                       |     |     |   |
| > 03 EX600-AMB                                                                                      |           |              |                    |                                 |                                       |     |     |   |
| <ul> <li>✓ 04 EX600-AXA</li> <li>B I/O monitor</li> <li>Ø Parameter</li> <li>Ø Exce mode</li> </ul> |           |              |                    |                                 |                                       |     |     |   |
| Ser Force mode                                                                                      |           |              |                    |                                 |                                       |     |     |   |

| 項目                 | 前期                                  |
|--------------------|-------------------------------------|
| Ch.                | アナログ入力/出力ユニットのチャンネル番号を表示します         |
| Value              | 各チャンネルのアナログ入力/出力電圧値を表示します。          |
|                    | 各チャンネルのアナログ入力/出力電圧値をデータ変換した値を表示します。 |
| Process data       | dec: 10 進数                          |
|                    | hex: 16 進数                          |
| Diagnostics status | 各チャンネルの診断情報を表示します。                  |

### <u>アナログ入力/出力ユニットの Parameter ページ (例: EX600-AXA)</u>

[Parameter]をクリックすると、選択したユニットの[PARAMETER]ページが表示されます。

### チャンネルパラメータ設定は、チャンネルごとにタブに分けて表示します。

| SMC EX600 Web Monitor     | +                             |                       |     | - | ٥ | × |
|---------------------------|-------------------------------|-----------------------|-----|---|---|---|
| ← → C ② 保護されていない通信        | https://192.168.0.2/#         | e                     | 2 ☆ | 4 |   | : |
| SMC.                      | Unit.04 EX600-AXA: PARAMETER  |                       |     |   |   |   |
| 🖾 Тор                     | Parameter                     | Current setting value |     |   |   |   |
| > System                  | Monitor short circuit (power) | Enable                |     |   |   |   |
| > 00 EX600-DX#D           | Monitor over range            | Enable                |     |   |   |   |
| > 01 EX600-LAB1           | Monitor under range           | Enable                |     |   |   |   |
| > 02 EX600-DY#B           | Data format                   | Offset binary         |     |   |   |   |
| > 03 EX600-AMB            | № № チャンネルごとにタブ分け              |                       |     |   |   |   |
| I/O monitor     Parameter | IN1 parameter                 | )                     |     |   |   |   |
| ≅ Force mode              | Parameter                     | Current setting value |     |   |   |   |
| > 05 EX600-SPN#           | Range                         | -10+10V               |     |   |   |   |
|                           | Monitor upper limit           | Disable               |     |   |   |   |
| Logout                    | Upper limit value             | 10.00V                |     |   |   |   |
| 103-53-710                | Monitor lower limit           | Enable                |     |   |   |   |
| RUO SWCT                  | Lower limit value             | 2.00V                 |     |   |   |   |
|                           | Filter                        | 2 value average       |     |   |   |   |
| SMC WEB Site              |                               |                       |     |   |   |   |

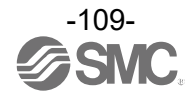

アナログ入力/出力ユニットの Force mode ページ (例: EX600-AXA)

[Force mode]をクリックすると、選択したユニットの[FORCE MODE]ページが表示されます。

| ▼ 🔤 SMC EX600 Web Monit                                                                                                    | tor × +                   |                |                            |                                 |           | - 6         |
|----------------------------------------------------------------------------------------------------|---------------------------|----------------|----------------------------|---------------------------------|-----------|-------------|
| ← → C ◎ 保護され                                                                                                    | iていない通信 https://192.168.0 | 2/#            |                            |                                 |           | ९ ☆ ±       |
| SMC.                                                                                                    | Unit.04 EX                | 500-AXA: FORCE | • MODE                     | ıg.                             |           | •••         |
| ≳ System                                                                                                    | Ch.                       | Value          | Force value                |                                 | Force set | Reset force |
| > 00 EX600-DX#D                                                                                                    | All Ch.                   |                |                            |                                 |           | All reset   |
| > 01 EX600-LAB1                                                                                                    | INO                       | 2.45V          |                            | (x0.01)                         | Set value | Reset       |
| > 02 EX600-DY#B                                                                                                    | IN1                       | 1.59V          |                            | (x0.01)                         | Set value | Reset       |
| <ul> <li>✓ 04 EX600-AMB</li> <li>✓ 04 EX600-AXA</li> <li>B I/O monitor</li> <li>Parameter</li> <li>Second for the second second</li></ul> |                           |                | © 2024 SMC Corporation All | Rights Reserved. Version S 1.00 |           |             |

[FORCE MODE]ページ上部の[強制入出力操作]スイッチを有効にすると、警告画面が表示され、[OK] ボタンをクリックすると、強制操作が可能な状態になります。

その後、各チャンネルの[Force value]に値を入力し、[Set value]ボタンをクリックすると、強制 入出力を実行します。入力する値は倍率を考慮して入力してください。

(Offset Binary 形式で強制入力目標値 5V の場合、 Force value 500、倍率 x0.01)

#### **警告**および注意

- ・強制操作を実行する時は操作対象の動作状態が変化しても安全が確保されていることを確認してください。
- ・強制操作は<u>PLCがRUN/STOP状態どちらでも実行</u>されます。
- ・入力値を強制操作した場合は、プロセスデータとしてPLCに通信します。
- ・出力値を強制操作した場合は、プロセスデータとしてPLCに通信せず、出力ユニットの出力状態を直接操作します。(PROFINETやOPC UAのモニタリングに表示されません)
- ・[Reset force]ボタンにより強制入出力状態を解除した場合、センサ等の入力データやPLCからの出力データが直ちに反映されるため、動作状態が変化しても安全が確保されていることを確認してください。
- ・強制入出力状態は[強制入出力操作]スイッチを無効にしても継続します。
- ・各チャンネルの強制入出力状態を完全に解除するには、[Reset force]ボタンにより全てのチャンネルが強制操作状態から解除された後、[強制入出力操作]スイッチを切り替えます。
- ・強制操作は複数のユニットに対して実行できます。強制操作実行中のユニットはトップ画面 で確認できます。

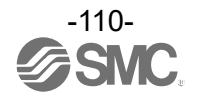

<u>IO-Link マスタユニットの I/O monitor ページ (例: EX600-LAB1)</u>

[I/O monitor]をクリックすると、選択したユニットの[I/O MONITOR]ページが表示されます。

EX600-LAB1 および EX600-LBB1 の IO-Link マスタユニットでは各ポートのプロセスデータとコンフ ィグレーション状態、PQI (Port Qualifier Information)情報を表示します。

| SMC EX600 Web Monitor | × +        |                      |             |              |                        |           |     | - | ٥ | ×    |
|-----------------------|------------|----------------------|-------------|--------------|------------------------|-----------|-----|---|---|------|
| ← → C 🛛 😵 保護されていない通   | thttps://1 | 92.168.0.2/#         |             |              |                        |           | ९ 🕁 | ₹ | 2 | :    |
| *                     | Unit.01    | I EX600-LAB1: I/O    | MONITO      | R            |                        |           |     |   |   | ^    |
| SMC.                  | Port       | Standard IO X2/X4/Y4 | Input (hex) | Output (hex) | Port status            | PQI       |     |   |   | - 11 |
|                       | Port1      | OFF/-/-              | 1EC8        | -            | Operate (In/Out = 2/0) | PD valid. |     |   |   |      |
| 🖨 Тор                 |            |                      |             |              |                        |           |     |   |   |      |
| → System              |            |                      |             |              |                        |           |     |   |   |      |
| Error log             |            |                      |             |              |                        |           |     |   |   |      |
| Network               |            |                      |             |              |                        |           |     |   |   |      |
| Parameter     OPC 114 | Port2      | ON/OFF/-             | -           |              | DI_C/Q                 | -         |     |   |   |      |
| ♀ Certificate         |            |                      |             |              |                        |           |     |   |   |      |
| Account               |            |                      |             |              |                        |           |     |   |   |      |
| > 00 EX600-DX#D       |            |                      |             |              |                        |           |     |   |   |      |
| ~ 01 EX600-LAB1       |            |                      |             |              |                        |           |     |   |   |      |
| 88 I/O monitor        | Port3      | OFF/-/OFF            | -           | _            | DO C/O                 | -         |     |   |   |      |
| (9) Parameter         | 1010       |                      |             |              | 00_0/4                 |           |     |   |   |      |
| > 02 EX600-DY#B       |            |                      |             |              |                        |           |     |   |   |      |
| > 03 EX600-AMB        |            |                      |             |              |                        |           |     |   |   |      |
| > 05 EX600-SDN#       |            |                      |             |              |                        |           |     |   |   |      |
|                       | 0.02110    |                      |             |              |                        |           |     |   |   | 000  |
| 🖪 Logout              | Port4      | OFF/-/-              | 1.          | -            | Deactivated            | -         |     |   |   |      |
|                       |            |                      |             |              |                        |           |     |   |   |      |
| COSMCT.               |            |                      |             |              |                        |           |     |   |   | +    |

| 項目                   | 説明                                                                                                    |
|----------------------|----------------------------------------------------------------------------------------------------|
| Port                 | IO-Link マスタユニットのポート番号を表示します                                                                                                    |
| Standard IO X2/X4/Y4 | EX600-LAB1 のコネクタピン番号 2: デジタル入力(X2)と、IO-Link ポートを Digital Input<br>または Digital Output に設定した場合のデジタル入力(X4)、デジタル出力(Y4)の入出力<br>状態を表示します。Standard IO のプロセスデータ割り当ては <u>73</u> ページを参照してくだ<br>さい。 |
| Input(hex)           | ポートを入力プロセスデータを含む IO-Link Generic Device に設定した場合、入力状態<br>を表示します。                                                                                                    |
| Output (hex)         | ポートを出力プロセスデータを含む IO-Link Generic Device に設定した場合、出力状態<br>を表示します。                                                                                                    |
| Port status          | ポートの設定状況を表示します。<br>IO-Link Generic Device に設定した場合、入出力占有サイズも表示します。                                                                                                    |
| PQI                  | PQI 情報をテキストで表示します。                                                                                                    |

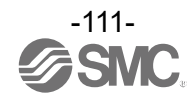

<u>IO-Link マスタユニットの I/O monitor ページ(例:EX600-LAB1)</u>

[Parameter]をクリックすると、選択したユニットの[PARAMETER]ページが表示されます。

ポートパラメータ設定とコンフィグレーション状況はポートごとにタブに分けて表示します。

| SMC EX600 Web Monitor                                                            | × +                                                          |                       | - 0 ×     |
|----------------------------------------------------------------------------------|--------------------------------------------------------------|-----------------------|-----------|
| ← → C ◎ 保護されてい                                                                   | nない通信 https://192.168.0.2/#                                  |                       | ९ 🛧 🛓 😩 : |
| SMC.                                                                             | Unit.01 EX600-LAB1: PARAMETER<br>Unit parameter<br>Parameter | Current setting value | Í         |
| 🖾 Тор                                                                            | Monitor short circuit (power)                                | Enable                |           |
| ✓ System                                                                         | IO-Link Port1 IO-Link Port2 IO-Link Port3 IO-Link Port4      |                       |           |
| Parameter                                                                        | IO-Link Port1 parameter                                      |                       |           |
| OPC UA                                                                           | Parameter                                                    | Status                |           |
| Q Certificate                                                                    | Fault mode(IO-Link)                                          | Clear, PDOut valid    |           |
| Account                                                                          | Fault mode(DO_C/Q)                                           | Clear                 |           |
| > 00 EX600-DX#D                                                                  | Byte swap                                                    | Direct (No Swap)      |           |
| ✓ 01 EX600-LAB1                                                                  | Input process data mapping                                   | 2byte                 |           |
| 88 I/O monitor                                                                   | Output process data mapping                                  | Obyte                 |           |
| Parameter                                                                        |                                                              |                       |           |
| > 02 EX600-DY#B                                                                  | IO-Link Port1 configuration                                  |                       |           |
| > 03 EX600-AMB                                                                   | Item                                                         | Status                |           |
| > 04 EX600-AXA                                                                   | Port mode                                                    | IOL_Autostart         |           |
| > 05 EX600-SPN#                                                                  | Validation & backup                                          | No check              |           |
|                                                                                  | Port cycle time                                              | AFAP                  |           |
| Logout                                                                           | Vendor ID                                                    | 0000h                 |           |
|                                                                                  | Device ID                                                    | 000000h               |           |
| ■ 法定律<br>在<br>SMC<br>SMC<br>SMC<br>SMC<br>SMC<br>SMC<br>SMC<br>SMC<br>SMC<br>SMC |                                                              |                       | •         |

注) IO-Link マスタユニットは強制入出力操作に対応していません。(Force ページはありません)

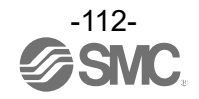

セキュリティ保護通信の設定方法(HTTPS)

SIユニットのWebサーバをセキュリティ保護あり(HTTPS)で通信するには以下の設定を行います。

設定を行うには証明書を事前に用意する必要があります。証明書はユーザー自身で用意するか、SMC が提供するアプリケーション(<u>149</u>ページ参照)を使用します。

<u>デバイス証明書のインストール</u>

対象のSIユニットのWebサーバにアクセスし、[Certificate]ページを表示します。
 [Device certificate]の[Add..] ボタンをクリックします。

| SMC EX600 Web Monitor 🛛 🗙                         | +                       |        |                                           |                  |        |   | -  | - 6 | I | × |
|---------------------------------------------------|-------------------------|--------|-------------------------------------------|------------------|--------|---|----|-----|---|---|
| ← → C 🛛 🛛 保護されていない通信                              | https://192.168.0.2/#   |        |                                           |                  |        | Q | \$ |     | - | : |
|                                                   | CERTIFICATE             |        |                                           |                  |        |   |    |     |   |   |
| ✓ System                                          | Certificate authorities |        |                                           |                  |        |   |    |     |   |   |
| <ul> <li>Wetwork</li> <li>Parameter</li> </ul>    | Name                    | Issuer | Expires                                   |                  | Delete |   |    |     |   |   |
| <ul> <li>OPC UA</li> <li>Q Certificate</li> </ul> | Add                     |        |                                           |                  |        |   |    |     |   |   |
| Account                                           |                         |        |                                           |                  |        |   |    |     |   |   |
| > 00 EX600-DX#D                                   | Device certificate      |        |                                           |                  |        |   |    |     |   |   |
| > 01 EX600-LAB1                                   | Name                    | Issuer | Issued                                    | Expires          | Delete |   |    |     |   |   |
| > 02 EX600-DY#B                                   |                         |        |                                           |                  |        |   |    |     |   |   |
| > 03 EX600-AMB                                    | Add                     |        |                                           |                  |        |   |    |     |   |   |
| > 04 EX600-AXA                                    |                         |        |                                           |                  |        |   |    |     |   |   |
| > 05 EX600-SPN#                                   |                         | 0.0    | 024 SMC Composition All Diabte Deconver   | Varian 5 1 00    |        |   |    |     |   |   |
| 🖪 Logout                                          |                         | ₩ 2    | 24 Sivie, Corporation Air Rights Reserved | . version 3 1.00 |        |   |    |     |   |   |
| SMC WEB Site                                      |                         |        |                                           |                  |        |   |    |     |   |   |

表示された[Device certificate installation]ウインドウでデバイス証明書と秘密鍵の.pemファイルを選択し、[Apply]ボタンをクリックします。

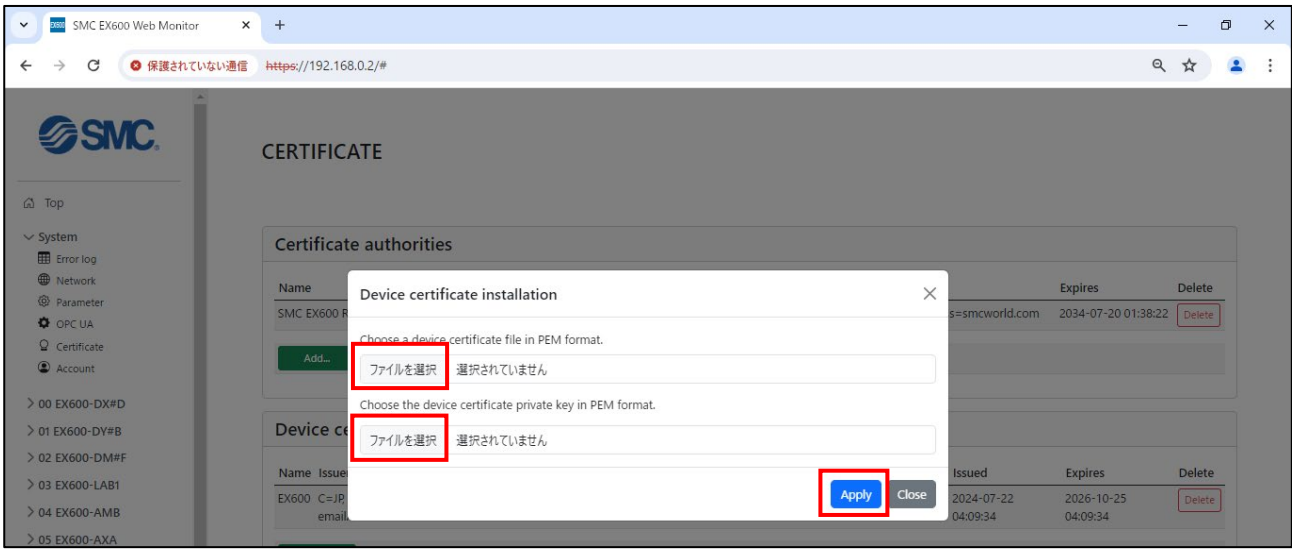

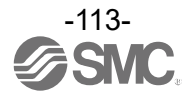

### ③ インストールが正しく行われると、[Certificate]ページにデバイス証明書の情報が表示されます。

| SMC EX600 Web Monitor            | x +                                                                                                    |                        |                        | -   | ٥     | × |
|----------------------------------|----------------------------------------------------------------------------------------------------|------------------------|------------------------|-----|-------|---|
| ← → C 🛛 🕲 保護されていない通              | 16 https://192.168.0.2/#                                                                                                |                        |                        | Q 🖞 | -     | : |
| SMC.                             | CERTIFICATE                                                                                                    |                        |                        |     |       |   |
| ∽ System                         | Certificate authorities                                                                                                 |                        |                        |     |       |   |
| Pronog     Network     Parameter | Name Issuer                                                                                                    |                        | Expires                | De  | lete  |   |
| OPC UA     Ocartificate          | Add                                                                                                    |                        |                        |     |       |   |
| Account                          | Device certificate                                                                                                    |                        |                        |     |       |   |
| > 00 EX600-DX#D                  |                                                                                                    |                        |                        |     |       |   |
| > 01 EX600-DY#B                  | Name Issuer                                                                                                    | Issued                 | Expires                | De  | lete  |   |
| > 02 EX600-DM#F                  | EX600 C=JP, ST=Tsukubamirai-shi, L=Ibaraki, O=SMC Corp., OU=section, CN=SMC EX600 Root CA,<br>emailAddress=smcworld.com | 2024-07-22<br>04:09:34 | 2026-10-25<br>04:09:34 | D   | elete |   |
| > 04 EX600-AMB                   | Add                                                                                                    |                        |                        |     |       |   |
| > 05 EX600-AXA                   |                                                                                                    |                        |                        |     |       |   |
| > 06 EX600-SPN#                  |                                                                                                    |                        |                        |     |       |   |
| Logout                           | © 2024 SMC Corporation All Rights Reserved. Version S 1.00                                                              |                        |                        |     |       |   |

## <u>CA 証明書のインストール</u>

① 前項でインストールしたデバイス証明書のCA証明書を、Webブラウザを使用するパソコンにインスト ールします。CA証明書の.p7bファイルを実行/ダブルクリックします。

| (以下の説明はWindows) | OSのパソコンの場合です) |
|-----------------|---------------|
|-----------------|---------------|

| 📙   🛃 🧮 🔫   certs          |                           |                  |             |      | _ | ×          |
|----------------------------|---------------------------|------------------|-------------|------|---|------------|
| ファイル ホーム 共有 表示             |                           |                  |             |      |   | ^ <b>(</b> |
| ← → 👻 ↑ 📙 « CertificateGen | erator → root → certs v Ö |                  |             |      |   |            |
|                            | 名前 ^                      | 更新日時             | 種類          | サイズ  |   |            |
| 素 クイック アクセス                | 🔄 ex600cacert.der         | 2024/06/21 16:00 | セキュリティ証明書   | 2 KB |   |            |
| PC                         | 🔄 ex600cacert.p7b         | 2024/06/21 16:00 | PKCS #7 証明書 | 2 KB |   |            |
| 🧊 3D オブジェクト                | ex600cacert.pem           | 2024/06/21 16:00 | PEM ファイル    | 2 KB |   |            |
| 🖊 ダウンロード                   |                           |                  |             |      |   |            |
| 🛄 デスクトップ                   |                           |                  |             |      |   |            |
| The liter with             |                           |                  |             |      |   |            |

② 証明書マネージャーが開いたら、左のウインドウで[証明書]を選択し、右のウインドウで証明書ファ イルを実行/ダブルクリックします。

| 🚟 certmgr - [証明書 - 現在のユーザー¥C:¥USERS¥DIV5YE362¥WORKSPACE¥CERTIFICATEG ー 🛛 🔿           |                            |                          |  |         |  |  |  |  |
|--------------------------------------------------------------------------------------|----------------------------|--------------------------|--|---------|--|--|--|--|
| ファイル(E) 操作(A) 表示(V) ヘJ                                                               | レプ( <u>H)</u><br>11        |                          |  |         |  |  |  |  |
| <ul> <li>□ 証明書 - 現在のユーザー</li> <li>○ ごUSERS¥DIV5YE362¥WORKS</li> <li>□ 証明書</li> </ul> | 全行先<br>▲ SMC EX600 Root CA | 発行者<br>SMC EX600 Root CA |  | 有<br>20 |  |  |  |  |

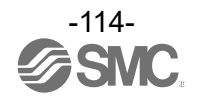

③ 証明書の詳細運動が表示されます。[証明書のインストール]ボタンをクリックします。

| 08 | 証明者                                                                        | × |
|----|----------------------------------------------------------------------------|---|
| £  | 全般 詳細 証明のパス                                                                |   |
|    | 20月 証明書の情報                                                                 |   |
|    | この CA ルート証明書は信頼されていません。 信頼を有効にするにはこの証<br>明書を信頼されたルート証明機関のストアにインストールしてください。 |   |
|    |                                                                            |   |
|    |                                                                            |   |
|    |                                                                            |   |
|    | 発行者: SMC EX600 Root CA                                                     |   |
|    | 有効期間 2024/06/21 から 2034/06/19                                              |   |
|    |                                                                            |   |
|    | 証明書のインストール() 発行者のステートメント(5)                                                |   |
|    |                                                                            |   |
|    | ОК                                                                         |   |

④ 任意の保存場所を選択し、[次へ]をクリックします。

| ← 🛛 夢 証明書のインポートゥィ                     | ザード                             |                                  |                                | ×  |
|---------------------------------------|---------------------------------|----------------------------------|--------------------------------|----|
| 証明書のインポ                               | ート ウィザードの開始                     |                                  |                                |    |
| このウィザードでは、証<br>します。                   | 明書、証明書信頼リスト、お                   | よび証明書失効リストをディン                   | スクから証明書ストアにコピー                 |    |
| 証明機関によって発行<br>されたネットワーク接続<br>ム上の領域です。 | テされた証明書は、ユ−ザ−।<br>を提供するための情報を含, | Dを確認し、データを保護した<br>んでいます。証明書ストアは、 | り、またはセキュリティで保護<br>証明書が保管されるシステ |    |
| 保存場所<br>〇 現在のユーザー<br>④ 回ーカル コンピュ      | Q<br>-9-(1)                     |                                  |                                |    |
| 続行するには、[次へ]                           | をクリックしてください。                    |                                  |                                |    |
|                                       |                                 |                                  |                                |    |
|                                       |                                 |                                  | ♥次へ(N) キャン                     | セル |

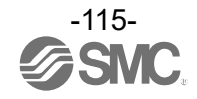

⑤ 証明書ストアで[証明書をすべて次のストアに配置する]を選択し、[参照]から[信頼されたルート証明機関]を選択し、[次へ]をクリックします。

| 証明書 | 217                                            |
|-----|------------------------------------------------|
| 1   | 正明書ストアは、証明書が保管されるシステム上の領域です。                   |
| ١   | Vindows に証明書ストアを自動的に選択させるか、証明書の場所を描定することができます。 |
|     | ○ 証明書の種類に基づいて、自動的に証明書ストアを選択する(U)               |
|     | ⑥ 証明書をすべて次のストアに配置する(P)                         |
|     | 証明書ストア:                                        |
|     | 信頼されたルート証明機関 参照( <u>R</u> )                    |
|     |                                                |
|     |                                                |
|     |                                                |
|     |                                                |
|     |                                                |
|     |                                                |

⑥ 証明書のインストール完了通知が表示されるので、[完了]をクリックして、終了します。

### セキュリティ保護(HTTPS)通信の確認

SIユニットのWebサーバにアクセスします。Google Chromの場合Webブラウザ上のアドレスバー左のアイ コンをクリックすると、通信の状態が確認できます。

| SMC EX600 Web           | Monitor × +           |              |                      |                             |           |             |    |   |    | - | × |
|-------------------------|-----------------------|--------------|----------------------|-----------------------------|-----------|-------------|----|---|----|---|---|
| $\leftrightarrow$ ) C C | <b>25</b> 192.168.0.2 |              |                      |                             |           | <b>©</b> 73 | QZ | Y | Se | ₽ | : |
|                         | 192.168.0.2           | _            | ×                    |                             |           |             |    |   |    |   |   |
|                         | ∂ この接続は保護されています       | t 🖓          | >                    |                             |           |             |    |   |    |   |   |
|                         | 📀 Cookie とサイトデータ      |              | >                    |                             |           |             |    |   |    |   |   |
|                         | 🕼 サイトの設定              |              | Ľ                    |                             |           |             |    |   |    |   |   |
|                         |                       |              |                      |                             |           |             |    |   |    |   |   |
|                         |                       |              |                      |                             |           |             |    |   |    |   |   |
|                         |                       |              |                      |                             |           |             |    |   |    |   |   |
|                         |                       |              | 28                   | MC                          |           |             |    |   |    |   |   |
|                         |                       |              |                      |                             |           |             |    |   |    |   |   |
|                         |                       | Username     |                      |                             |           |             |    |   |    |   |   |
|                         |                       |              |                      |                             |           |             |    |   |    |   |   |
|                         |                       | Password     |                      |                             | Ø         |             |    |   |    |   |   |
|                         |                       |              | Log                  | gin                         |           |             |    |   |    |   |   |
|                         |                       | © 2024 SMC ( | Corporati<br>Version | on All Rights F<br>n S 1.00 | Reserved. |             |    |   |    |   |   |

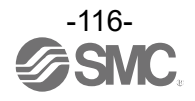

# OPC UA サーバ

### OPC UA サーバ機能の概要

SIユニット EX600-SPN31 は OPC UA サーバを持っており以下の機能があります。

- ・<u>Variable Node</u>による EX600 システムの動作状況、診断情報の読み出し
- ・Method Node による一部機能の操作

動作確認実施済みのOPC UAクライアント

| OPC UA クライアント | バージョン        |
|---------------|--------------|
| UaExpert      | Ver. 1. 7. 1 |

警告および注意

- ・セキュリティ保護なしで接続する場合、第三者のアクセスリスクがない閉じられたネットワ <u>ーク内で使用してください。</u>
- ・OPC UA サーバを利用するためには、事前に Web サーバにアクセスし <u>OPC UA サーバの設定</u>を 行う必要があります。
- ・上記動作確認済みのクライアントまたはバージョン以外では、セキュリティ要件が異なる場合や、正常接続できない場合があります。
- ・ユーザー名とパスワードを定期的に更新させるための仕組みはありませんので、定期的な変更を推奨します。
- ・OPC UA クライアントを介して表示される値は、仕様範囲内でのみ正しく表示されます。 例えば、仕様範囲外に設定されたパラメータ値は正しく表示されません。

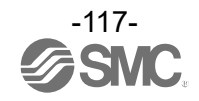

# OPC UA サーバ仕様

| 項目                                             | 値                                      |
|------------------------------------------------|----------------------------------------|
|                                                | Read                                   |
| Data access                                    | Write                                  |
|                                                | Method call                            |
|                                                | Basic256Sha256 - Sign & Encrypt        |
|                                                | Aes128_Sha256_Rsa0aep - Sign & Encrypt |
| Security policies / User authentication        | Basic256Sha256 – Sign                  |
|                                                | Aes128_Sha256_Rsa0aep                  |
|                                                | None(Anonymous)                        |
| Number of sessions / OPC UA Clients, max.      | 2                                      |
| Number of MonitoredItems, max.                 | 100                                    |
| Number of Nodes per Browse, max.               | 20                                     |
| Number of Nodes per Method Call, max.          | 5                                      |
| Number of Nodes per Read, max.                 | 100                                    |
| Number of Nodes per RegisterNodes, max.        | 1                                      |
| Number of Nodes per                            | 20                                     |
| TranslateBrowsePathsToNodeIds, max.            | 20                                     |
| Number of References per Browse Response, max. | 30                                     |
| Minimum publishing interval [ms]               | 1000                                   |
| Minimum sampling interval [ms]                 | 1000                                   |

OPC UA で使用される用語に関しては OPC Foundation のドキュメントを参照してください。 (<u>https://reference.opcfoundation.org/</u>)

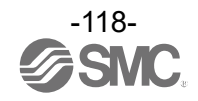

### OPC UA サーバ接続手順フローチャート

以下のフローチャートは、OPC UA クライアントと SI ユニットの OPC UA サーバを接続する手順/フローチャートの概要を示します。SI ユニットの Web サーバと OPC UA サーバのパラメータ (<u>49</u>ページ参照) は Enable に設定してください。(初期状態は Enable です)

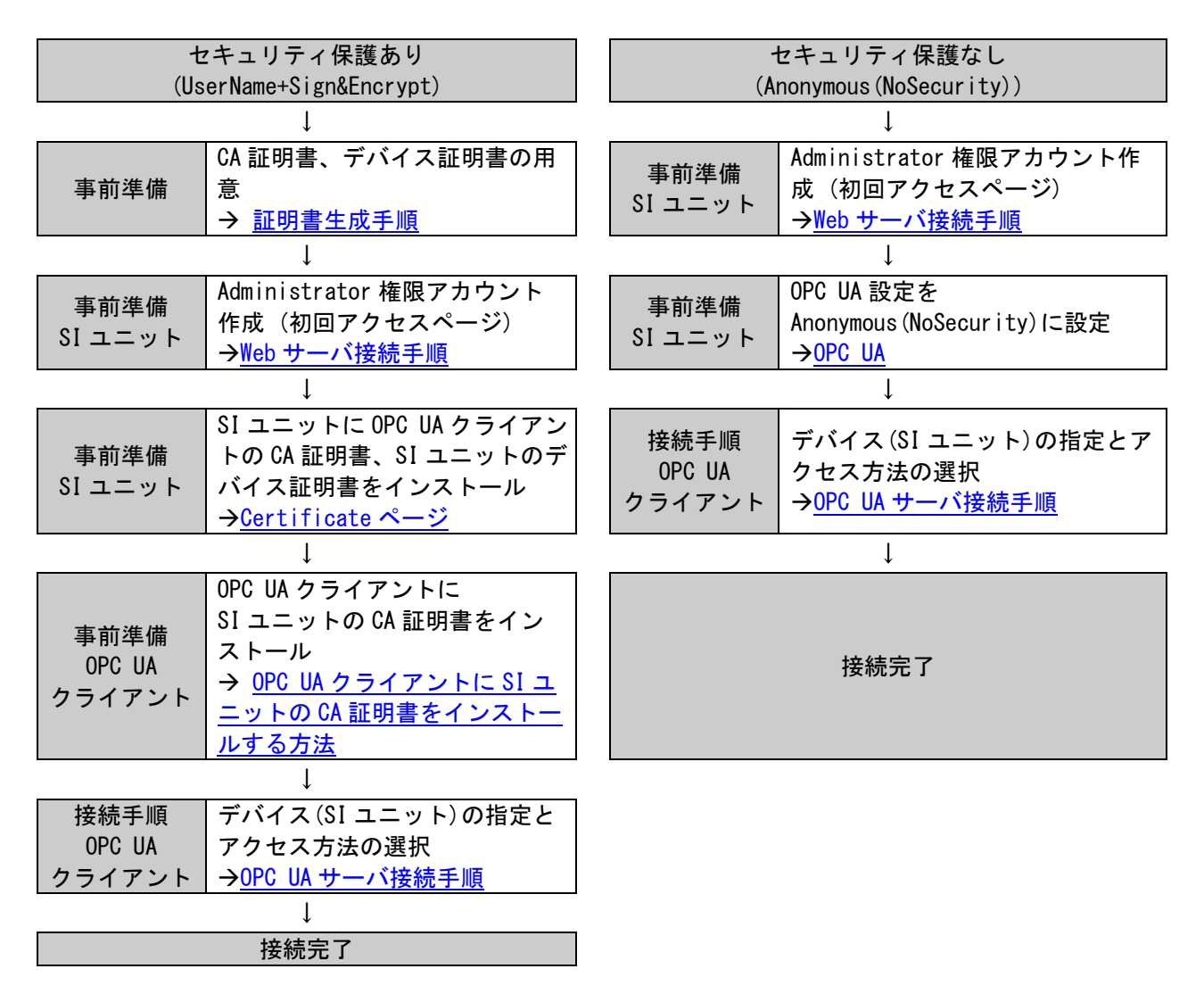

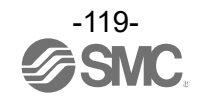

OPC UA サーバ接続手順

本書は、OPC UA クライアント: Unified Automation 社製 UaExpert を使用した設定方法を説明します。 セキュリティ保護ありで接続する場合は、事前に証明書のインストールを行ってください。

① UaExpertを起動すると、以下の画面が表示されます。

[Add server]ボタン 🗣 をクリックします。

| Unified Automation UaExpert - T   | he OPC Unified Architect      | ure Client - NewPro | oject*       |         |          | 이 작품을 잘 많다. 또  |            | - 0   | ×   |
|-----------------------------------|-------------------------------|---------------------|--------------|---------|----------|----------------|------------|-------|-----|
| <u>File View Server D</u> ocument | <u>S</u> ettings <u>H</u> elp |                     |              |         |          |                |            |       |     |
| 🗋 💋 🕞 🖉 💽 🗣                       | = & × %                       | 2 B X               |              |         |          |                |            |       |     |
| Project & X                       | Data Access View              |                     |              |         |          | 0              | Attributes |       | ₽×  |
| Y 🃁 Project                       | # Server                      | Node Id             | Display Name | Value   | Datatype | Source Timesta | 🐓 🧹 દુધ    | ۲     | 0   |
| Servers                           |                               |                     |              |         |          |                | Attribute  | Value |     |
| V Documents                       |                               |                     |              |         |          |                |            |       |     |
| Data Access View                  |                               |                     |              |         |          |                |            |       |     |
|                                   |                               |                     |              |         |          |                |            |       |     |
| Address Space 🗗 🗙                 |                               |                     |              |         |          |                |            |       |     |
|                                   |                               |                     |              |         |          |                |            |       |     |
|                                   |                               |                     |              |         |          |                |            |       |     |
|                                   |                               |                     |              |         |          |                |            |       |     |
|                                   |                               |                     |              |         |          |                |            |       |     |
|                                   |                               |                     |              |         |          |                |            |       |     |
|                                   |                               |                     |              |         |          |                |            |       |     |
|                                   |                               |                     |              |         |          |                |            |       |     |
|                                   |                               |                     |              |         |          |                |            |       |     |
|                                   |                               |                     |              |         |          |                |            |       |     |
|                                   | <                             |                     |              |         |          | >              | <          |       | >   |
| log                               |                               |                     |              |         |          |                |            |       | ₽ × |
| <b>*</b> 🗗                        |                               |                     |              |         |          |                |            |       |     |
| Timestamp                         | Source                        | Server              |              | Message |          |                |            |       |     |
|                                   |                               |                     |              |         |          |                |            |       |     |
|                                   |                               |                     |              |         |          |                |            |       |     |
|                                   |                               |                     |              |         |          |                |            |       |     |
|                                   |                               |                     |              |         |          |                |            |       |     |

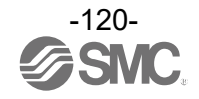

② [Add Server]ウインドウが表示されます。

[Discovery]タブを表示し、[Custom Discovery]を展開し、< Double click to Add Server.. >をダブ ルクリックします。

| Mdd Server                                                                                                    |    | ?     | ×      |
|----------------------------------------------------------------------------------------------------|----|-------|--------|
| Configuration Name @                                                                                                    |    |       |        |
| PKI Store Default                                                                                                    |    |       | $\sim$ |
| Discovery Advanced                                                                                                    |    |       |        |
| Endpoint Filter: No Filter                                                                                                    |    |       | $\sim$ |
| <ul> <li>Local</li> <li>ServersOnNetwork</li> <li>Global Discovery Server</li> <li>Custom Discovery</li> <li>Custom Discovery</li> <li>Custom Discovery</li> <li>Reverse Discovery</li> <li>Couble click to Add Reverse Discovery &gt;</li> <li>Recently Used</li> </ul> |    |       |        |
| Authentication Settings<br>Anonymous                                                                                                    |    |       |        |
| O Username Password                                                                                                    |    | Store |        |
| O Certificate Private Key                                                                                                    |    |       |        |
| Connect Automatically                                                                                                    | OK | Cano  | el     |

[Enter URL] 画面が表示されます。<u>接続対象の SI ユニットの IP アドレス</u>を入力し、[OK] をクリックし ます。(例: opc.tcp://<u>192.168.0.2</u>)

| Enter URL                                  | ?         | ×       |
|--------------------------------------------|-----------|---------|
| Enter the URL of a computer with discovery | service r | unning: |
| ОК                                         | Can       | cel     |

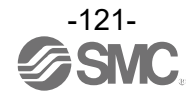

<u>UserName+Sign&Encrypt(セキュリティ保護あり)で接続する場合</u>

 ③ 追加したデバイスのURLを展開します。アクセス方法の中から1つ選択し、[Authentication Settings]の[Username]と[Password]にWebサーバで作成したAdministratorアカウントのユーザー名 とパスワードを入力し、[OK]ボタンをクリックします。

| 🔛 Add Server                                                                                                    |                                                                                                    | ?       | ×   |
|----------------------------------------------------------------------------------------------------|----------------------------------------------------------------------------------------------------|---------|-----|
| Configuration Name                                                                                                    | EX600@192.168.0.2                                                                                                    |         |     |
| PKI Store                                                                                                    | Default                                                                                                    |         | ~   |
| Discovery Adv                                                                                                    | anced                                                                                                    |         |     |
| Endpoint Filter: N                                                                                                    | o Filter                                                                                                    |         | ~   |
| <ul> <li>Q. Local</li> <li>ServersOr</li> <li>Global Di</li> <li>Q opcti</li> <li>Q opcti</li> <li>Q opcti</li> <li>Q opcti</li> <li>Q opcti</li> <li>Authentication</li> </ul> | Network<br>scovery Server<br>bile click to Add GDS Server ><br>Discovery<br>bile click to Add Server ><br>cp://192.168.0.2-4840/<br>Sel128_Sha256_RsaOaep - Sign (uatcp-uasc-uabinary)<br>Aes128_Sha256_RsaOaep - Sign (uatcp-uasc-uabinary)<br>Aes128_Sha256_RsaOaep - Sign & Encrypt (uatcp-uasc-uabinary)<br>Baic255Sha256 - Sign & Encrypt (uatcp-uasc-uabinary)<br>pp://192.108.0.2<br>timesenet | inary)  | ~   |
| C inony move                                                                                                    |                                                                                                    |         |     |
| Username<br>Password                                                                                                    | admin                                                                                                    | 🗹 Store |     |
| Private Key                                                                                                    |                                                                                                    |         |     |
| Connect Automat                                                                                                    | ically OK                                                                                                    | Can     | cel |

初回接続時にSIユニットのデバイス証明書を検証画面が表示されます。 証明書内容を確認し、[Trast Server Certificate]ボタンをクリックします。 デバイス証明書の検証が完了したら[Continue]ボタンをクリックします。

| Certificate Validation  |                                           | ? ×                      | <b>E</b> G | rtificate Validation    |                                          | ?                 |
|-------------------------|-------------------------------------------|--------------------------|------------|-------------------------|------------------------------------------|-------------------|
| Validating the certifir | cate of server 'EX600' returned an error: |                          |            | The certificate of serv | er 'EX600' was validated successfully.   |                   |
| BadCertificateU         | ntrusted                                  |                          | ↓ ✓        | Good                    |                                          |                   |
| ertificate Chain        |                                           |                          | Cer        | tificate Chain          |                                          |                   |
| Name                    | Trust Status                              |                          | Na         | me                      | Trust Status                             |                   |
| SMC EX600 Root          | CA Known Issuer                           |                          | ~          | SMC EX600 Root C        | A Known Issuer                           |                   |
| 😮 EX600                 | Untrusted                                 |                          |            | V EX600                 | Trusted                                  |                   |
| ertificate Details      |                                           |                          | Cer        | tificate Details        |                                          |                   |
| Errors                  |                                           | ٦                        | Su         | bject                   |                                          |                   |
| Error                   | ok [BadCertificateUntrusted]              |                          |            | Common Name             | EX600                                    |                   |
| Subject                 |                                           |                          |            | Organization            | SMC Corp.                                |                   |
| Common Name             | EX600                                     |                          |            | OrganizationUnit        |                                          |                   |
| Organization            | SMC Corp.                                 |                          |            | Locality                | Ibaragi                                  |                   |
| OrganizationUnit        |                                           |                          |            | State                   | Tsukubamirai-shi                         |                   |
| Locality                | Ibaragi                                   |                          |            | Country                 | IP                                       |                   |
| State                   | Tsukubamirai-shi                          |                          |            | DomainComponent         |                                          |                   |
| Country                 | JP                                        |                          |            | suer                    |                                          |                   |
| DomainComponent         |                                           |                          |            | Common Name             | SMC EX600 Root CA                        |                   |
| ssuer                   |                                           |                          |            | Organization            | SMC Corp.                                |                   |
| Common Name             | SMC EX600 Root CA                         |                          |            | OrganizationUnit        |                                          |                   |
| Organization            | SMC Corp.                                 |                          |            | Locality                | Ibaragi                                  |                   |
| OrganizationUnit        |                                           |                          |            | State                   | Tsukubamirai-shi                         |                   |
| Locality                | Ibaragi                                   |                          |            | Country                 | IP                                       |                   |
| State                   | Tsukubamirai-shi                          |                          |            | DomainComponent         |                                          |                   |
| Country                 | JP                                        |                          | No.        | lidity                  |                                          |                   |
| DomainComponent         |                                           |                          |            | Valid From              | 木 6 13 09:45:43 2024                     |                   |
| /alidity                |                                           |                          |            | Valid To                | 7 9 16 09:45:43 2026                     |                   |
| Valid From              | 木 6 13 09:45:43 2024                      |                          | Int        | 0                       |                                          |                   |
| Valid To                | 水 9 16 09:45:43 2026                      |                          |            | Serial Number           | 1000                                     |                   |
| nfo                     |                                           |                          |            | Signature Algorithm     | RSA-SHA256                               |                   |
| Serial Number           | 1000                                      |                          |            | Cipher Strength         | RSA (2048 bit)                           |                   |
| Signature Algorithm     | RSA-SHA256                                |                          |            | Thumbprint (SHA1)       | 5FB22AB42CF1EE6CCEFB576E25F696D129E2CFD7 |                   |
| Cipher Strength         | RSA (2048 bit)                            | ~                        | UA         | Extensions              |                                          |                   |
|                         |                                           | Trust Server Certificate |            |                         |                                          | Trust Server Cert |
|                         |                                           |                          | -          |                         |                                          |                   |

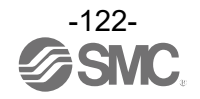

### Anonymous(セキュリティ保護なし)で接続する場合

③ [None - None(uatcp-uasc-uabinary)]を選択し、[Authentication Settings]の[Anonymous]が選択 されていることを確認して、[OK]ボタンをクリックします。

| Default                       |                                                                                                    |                                                                                                    |                                                                                                    |                                                                                                    |
|-------------------------------|----------------------------------------------------------------------------------------------------|----------------------------------------------------------------------------------------------------|----------------------------------------------------------------------------------------------------|----------------------------------------------------------------------------------------------------|
| Advanced                      |                                                                                                    |                                                                                                    |                                                                                                    |                                                                                                    |
| Nia Eller                     |                                                                                                    |                                                                                                    |                                                                                                    | _                                                                                                    |
| r. No ritter                  |                                                                                                    |                                                                                                    |                                                                                                    | _                                                                                                    |
| il<br>iorsOnNetwor            | ele                                                                                                    |                                                                                                    |                                                                                                    |                                                                                                    |
| al Discovery                  | Server                                                                                                    |                                                                                                    |                                                                                                    |                                                                                                    |
| < Double clic                 | k to Add GDS Server >                                                                                                    |                                                                                                    |                                                                                                    |                                                                                                    |
| om Discoven                   | y                                                                                                    |                                                                                                    |                                                                                                    |                                                                                                    |
| < Double clic                 | k to Add Server >                                                                                                    |                                                                                                    |                                                                                                    |                                                                                                    |
| opc.tcp://192                 | .168.0.2                                                                                                    |                                                                                                    |                                                                                                    |                                                                                                    |
| EX600 (or                     | x.tcp://192.168.0.2:4840/)                                                                                                    | _                                                                                                    |                                                                                                    |                                                                                                    |
| iii None                      | - None (uatcp-uasc-uabinary)                                                                                                    |                                                                                                    |                                                                                                    |                                                                                                    |
| rse Discover                  | /<br>Is to Add Poyerre Discovery                                                                                                    |                                                                                                    |                                                                                                    |                                                                                                    |
| ently Used                    | k to Add Neverse Discovery >                                                                                                    |                                                                                                    |                                                                                                    |                                                                                                    |
| ,                             |                                                                                                    |                                                                                                    |                                                                                                    |                                                                                                    |
|                               |                                                                                                    |                                                                                                    |                                                                                                    | _                                                                                                    |
| ation Settings                | 3                                                                                                    |                                                                                                    |                                                                                                    |                                                                                                    |
| mous                          |                                                                                                    |                                                                                                    |                                                                                                    |                                                                                                    |
|                               |                                                                                                    |                                                                                                    |                                                                                                    |                                                                                                    |
| ame                           |                                                                                                    |                                                                                                    | Stor                                                                                                    | e                                                                                                    |
| ame                           |                                                                                                    |                                                                                                    | Stor                                                                                                    | e                                                                                                    |
| ame<br>/ord                   |                                                                                                    |                                                                                                    | Stor                                                                                                    | e                                                                                                    |
| ame<br>/ord<br>icate          |                                                                                                    |                                                                                                    | Stor                                                                                                    | e                                                                                                    |
| ame<br>vord<br>icate<br>e Key |                                                                                                    |                                                                                                    | Stor                                                                                                    | e                                                                                                    |
|                               | Advanced<br>Advanced<br>INO Filter<br>al<br>eresOnNetworo<br>bal Discovery<br>< Double clic<br>tom Discovery<br>< Double clic<br>Discovery<br>< Ex60 (or<br>Provide clic<br>Composition (Composition)<br>(Composition)<br>(Compositio | Advanced<br>ar: No Filter<br>al<br>ersOnNetwork<br>< Double click to Add GDS Server ><br>tom Discovery<br>< Double click to Add Server ><br>Opuctrp://192.168.0.2<br>EXE00 (opc.trp://192.168.0.2:4840/)<br>None - None (uatcp-uasc-uabinary)<br>rev Ussovery<br>< Double click to Add Reverse Discovery ><br>ently Used | Advanced  ar: No Filter  al  ersOnNetwork al Discovery Server < Double click to Add GDS Server > tom Discovery < Double click to Add Server > Double click to Add Server > Double click to Add Server > Double click to Add Server > Double click to Add Server > Double click to Add Reverse Discovery > ently Used  ation Settings | Advanced  ar: No Filter  al  ersOnNetwork al Discovery Server < Double click to Add GDS Server > tom Discovery < Double click to Add Server > opuble click to Add Server > opuble click to Add Server > Servery < Double click to Add Reverse Discovery > ently Used  ation Settings |

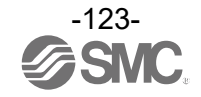

④ 追加したOPC UAサーバ(例: EX600@192.168.0.2)が[Project]に表示されます。

対象のサーバ名をハイライトし、[connect server] 🌾 をクリックします。

| Unified Automation UaExpert - 1  | The OPC Unified Architectu    | ire Client - NewProject* |              |                      |                   |                  | _33       |             |
|----------------------------------|-------------------------------|--------------------------|--------------|----------------------|-------------------|------------------|-----------|-------------|
| <u>File View Server Document</u> | <u>S</u> ettings <u>H</u> elp |                          |              |                      |                   |                  |           |             |
| 🗋 🥟 🖯 🐼 🔕 🔮                      | 🌣 🗶 🔌                         |                          |              |                      |                   |                  |           |             |
| Project &                        | × Data Access View            |                          |              |                      | 0                 | Attributes       |           | ā ×         |
| ✓ <sup>™</sup> Project           | # Server                      | Node Id                  | Display Name | Value                | Datatype          | 😏 🧹 દ્           | ۲         | 0           |
| ✓                                |                               |                          |              |                      |                   | Attribute        | Va        | lue         |
| EX600@192.168.0.2                |                               |                          |              |                      |                   | 10.12.12         |           |             |
| V Documents                      |                               |                          |              |                      |                   |                  |           |             |
| Data Access View                 |                               |                          |              |                      |                   |                  |           |             |
|                                  |                               |                          |              |                      |                   |                  |           |             |
|                                  |                               |                          |              |                      |                   |                  |           |             |
|                                  |                               |                          |              |                      |                   |                  |           |             |
| Address Space                    | ×                             |                          |              |                      |                   |                  |           |             |
|                                  |                               |                          |              |                      |                   |                  |           |             |
|                                  |                               |                          |              |                      |                   |                  |           |             |
|                                  |                               |                          |              |                      |                   |                  |           |             |
|                                  |                               |                          |              |                      |                   |                  |           |             |
|                                  |                               |                          |              |                      |                   |                  |           |             |
|                                  |                               |                          |              |                      |                   |                  |           |             |
|                                  |                               |                          |              |                      |                   |                  |           |             |
|                                  |                               |                          |              |                      |                   |                  |           |             |
|                                  |                               |                          |              |                      |                   |                  |           |             |
|                                  |                               |                          |              |                      |                   |                  |           |             |
|                                  |                               |                          |              |                      |                   |                  |           |             |
|                                  |                               |                          |              |                      |                   |                  |           |             |
|                                  |                               |                          |              |                      |                   |                  |           |             |
|                                  |                               |                          |              |                      |                   |                  |           |             |
|                                  |                               |                          |              |                      |                   |                  |           |             |
|                                  |                               |                          |              |                      |                   |                  |           |             |
|                                  |                               |                          |              |                      |                   |                  |           |             |
|                                  | 1                             |                          |              |                      |                   | _                |           |             |
|                                  |                               |                          |              |                      | /                 | <                |           | >           |
| Log                              |                               |                          |              |                      |                   |                  |           | ₽×          |
| ₩ 🗗                              | -                             |                          |              |                      |                   |                  |           |             |
| Timestamp                        | Source                        | Server                   |              | Message              |                   |                  | 1         | TT          |
| 2024/06/21 14:46:57.784          | DiscoveryWidget               |                          |              | Discovery FindServer | s on opc.tcp://lo | calhost:4840 f   | ailed (Ba | d I imeout) |
| 2024 00/21 144101000             | Discoverymuget                |                          |              | Adding Server EX000  | mar one opene     | pi,, 152,100,0,2 |           |             |

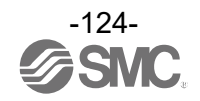

⑤ 接続されると、対象のサーバ名のアイコンが に変わり、[Address Space]にEX600システムの情報 が表示されます。

| 📕 Unified Automation UaExpe    | ert - The OPC Unified Arc         | h <mark>itecture C</mark> li | ent - NewProject* |              |                     |                     |               |                | <u></u> |       | ×  |
|--------------------------------|-----------------------------------|------------------------------|-------------------|--------------|---------------------|---------------------|---------------|----------------|---------|-------|----|
| <u>File View Server Docume</u> | ent <u>S</u> ettings <u>H</u> elp |                              |                   |              |                     |                     |               |                |         |       |    |
| 🗋 🥟 📄 🛛 🔘                      | 🗣 😑 🗞 💥                           | 2                            |                   | 5            |                     |                     |               |                |         |       |    |
| Project                        | 🗗 🗙 🛛 Data Acces                  | s View                       |                   |              |                     |                     | 0             | Attributes     |         |       | đΧ |
| 🗸 📁 Project                    | #                                 | Server                       | Node Id           | Display Name | Value               | Datatype            | Source Til    | 😏 🧹 દ્         | ۲       |       | 0  |
| ✓                              | 0.2                               |                              |                   |              |                     |                     |               | Attribute      |         | Value |    |
| ✓                              |                                   |                              |                   |              |                     |                     |               |                |         |       |    |
| 📁 Data Access View             | N                                 |                              |                   |              |                     |                     |               |                |         |       |    |
| Address Space                  | ₽ ×                               |                              |                   |              |                     |                     |               |                |         |       |    |
| 😏 No Highlight                 | ~                                 |                              |                   |              |                     |                     |               |                |         |       |    |
| C Root                         |                                   |                              |                   |              |                     |                     |               |                |         |       |    |
| ✓ 	☐ Objects                   |                                   |                              |                   |              |                     |                     |               |                |         |       |    |
| > 🚞 Aliases                    |                                   |                              |                   |              |                     |                     |               |                |         |       |    |
| > 🖂 DeviceSet                  |                                   |                              |                   |              |                     |                     |               |                |         |       |    |
| > 🖂 DeviceTopology             |                                   |                              |                   |              |                     |                     |               |                |         |       |    |
| > 🝰 NetworkSet                 |                                   |                              |                   |              |                     |                     |               |                |         |       |    |
| > 🝰 Server                     |                                   |                              |                   |              |                     |                     |               |                |         |       |    |
|                                |                                   |                              |                   |              |                     |                     |               |                |         |       |    |
| > 🗋 Views                      |                                   |                              |                   |              |                     |                     |               |                |         |       |    |
|                                |                                   |                              |                   |              |                     |                     |               |                |         |       |    |
|                                | <                                 |                              |                   |              |                     |                     | >             | <              |         |       | >  |
| Log                            |                                   |                              |                   |              |                     |                     | ,             |                |         |       | đΧ |
| <b>¥</b> 🕞                     |                                   |                              |                   |              |                     |                     |               |                |         |       |    |
| Timestamp                      | Source                            | S                            | erver             |              | Message             |                     |               |                |         |       | ^  |
| 2024/06/21 13:40:49.016        | DiscoveryWidget                   |                              |                   |              | Discovery FindServe | ers on opc.tcp://le | ocalhost:4840 | failed (BadTin | meout)  | )     |    |
| 2024/06/21 13:40:50.376        | DiscoveryWidget                   |                              |                   | 1            | Adding Server EX60  | 00 with URL opc.to  | p://192.168.0 | .2:4840/       |         |       |    |
| 2024/06/21 13:40:51.331        | DiscoveryWidget                   |                              |                   |              | Adding Url opc.tcp  | ://192.168.0.2:484  | D/            |                |         |       |    |
| 2024/06/21 12:51:11 424        | Sonror Mada                       | C                            | V600@102 169 0 2  |              | Indipaint long top  | //102 169 0 2.4940  | 11            |                |         |       |    |

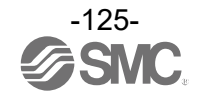

情報モデル

EX600 SIユニットのOPC UAサーバは[DeviceSet]以下の階層にEX600システムの情報モデルを表示し ます。情報モデルはユニットごとに、[ユニット番号\_Model name]で表示され、階層に分けられま す。各ノードの詳細は次ページ以降を参照してください。

また、接続しているアカウント権限によって、操作できるノードが異なります。詳細は、<u>104</u>ページ を参照してください。

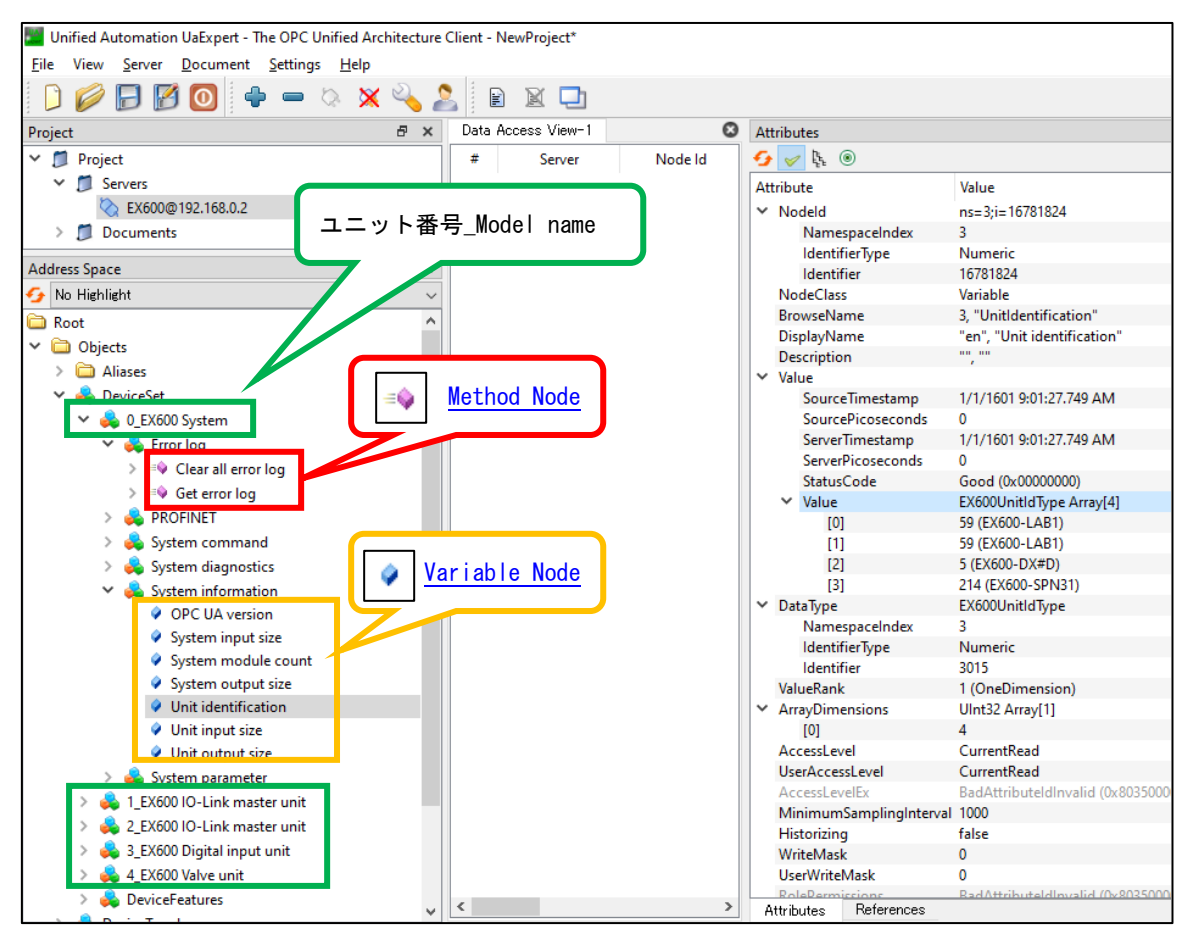

| Model name(階層一覧リンク)       | 適用ユニット品番    |
|---------------------------|-------------|
| EX600 System              | EX600-SPN31 |
| EX600 Valve unit          | EX600-SPN31 |
| EX600 Digital input unit  | EX600-DX*   |
| EX600 Digital output unit | EX600-DY*   |
| EX600 Digital in/out unit | EX600-DM*   |
| EX600 Analog input unit   | EX600-AX*   |
| EX600 Analog output unit  | EX600-AY*   |
| EX600 Analog in/out unit  | EX600-AM*   |
| EX600 IO-Link master unit | EX600-L*    |

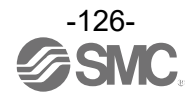

| Node Class | BrowseName              | DisplayName                   | Identifier |
|------------|-------------------------|-------------------------------|------------|
| Object     | EX600System             | EX600 System                  | 5001       |
| Object     | EX600SystemInfo         | System information            | 5002       |
| Variable   | SystemInputSize         | System input size             | 16777216   |
| Variable   | SystemOutputSize        | System output size            | 16777472   |
| Variable   | SystemModuleCount       | System module count           | 16777728   |
| Variable   | UnitInputSize           | Unit input size               | 16781312   |
| Variable   | UnitOutputSize          | Unit output size              | 16781568   |
| Variable   | UnitIdentification      | Unit identification           | 16781824   |
| Variable   | OpcuaVersion            | OPC UA version                | 16780288   |
| Object     | EX600SystemDiag         | System diagnostics            | 5003       |
| Variable   | SystemDiagnostics1      | System warning                | 16777984   |
| Variable   | SystemDiagnostics2      | System error                  | 16778240   |
| Variable   | SystemUnitStatus        | System unit status            | 16779008   |
| Variable   | SystemUnitConnection    | System unit connection        | 16779264   |
| Object     | EX600SystemParam        | System parameter              | 5004       |
| Variable   | ParamControlPower       | Monitor 24V_C (US1)           | 16792064   |
| Variable   | ParamOutputPower        | Monitor 24V_D (US2)           | 16792320   |
| Object     | EX600Pnet               | PROFINET                      | 5005       |
| Object     | EX600PnetIM             | I &M                          | 5006       |
| Variable   | PnetVendorName          | Vendor name                   | 16805376   |
| Variable   | PnetVendorId            | Vendor ID                     | 16805632   |
| Variable   | PnetOrderNumber         | Order number                  | 16805888   |
| Variable   | PnetSerialNumber        | Serial number                 | 16806144   |
| Variable   | PnetHwRevision          | Hardware revision             | 16806400   |
| Variable   | PnetSwRevision          | Software revision             | 16806656   |
| Variable   | PnetRevisionCounter     | Revision counter              | 16806912   |
| Variable   | PnetProfileId           | Profile ID                    | 16807168   |
| Variable   | PnetProfileSpecificType | Profile specific type         | 16807424   |
| Variable   | PnetIMVersion           | I&M version                   | 16807680   |
| Variable   | PnetIMSupported         | I&M supported                 | 16807936   |
| Object     | EX600PnetNetwork        | Network status                | 5007       |
| Variable   | PnetCommStatus          | PROFINET Communication status | 16808704   |
| Variable   | PnetIpAddress           | IP Address                    | 16808960   |
| Variable   | PnetSubnetMask          | Subnet mask                   | 16809216   |
| Variable   | PnetMacAddress          | MAC Address                   | 16809472   |
| Object     | EX600SystemLog          | Error log                     | 5008       |
| Method     | SystemGetErrorLogText   | Get error log                 | 7000       |
| Method     | SystemClearAllErrorLogs | Clear all error log           | 7001       |
| Object     | EX600SystemCmd          | System command                | 5009       |
| Method     | DeviceBlinking          | Device blinking               | 7007       |

<u>階層一覧:EX600 System(EX600-SPN31)</u>

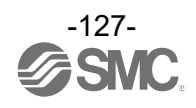

| Node Class | BrowseName           | DisplayName                    | Identifier |
|------------|----------------------|--------------------------------|------------|
| Object     | EX600Valve           | EX600 Valve unit               | 5001       |
| Object     | EX600UnitStatus      | Unit status                    | 5002       |
| Variable   | UnitDiagnostics      | Unit diagnostics               | 16782336   |
| Variable   | UnitChannelStatus    | Unit channel status            | 16782592   |
| Variable   | ChannelDiagnostics   | Channel diagnostics            | 16788736   |
| Variable   | DigitalCount         | 0N/0FF count                   | 16788992   |
| Method     | UnitSetOnOffCount    | Set ON/OFF count               | 7003       |
| Object     | EX600ProcessData     | Process data                   | 5003       |
| Variable   | UnitDataDigital      | Unit channel I/O data          | 16783360   |
| Variable   | UnitOutputDataRaw    | Unit raw data output           | 16783104   |
| Object     | EX600Param           | Parameter                      | 5004       |
| Object     | EX600UnitParam       | Unit parameter                 | 5005       |
| Variable   | ParamShortCircuit2   | Monitor short circuit (output) | 16789760   |
| Variable   | ParamRestartOutput   | Restart after short circuit    | 16790784   |
| Object     | EX600ChParam         | Channel parameter              | 5006       |
| Variable   | ParamOpenCircuit     | Monitor open circuit           | 16797696   |
| Variable   | ParamCountLimit      | Monitor counter limit          | 16797952   |
| Variable   | ParamCountLimitValue | Counter limit value (1-65000K) | 16798208   |
| Variable   | ParamFaultDigital    | Fault mode                     | 16800256   |

階層一覧:EX600 Valve unit (EX600-SPN31)

階層一覧:EX600 Digital input unit (EX600-DX\*)

| Node Class | BrowseName           | DisplayName                    | Identifier |
|------------|----------------------|--------------------------------|------------|
| Object     | EX600DI              | EX600 Digital input unit       | 5001       |
| Object     | EX600UnitStatus      | Unit status                    | 5002       |
| Variable   | UnitDiagnostics      | Unit diagnostics               | 16782336   |
| Variable   | UnitChannelStatus    | Unit channel status            | 16782592   |
| Variable   | ChannelDiagnostics   | Channel diagnostics            | 16788736   |
| Variable   | DigitalCount         | 0N/0FF count                   | 16788992   |
| Method     | UnitSetOnOffCount    | Set ON/OFF count               | 7003       |
| Object     | EX600ProcessData     | Process data                   | 5003       |
| Variable   | UnitDataDigital      | Unit channel I/O data          | 16783360   |
| Variable   | UnitInputDataRaw     | Unit raw data input            | 16782848   |
| Object     | EX600Param           | Parameter                      | 5004       |
| Object     | EX600UnitParam       | Unit parameter                 | 5005       |
| Variable   | ParamShortCircuit1   | Monitor short circuit (power)  | 16789504   |
| Variable   | ParamInrushFilter    | Inrush current filter          | 16790528   |
| Variable   | ParamInputFilterTime | Input filtering time           | 16791296   |
| Variable   | ParamInputExtTime    | Input extension time           | 16791552   |
| Object     | EX600ChParam         | Channel parameter              | 5006       |
| Variable   | ParamOpenCircuit     | Monitor open circuit           | 16797696   |
| Variable   | ParamCountLimit      | Monitor counter limit          | 16797952   |
| Variable   | ParamCountLimitValue | Counter limit value (1-65000K) | 16798208   |

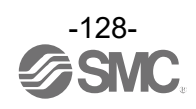

| Node Class | BrowseName             | DisplayName                    | Identifier |
|------------|------------------------|--------------------------------|------------|
| Object     | EX600D0                | EX600 Digital output unit      | 5001       |
| Object     | EX600UnitStatus        | Unit status                    | 5002       |
| Variable   | UnitDiagnostics        | Unit diagnostics               | 16782336   |
| Variable   | UnitChannelStatus      | Unit channel status            | 16782592   |
| Variable   | ChannelDiagnostics     | Channel diagnostics            | 16788736   |
| Variable   | DigitalCount           | 0N/0FF count                   | 16788992   |
| Method     | UnitSetOnOffCount      | Clear ON/OFF count             | 7003       |
| Object     | EX600ProcessData       | Process data                   | 5003       |
| Variable   | UnitDataDigital        | Unit channel I/O data          | 16783360   |
| Variable   | UnitOutputDataRaw      | Unit raw data output           | 16783104   |
| Object     | EX600Param             | Parameter                      | 5004       |
| Object     | EX600UnitParam         | Unit parameter                 | 5005       |
| Variable   | ParamShortCircuit2     | Monitor short circuit (output) | 16789760   |
| Variable   | ParamRestartOutput     | Restart after short circuit    | 16790784   |
| Variable   | ParamOutputPower       | Monitor 24V_D (US2)            | 16792320   |
| Variable   | ParamOutputPowerFilter | Monitor 24V_AUX filter (x10ms) | 16792576   |
| Object     | EX600ChParam           | Channel parameter              | 5006       |
| Variable   | ParamOpenCircuit       | Monitor open circuit           | 16797696   |
| Variable   | ParamCountLimit        | Monitor counter limit          | 16797952   |
| Variable   | ParamCountLimitValue   | Counter limit value (1-65000K) | 16798208   |
| Variable   | ParamFaultDigital      | Fault mode                     | 16800256   |

階層一覧: EX600 Digital output unit (EX600-DY\*)

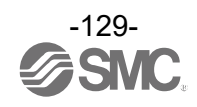

| Node Class | BrowseName           | DisplayName                    | Identifier |
|------------|----------------------|--------------------------------|------------|
| Object     | EX600DI0             | EX600 Digital in/out unit      | 5001       |
| Object     | EX600UnitStatus      | Unit status                    | 5002       |
| Variable   | UnitDiagnostics      | Unit diagnostics               | 16782336   |
| Variable   | UnitChannelStatus    | Unit channel status            | 16782592   |
| Variable   | ChannelDiagnostics   | Channel diagnostics            | 16788736   |
| Variable   | DigitalCount         | ON/OFF count                   | 16788992   |
| Method     | UnitSetOnOffCount    | Clear ON/OFF count             | 7003       |
| Object     | EX600ProcessData     | Process data                   | 5003       |
| Variable   | UnitDataDigital      | Unit channel I/O data          | 16783360   |
| Variable   | UnitInputDataRaw     | Unit raw data input            | 16782848   |
| Variable   | UnitOutputDataRaw    | Unit raw data output           | 16783104   |
| Object     | EX600Param           | Parameter                      | 5004       |
| Object     | EX600UnitParam       | Unit parameter                 | 5005       |
| Variable   | ParamShortCircuit1   | Monitor short circuit (power)  | 16789504   |
| Variable   | ParamShortCircuit2   | Monitor short circuit (output) | 16789760   |
| Variable   | ParamInrushFilter    | Inrush current filter          | 16790528   |
| Variable   | ParamRestartOutput   | Restart after short circuit    | 16790784   |
| Variable   | ParamInputFilterTime | Input filtering time           | 16791296   |
| Variable   | ParamInputExtTime    | Input extension time           | 16791552   |
| Object     | EX600ChParam         | Channel parameter              | 5006       |
| Variable   | ParamOpenCircuit     | Monitor open circuit           | 16797696   |
| Variable   | ParamCountLimit      | Monitor counter limit          | 16797952   |
| Variable   | ParamCountLimitValue | Counter limit value (1-65000K) | 16798208   |
| Variable   | ParamFaultDigital    | Fault mode                     | 16800256   |

階層一覧:EX600 Digital in/out unit (EX600-DM\*)

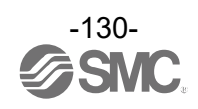

| Node Class | BrowseName             | DisplayName                   | Identifier |
|------------|------------------------|-------------------------------|------------|
| Object     | EX600AI                | EX600 Analog input unit       | 5001       |
| Object     | EX600UnitStatus        | Unit status                   | 5002       |
| Variable   | UnitDiagnostics        | Unit diagnostics              | 16782336   |
| Variable   | UnitChannelStatus      | Unit channel status           | 16782592   |
| Variable   | ChannelDiagnostics     | Channel diagnostics           | 16788736   |
| Object     | EX600ProcessData       | Process data                  | 5003       |
| Variable   | UnitDataAnalog         | Unit channel I/O data         | 16783616   |
| Variable   | UnitDataAnalog0        | Unit channel O I/O data       | 16783872   |
| Variable   | UnitDataAnalog1        | Unit channel 1 I/O data       | 16784128   |
| Variable   | UnitDataAnalog2        | Unit channel 2 I/O data       | 16784384   |
| Variable   | UnitDataAnalog3        | Unit channel 3 I/O data       | 16784640   |
| Variable   | UnitInputDataRaw       | Unit raw data input           | 16782848   |
| Object     | EX600Param             | Parameter                     | 5004       |
| Object     | EX600UnitParam         | Unit parameter                | 5005       |
| Variable   | ParamShortCircuit1     | Monitor short circuit (power) | 16789504   |
| Variable   | ParamOverRange         | Monitor over range            | 16790016   |
| Variable   | ParamUnderRange        | Monitor under range           | 16790272   |
| Variable   | ParamAnalogDataFormat  | Data format                   | 16791808   |
| Object     | EX600ChParam           | Channel parameter             | 5006       |
| Variable   | ParamUpperLimitMonitor | Monitor upper limit           | 16798464   |
| Variable   | ParamUpperLimitValue   | Upper limit value             | 16798720   |
| Variable   | ParamLowerLimitMonitor | Monitor lower limit           | 16798976   |
| Variable   | ParamLowerLimitValue   | Lower limit value             | 16799232   |
| Variable   | ParamAnalogFilter      | Filter                        | 16801792   |
| Variable   | ParamAnalogRange       | Range                         | 16802048   |

<u>階層一覧:EX600 Analog input unit (EX600-AX\*)</u>

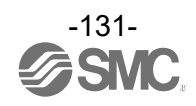

| Node Class | BrowseName             | DisplayName                   | Identifier |
|------------|------------------------|-------------------------------|------------|
| Object     | EX600A0                | EX600 Analog output unit      | 5001       |
| Object     | EX600UnitStatus        | Unit status                   | 5002       |
| Variable   | UnitDiagnostics        | Unit diagnostics              | 16782336   |
| Variable   | UnitChannelStatus      | Unit channel status           | 16782592   |
| Variable   | ChannelDiagnostics     | Channel diagnostics           | 16788736   |
| Object     | EX600ProcessData       | Process data                  | 5003       |
| Variable   | UnitDataAnalog         | Unit channel I/O data         | 16783616   |
| Variable   | UnitDataAnalog0        | Unit channel O I/O data       | 16783872   |
| Variable   | UnitDataAnalog1        | Unit channel 1 I/O data       | 16784128   |
| Variable   | UnitOutputDataRaw      | Unit raw data output          | 16783104   |
| Object     | EX600Param             | Parameter                     | 5004       |
| Object     | EX600UnitParam         | Unit parameter                | 5005       |
| Variable   | ParamShortCircuit1     | Monitor short circuit (power) | 16789504   |
| Variable   | ParamAnalogDataFormat  | Data format                   | 16791808   |
| Object     | EX600ChParam           | Channel parameter             | 5006       |
| Variable   | ParamFaultModeAnalog   | Fault mode                    | 16800512   |
| Variable   | ParamFaultValueAnalog  | Fault value                   | 16800768   |
| Variable   | ParamUpperLimitMonitor | Monitor upper limit           | 16798464   |
| Variable   | ParamUpperLimitValue   | Upper limit value             | 16798720   |
| Variable   | ParamLowerLimitMonitor | Monitor lower limit           | 16798976   |
| Variable   | ParamLowerLimitValue   | Lower limit value             | 16799232   |
| Variable   | ParamAnalogRange       | Range                         | 16802048   |

| 階層一覧:EX60 | 0 Analog | output un | nit (EX60 | )0-AY*) |
|-----------|----------|-----------|-----------|---------|
|-----------|----------|-----------|-----------|---------|

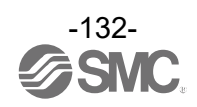

| Node Class | BrowseName             | DisplayName                   | Identifier |
|------------|------------------------|-------------------------------|------------|
| Object     | EX600A10               | EX600 Analog in/out unit      | 5001       |
| Object     | EX600UnitStatus        | Unit status                   | 5002       |
| Variable   | UnitDiagnostics        | Unit diagnostics              | 16782336   |
| Variable   | UnitChannelStatus      | Unit channel status           | 16782592   |
| Variable   | ChannelDiagnostics     | Channel diagnostics           | 16788736   |
| Object     | EX600ProcessData       | Process data                  | 5003       |
| Variable   | UnitDataAnalog         | Unit channel I/O data         | 16783616   |
| Variable   | UnitDataAnalog0        | Unit channel O I/O data       | 16783872   |
| Variable   | UnitDataAnalog1        | Unit channel 1 I/O data       | 16784128   |
| Variable   | UnitDataAnalog2        | Unit channel 2 I/O data       | 16784384   |
| Variable   | UnitDataAnalog3        | Unit channel 3 I/O data       | 16784640   |
| Variable   | UnitInputDataRaw       | Unit raw data input           | 16782848   |
| Variable   | UnitOutputDataRaw      | Unit raw data output          | 16783104   |
| Object     | EX600Param             | Parameter                     | 5004       |
| Object     | EX600UnitParam         | Unit parameter                | 5005       |
| Variable   | ParamShortCircuit1     | Monitor short circuit (power) | 16789504   |
| Variable   | ParamOverRange         | Monitor over range            | 16790016   |
| Variable   | ParamUnderRange        | Monitor under range           | 16790272   |
| Variable   | ParamAnalogDataFormat  | Data format                   | 16791808   |
| Object     | EX600ChParam           | Channel parameter             | 5006       |
| Variable   | ParamFaultModeAnalog   | Fault mode                    | 16800512   |
| Variable   | ParamFaultValueAnalog  | Fault value                   | 16800768   |
| Variable   | ParamUpperLimitMonitor | Monitor upper limit           | 16798464   |
| Variable   | ParamUpperLimitValue   | Upper limit value             | 16798720   |
| Variable   | ParamLowerLimitMonitor | Monitor lower limit           | 16798976   |
| Variable   | ParamLowerLimitValue   | Lower limit value             | 16799232   |
| Variable   | ParamAnalogFilter      | Filter                        | 16801792   |
| Variable   | ParamAnalogRange       | Range                         | 16802048   |

階層一覧:EX600 Analog in/out unit (EX600-AM\*)

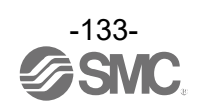

| Node Class | BrowseName              | DisplayName                     | Identifier |
|------------|-------------------------|---------------------------------|------------|
| Object     | EX600IOL                | EX600 IO-Link master unit       | 5001       |
| Object     | EX600UnitStatus         | Unit status                     | 5002       |
| Variable   | UnitDiagnostics         | Unit diagnostics                | 16782336   |
| Variable   | UnitChannelStatus       | Unit channel status             | 16782592   |
| Variable   | ChannelDiagnostics      | Channel diagnostics             | 16788736   |
| Object     | EX600PortStatusInfo1    | IO-Link port 1 Port status info | 5003       |
| Variable   | IoLinkPortStatusInfo1   | Port status info                | 16810496   |
| Variable   | IoLinkPortQualityInfo1  | Port quality info               | 16810752   |
| Variable   | IoLinkRevisionId1       | Revision ID                     | 16811008   |
| Variable   | IoLinkTransmissionRate1 | Transmission rate               | 16811264   |
| Variable   | IoLinkMasterCycleTime1  | Master cycle time               | 16811520   |
| Variable   | IoLinkInputDataLength1  | Input data length               | 16811776   |
| Variable   | IoLinkOutputDataLength1 | Output data length              | 16812032   |
| Variable   | IoLinkVendorId1         | Vendor ID                       | 16812288   |
| Variable   | IoLinkDeviceId1         | Device ID                       | 16812544   |
| Object     | EX600PortStatusInfo2    | IO-Link port 2 Port status info | 5004       |
| Variable   | IoLinkPortStatusInfo2   | Port status info                | 16812800   |
| Variable   | IoLinkPortQualityInfo2  | Port quality info               | 16813056   |
| Variable   | IoLinkRevisionId2       | Revision ID                     | 16813312   |
| Variable   | IoLinkTransmissionRate2 | Transmission rate               | 16813568   |
| Variable   | IoLinkMasterCycleTime2  | Master cycle time               | 16813824   |
| Variable   | IoLinkInputDataLength2  | Input data length               | 16814080   |
| Variable   | IoLinkOutputDataLength2 | Output data length              | 16814336   |
| Variable   | IoLinkVendorId2         | Vendor ID                       | 16814592   |
| Variable   | IoLinkDeviceId2         | Device ID                       | 16814848   |
| Object     | EX600PortStatusInfo3    | IO-Link port 3 Port status info | 5005       |
| Variable   | IoLinkPortStatusInfo3   | Port status info                | 16815104   |
| Variable   | IoLinkPortQualityInfo3  | Port quality info               | 16815360   |
| Variable   | IoLinkRevisionId3       | Revision ID                     | 16815616   |
| Variable   | IoLinkTransmissionRate3 | Transmission rate               | 16815872   |
| Variable   | IoLinkMasterCycleTime3  | Master cycle time               | 16816128   |
| Variable   | IoLinkInputDataLength3  | Input data length               | 16816384   |
| Variable   | IoLinkOutputDataLength3 | Output data length              | 16816640   |
| Variable   | IoLinkVendorId3         | Vendor ID                       | 16816896   |
| Variable   | IoLinkDeviceId3         | Device ID                       | 16817152   |
| Object     | EX600PortStatusInfo4    | IO-Link port 4 Port status info | 5006       |
| Variable   | IoLinkPortStatusInfo4   | Port status info                | 16817408   |
| Variable   | IoLinkPortQualityInfo4  | Port quality info               | 16817664   |
| Variable   | IoLinkRevisionId4       | Revision ID                     | 16817920   |
| Variable   | IoLinkTransmissionRate4 | Transmission rate               | 16818176   |
| Variable   | IoLinkMasterCycleTime4  | Master cycle time               | 16818432   |
| Variable   | IoLinkInputDataLength4  | Input data length               | 16818688   |
| Variable   | IoLinkOutputDataLength4 | Output data length              | 16818944   |
| Variable   | IoLinkVendorId4         | Vendor ID                       | 16819200   |
| Variable   | IoLinkDeviceId4         | Device ID                       | 16819456   |

階層一覧:EX600 IO-Link master unit (EX600-L\*)

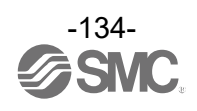

| Node Class | BrowseName                | DisplayName                       | Identifier |
|------------|---------------------------|-----------------------------------|------------|
| Object     | EX600ProcessData          | Process data                      | 5007       |
| Variable   | UnitDataIoLinkIq          | Pin2 digital input (I/Q)          | 16784896   |
| Variable   | UnitDataIoLinkInCq        | Pin4 digital input (C/Q)          | 16785152   |
| Variable   | UnitDataIoLinkOutCq       | Pin4 digital output (C/Q)         | 16785408   |
| Variable   | UnitInputDataIoLinkPort1  | IO-Link port 1 input data         | 16785664   |
| Variable   | UnitInputDataIoLinkPort2  | IO-Link port 2 input data         | 16785920   |
| Variable   | UnitInputDataIoLinkPort3  | IO-Link port 3 input data         | 16786176   |
| Variable   | UnitInputDataIoLinkPort4  | IO-Link port 4 input data         | 16786432   |
| Variable   | UnitOutputDataIoLinkPort1 | IO-Link port 1 output data        | 16786688   |
| Variable   | UnitOutputDataIoLinkPort2 | IO-Link port 2 output data        | 16786944   |
| Variable   | UnitOutputDataIoLinkPort3 | IO-Link port 3 output data        | 16787200   |
| Variable   | UnitOutputDataIoLinkPort4 | IO-Link port 4 output data        | 16787456   |
| Variable   | UnitDataIoLinkPqi         | IO-Link port status (PQI)         | 16787712   |
| Variable   | UnitInputDataRaw          | Unit raw data input               | 16782848   |
| Variable   | UnitOutputDataRaw         | Unit raw data output              | 16783104   |
| Object     | EX600Param                | Parameter                         | 5008       |
| Object     | EX600UnitParam            | Unit parameter                    | 5009       |
| Variable   | ParamShortCircuit1        | Monitor short circuit (power)     | 16789504   |
| Object     | EX600ChParam              | Channel parameter                 | 5010       |
| Variable   | ParamFaultIol             | Fault mode (IO-Link)              | 16802816   |
| Variable   | ParamFaultDigital         | Fault mode                        | 16800256   |
| Variable   | ParamPortByteSwap         | Byte swap                         | 16803584   |
| Variable   | ParamLpControl            | L+ control                        | 16803328   |
| Object     | EX600PortConfig1          | IO-Link port 1 Port configuration | 5011       |
| Variable   | ParamIolPortMode1         | Port mode                         | 16819712   |
| Variable   | ParamIolValidationBackup1 | Validation & backup               | 16819968   |
| Variable   | ParamIolIqBehavior1       | I/Q behavior                      | 16820224   |
| Variable   | ParamIolPortCycleTime1    | Port cycle time                   | 16820480   |
| Variable   | ParamIolVendorId1         | Vendor ID                         | 16820736   |
| Variable   | ParamIolDeviceId1         | Device ID                         | 16820992   |
| Object     | EX600PortConfig2          | IO-Link port 2 Port configuration | 5012       |
| Variable   | ParamIolPortMode2         | Port mode                         | 16821248   |
| Variable   | ParamIolValidationBackup2 | Validation & backup               | 16821504   |
| Variable   | ParamIolIqBehavior2       | I/Q behavior                      | 16821760   |
| Variable   | ParamIolPortCycleTime2    | Port cycle time                   | 16822016   |
| Variable   | ParamIolVendorId2         | Vendor ID                         | 16822272   |
| Variable   | ParamIolDeviceId2         | Device ID                         | 16822528   |

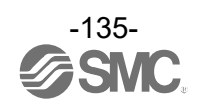

| Node Class | BrowseName                | DisplayName                       | Identifier |
|------------|---------------------------|-----------------------------------|------------|
| Object     | EX600PortConfig3          | IO-Link port 3 Port configuration | 5013       |
| Variable   | ParamIo PortMode3         | Port mode                         | 16822784   |
| Variable   | ParamIolValidationBackup3 | Validation & backup               | 16823040   |
| Variable   | ParamIolIqBehavior3       | I/Q behavior                      | 16823296   |
| Variable   | ParamIo PortCycleTime3    | Port cycle time                   | 16823552   |
| Variable   | ParamIolVendorId3         | Vendor ID                         | 16823808   |
| Variable   | ParamIo DeviceId3         | Device ID                         | 16824064   |
| Object     | EX600PortConfig4          | IO-Link port 4 Port configuration | 5014       |
| Variable   | ParamIolPortMode4         | Port mode                         | 16824320   |
| Variable   | ParamIolValidationBackup4 | Validation & backup               | 16824576   |
| Variable   | ParamIolIqBehavior4       | I/Q behavior                      | 16824832   |
| Variable   | ParamIo PortCycleTime4    | Port cycle time                   | 16825088   |
| Variable   | ParamIolVendorId4         | Vendor ID                         | 16825344   |
| Variable   | ParamIolDeviceId4         | Device ID                         | 16825600   |

| 階層—暫 · FX600 | 10-Link master | unit | (FX600-I *) | (続き)  |
|--------------|----------------|------|-------------|-------|
| 咱后 見.LA000   |                | unic |             | (心にて) |

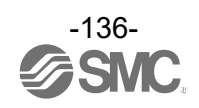

| BrowseName           | DataType | ValueRank | R/W | ValueRank/Value                                                                                                    | Identifier |
|----------------------|----------|-----------|-----|----------------------------------------------------------------------------------------------------|------------|
| SystemInputSize      | UINT16   | Scalar    | RO  | 合計入力データサイズ                                                                                                    | 16777216   |
| SystemOutputSize     | UINT16   | Scalar    | RO  | 合計出力データサイズ                                                                                                    | 16777472   |
| SystemModuleCount    | BYTE     | Scalar    | RO  | 接続ユニット数                                                                                                    | 16777728   |
| SystemDiagnostics1   | BITS8*1  | Scalar    | RO  | 01h: Below the lower limit of the setting<br>02h: Exceeding the upper limit of the setting<br>04h: Under range<br>08h: Over range<br>10h: Counter value exceeded<br>20h: Open circuit in load<br>40h: Short circuit (output)<br>80h: Short circuit (power)                                                                                                    | 16777984   |
| SystemDiagnostics2   | BITS8*1  | Scalar    | RO  | <ul> <li>01h: Valve power supply voltage outside the range</li> <li>02h: Operating power supply voltage outside the range</li> <li>04h: IO-Link master process data mapping fault</li> <li>08h: Unit disconnected</li> <li>10h: Connection fault (When the power supply is applied)</li> <li>20h: Reserved</li> <li>40h: Reserved</li> <li>80h: Reserved</li> </ul> | 16778240   |
| SystemUnitStatus     | ENUM     | Array     | RO  | 0: No error<br>1: Error<br>ユニット分の配列データ                                                                                                    | 16779008   |
| SystemUnitConnection | ENUM     | Array     | RO  | 0:Unit disconnected<br>1:Unit connected<br>ユニット分の配列データ                                                                                                    | 16779264   |
| OpcuaVersion         | CHAR     | Array     | RO  | OPCUA 情報モデルファイルバージョン                                                                                                    | 16780288   |
| UnitInputSize        | BYTE     | Array     | RO  | ユニット毎の入力サイズの配列データ                                                                                                    | 16781312   |
| UnitOutputSize       | BYTE     | Array     | RO  | ユニット毎の出力サイズの配列データ                                                                                                    | 16781568   |
| UnitIdentification   | ENUM     | Array     | RO  | ユニット毎の製品品番の配列データ                                                                                                    | 16781824   |
| UnitDiagnostics      | BITS8*1  | Array     | RO  | 01h: Below the lower limit of the setting<br>02h: Exceeding the upper limit of the setting<br>04h: Under range<br>08h: Over range<br>10h: Counter value exceeded<br>20h: Open circuit in load<br>40h: Short circuit (output)<br>80h: Short circuit (power)<br>チャンネル分の配列データ                                                                                          | 16782336   |
| UnitChannelStatus    | ENUM     | Array     | RO  | 0:No error<br>1:Error<br>チャンネル分の配列データ                                                                                                    | 16782592   |
| UnitInputDataRaw     | BYTE     | Array     | RO  | ユニットの入力サイズ (byte) 分の配列データ                                                                                                    | 16782848   |
| UnitOutputDataRaw    | BYTE     | Array     | RO  | ユニットの出力サイズ (byte)分の配列データ                                                                                                    | 16783104   |
| UnitDataDigital      | ENUM     | Array     | RO  | 0:0FF<br>1:0N<br>チャンネル分の配列データ                                                                                                    | 16783360   |

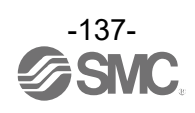

|                           |          |           | 1   |                                                        |            |
|---------------------------|----------|-----------|-----|--------------------------------------------------------|------------|
| BrowseName                | DataType | ValueRank | R/W | ValueRank/Value                                        | Identifier |
| lls :+ D =+ = A = = l = = |          | A         | DO  | 0~65535                                                | 10700010   |
| UNITUATAANATOg            | UINIIO   | Array     | RU  | エンテイアンを考慮したノロセステータ<br>  チャンネル公の配列データ                   | 10/83010   |
| UnitDataAnalog0           | CHAR     | Arrav     | RO  | ○ 変換値(文字列)                                             | 16783872   |
| UnitDataAnalog1           | CHAR     | Arrav     | RO  |                                                        | 16784128   |
| UnitDataAnalog2           | CHAR     | Array     | RO  |                                                        | 16784384   |
| UnitDataAnalog3           | CHAR     | Array     | RO  |                                                        | 16784640   |
|                           | UTIAN    | Array     | NO  | 0: OFF                                                 | 10704040   |
| UnitDataIoLinkIq          | ENUM     | Array     | RO  | 1: ON                                                  | 16784896   |
|                           |          |           |     | ポート分の配列データ                                             |            |
|                           |          |           | 50  | 0: OFF                                                 | 40705450   |
| UnitDataloLinkInCq        | ENUM     | Array     | RU  | I: UN<br>  ポート公の配列データ                                  | 16/85152   |
|                           |          |           |     | 0: 0FF                                                 |            |
| UnitDataIoLinkOutCq       | ENUM     | Array     | RO  | 1: ON                                                  | 16785408   |
|                           |          |           |     | ポート分の配列データ                                             |            |
| UnitInputDataIoLinkPort1  | BYTE     | Array     | RO  | IO-Link Port 1 プロセス入力データ(可変長)                          | 16785664   |
| UnitInputDataIoLinkPort2  | BYTE     | Array     | RO  | IO-Link Port 2 プロセス入力データ(可変長)                          | 16785920   |
| UnitInputDataIoLinkPort3  | BYTE     | Array     | RO  | IO-Link Port 3 プロセス入力データ(可変長)                          | 16786176   |
| UnitInputDataIoLinkPort4  | BYTE     | Array     | RO  | IO-Link Port 4 プロセス入力データ(可変長)                          | 16786432   |
| UnitOutputDataIoLinkPort1 | BYTE     | Array     | RO  | IO-Link Port 1 プロセス出力データ(可変長)                          | 16786688   |
| UnitOutputDataIoLinkPort2 | BYTE     | Array     | RO  | IO-Link Port 2 プロセス出力データ(可変長)                          | 16786944   |
| UnitOutputDataIoLinkPort3 | BYTE     | Array     | RO  | IO-Link Port 3 プロセス出力データ(可変長)                          | 16787200   |
| UnitOutputDataIoLinkPort4 | BYTE     | Array     | RO  | IO-Link Port 4 プロセス出力データ(可変長)                          | 16787456   |
|                           |          |           |     | 0: No status<br>1: Short circuit                       |            |
|                           |          |           |     | 2: ID mismatch                                         |            |
|                           |          |           |     | 3: Process data mapping mismatch                       |            |
|                           |          |           | 50  | 4: Device disconnected                                 | 40707740   |
| UNITUATAIOLINKPOI         | ENUM     | Array     | ĸu  | 5. Event - Error or Warning<br>6. Process data invalid | 16/8//12   |
|                           |          |           |     | 7: Process data and Data storage valid                 |            |
|                           |          |           |     | 8: Process data valid                                  |            |
|                           |          |           |     | 9: Data storage valid                                  |            |
|                           |          |           |     | ボート分の配列データ                                             |            |
|                           |          |           |     | 01h: Below the lower limit of the setting              |            |
|                           |          |           |     | 02h: Exceeding the upper limit of the setting          |            |
|                           |          |           |     | 04h. Under range                                       |            |
| ChannelDiagnostics        | BITS8*1  | Array     | RO  | 10h: Counter value exceeded                            | 16788736   |
| _                         |          | -         |     | 20h: Open circuit in load                              |            |
|                           |          |           |     | 40h: Short circuit (output)                            |            |
|                           |          |           |     | 80h: Short circuit (power)<br>チャンネルハの配利データ             |            |
|                           | ļ        |           |     |                                                        |            |
|                           |          |           |     | Read: 0~4294967295<br>  Write: 0 (SIコニットのななきの店を書きいで    |            |
| DigitalCount              | UINT32   | Array     | RW  | III-105・0 (31 ユーットのみ仕息の値を書き込み<br>  可能)                 | 16788992   |
|                           |          |           |     | チャンネル分の配列データ                                           |            |

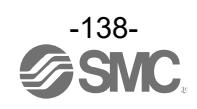

| BrowseName             | DataType | ValueRank | R/W | ValueRank/Value                                                                                                    | Identifier |
|------------------------|----------|-----------|-----|----------------------------------------------------------------------------------------------------|------------|
| ParamShortCircuit1     | ENUM     | Scalar    | RO  | 0: Disable<br>1: Enable                                                                                                    | 16789504   |
| ParamShortCircuit2     | ENUM     | Scalar    | RO  | 0: Disable<br>1: Enable                                                                                                    | 16789760   |
| ParamOverRange         | ENUM     | Scalar    | RO  | O: Disable<br>1: Enable                                                                                                    | 16790016   |
| ParamUnderRange        | ENUM     | Scalar    | RO  | O: Disable<br>1: Enable                                                                                                    | 16790272   |
| ParamInrushFilter      | ENUM     | Scalar    | RO  | 0: Disable<br>1: Enable                                                                                                    | 16790528   |
| ParamRestartOutput     | ENUM     | Scalar    | RO  | 0: Manual<br>1: Auto                                                                                                    | 16790784   |
| ParamInputFilterTime   | ENUM     | Scalar    | RO  | 0: 0.1ms<br>1: 1ms<br>2: 10ms<br>3: 20ms                                                                                                    | 16791296   |
| ParamInputExtTime      | ENUM     | Scalar    | RO  | 0: 1ms<br>1: 15ms<br>2: 100ms<br>3: 200ms                                                                                                    | 16791552   |
| ParamAnalogDataFormat  | ENUM     | Scalar    | RO  | 0: Offset binary<br>1: Signed magnitude<br>2: 2's complement<br>3: Scaled                                                                                      | 16791808   |
| ParamControlPower      | ENUM     | Scalar    | RO  | O: Disable<br>1: Enable                                                                                                    | 16792064   |
| ParamOutputPower       | ENUM     | Scalar    | RO  | O: Disable<br>1: Enable                                                                                                    | 16792320   |
| ParamOutputPowerFilter | BYTE     | Scalar    | RO  | [Value×10]ms (Value:0~100)                                                                                                    | 16792576   |
| ParamOpenCircuit       | ENUM     | Array     | RO  | 0: Disable<br>1: Enable<br>チャンネル分の配列データ                                                                                                    | 16797696   |
| ParamCountLimit        | ENUM     | Array     | RO  | 0: Disable<br>1: Enable<br>チャンネル分の配列データ                                                                                                    | 16797952   |
| ParamCountLimitValue   | UINT16   | Array     | RO  | [Value]×1000 (Value:1~65000)<br>チャンネル分の配列データ                                                                                                    | 16798208   |
| ParamUpperLimitMonitor | ENUM     | Array     | RO  | 0: Disable<br>1: Enable<br>チャンネル分の配列データ                                                                                                    | 16798464   |
| ParamUpperLimitValue   | SINT16   | Array     | RO  | アナログ入力、出力ユニット<br>・Data format 設定 Scaled の場合: [Value]<br>・Data format 設定 offset binary,<br>Sign&Magnitude, 2's complement の場合:<br>[Value] × 100<br>チャンネル分の配列データ | 16798720   |
| ParamLowerLimitMonitor | ENUM     | Array     | RO  | 0: Disable<br>1: Enable<br>チャンネル分の配列データ                                                                                                    | 16798976   |

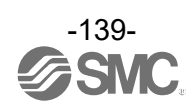

| BrowseName            | DataType | ValueRank | R/W | ValueRank/Value                                                                                                    | Identifier |
|-----------------------|----------|-----------|-----|----------------------------------------------------------------------------------------------------|------------|
| ParamLowerLimitValue  | SINT16   | Array     | RO  | アナログ入力、出力ユニット<br>・Data format 設定 Scaled の場合: [Value]<br>・Data format 設定 offset binary,<br>Sign&Magnitude, 2's complement の場合:<br>[Value] × 100<br>チャンネル分の配列データ | 16799232   |
| ParamFaultDigital     | ENUM     | Array     | RO  | 0: Clear<br>1: Force On<br>2: Hold<br>チャンネル分の配列データ                                                                                                    | 16800256   |
| ParamFaultModeAnalog  | ENUM     | Array     | RO  | 0: Disable<br>1: Enable<br>チャンネル分の配列データ                                                                                                    | 16800512   |
| ParamFaultValueAnalog | SINT16   | Array     | RO  | アナログ入力、出力ユニット<br>・Data format 設定 Scaled の場合:[Value]<br>・Data format 設定 offset binary,<br>Sign&Magnitude, 2's complement の場合:<br>[Value]×100<br>チャンネル分の配列データ    | 16800768   |
| ParamAnalogFilter     | ENUM     | Array     | RO  | 0: None<br>1: 2 value average<br>2: 4 value average<br>3: 8 value average<br>チャンネル分の配列データ                                                                      | 16801792   |
| ParamAnalogRange      | ENUM     | Array     | RO  | 0: -10+10V<br>1: -5+5V<br>2: -20+20mA<br>3: 010V<br>4: 05V<br>5: 15V<br>6: 020mA<br>7: 420mA<br>チャンネル分の配列データ                                                   | 16802048   |
| ParamFaultIol         | ENUM     | Array     | RO  | 0: Clear, PDOut valid<br>1: Hold<br>2: Clear, PDOut invalid<br>チャンネル分の配列データ                                                                                    | 16802816   |

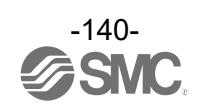

| Varia | ble | Node | 一覧 |
|-------|-----|------|----|
|-------|-----|------|----|

| BrowseName              | DataType | ValueRank | R/W | ValueRank/Value                                                                                                    | Identifier |
|-------------------------|----------|-----------|-----|----------------------------------------------------------------------------------------------------|------------|
| ParamLpControl          | ENUM     | Array     | RO  | 0: ON<br>1: OFF<br>チャンネル分の配列データ                                                                                                    | 16803328   |
| ParamPortByteSwap       | ENUM     | Array     | RO  | 0: Direct (No Swap)<br>1: Swap 16bit<br>2: Swap 32bit<br>3: Swap All<br>チャンネル分の配列データ                                                                                                    | 16803584   |
| ParamPortIoMapping      | UINT16   | Array     | RO  | [U]: Input size<br>[1]: output size<br>チャンネル分の配列データ                                                                                                    | 16803840   |
| PnetVendorName          | CHAR     | Array     | RO  | "SMC Corporation"                                                                                                    | 16805376   |
| PnetVendorId            | UINT16   | Scalar    | RO  | 0083h                                                                                                    | 16805632   |
| PnetOrderNumber         | CHAR     | Array     | RO  | "EX600-SPN31"                                                                                                    | 16805888   |
| PnetSerialNumber        | CHAR     | Array     | RO  | "xxxxxxxx"                                                                                                    | 16806144   |
| PnetHwRevision          | UINT16   | Scalar    | RO  | 1                                                                                                    | 16806400   |
| PnetSwRevision          | CHAR     | Array     | RO  | "Vx. x. x"                                                                                                    | 16806656   |
| PnetRevisionCounter     | UINT16   | Scalar    | RO  | 0001h                                                                                                    | 16806912   |
| PnetProfileId           | UINT16   | Scalar    | RO  | F600h                                                                                                    | 16807168   |
| PnetProfileSpecificType | UINT16   | Scalar    | RO  | 0004h                                                                                                    | 16807424   |
| PnetIMVersion           | CHAR     | Array     | RO  | "V1.1"                                                                                                    | 16807680   |
| PnetIMSupported         | UINT16   | Scalar    | RO  | 001Eh                                                                                                    | 16807936   |
| PnetCommStatus          | ENUM     | Scalar    | RO  | 0: Communication not established<br>1: Communication established (Idle)<br>2: Communication established (Run)<br>3: Configuration mismatch                                                                                                    | 16808704   |
| PnetIpAddress           | CHAR     | Array     | RO  | "X. X. X. X"                                                                                                    | 16808960   |
| PnetSubnetMask          | CHAR     | Array     | RO  | "X. X. X. X"                                                                                                    | 16809216   |
| PnetMacAddress          | CHAR     | Array     | RO  | "00-23-C6-xx-xx-xx"                                                                                                    | 16809472   |
| IoLinkPortStatusInfo1   | ENUM     | Scalar    | RO  | <pre>IO-Link Port 1 O: No device 1: Deactivated 2: Validation error 3: Preoperate 4: Operate 5: Standard I/O input 6: Standard I/O output 253: Port error 254: Power off 255: Not available</pre>                                                                                                    | 16810496   |
| IoLinkPortQualityInfo1  | BITS8*1  | Scalar    | RO  | <ul> <li>IO-Link Port 1</li> <li>O1h: Valid IO Process Data from Device</li> <li>O2h: Used as storage for PDOut Valid</li> <li>O4h: Update of Device parameter detected</li> <li>O8h: Reserved</li> <li>10h: Port activated</li> <li>20h: Device detected and is in PREOPERATE or OPERATE state</li> <li>40h: Error/warning assigned to Device or Port occurred</li> <li>80h: Reserved</li> </ul> | 16810752   |

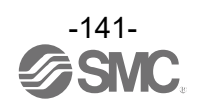

| BrowseName              | DataType | ValueRank | R/W | ValueRank/Value                                       | Identifier |
|-------------------------|----------|-----------|-----|-------------------------------------------------------|------------|
| IoLinkRevisionId1       | BYTE     | Scalar    | RO  | 0~255                                                 | 16811008   |
|                         |          |           |     | 10-LINK Port I                                        |            |
|                         |          |           |     | 1: COM1                                               |            |
| IoLinkTransmissionRate1 | ENUM     | Scalar    | RO  | 2: COM2                                               | 16811264   |
|                         |          |           |     | 3: COM3<br>IO-Link Port 1                             |            |
|                         |          |           |     | 0: AFAP                                               |            |
|                         |          |           |     | 4: 0.4ms                                              |            |
| IoLinkMasterCycleTime1  | ENUM     | Scalar    | RO  | :<br>101 · 132 8ms                                    | 16811520   |
|                         |          |           |     | IO-Link Port 1                                        |            |
| IolinkInnutDatalength1  | BYTE     | Scalar    | RO  | 0~32                                                  | 16811776   |
|                         | 5112     | oourui    |     | IO-Link Port 1                                        | 10011770   |
| IoLinkOutputDataLength1 | BYTE     | Scalar    | RO  | IO-Link Port 1                                        | 16812032   |
| Iol inkVendorId1        | UINT16   | Scalar    | RU  | 0000h~FFFFh                                           | 16812288   |
|                         | UINITO   | 564141    | NO  | IO-Link Port 1                                        | 10012200   |
| IoLinkDeviceId1         | UINT32   | Scalar    | RO  | 10-Link Port 1                                        | 16812544   |
| IoLinkPortStatusInfo2   | ENUM     | Scalar    | RO  | 10-Link Port 2 (See IoLinkPortStatusInfo1)            | 16812800   |
| IoLinkPortQualityInfo2  | BITS8*1  | Scalar    | RO  | 10-Link Port 2 (See IoLinkPortQualityInfo1)           | 16813056   |
| IoLinkRevisionId2       | BYTE     | Scalar    | RO  | 10-Link Port 2 (See IoLinkRevisionId1)                | 16813312   |
| IoLinkTransmissionRate2 | ENUM     | Scalar    | RO  | 10-Link Port 2 (See IoLinkTransmissionRate1)          | 16813568   |
| IoLinkMasterCycleTime2  | ENUM     | Scalar    | RO  | 10-Link Port 2 (See IoLinkMasterCycleTime1)           | 16813824   |
| IoLinkInputDataLength2  | BYTE     | Scalar    | RO  | IO-Link Port 2 (See IoLinkInputDataLength1)           | 16814080   |
| IoLinkOutputDataLength2 | BYTE     | Scalar    | RO  | 10-Link Port 2 (See IoLinkOutputDataLength1)          | 16814336   |
| I oL i nkVendor I d2    | UINT16   | Scalar    | RO  | 10-Link Port 2 (See IoLinkVendorId1)                  | 16814592   |
| IoLinkDeviceId2         | UINT32   | Scalar    | RO  | IO-Link Port 2 (See IoLinkDeviceId1)                  | 16814848   |
| IoLinkPortStatusInfo3   | ENUM     | Scalar    | RO  | IO-Link Port 3 (See IoLinkPortStatusInfo1)            | 16815104   |
| IoLinkPortQualityInfo3  | BITS8*1  | Scalar    | RO  | IO-Link Port 3 (See IoLinkPortQualityInfo1)           | 16815360   |
| IoLinkRevisionId3       | BYTE     | Scalar    | RO  | IO-Link Port 3 (See IoLinkRevisionId1)                | 16815616   |
| IoLinkTransmissionRate3 | ENUM     | Scalar    | RO  | IO-Link Port 3 (See IoLinkTransmissionRate1)          | 16815872   |
| IoLinkMasterCycleTime3  | ENUM     | Scalar    | RO  | IO-Link Port 3 (See IoLinkMasterCycleTime1)           | 16816128   |
| IoLinkInputDataLength3  | BYTE     | Scalar    | RO  | IO-Link Port 3 (See IoLinkInputDataLength1)           | 16816384   |
| IoLinkOutputDataLength3 | BYTE     | Scalar    | RO  | IO-Link Port 3 (See IoLinkOutputDataLength1)          | 16816640   |
| I oL i nkVendor I d3    | UINT16   | Scalar    | RO  | IO-Link Port 3 (See IoLinkVendorId1)                  | 16816896   |
| IoLinkDeviceId3         | UINT32   | Scalar    | RO  | IO-Link Port 3 (See IoLinkDeviceId1)                  | 16817152   |
| IoLinkPortStatusInfo4   | ENUM     | Scalar    | RO  | <pre>IO-Link Port 4 (See IoLinkPortStatusInfo1)</pre> | 16817408   |
| IoLinkPortQualityInfo4  | BITS8*1  | Scalar    | RO  | IO-Link Port 4 (See IoLinkPortQualityInfo1)           | 16817664   |
| IoLinkRevisionId4       | BYTE     | Scalar    | RO  | IO-Link Port 4 (See IoLinkRevisionId1)                | 16817920   |
| IoLinkTransmissionRate4 | ENUM     | Scalar    | RO  | IO-Link Port 4 (See IoLinkTransmissionRate1)          | 16818176   |
| IoLinkMasterCycleTime4  | ENUM     | Scalar    | RO  | IO-Link Port 4 (See IoLinkMasterCycleTime1)           | 16818432   |
| IoLinkInputDataLength4  | BYTE     | Scalar    | RO  | IO-Link Port 4 (See IoLinkInputDataLength1)           | 16818688   |
| IoLinkOutputDataLength4 | BYTE     | Scalar    | RO  | IO-Link Port 4 (See IoLinkOutputDataLength1)          | 16818944   |
| IoLinkVendorId4         | UINT16   | Scalar    | RO  | IO-Link Port 4 (See IoLinkVendorId1)                  | 16819200   |
| IoLinkDeviceId4         | UINT32   | Scalar    | RO  | IO-Link Port 4 (See IoLinkDeviceId1)                  | 16819456   |

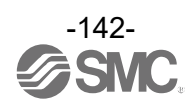

| BrowseName                | DataType | ValueRank | R/W | ValueRank/Value                                                                                   | Identifier |
|---------------------------|----------|-----------|-----|---------------------------------------------------------------------------------------------------|------------|
| ParamIo PortMode1         | ENUM     | Scalar    | RO  | O: Deactivated<br>1: IOL_Manual<br>2: IOL_Autostart<br>3: DI_C/Q<br>4: DO_C/Q<br>IO-Link Port1    | 16819712   |
| ParamIo Va idationBackup1 | ENUM     | Scalar    | RO  | 0: No check<br>1: V1.0<br>2: V1.1<br>3: V1.1,Backup + Restore<br>4: V1.1,Restore<br>10-Link Port1 | 16819968   |
| ParamIolIqBehavior1       | ENUM     | Scalar    | RO  | 1: Digital input<br>IO-Link Port1                                                                 | 16820224   |
| ParamIo PortCycleTime1    | ENUM     | Scalar    | RO  | 0: AFAP<br>4: 0.4ms<br>:<br>191: 132.8ms<br>IO-Link Port1                                         | 16820480   |
| ParamIolVendorId1         | UINT16   | Scalar    | RO  | 0000h~FFFFh<br>IO-Link Port1                                                                      | 16820736   |
| ParamIo DeviceId1         | UINT32   | Scalar    | RO  | 000000h~FFFFFh<br>IO-Link Port1                                                                   | 16820992   |
| ParamIolPortMode2         | ENUM     | Scalar    | RO  | IO-Link Port 2 (See ParamIo PortMode1)                                                            | 16821248   |
| ParamIolValidationBackup2 | ENUM     | Scalar    | RO  | IO-Link Port 2<br>(See ParamIolValidationBackup1)                                                 | 16821504   |
| ParamIolIqBehavior2       | ENUM     | Scalar    | RO  | IO-Link Port 2 (See ParamIolIqBehavior1)                                                          | 16821760   |
| ParamIolPortCycleTime2    | ENUM     | Scalar    | RO  | IO-Link Port 2 (See ParamIolPortCycleTime1)                                                       | 16822016   |
| ParamIolVendorId2         | UINT16   | Scalar    | RO  | IO-Link Port 2 (See ParamIolVendorId1)                                                            | 16822272   |
| ParamIoIDeviceId2         | UINT32   | Scalar    | RO  | IO-Link Port 2 (See ParamIolDeviceId1)                                                            | 16822528   |
| ParamIolPortMode3         | ENUM     | Scalar    | RO  | IO-Link Port 3 (See ParamIo PortMode1)                                                            | 16822784   |
| ParamIolValidationBackup3 | ENUM     | Scalar    | RO  | IO-Link Port 3<br>(See ParamIolValidationBackup1)                                                 | 16823040   |
| ParamIolIqBehavior3       | ENUM     | Scalar    | RO  | IO-Link Port 3 (See ParamIolIqBehavior1)                                                          | 16823296   |
| ParamIolPortCycleTime3    | ENUM     | Scalar    | RO  | IO-Link Port 3 (See ParamIolPortCycleTime1)                                                       | 16823552   |
| ParamIolVendorId3         | UINT16   | Scalar    | RO  | IO-Link Port 3 (See ParamIolVendorId1)                                                            | 16823808   |
| ParamIoIDeviceId3         | UINT32   | Scalar    | RO  | IO-Link Port 3 (See ParamIolDeviceId1)                                                            | 16824064   |
| ParamIolPortMod4          | ENUM     | Scalar    | RO  | IO-Link Port 4 (See ParamIo PortMode1)                                                            | 16824320   |
| ParamIolValidationBackup4 | ENUM     | Scalar    | RO  | IO-Link Port 4<br>(See ParamIolValidationBackup1)                                                 | 16824576   |
| ParamIolIqBehavior4       | ENUM     | Scalar    | RO  | IO-Link Port 4 (See ParamIolIqBehavior1)                                                          | 16824832   |
| ParamIolPortCycleTime4    | ENUM     | Scalar    | RO  | IO-Link Port 4 (See ParamIolPortCycleTime1)                                                       | 16825088   |
| ParamIolVendorId4         | UINT16   | Scalar    | RO  | IO-Link Port 4 (See ParamIolVendorId1)                                                            | 16825344   |
| ParamIolDeviceId4         | UINT32   | Scalar    | RO  | IO-Link Port 4 (See ParamIolDeviceId1)                                                            | 16825600   |

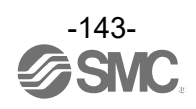
| Method | Node | —暫 |
|--------|------|----|
| mounda | nouo | 52 |

| BrowseName              | Identifier | Arguments/Function                                      |
|-------------------------|------------|---------------------------------------------------------|
| SystemGetErrorLogText   | 7000       | • Input Arguments                                       |
|                         |            | なし                                                      |
|                         |            | • Output Arguments                                      |
|                         |            | Text (CHAR Array): エラーログテキスト(JSON フォーマット)               |
|                         |            | Function                                                |
|                         |            | 接続ユニットおよびエラーログ 30 件を JSON フォーマットの文字列で出力します。             |
| SystemClearAllErrorLogs | 7001       | • Input Arguments                                       |
|                         |            | なし                                                      |
|                         |            | • Output Arguments                                      |
|                         |            | なし                                                      |
|                         |            | Function                                                |
|                         |            | SI ユニットに記録されたエラーログをクリアします。                              |
| UnitSetOnOffCount       | 7003       | • Input Arguments                                       |
|                         |            | StartCh (UINT8): ON/OFF 回数設定開始チャンネル番号                   |
|                         |            | NumOfCh (UINT8): ON/OFF 回数設定チャンネル数                      |
|                         |            | Value (UINT32): 0N/0FF 回数設定値(0~4294967295)*1            |
|                         |            | • Output Arguments                                      |
|                         |            | なし                                                      |
|                         |            | Function                                                |
|                         |            | StartCh から ChCount 分のチャンネルに対して ON/OFF 回数を Value に設定します。 |
| DeviceBlinking          | 7007       | • Input Arguments                                       |
|                         |            | BlinkingTimer (UINT8): LED 点滅時間(秒)                      |
|                         |            | • Output Arguments                                      |
|                         |            | なし                                                      |
|                         |            | • Function                                              |
|                         |            | SF-LED を BlinkingTimer だけ緑点滅(1Hz)させます。                  |
|                         |            | 設定時間を経過する、もしくはBlinkingTimer に0を設定すると点滅を終了しま             |
|                         |            | す。                                                      |

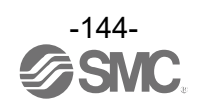

エラーログの取得

OPC UAサーバを使用して、EX600システムで発生したエラーの履歴を取得することができます。

なお、SIユニットは診断が発生するたびに、内部の不揮発メモリに最大30件分の診断ログを保存することができ、最大件数を超えると古いログデータから順に上書きされます。

① OPC UAサーバにアクセスします。

[Address space]のノードを展開し、[Get error log]のノード上で右クリックし、[Call..]をクリッ クします。

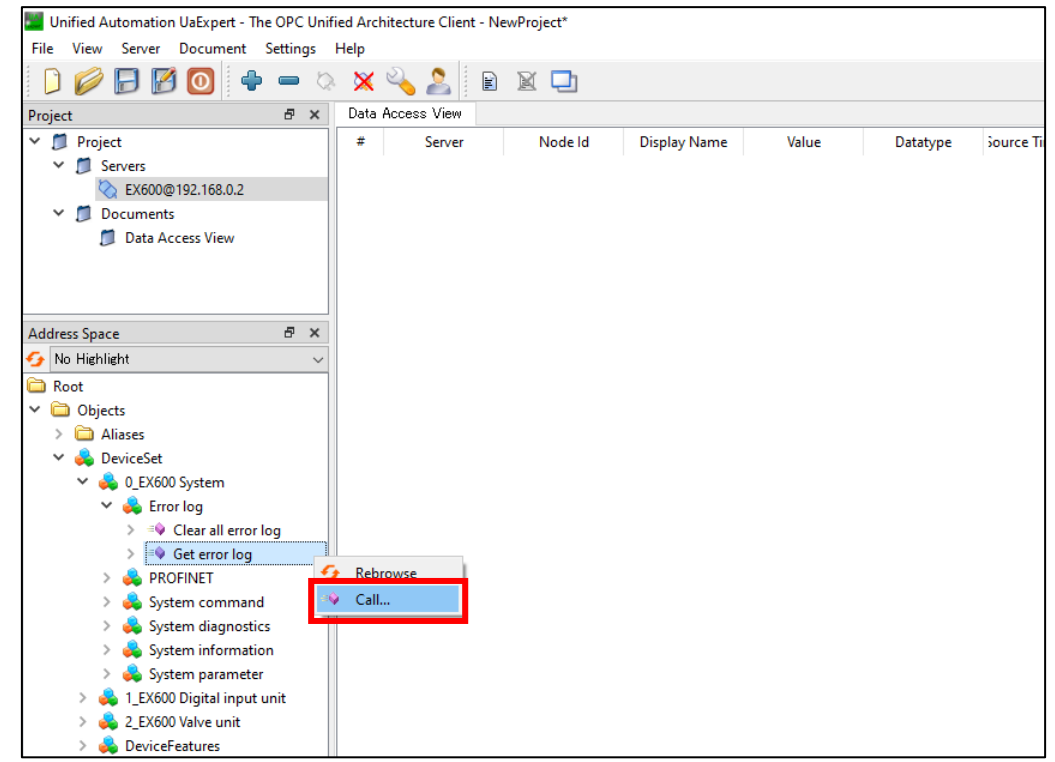

② 以下のウインドウが表示されるので、[Call]ボタンをクリックすると、[Result]に[Succeeded]が表示されます。

#### その後、[...]ボタンをクリックします。

| Call Get error log on Error log                  |                                                                      | ? ×               | Call Get error log on Error log                                       | ? ×     |
|--------------------------------------------------|----------------------------------------------------------------------|-------------------|-----------------------------------------------------------------------|---------|
| Output Arguments<br>Name Value<br>JSON format (1 | DataType Description Dutput log file Dutput log file Dutput log file | e as JSON-<br>nes | Output Arguments Name Value DataType Description JSON format uit" ] ] | s JSON- |
| Result                                           | Call                                                                 | Close             | Result<br>Succeeded<br>Call                                           | Close   |

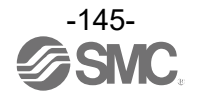

③ [...]ボタンをクリックすると以下のウインドウが表示されます。

テキストが見切れる場合は、ウインドウ内で右クリックし、[Copy Value]で内容をコピーし、メモ帳 などに貼り付けてから参照してください。

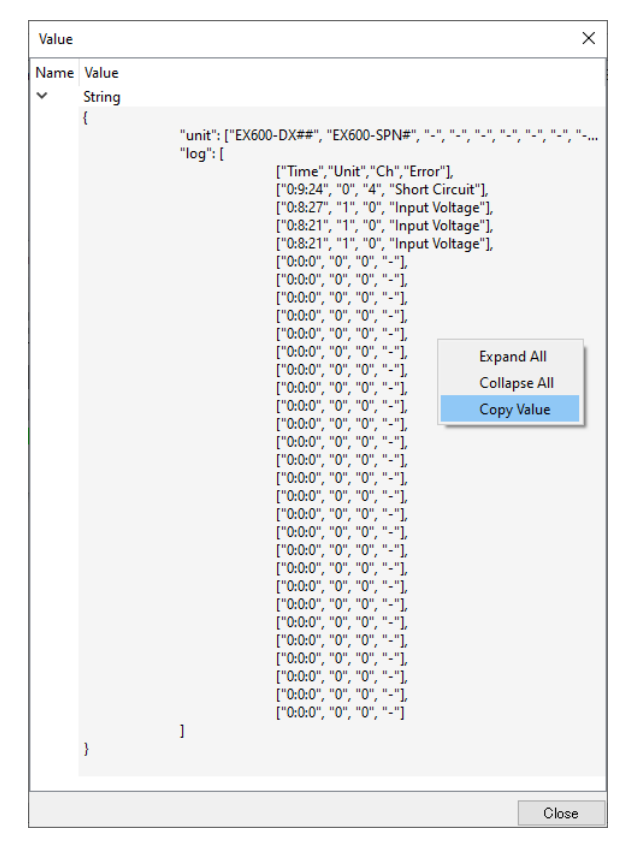

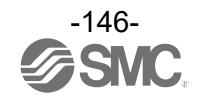

デジタル入力/出力動作回数のリセット

OPC UAサーバを使用して、EX600のデジタル入力/出力ユニット、SIユニットが記憶しているバルブ出力、入力/出力動作回数をリセット(回数0に設定)することができます。

なお、バルブ出力(SIユニット)のみ動作回数を指定の数値を設定することができます。

以下は、バルブ出力(SIユニット)の場合の操作手順を説明します。

① OPC UAサーバにアクセスします。

[Address space]のノードを展開し、[\*\_EX600 Valve unit]内の[Set ON/OFF count]ノード上で右ク リックし、[Call..]をクリックします。

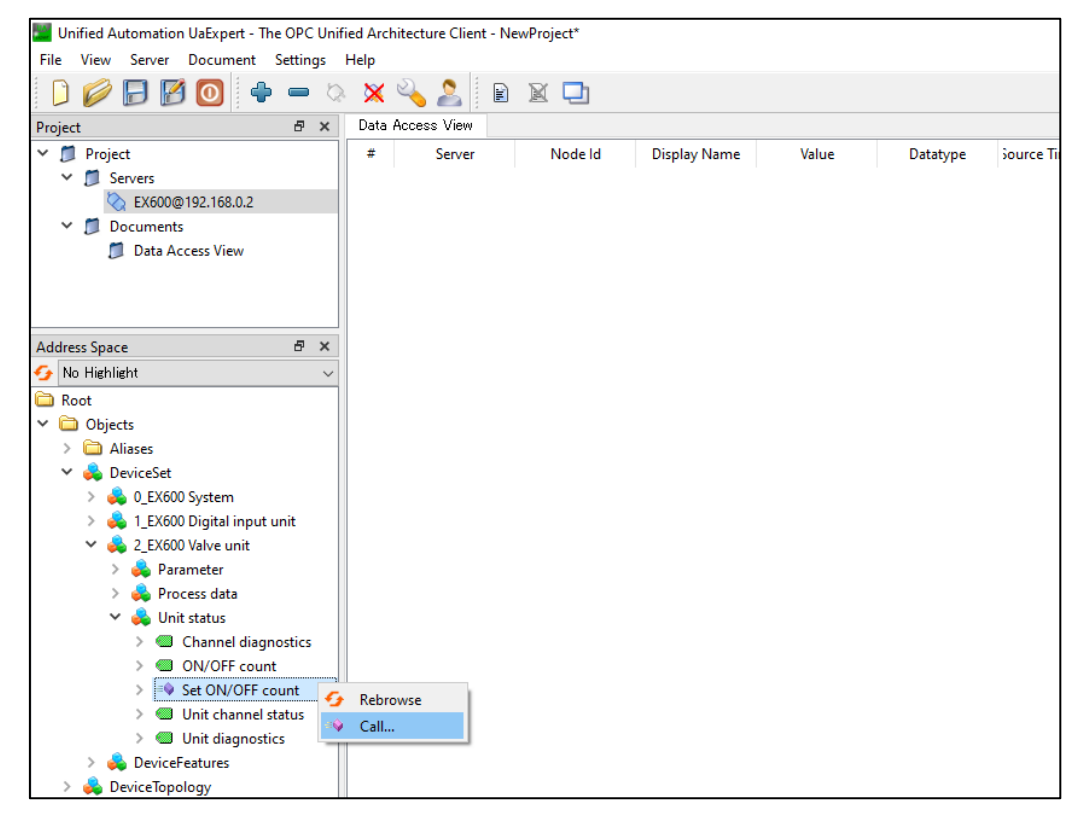

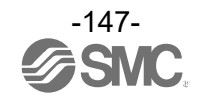

 ② 以下のウインドウが表示されるので、[StartCh]、[NumOfCh]、[Value]に値を入力し、[Call]ボタン をクリックすると、[Result]に[Succeeded]が表示されます。

全てのチャンネルをリセット(回数0に設定)する場合は、以下のように入力します。

| [StartCh] | = 0  |
|-----------|------|
| [NumOfCh] | = 32 |
| [Value]   | = 0  |

| Call S  | et ON/OFF count on Unit status | ? ×                  | Call Set  | : ON/OFF count on Unit status |          | ?     |                 |
|---------|--------------------------------|----------------------|-----------|-------------------------------|----------|-------|-----------------|
| Teout A | rgumonte                       |                      | Input Are | rumonte                       | _        |       |                 |
| Name    | Value                          | DataType Description | Name      | Value                         | DataType | Descr | ip <sup>.</sup> |
| StartCh |                                | Byte                 | StartCh   | 0                             | Byte     |       |                 |
| NumOfCh |                                | Byte                 | NumOfCh   | 32                            | Byte     |       |                 |
| Value   |                                | UInt32               | Value     | 0                             | UInt32   |       |                 |
| Result  |                                |                      | Result    |                               |          |       |                 |
|         |                                |                      | Succeeded |                               |          |       |                 |
|         | E                              | Call Close           |           |                               | Call     | Clo   | se              |

同様に、Ch0~15を動作回数10,000回に設定する場合は、以下のように入力します。

| [StartCh] | = 0  |
|-----------|------|
| [NumOfCh] | = 16 |
|           |      |

[Value] = 10000

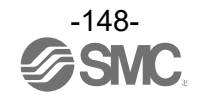

## 証明書生成アプリケーション

OPC UA は暗号化およびデジタル署名をサポートするために X.509 に則った通信方法を使用します。ただし、SI ユニットは認証局が発行する CA 証明書と秘密鍵を持たない状態で販売しているため、各証明書は ユーザー自身で用意する必要があります。

一方で、ユーザー自身で証明書の作成をサポートするための証明書生成アプリケーションを提供しており、当社 Web サイトからダウンロードできます。「取扱説明書/設定ファイル」のページで「名称・シリーズ名検索」に「EX600-SPN31」と入力し検索し、ダウンロードすることができます。

URL : <u>https://www.smcworld.com/</u>

| ファイル名                        | 説明                                    | 出力ファイル形式 |                      |
|------------------------------|---------------------------------------|----------|----------------------|
|                              | CA 証明書、秘密鍵、証明書失効リ                     | 証明書      | .der<br>.pem<br>.p7b |
| 01_MakeRootCertificate.bat   | ストを生成します。                             | 秘密鍵      | .pem                 |
|                              |                                       | 証明書失効リスト | .crl<br>.pem         |
| 02_MakeServerCertificate.bat | CA 証明書からデバイス証明書を生                     | 証明書      | .der<br>.pem         |
|                              | 成しまり。                                 | 秘密鍵      | .pem                 |
| ConvertDERtoPEM.bat          | 証明書のファイル形式を DER から<br>PEM に変換します。     | -        |                      |
| openssl.cfg                  | 証明書生成に使用するパラメータ<br>が定義されています(操作しません)。 | -        |                      |

## 証明書生成アプリケーション詳細

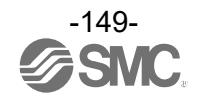

## 証明書生成手順

#### 注意

・各証明書および秘密鍵は、セキュリティで保護された環境で生成、保管し、デバイスへのイン ストールを行ってください。

SI ユニットの CA 証明書と証明書失効リストの生成

- 証明書生成アプリケーションはオープンソースのOpenSSLライブラリを使用しますので、事前に OpenSSLをパソコンにインストールしてください。
   OpenSSLのダウンロードおよび詳細はhttps://www.openssl.org/を参照してください。
- ② ダウンロードした証明書生成アプリケーションを展開してください。

| 📕 📝 🔜 🗢 🛛 CertificateGer                        | nerator                       |                    |                |      | - 1 | ⊐ ×          |
|-------------------------------------------------|-------------------------------|--------------------|----------------|------|-----|--------------|
| ファイル ホーム 共有                                     | 表示                            |                    |                |      |     | ^ <b>(</b> ) |
| $\leftarrow \rightarrow \cdot \uparrow$ - works | pace > CertificateGenerator ~ | ට 🔎 CertificateGen | eratorの検索      |      |     |              |
|                                                 | 名前                            | 更新日時               | 種類             | サイズ  |     |              |
| 🖈 クイック アクセス                                     | 01_MakeRootCertificate.bat    | 2024/06/13 8:52    | Windows パッチ ファ | 2 KB |     |              |
| PC                                              | 02_MakeServerCertificate.bat  | 2024/06/13 9:41    | Windows バッチ ファ | 3 KB |     |              |
| 🧊 3D オブジェクト                                     | ConvertDERtoPEM.bat           | 2024/06/21 14:32   | Windows バッチ ファ | 1 KB |     |              |
| 👃 ダウンロード                                        | openssl.cfg                   | 2024/06/12 18:11   | CFG ファイル       | 3 KB |     |              |
| 🛄 デスクトップ                                        |                               |                    |                |      |     |              |
| 🔮 ドキュメント                                        |                               |                    |                |      |     |              |
| 📰 ピクチャ                                          |                               |                    |                |      |     |              |
| ■ ビデオ                                           |                               |                    |                |      |     |              |

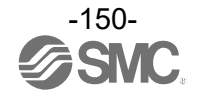

③ 証明書生成アプリケーションの「01\_MakeRootCertificate.bat」を実行します。 アプリケーションが起動したら、証明書に必要な項目を入力します。

入力しない項目は未入力のままEnterキーを押してください。ただし、未入力の項目がある証明書は 使用するOPC UAクライアントによっては必要事項の不足と判断される場合があります。

| 項目                                          | 説明                     |
|---------------------------------------------|------------------------|
| CA Cartificata Nama                         | 生成されるCA証明書と秘密鍵のファイル名にな |
|                                             | ります。                   |
| Country Name (2 letter code)                | 国名を2文字コードで入力します。(例:JP) |
| State or Province Name (full name)          | 州または都道府県名等を入力します。      |
| Locality Name (eg, city)                    | 市名または地域名等を入力します。       |
| Organization Name (eg, company)             | 会社名または組織名等を入力します。      |
| Organizational Unit Name (eg, section)      | 部署名等を入力します。            |
| Common Name (e.g. server FQDN or YOUR name) | FQDNサーバ名または担当者名等を入力します |
| Email Address                               | E-mailアドレスを入力します。      |

入力し終えた後、Enterキーを押すとSIユニットのCA証明書、秘密鍵、証明書失効リストの生成が行われます。

| C:¥WINDOWS¥system32¥cmd.exe                                                                                                    | _ | đ | × |
|----------------------------------------------------------------------------------------------------|---|---|---|
| Input CA Certificate Name: ex600cacert                                                                                                    |   |   | ^ |
| Writing KSA key<br>You are about to be asked to enter information that will be incorporated<br>into your certificate request.<br>What you are about to enter is what is called a Distinguished Name or a DN.<br>There are quite a few fields but you can leave some blank<br>For some fields there will be a default value,<br>If you enter '.', the field will be left blank.   |   |   | I |
| Country Name (2 letter code) []:JP<br>State or Province Name (full name) []:Tokyo<br>Locality Name (eg, city) []:Chiyoda-ku<br>Organization Name (eg, company) []:SMC Corp.<br>Organizational Unit Name (eg, section) []:<br>Common Name (e.g. server FQDN or YOUR name) []:SMC EX600 Root CA<br>Email Address []:<br>Using contiguration from openss1.ctg<br>続行するには何かキーを押してください |   |   |   |
|                                                                                                    |   |   | Ų |

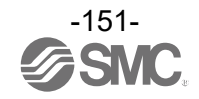

④ SIユニットのCA証明書と証明書失効リストは以下のフォルダ/パスに生成されます。

CA証明書 : {証明書生成アプリケーションフォルダ}¥root¥certs 証明書失効リスト : {証明書生成アプリケーションフォルダ}¥root¥cr|

| -   <mark>→</mark> - マ   certs<br>ファイル ホーム 共有 表示                                |                         |                  |             |      | _ | ×<br>^ ? |
|---------------------------------------------------------------------------------|-------------------------|------------------|-------------|------|---|----------|
| $\leftarrow$ $\rightarrow$ $\checkmark$ $\uparrow$ $\frown$ $\sim$ Certificated | enerator > root > certs |                  |             |      |   |          |
|                                                                                 | 名前                      | 更新日時             | 種類          | サイズ  |   |          |
|                                                                                 | ex600cacert.der         | 2024/06/21 16:00 | セキュリティ証明書   | 2 KB |   |          |
| PC                                                                              | 🙀 ex600cacert.p7b       | 2024/06/21 16:00 | PKCS #7 証明書 | 2 KB |   |          |
| 🧊 3D オブジェクト                                                                     | ex600cacert.pem         | 2024/06/21 16:00 | PEM ファイル    | 2 KB |   |          |
| 🖊 ダウンロード                                                                        |                         |                  |             |      |   |          |
| 🔜 デスクトップ                                                                        |                         |                  |             |      |   |          |
| The start                                                                       |                         |                  |             |      |   |          |

| <mark>→   → → → → → → → → → → → → → → → → → →</mark>                                      |                      |                  |                    | _        | đ | ×<br>^ ? |
|-------------------------------------------------------------------------------------------|----------------------|------------------|--------------------|----------|---|----------|
| $\leftarrow$ $\rightarrow$ $\checkmark$ $\uparrow$ $\square$ $\rightarrow$ CertificateGer | nerator > root > crl |                  | ڻ ~                | ♀ crlの検索 |   |          |
| 🖈 クイック アクセス                                                                               | 名前                   | 更新日時             | 種類                 | サイズ      |   |          |
|                                                                                           | 🗵 crl.crl            | 2024/07/23 16:25 | Certificate Revoca | 1 KB     |   |          |
| PC                                                                                        | crl.pem              | 2024/07/23 16:25 | PEM File           | 1 KB     |   |          |
| 🧊 3D オブジェクト                                                                               |                      |                  |                    |          |   |          |
| 🖊 ダウンロード                                                                                  |                      |                  |                    |          |   |          |
| 🛄 デスクトップ                                                                                  |                      |                  |                    |          |   |          |
| (本) ドキュイント                                                                                |                      |                  |                    |          |   |          |

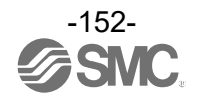

<u>デバイス証明書の生成</u>

※ ユーザーが用意したCA証明書を使用してデバイス証明書を生成する場合は、以下のフォルダにCA証明 書を配置します。ただし、正しく生成されない場合はデバイス証明書と秘密鍵もユーザー自身で用意 してください。

{証明書生成アプリケーションフォルダ}¥root¥certs

① 証明書生成アプリケーションの「02\_MakeServerCertificate.bat」を実行します。

アプリケーションが起動したら、証明書に必要な項目を入力します。

入力しない項目は未入力のままEnterキーを押してください。ただし、未入力の項目がある証明書は 使用するOPC UAクライアントによっては必要事項の不足と判断される場合があります。

| 項目                                          | 説明                      |
|---------------------------------------------|-------------------------|
| Input CA Certificate Name                   | CA証明書のファイル名を入力します。      |
| Input Device Certificate Name               | 生成するデバイス証明書のファイル名を入力し   |
|                                             | ます。                     |
| Input Device IP Address                     | 対象のSIユニットのIPアドレスを入力します。 |
| Country Name (2 letter code)                | 国名を2文字コードで入力します。(例:JP)  |
| State or Province Name (full name)          | 州または都道府県名等を入力します。       |
| Locality Name (eg, city)                    | 市名または地域名等を入力します。        |
| Organization Name (eg, company)             | 会社名または組織名等を入力します。       |
| Common Name (e.g. server FQDN or YOUR name) | FQDNサーバ名または担当者名等を入力します  |

入力し終えるとデバイス証明書の生成が始まります。

「証明書にサインしますか?(Sign the certificate?)」と「証明書要求1件中1件が認証されました。よろしいですか?(1 out of 1 certificate requests certified, commit?)」の質問事項に対し、「y」を入力します。

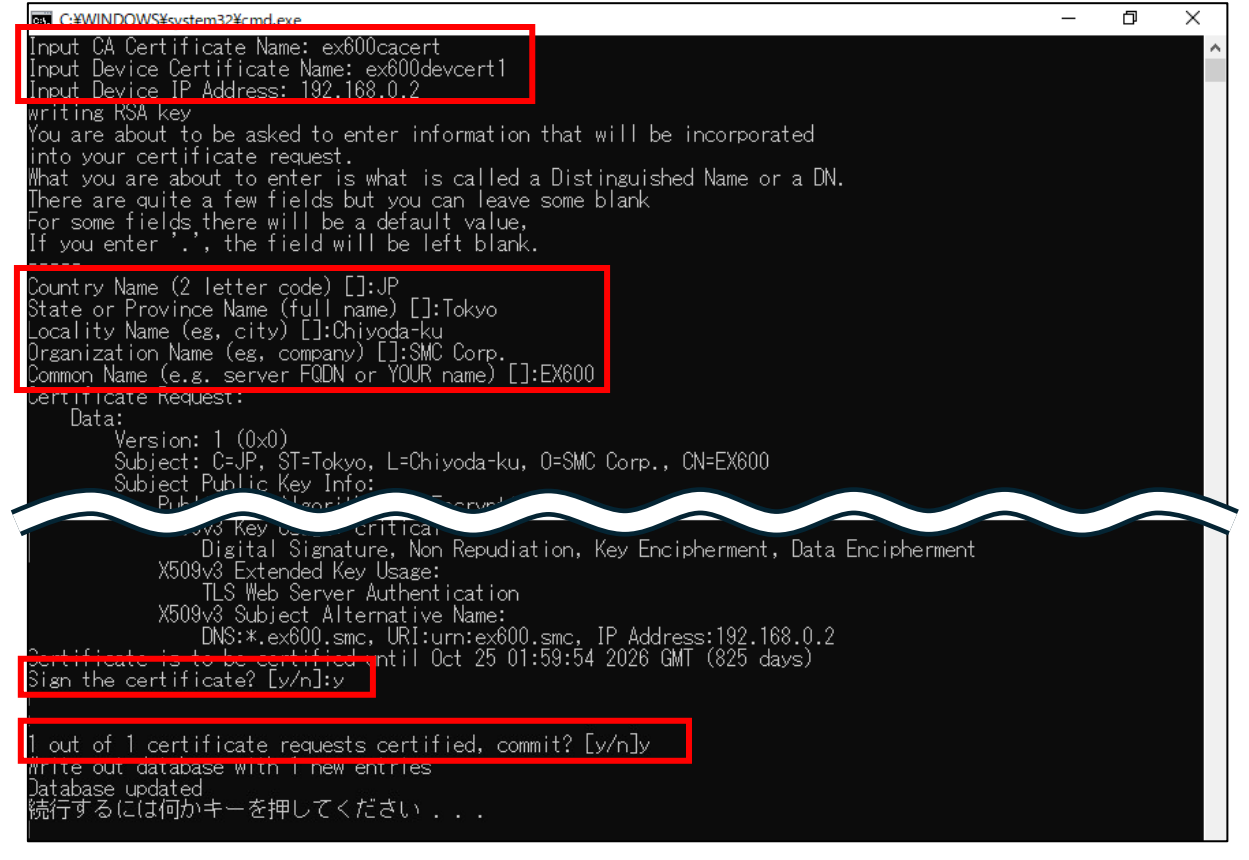

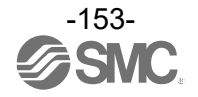

③ 入力後Enterキーを押すとデバイス証明書、秘密鍵が以下のフォルダ/パスに生成されます。

デバイス証明書: {証明書生成アプリケーションフォルダ}¥server¥certs 秘密鍵: {証明書生成アプリケーションフォルダ}¥server¥private

| -                                                                                    |                            |                  |           |      | _ | ×<br>^ ? |
|--------------------------------------------------------------------------------------|----------------------------|------------------|-----------|------|---|----------|
| $\leftarrow$ $\rightarrow$ $\checkmark$ $\uparrow$ $\blacksquare$ $\lt$ Certificated | Senerator > server > certs |                  |           | 5 V  |   |          |
| 3. 5.(5.7557                                                                         | 名前                         | 更新日時             | 種類        | サイズ  |   |          |
| * ワイツク アクセス                                                                          | ex600devcert1.pem          | 2024/06/21 16:16 | PEM ファイル  | 2 KB |   |          |
| PC                                                                                   | 🙀 ex600devcert1.pem.der    | 2024/06/21 16:16 | セキュリティ証明書 | 2 KB |   |          |
| 🧊 3D オブジェクト                                                                          |                            |                  |           |      |   |          |
| 🖊 ダウンロード                                                                             |                            |                  |           |      |   |          |
| 🔜 デスクトップ                                                                             |                            |                  |           |      |   |          |
| (四) ドキュメント                                                                           |                            |                  |           |      |   |          |

| <mark>□   ⑦ □ マ</mark>   private<br>ファイル ホーム 共有 表示                                      |                           |                  |          | -    | ٥ | × |
|-----------------------------------------------------------------------------------------|---------------------------|------------------|----------|------|---|---|
| $\leftarrow$ $\rightarrow$ $\checkmark$ $\uparrow$ $\Box$ $\rightarrow$ CertificateGene | erator > server > private |                  | ٽ ~      |      |   |   |
| 🛃 ሳተック アクセス                                                                             | 名前                        | 更新日時             | 種類       | サイズ  |   |   |
| PC                                                                                      | ex600devcert1_key.pem     | 2024/07/24 14:19 | PEM ファイル | 2 KB |   |   |
|                                                                                         |                           |                  |          |      |   |   |
| 🖊 ダウンロード                                                                                |                           |                  |          |      |   |   |
| <u>こ</u> , デスクトップ<br>岡 ビキョットル                                                           |                           |                  |          |      |   |   |

OPC UA クライアントの CA 証明書の取得とファイル形式変換

本項目は、OPC UA クライアントに Unified Automation 社製 UaExpert を使用した設定方法を説明します。

SIユニットが使用できる証明書ファイル形式は.pemのみなので、UaExpertの証明書.der を.pem 形式に 変換する必要があります。

① UaExpertを起動し、メニューバーの[Settings]の[Manage Certificates..]を開きます。

| Unified Automation UaExpert - The OPC Unified Architecture CI | lient - NewProject                                                    |            |            | -     | ٥ | ×  |
|---------------------------------------------------------------|-----------------------------------------------------------------------|------------|------------|-------|---|----|
| File View Server Document Settings Help                       |                                                                       |            |            |       |   |    |
| 🗋 🥔 🕞 🔯 💽 📲 🎴 Plugins                                         |                                                                       |            |            |       |   |    |
| Project 2 Conligure Dackpert                                  |                                                                       | 0          | Attributes |       |   | Β× |
| ✓                                                             | Node Id Display Name Value Datatype Source Timestamp Server Timestamp | Statuscode | 😏 🧹 💺 🛞    |       |   | 0  |
| Difference Servers                                            |                                                                       |            | Attribute  | Value |   |    |
| ✓                                                             |                                                                       |            |            |       |   |    |
| 📁 Data Access View                                            |                                                                       |            |            |       |   |    |
|                                                               |                                                                       |            |            |       |   |    |
|                                                               |                                                                       |            |            |       |   |    |
|                                                               |                                                                       |            |            |       |   |    |
|                                                               |                                                                       |            |            |       |   |    |
|                                                               |                                                                       |            |            |       |   |    |
|                                                               |                                                                       |            |            |       |   |    |
|                                                               |                                                                       |            |            |       |   |    |
|                                                               |                                                                       |            |            |       |   |    |
|                                                               |                                                                       |            |            |       |   |    |

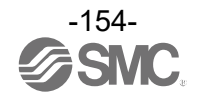

② [Manage Certificates]ウインドウの[Default Certificate store]タブの[Trusted]タブを選択し、
 [Copy Application Certificate To..]ボタンをクリックし、UaExpertのCA証明書を任意の場所に保存します。

| ( )) ( )       |                 |                    |                 |                   |               |                   |          |       |         |        |            |    |   |
|----------------|-----------------|--------------------|-----------------|-------------------|---------------|-------------------|----------|-------|---------|--------|------------|----|---|
| ault Cert      | ificate Store   | GDS Serv           | er 1            |                   |               |                   |          |       |         |        |            |    |   |
| ult certi      | ifcate store wi | th self-signe      | d certificate   |                   |               |                   |          |       |         |        |            |    |   |
| usted          | Issuers         | FLS Issuers        |                 |                   |               |                   |          |       |         |        |            |    |   |
| Certifica      | ites            |                    |                 |                   |               |                   |          |       |         |        |            |    |   |
| Status         | × 1             | Name Va            | lid From        | Valid To          | Organization  | OrganizationUnit  | Locality | State | Country | AppURI | DomainName | IP | 1 |
| <b>0</b> w     | n Certificate l | JaExpert 8/        | 22/2024 9:50 AM | 8/21/2029 9:50 AM | SMC corp.     | -                 | Tokvo    |       | JP      | urn:K  | KAI5 135   |    | 0 |
|                |                 |                    |                 |                   |               |                   |          |       |         |        |            |    |   |
| <<br>Certifica | ite Revocation  | Lists              |                 |                   |               |                   |          |       |         |        |            |    | > |
| <<br>Certifica | er Valid From   | Lists<br>Next Upda | te Organizatic  | n OrganizationUni | t Locality St | ate Country Filer | name     |       | _       |        | _          |    | > |

③ 保存したUaExpertのCA証明書と同じフォルダに、証明書生成アプリケーションの 「ConvertDERtoPEM. bat」を配置し、「ConvertDERtoPEM. bat」を実行します。

| 🔥   🛃 🚽 =   convert                                                                    |                      |                   |                      | _    |     |
|----------------------------------------------------------------------------------------|----------------------|-------------------|----------------------|------|-----|
| File Home Share Vi                                                                     | ew                   |                   |                      |      | ~ ? |
| $\leftarrow$ $\rightarrow$ $\checkmark$ $\uparrow$ $\square$ $\rightarrow$ Certificate | eGenerator > convert | ٽ ~               | 🔎 Search conv        | rert |     |
| OneDrive - Personal                                                                    | Name                 | Date modified     | Туре                 | Size |     |
| This PC                                                                                | 🔄 uaexpert.der       | 8/22/2024 9:50 AM | Security Certificate | 2    | KB  |
| 3D Objects                                                                             | ConvertDERtoPEM.bat  | 6/21/2024 2:36 PM | Windows Batch File   | 1    | KB  |
| E. Desktop                                                                             |                      |                   |                      |      |     |
| Documents                                                                              |                      |                   |                      |      |     |
| 👃 Downloads                                                                            |                      |                   |                      |      |     |

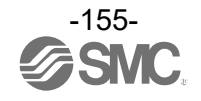

④ Enter the file name of the certificate to be converted(cert.der)にUaExpertのCA証明書のファ イル名および拡張子を入力し、Enterキーを押します。

| C:\WINDOWS\system32\cmd.exe                                    |                   | × |
|----------------------------------------------------------------|-------------------|---|
| Enter the file name of the certificate to be converted(cert.de | r): uaexpert.der_ | ^ |
|                                                                |                   |   |
|                                                                |                   |   |
|                                                                |                   |   |

### 変換が完了するとファイル名末尾が.der.pemのファイルが生成されます。

| 📕 🛛 🚽 🔤 🗸 convert      |                      |                    |                      | – 🗆 × |
|------------------------|----------------------|--------------------|----------------------|-------|
| File Home Share V      | /iew                 |                    |                      | ~ 🕐   |
| ← → · ↑ 🔒 > Certificat | eGenerator > convert | ٽ ~                |                      | t     |
| OneDrive - Personal    | Name                 | Date modified      | Туре                 | lize  |
| This DC                | ConvertDERtoPEM.bat  | 6/21/2024 2:36 PM  | Windows Batch File   | 1 KB  |
|                        | 🔄 uaexpert.der       | 8/22/2024 9:50 AM  | Security Certificate | 2 KB  |
| 3D Objects             | uaexpert.der.pem     | 8/22/2024 11:03 AM | PEM File             | 2 KB  |
| E Desktop              |                      |                    |                      |       |
| Documents              |                      |                    |                      |       |
| Downloads              |                      |                    |                      |       |

OPC UAクライアントのCA証明書をSIユニットにインストールする方法はWebサーバの<u>Certificate</u>ページ を参照してください。

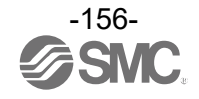

OPC UA クライアントに SI ユニットの CA 証明書をインストールする方法

SI ユニットと OPC UA クライアントがセキュリティ保護ありで通信するためには、OPC UA クライアント が SI ユニットの CA 証明書を認証する必要があります。以下に Unified Automation 社製 UaExpert を使 用した際の手順を説明します。

以下の手順を行うには、あらかじめ SI ユニットの CA 証明書を用意してください。SI ユニットの CA 証明 書を当社の証明書生成アプリケーションで作成する場合は 149 ページを参照してください。

① UaExpertを起動し、メニューバーの[Settings]の[Manage Certificates...]をクリックします。

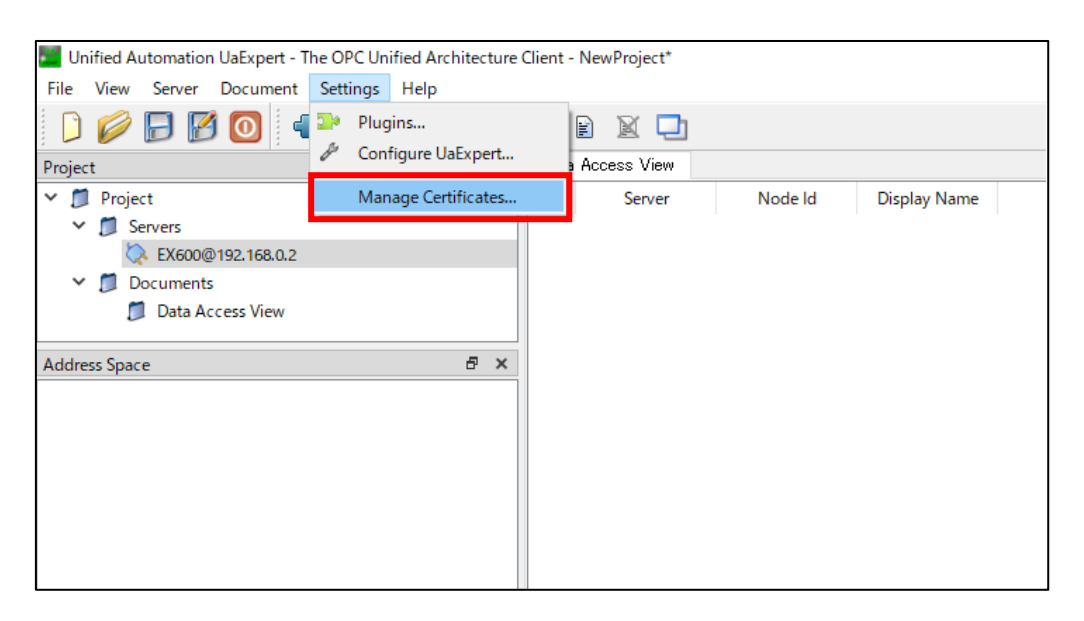

 ② Manage Certificatesウインドウの[Issures]タブを選択し、[Open Certificate Location]ボタンを クリックします。

| lanage certificates                   |                              |                |                    |               |             |                |       |          |      |              | ?           |     |
|---------------------------------------|------------------------------|----------------|--------------------|---------------|-------------|----------------|-------|----------|------|--------------|-------------|-----|
| fault Certificate Sto                 | e GDS Server                 | 1              |                    |               |             |                |       |          |      |              |             |     |
| fault certiifcate stor                | e with self-signed o         | certificate    |                    |               |             |                |       |          |      |              |             |     |
| rusted Issuers                        | TLS Issuers                  |                |                    |               |             |                |       |          |      |              |             |     |
| Certificates                          |                              |                |                    |               |             |                |       |          |      |              |             |     |
| Status Name Va                        | lid From   Valid To          | Organization   | OrganizationUnit   | Locality Stat | e Country A | ppURI DomainNa | ne IP | Filename |      |              |             |     |
|                                       |                              |                |                    |               |             |                |       |          |      |              |             |     |
| Certificate Revoca                    | tion Lists<br>om Next Update | Organization   | DrganizationUnit L | ocality State | Country Fil | ename          |       |          | <br> |              |             |     |
| Certificate Revoca<br>Number Valid Fr | ion Lists                    | Organization ( | DrganizationUnit L | ocality State | Country Fil | ename          |       |          |      | Open Certifi | cate Locati | ion |

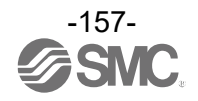

④ UaExpertのCertフォルダが開かれるので、SIユニットのCA証明書を配置します。

フォルダパス : uaexpert¥PKI¥issures¥certs

|                                                                                                    |                       |     |                         |                 |             | _ | ×<br>^ (?) |
|----------------------------------------------------------------------------------------------------|-----------------------|-----|-------------------------|-----------------|-------------|---|------------|
| $\leftarrow$ $\rightarrow$ $\checkmark$ $\uparrow$ $\square$ $\prec$ uaexpert $\rightarrow$ F                           | PKI > issuers > certs | ٽ ~ | ♀ certsの検索              |                 |             |   |            |
| <ul> <li>★ クイック アクセス</li> <li>■ PC</li> <li>③ 3D オブジェクト</li> <li>◆ ダウンロード</li> <li>■ デスクトップ</li> <li>※ドキュメント</li> </ul> | 名前<br>同 ex600_ca.der  |     | 更新日時<br>2024/06/13 9:45 | 種類<br>セキュリティ証明書 | サイズ<br>2 KB |   |            |

⑤ ④に続いて、以下のフォルダに移動し、SIユニットのCA証明書失効リストを配置します。

フォルダパス : uaexpert¥PKI¥issures¥cr|

| □   ⑦ □ 〒   crl<br>ファイル ホーム 共有 表示                                                                                                    |                         |                |             | _ | × |
|----------------------------------------------------------------------------------------------------|-------------------------|----------------|-------------|---|---|
| $\leftarrow \rightarrow \checkmark \uparrow                    $                                                                     | ,○ crlの検索               |                |             |   |   |
| <ul> <li>余前</li> <li>▲ クイック アクセス</li> <li>● PC</li> <li>● 3D オブジェクト</li> <li>● ダウンロード</li> <li>● デスクトップ</li> <li>※ ドキュメント</li> </ul> | 更新日時<br>2024/06/13 9:45 | 種類<br>証明書失効リスト | サイズ<br>1 KB |   |   |

 ⑥ UaExpertのManage Certificatesウインドウに戻り、左下の更新ボタンを押して、④、⑤で配置した ファイルが表示されることを確認し、[OK]ボタンをクリックします。

| ult certiifo                 | cate store v                          | rith self-signed                     | certificate               |                  |                         |                         |                     |           |       |      |                 |  |
|------------------------------|---------------------------------------|--------------------------------------|---------------------------|------------------|-------------------------|-------------------------|---------------------|-----------|-------|------|-----------------|--|
| usted                        | Issuers                               | TLS ISSUERS                          |                           |                  |                         |                         |                     |           |       |      |                 |  |
| Pertificate                  | as .                                  |                                      |                           |                  |                         |                         |                     |           |       |      |                 |  |
| Status N                     | Vame Valid                            | From Valid To                        | Organization              | OrganizationUnit | t Locality              | State Countr            | y AppURI DomainNa   | me IP Fil | ename |      |                 |  |
| ≪ SI                         | MC 2024                               | /06/ 2034/0                          | . SMC Corp.               |                  | Ibaragi                 | Isu JP                  |                     | C:/       | User  |      |                 |  |
|                              |                                       |                                      |                           |                  |                         |                         |                     |           |       |      |                 |  |
|                              |                                       |                                      |                           |                  |                         |                         |                     |           |       |      |                 |  |
|                              |                                       |                                      |                           |                  |                         |                         |                     |           |       |      |                 |  |
|                              |                                       |                                      |                           |                  |                         |                         |                     |           |       |      |                 |  |
|                              |                                       |                                      |                           |                  |                         |                         |                     |           |       |      |                 |  |
|                              |                                       |                                      |                           |                  |                         |                         |                     |           |       |      |                 |  |
|                              |                                       |                                      |                           |                  |                         |                         |                     |           |       |      |                 |  |
|                              |                                       |                                      |                           |                  |                         |                         |                     |           |       |      |                 |  |
|                              |                                       |                                      |                           |                  |                         |                         |                     |           |       |      |                 |  |
|                              |                                       |                                      |                           |                  |                         |                         |                     |           |       |      |                 |  |
|                              |                                       |                                      |                           |                  |                         |                         |                     |           |       |      |                 |  |
|                              |                                       |                                      |                           |                  |                         |                         |                     |           |       |      |                 |  |
|                              |                                       |                                      |                           |                  |                         |                         |                     |           |       |      |                 |  |
|                              |                                       |                                      |                           |                  |                         |                         |                     |           |       |      |                 |  |
| Certificate                  | e Revocatio                           | ı Lists                              |                           |                  |                         |                         |                     |           |       |      |                 |  |
| Certificate                  | e Revocatio<br>Valid From             | n Lists<br>Next Update               | Organization              | OrganizationUnit | Locality 5              | itate Country           | Filename            |           |       |      |                 |  |
| Dertificate<br>Number<br>❤ 0 | Revocatio                             | Next Update 2024/07/13               | Organization<br>SMC Corp. | OrganizationUnit | Locality S<br>Ibaragi T | itate Country<br>su JP  | Filename<br>C:/User |           |       | <br> |                 |  |
| Dertificate<br>Number<br>❤ 0 | e Revocatio<br>Valid From<br>2024/06/ | n Lists<br>Next Update<br>2024/07/13 | Organization<br>SMC Corp. | OrganizationUnit | Locality S<br>Ibaragi 1 | itate Country<br>su JP  | Filename<br>C:/User |           |       | <br> |                 |  |
| Dertificate<br>Number<br>✔ 0 | e Revocatio<br>Valid From<br>2024/06/ | Next Update<br>2024/07/13            | Organization<br>SMC Corp. | OrganizationUnit | Locality S<br>Ibaragi 1 | itate Country<br>su JP  | Filename<br>C:/User |           |       | <br> |                 |  |
| Certificate<br>Number<br>✔ 0 | e Revocatio<br>Valid From<br>2024/06/ | 1 Lists<br>Next Update<br>2024/07/13 | Organization<br>SMC Corp. | OrganizationUnit | Locality S<br>Ibaragi 1 | itate Country<br>su JP  | Filename<br>C:/User |           |       | <br> |                 |  |
| Dertificate<br>Number<br>✔ 0 | e Revocatio<br>Valid From<br>2024/06/ | Next Update<br>2024/07/13            | Organization<br>SMC Corp. | OrganizationUnit | Locality S<br>Ibaragi 1 | itate Country<br>su JP  | Filename<br>C:/User |           |       |      |                 |  |
| Certificate<br>Number<br>✔ 0 | e Revocatio<br>Valid From<br>2024/06/ | n Lists<br>Next Update<br>2024/07/13 | Organization<br>SMC Corp. | OrganizationUnit | Locality S<br>Ibaragi 1 | itate Country<br>su JP  | Filename<br>Cr/User |           |       | <br> |                 |  |
| Certificate<br>Number<br>✔ 0 | Prevocatio<br>Valid From<br>2024/06/  | 1 Lists<br>Next Update<br>2024/07/13 | Organization<br>SMC Corp. | OrganizationUnit | Locality S<br>Ibaragi T | itate Country<br>isu JP | Filename<br>C:/User |           |       | <br> |                 |  |
| Certificate<br>Number<br>✔ 0 | e Revocatio<br>Valid From<br>2024/06/ | 1 Lists<br>Next Update<br>2024/07/13 | Organization<br>SMC Corp. | OrganizationUnit | Locality S<br>Ibaragi 1 | itate Country<br>su JP  | Filename<br>C:/User |           |       |      | Castificate Los |  |

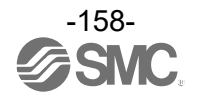

# アクセサリ

選定に際しては、カタログを参照ください。

(1) バルブプレート

EX600-ZMV1

同梱品:ナベ小ねじ(M4×6)2本 ナベ小ねじ(M3×8)4本

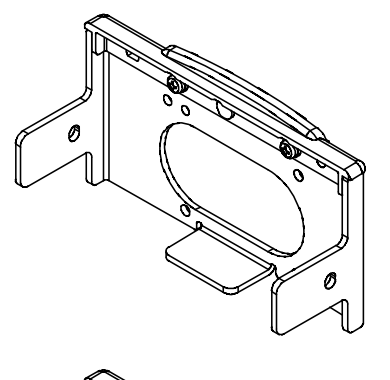

EX600-ZMV2(SY シリーズ専用) 同梱品:ナベ小ねじ(M4×6)2本 ナベ小ねじ(M3×8)4本

(2) エンドプレート用金具
 EX600-ZMA2
 同梱品:ナベ小ねじ(M4×20)1本
 Pタイトねじ(4×14)2本
 EX600-ZMA3(SY シリーズ専用)
 同梱品:ナベ小ねじワッシャー付(M4×20)1本
 Pタイトねじ(4×14)2本

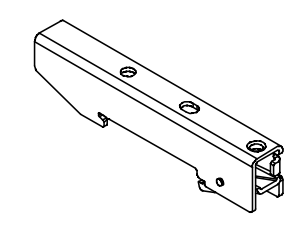

(3)中間補強用金具
 EX600-ZMB1..直接取付用
 同梱品:ナベ小ねじ(M4×5)2本

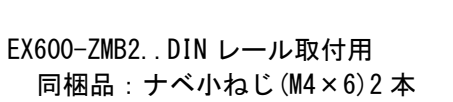

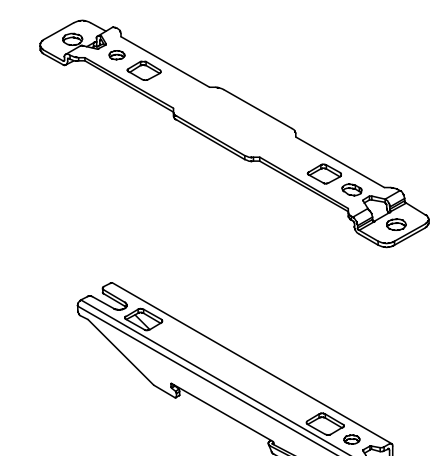

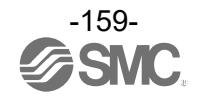

(4)防水キャップ(10個) EX9-AWES..M8用 EX9-AWTS..M12用

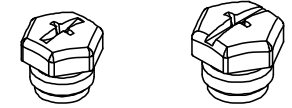

(5) マーカー (1 シート、88 個) EX600-ZT1

(6) 組立式コネクタ

| PCA-1446553 | PROFINET 用、M12(4 ピン)、プラグ、D コード |
|-------------|--------------------------------|
| PCA-1578078 | 電源用、7/8インチ、プラグ、ケーブル外径 12~14 mm |
| PCA-1578081 | 電源用、7/8インチ、ソケット、ケーブル外径12~14 mm |

- (7) 電源ケーブル
  - PCA-1558810 7/8 インチコネクタ付ケーブル、ソケット、ストレート2 m
     PCA-1558823 7/8 インチコネクタ付ケーブル、ソケット、ストレート6 m
     PCA-1558836 7/8 インチコネクタ付ケーブル、ソケット、ライトアングル2 m
     PCA-1558849 7/8 インチコネクタ付ケーブル、ソケット、ライトアングル6 m
     PCA-1564927 M12 コネクタ付ケーブル、B コード、ソケット、ストレート2 m、SPEEDCON 対応
     PCA-1564930 M12 コネクタ付ケーブル、B コード、ソケット、ストレート6 m、SPEEDCON 対応
     PCA-1564943 M12 コネクタ付ケーブル、B コード、ソケット、ライトアングル2 m、SPEEDCON 対応
     PCA-1564969 M12 コネクタ付ケーブル、B コード、ソケット、ライトアングル6 m、SPEEDCON 対応
- (8) PROFINET 通信ケーブル

| PCA-1446566      | M12 コネクタ付ケーブル、D コード、プラグ、ストレート5 m、SPEEDCON 対応 |
|------------------|----------------------------------------------|
| EX9-AC010EN-PSRJ | M12コネクタ付ケーブル、D コード-RJ45、プラグ、ストレート1m          |
| EX9-AC020EN-PSRJ | M12コネクタ付ケーブル、D コード-RJ45、プラグ、ストレート2m          |
| EX9-AC030EN-PSRJ | M12コネクタ付ケーブル、D コード-RJ45、プラグ、ストレート3m          |
| EX9-AC050EN-PSRJ | M12コネクタ付ケーブル、D コード-RJ45、プラグ、ストレート5m          |
| EX9-AC100EN-PSRJ | M12コネクタ付ケーブル、D コード-RJ45、プラグ、ストレート 10 m       |

(9) IO-Link 通信ケーブル

| EX9-AC005-SSPS | 両側 M12 コネクタ付ケーブル、ソケット、プラグ、ストレート 0.5 m  |
|----------------|----------------------------------------|
| EX9-AC010-SSPS | 両側 M12 コネクタ付ケーブル、ソケット、プラグ、ストレート 1.0 m  |
| EX9-AC020-SSPS | 両側 M12 コネクタ付ケーブル、ソケット、プラグ、ストレート 2.0 m  |
| EX9-AC030-SSPS | 両側 M12 コネクタ付ケーブル、ソケット、プラグ、ストレート 3.0 m  |
| EX9-AC050-SSPS | 両側 M12 コネクタ付ケーブル、ソケット、プラグ、ストレート 5.0 m  |
| EX9-AC100-SSPS | 両側 M12 コネクタ付ケーブル、ソケット、プラグ、ストレート 10.0 m |

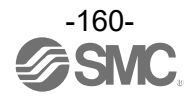

#### 改訂履歴

1 版:誤記修正 [2024 年 10 月] 2 版: OPC UA の表示内容詳細を追加 [2024 年 10 月]

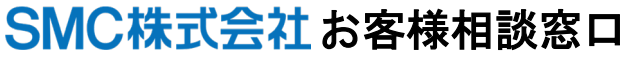

URL https://www.smcworld.com

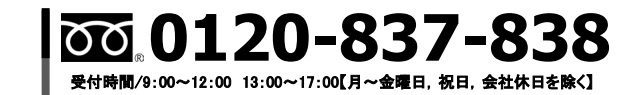

注 この内容は予告なしに変更する場合がありますので、あらかじめご了承ください。

© SMC Corporation All Rights Reserved

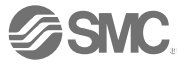